Sistemas Dell PowerEdge C6145

# Manual del propietario del hardware

Modelo reglamentario B05S

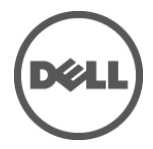

#### Notas, precauciones y avisos

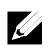

**NOTA:** una NOTA proporciona información importante que le ayudará a utilizar mejor el ordenador.

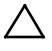

PRECAUCIÓN: un mensaje de PRECAUCIÓN indica la posibilidad de que el hardware sufra algún daño o de que se pierdan datos en caso de que se no se sigan las instrucciones.

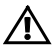

AVISO: un mensaje de AVISO indica el riesgo de que se produzcan daños materiales, lesiones o incluso la muerte.

Marcas comerciales utilizadas en este texto: Dell<sup>TM</sup>, el logotipo de DELL y PowerEdge<sup>TM</sup> son marcas comerciales de Dell Inc. AMD<sup>®</sup> es una marca comercial registrada de Advanced Micro Devices, Inc.

En esta publicación se pueden utilizar otras marcas y otros nombres comerciales para hacer referencia a sus respectivos propietarios o a sus productos. Dell Inc. renuncia a cualquier interés sobre la propiedad de marcas y nombres comerciales que no sean los suyos.

Modelo reglamentario B05S

Mayo de 2013

Rev. A05

La información contenida en esta publicación puede modificarse sin previo aviso. @ 2013 Dell Inc. Todos los derechos reservados.

Queda estrictamente prohibida la reproducción de este material en cualquier forma sin la autorización por escrito de Dell Inc.

## Contenido

| 1 | Info | rmación sobre el sistema                                                                 | 11 |
|---|------|------------------------------------------------------------------------------------------|----|
|   |      | Acceso a las funciones del sistema durante el inicio                                     | 11 |
|   |      | Características e indicadores del panel frontal                                          | 12 |
|   |      | Patrones de los indicadores de la unidad de disco duro                                   | 15 |
|   |      | Características e indicadores del panel posterior                                        | 19 |
|   |      | Códigos de los indicadores de la NIC                                                     | 22 |
|   |      | Códigos de los indicadores de alimentación y de la placa base                            | 24 |
|   |      | Códigos de indicador de fuente de alimentación                                           | 25 |
|   |      | LED de latido de la BMC                                                                  | 26 |
|   |      | Código de error de la POST                                                               | 27 |
|   |      | Recopilación de datos del registro de eventos del sistema (SEL)<br>para la investigación | 27 |
|   |      | Evento de código de error de la POST                                                     | 56 |
|   |      | Otra información útil que puede necesitar                                                | 56 |
|   |      | Modo de recuperación                                                                     | 57 |
| 2 | Uso  | del programa de configuración del sistema                                                | 59 |
|   |      | Menú inicial                                                                             | 59 |
|   |      | Opciones del programa de configuración del sistema<br>durante el inicio                  | 60 |
|   |      | Redirección de consola                                                                   | 61 |
|   |      | Menú principal                                                                           | 63 |
|   |      | Pantalla principal                                                                       | 63 |
|   |      | Firmware del BIOS                                                                        | 64 |
|   |      | Firmware del sistema                                                                     | 64 |
|   |      | Información acerca del producto                                                          | 64 |
|   |      | Procesador                                                                               | 65 |
|   |      | Memoria del sistema                                                                      | 65 |

| Menú Advanced (Opciones avanzadas)                                                                | 66    |
|---------------------------------------------------------------------------------------------------|-------|
| Configuración de la CPU                                                                           | 67    |
| Rendimiento máximo con la función de administración de energía                                    | 70    |
| Control del SO con la función de administración de energía                                        | 71    |
| Enlace de administración avanzada de la plataforma<br>con la función de administración de energía | 72    |
| Configuración de la memoria                                                                       | 73    |
| Configuración de IDE                                                                              | 74    |
| Configuración USB                                                                                 | 78    |
| Configuración de PCI                                                                              | 79    |
| Configuración de Hyper Transport                                                                  | 83    |
| Virtualización de E/S                                                                             | 84    |
| Menú Boot (Inicio)                                                                                | 85    |
| Configuración de las opciones de inicio                                                           | 86    |
| Prioridad de dispositivos de inicio                                                               | 88    |
| Hard Disk Drives                                                                                  | 89    |
| Unidades extraíbles                                                                               | 90    |
| Unidades CD/DVD                                                                                   | 91    |
| Unidades USB                                                                                      | 92    |
| Unidades de red                                                                                   | 93    |
| Menú de seguridad                                                                                 | 94    |
| Menú Server (Servidor)                                                                            | 96    |
| Administración del sistema                                                                        | 98    |
| Configuración de acceso remoto                                                                    | 99    |
| Configuración de IPMI                                                                             | .101  |
| Menú Exit (Salir)                                                                                 | .105  |
| Interfaz de línea de comandos para las opciones de configuración                                  | . 106 |

| 3 | Instalación de los componentes del sistema                               | 119 |
|---|--------------------------------------------------------------------------|-----|
|   | Instrucciones de seguridad                                               | 119 |
|   | Herramientas recomendadas                                                | 119 |
|   | Interior del sistema                                                     | 120 |
|   | Unidades de disco duro                                                   | 121 |
|   | Extracción de una unidad de disco duro de relleno                        | 121 |
|   | Instalación de una unidad de disco duro de relleno                       | 122 |
|   | Extracción del portaunidades de disco duro                               | 122 |
|   | Instalación de un portaunidades de disco duro                            | 123 |
|   | Extracción de una unidad de disco duro de un portaunidades de disco duro | 124 |
|   | Instalación de una unidad de disco duro en un portaunidades              | 125 |
|   | Fuentes de alimentación                                                  | 126 |
|   | Extracción de una fuente de alimentación                                 | 127 |
|   | Instalación de una fuente de alimentación                                | 130 |
|   | Conjunto de placa base                                                   | 131 |
|   | Extracción del conjunto de placa base                                    | 131 |
|   | Instalación del conjunto de placa base                                   | 132 |
|   | Conductos de aire                                                        | 132 |
|   | Extracción del conducto de aire                                          | 132 |
|   | Instalación del conducto de aire                                         | 133 |
|   | Disipadores de calor                                                     | 134 |
|   | Extracción del disipador de calor                                        | 134 |
|   | Instalación del disipador de calor                                       | 135 |
|   | Procesadores                                                             | 137 |
|   | Extracción de un procesador                                              | 138 |
|   | Instalación de un procesador                                             | 140 |

| Conjunto de tarjeta de expansión y tarjeta de expansión14                | 41 |
|--------------------------------------------------------------------------|----|
| Extracción de la tarjeta de expansión14                                  | 41 |
| Instalación de la tarjeta de expansión14                                 | 43 |
| Tarjeta LSI 9260-8i14                                                    | 45 |
| Extracción de la tarjeta LSI 9260-8i14                                   | 45 |
| Colocación de la tarjeta LSI 9260-8i14                                   | 48 |
| Tendido del cable de la tarjeta LSI 9260-8i14                            | 49 |
| Batería RAID de la tarjeta LSI 9260-8i (Opcional)1                       | 51 |
| Extracción de la batería RAID de la tarjeta LSI 9260-8i1                 | 51 |
| Instalación de la batería RAID de la tarjeta LSI 9260-8i1                | 52 |
| Extracción del soporte la batería RAID de la tarjeta LSI 9260-8i1        | 53 |
| Instalación del soporte de la batería RAID de la tarjeta LSI 9260-8i 1   | 54 |
| Tarjeta LSI 9265-8i1                                                     | 55 |
| Extracción de la tarjeta LSI 9265-8i1                                    | 55 |
| Colocación de la tarjeta LSI 9265-8i1                                    | 58 |
| Tendido del cable de la tarjeta LSI 9265-8i1                             | 59 |
| Batería RAID de la tarjeta LSI 9265-8i (Opcional)10                      | 61 |
| Extracción del conjunto de la batería RAID de la tarjeta LSI 9265-8i16   | 61 |
| Instalación del conjunto de la batería RAID de la tarjeta LSI 9265-8i 16 | 62 |
| Extracción de la batería RAID de la tarjeta LSI 9265-8i16                | 63 |
| Instalación de la batería RAID de la tarjeta LSI 9265-8i16               | 64 |
| Conector para tarjetas de expansión10                                    | 65 |
| Extracción del conector para tarjetas de expansión10                     | 65 |
| Instalación del conector para tarjetas de expansión16                    | 66 |
| Tarjeta intermedia10                                                     | 67 |
| Extracción de la tarjeta intermedia SAS10                                | 67 |
| Instalación de la tarjeta intermedia SAS10                               | 69 |
| Tendido del cable de la tarjeta intermedia SAS1                          | 70 |
| Extracción de la tarjeta intermedia 10GbE1                               | 71 |

| Instalación de la tarjeta intermedia 10GbE                                 | 173 |
|----------------------------------------------------------------------------|-----|
| Extracción de la tarjeta Mellanox                                          | 174 |
| Instalación de la tarjeta Mellanox                                         | 176 |
| Tarjeta puente de tarjeta intermedia                                       | 177 |
| Extracción de la tarjeta puente de tarjeta intermedia                      | 177 |
| Instalación de la tarjeta puente de tarjeta intermedia                     | 178 |
| Memoria del sistema                                                        | 179 |
| Configuración DIMM admitida                                                | 179 |
| Extracción de los módulos de memoria                                       | 182 |
| Instalación de los módulos de memoria                                      | 183 |
| Batería del sistema                                                        | 185 |
| Sustitución de la batería del sistema                                      | 185 |
| Placa base                                                                 | 187 |
| Extracción de una placa base                                               | 187 |
| Instalación de una placa base                                              | 188 |
| Apertura y cierre del sistema                                              | 189 |
| Apertura del sistema                                                       | 189 |
| Cierre del sistema                                                         | 190 |
| Ventiladores de refrigeración                                              | 191 |
| Extracción de un ventilador de refrigeración                               | 191 |
| Instalación de un ventilador de refrigeración                              | 192 |
| Paneles intermedios                                                        | 193 |
| Extracción de los paneles intermedios                                      | 193 |
| Instalación de los paneles intermedios                                     | 198 |
| Planos posteriores                                                         | 200 |
| Extracción del panel posterior de unidad de disco duro<br>de 3,5 pulgadas  | 200 |
| Instalación del panel posterior de unidad de disco duro<br>de 3,5 pulgadas | 203 |

|   | Placas de distribución de alimentación                                                        | 204 |
|---|-----------------------------------------------------------------------------------------------|-----|
|   | Extracción de una placa de distribución de alimentación                                       | 204 |
|   | Instalación de una placa de distribución de alimentación                                      | 206 |
|   | Tendido del cable de la placa de distribución de alimentación                                 |     |
|   | Tarjeta controladora del ventilador                                                           | 209 |
|   | Extracción de la tarjeta controladora del ventilador                                          | 209 |
|   | Instalación de la tarjeta controladora del ventilador                                         | 210 |
|   | Tendido del cable de la tarjeta controladora del ventilador                                   | 211 |
|   | Tarjeta de ampliación (opcional)                                                              | 212 |
|   | Extracción de la tarjeta de ampliación                                                        | 212 |
|   | Instalación de la tarjeta de ampliación                                                       | 217 |
|   | Paneles frontales                                                                             | 218 |
|   | Extracción del panel frontal                                                                  | 218 |
|   | Instalación del panel frontal                                                                 | 221 |
|   | Placas de sensor                                                                              | 223 |
|   | Extracción de la placa de sensor para sistemas con unidades de disco duro de 3,5 pulgadas     | 223 |
|   | Instalación de la placa de sensor para sistemas con unidades de disco duro de 3,5 pulgadas    | 225 |
|   | Extracción de la placa de sensor para sistemas con unidades de disco duro de 2,5 pulgadas     | 226 |
|   | Instalación de la placa de sensor para sistemas con unidades<br>de disco duro de 2,5 pulgadas | 228 |
| 4 | Solución de problemas del sistema                                                             | 231 |
|   | Seguridad para el usuario y el sistema                                                        | 231 |
|   | Problemas de instalación                                                                      | 231 |
|   | Solución de problemas de inicio del sistema                                                   | 232 |
|   | Solución de problemas de las conexiones externas                                              | 232 |
|   | Solución de problemas del subsistema de vídeo                                                 | 232 |
|   | Solución de problemas de los dispositivos USB                                                 | 233 |

|   | Solución de problemas de un dispositivo de E/S serie                                            | 234  |
|---|-------------------------------------------------------------------------------------------------|------|
|   | Solución de problemas de una NIC                                                                | 234  |
|   | Solución de problemas en caso de que se moje el sistema                                         | 235  |
|   | Solución de problemas en caso de que se dañe el sistema                                         | 236  |
|   | Solución de problemas de la batería del sistema                                                 | 237  |
|   | Solución de problemas de las fuentes de alimentación                                            | 238  |
|   | Solución de problemas de refrigeración del sistema                                              | 239  |
|   | Solución de problemas de los ventiladores                                                       | 240  |
|   | Solución de problemas de la memoria del sistema                                                 | 240  |
|   | Solución de problemas de una unidad de disco duro                                               | 242  |
|   | Solución de problemas de una controladora de almacenamiento                                     | 244  |
|   | Solución de problemas de las tarjetas de expansión                                              | 245  |
|   | Solución de problemas de los procesadores                                                       | 246  |
|   | Conflictos de asignaciones de IRQ                                                               | 248  |
| 5 | Puentes y conectores                                                                            | .249 |
|   | Conectores de la placa base                                                                     | 249  |
|   | Conectores del panel posterior                                                                  | 251  |
|   | Panel posterior de unidad de disco duro de 3,5 pulgadas con CPLD                                | 251  |
|   | Panel posterior de unidad de disco duro de 3,5 pulgadas con ampliador                           | 253  |
|   | Panel posterior de unidad de disco duro de 2,5 pulgadas con ampliador                           | 254  |
|   | Conectores de tarjeta de ampliación del panel posterior de unidad de disco duro de 2,5 pulgadas | 255  |
|   | Conectores del panel intermedio                                                                 | 256  |
|   | Conectores para tarjetas de expansión                                                           | 257  |
|   | Conectores de tarjeta intermedia SAS                                                            | 258  |
|   | Conectores de tarjeta intermedia 10GbE                                                          | 259  |
|   | Conectores de la tarjeta controladora del ventilador                                            | 260  |
|   | Conectores de la placa de distribución de alimentación                                          | 261  |

|   | Conectores de la placa de sensor                                                             | 262 |
|---|----------------------------------------------------------------------------------------------|-----|
|   | Configuración de conmutadores y puentes                                                      | 263 |
|   | Configuración de los conmutadores de configuración del sistema                               | 263 |
|   | Configuración de los puentes del panel posterior de 3,5 pulgadas                             | 264 |
|   | Configuración de los puentes del panel posterior de 3,5 pulgadas                             | 265 |
|   | Configuración de los puentes de la tarjeta de ampliación del panel posterior de 2,5 pulgadas | 266 |
| 6 | Obtención de ayuda                                                                           | 267 |
|   | Cómo ponerse en contacto con Dell                                                            | 267 |
| 7 | Índice                                                                                       | 268 |

# Información sobre el sistema

# Acceso a las funciones del sistema durante el inicio

Las pulsaciones de tecla siguientes permiten acceder a las funciones del sistema durante el inicio.

| Pulsación de                   | Descripción                                                                                                    |  |  |
|--------------------------------|----------------------------------------------------------------------------------------------------|--|--|
| <f2></f2>                      | Abre el programa de configuración del sistema. Consulte "Menú<br>inicial" en la página 59.                                                                                 |  |  |
| <f11></f11>                    | Abre BIOS Boot Manager. Consulte "Opciones del programa de configuración del sistema durante el inicio" en la página 60.                                                   |  |  |
| <f12></f12>                    | Inicia el entorno de ejecución de preinicio (PXE).                                                                                                    |  |  |
| <ctrl><c></c></ctrl>           | Abre la utilidad de configuración de la tarjeta secundaria SAS 2008.<br>Para obtener más información, consulte la documentación del<br>adaptador SAS.                      |  |  |
| <ctrl><h></h></ctrl>           | Abre la utilidad de configuración de LSI 9260. Para obtener más información, consulte la documentación de la tarjeta RAID SAS.                                             |  |  |
| <ctrl><s></s></ctrl>           | Abre la utilidad de configuración de las opciones de la NIC para el<br>inicio PXE. Para obtener más información, consulte la documentación<br>de la tarjeta NIC integrada. |  |  |
| <ctrl><inicio></inicio></ctrl> | Recuperación del BIOS durante el bloque de inicio.                                                                                                    |  |  |

#### Características e indicadores del panel frontal

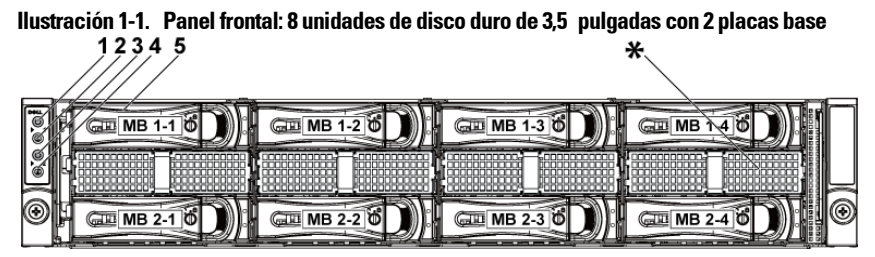

llustración 1-2. Panel frontal: 12 unidades de disco duro de 3,5 pulgadas con 2 placas base 1 2 3 4 5

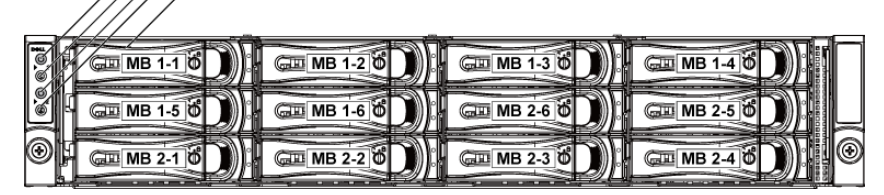

llustración 1-3. Panel frontal: 8 unidades de disco duro de 3,5 pulgadas con una placa base

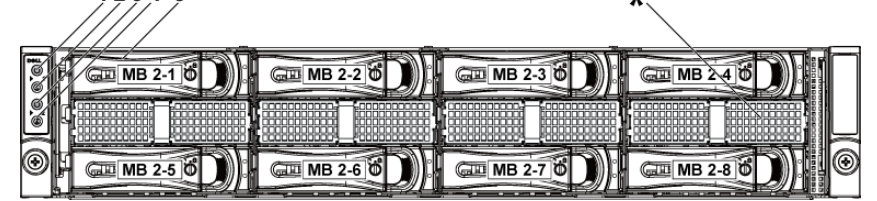

llustración 1-4. Panel frontal: 12 unidades de disco duro de 3,5 pulgadas con una placa base 1,2,3,4,5

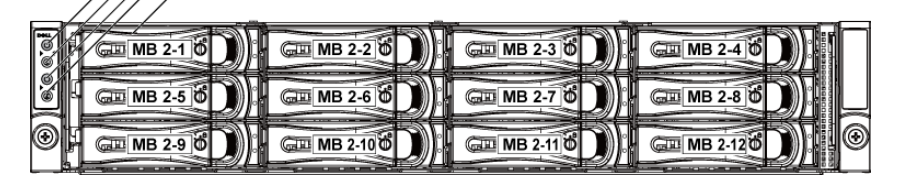

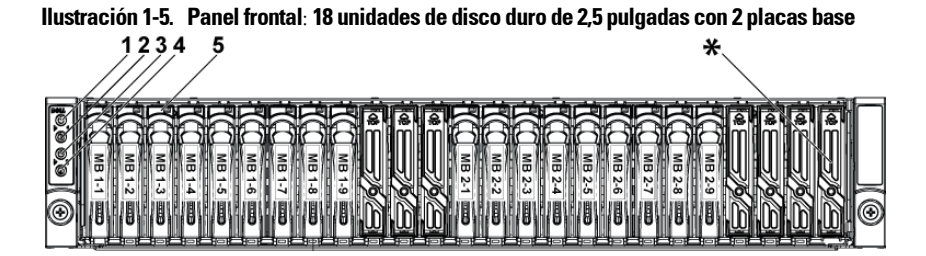

Ilustración 1-6. Panel frontal: 24 unidades de disco duro de 2,5 pulgadas con 2 placas base

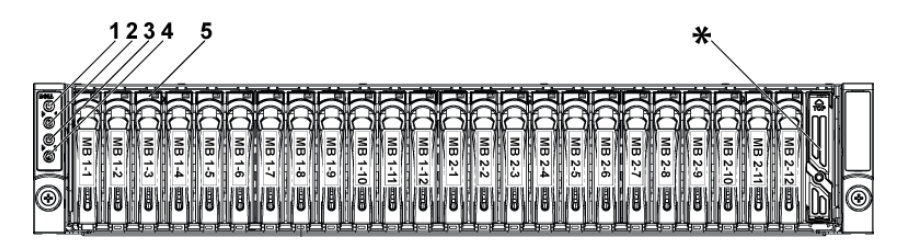

Ilustración 1-7. Panel frontal: 24 unidades de disco duro de 2,5 pulgadas con una placa base

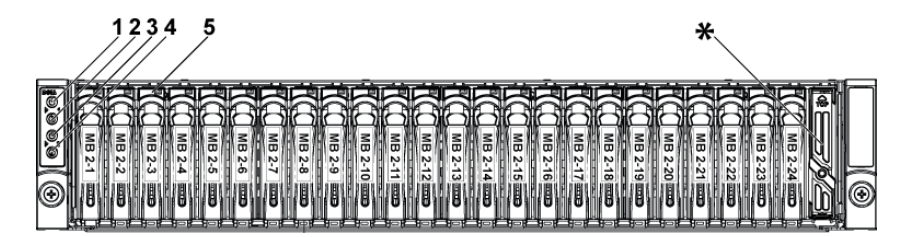

| N.º | Indicador, botón<br>o conector                                          | lcono | Descripción                                                                                                    |
|-----|-------------------------------------------------------------------------|-------|----------------------------------------------------------------------------------------------------|
| 1,3 | Indicador de encendido/<br>botón de encendido<br>(placas base 1 y 2)    | ტ     | El indicador de encendido está iluminado<br>mientras el sistema recibe alimentación.<br>El botón de encendido controla la salida de<br>la fuente de alimentación de CC al sistema.                                                                                                    |
|     |                                                                         |       | <b>NOTA:</b> cuando se enciende el sistema, el<br>monitor de vídeo puede tardar de unos<br>segundos a más de dos minutos en mostrar<br>una imagen, según la cantidad de memoria<br>instalada en el sistema.                                                                                   |
|     |                                                                         |       | <b>NOTA:</b> en los sistemas operativos<br>compatibles con ACPI, si se apaga el sistema<br>con el botón de encendido, éste se apagará<br>de forma ordenada antes de cerrarse.                                                                                                    |
|     |                                                                         |       | <b>NOTA:</b> para forzar el apagado (no ordenado),<br>mantenga presionado el botón de encendido<br>durante cinco segundos.                                                                                                    |
| 2,4 | Indicador/Botón de<br>identificación del sistema<br>(placas base 1 y 2) | 0     | El botón de identificación puede utilizarse<br>para localizar un sistema y una placa base<br>en concreto dentro de un chasis.<br>Cuando se presiona el botón, el indicador<br>azul de estado del sistema situado en la<br>parte frontal parpadea hasta que se vuelve<br>a presionar el botón. |
| 5   | Unidades de disco duro                                                  |       | Hasta 12 unidades de disco duro de<br>3,5 pulgadas de intercambio activo.<br>Hasta 24 unidades de disco duro de<br>2,5 pulgadas de intercambio activo.                                                                                                    |
| *   | Cubierta de la unidad                                                   |       | Diferente entre los sistemas con unidad<br>de disco duro de 2,5 pulgadas y de<br>3,5 pulgadas.                                                                                                    |

# Patrones de los indicadores de la unidad de disco duro

Ilustración 1-8. Indicadores de la unidad de disco duro

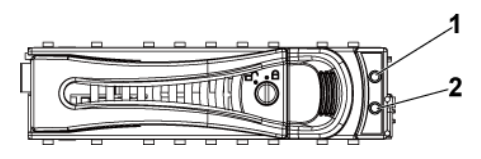

1 Indicador de actividad de la unidad 2 de disco duro (verde)

Indicador de estado de la unidad de disco duro (verde y ámbar)

| Tabla 1-1. | Indicadores de estado de la unidad de disco duro: para el panel posterior |
|------------|---------------------------------------------------------------------------|
| de unidad  | de disco duro de 3,5 pulgadas con CPLD                                    |

| Tipo<br>de unidad | Función                                             | LED de<br>actividad                       | LED de estado                                                                              |                                                                                        |
|-------------------|-----------------------------------------------------|-------------------------------------------|--------------------------------------------------------------------------------------------|----------------------------------------------------------------------------------------|
| de disco<br>duro  | Funcion                                             | Verde                                     | Verde                                                                                      | Ámbar                                                                                  |
| SAS               | Ranura vacía                                        | Apagado                                   | Apagado                                                                                    | Apagado                                                                                |
|                   | Unidad en<br>línea/acceso                           | Parpadeante<br>si está activa             | Enc endido                                                                                 | Apagado                                                                                |
|                   | Error de la<br>unidad                               | Apagado/<br>Parpadeante<br>si está activa | Apagado                                                                                    | Encendido<br>150 ms<br>Apagado<br>150 ms                                               |
|                   | Recompilación<br>de la unidad                       | Parpadeante<br>si está activa             | Encendido<br>400 ms<br>Apagado<br>100 ms                                                   | Apagado                                                                                |
|                   | Anulación<br>de la<br>recompilación<br>de la unidad | Apagado/<br>Parpadeante<br>si está activa | Encendido<br>3 000 ms<br>Apagado<br>3 000 ms<br>Apagado<br>3 000 ms<br>Apagado<br>3 000 ms | Apagado<br>3000 ms<br>Apagado<br>3000 ms<br>Encendido<br>3000 ms<br>Apagado<br>3000 ms |

| Error previsto<br>(SMART)                                               | Apagado/<br>Parpadeante<br>si está activa | Encendido<br>500 ms<br>Apagado<br>500 ms<br>Apagado<br>1000 ms | Apagado<br>500 ms<br>Encendido<br>500 ms<br>Apagado<br>1000 ms |
|-------------------------------------------------------------------------|-------------------------------------------|----------------------------------------------------------------|----------------------------------------------------------------|
| Identificación<br>de la unidad/<br>Preparación<br>para la<br>extracción | Parpadeante<br>si está activa             | Encendido<br>250 ms<br>Apagado<br>250 ms                       | Apagado                                                        |

| Tipo de    |                | LED de         | LED de estado |           |
|------------|----------------|----------------|---------------|-----------|
| unidad de  | Función        | actividad      |               | ,         |
| disco duro |                | Verde          | Verde         | Ambar     |
| SAS        | Ranura vacía   | Apagado        | Apagado       | Apagado   |
|            | Unidad en      | Parpadeante    | Encendido     | Apagado   |
|            | línea/acceso   | si está activa |               |           |
|            | Error de la    | Apagado/       | Apagado       | Encendido |
|            | unidad         | Parpadeante    |               | 125 ms    |
|            |                | si está activa |               | Apagado   |
|            |                |                |               | 125 ms    |
|            | Recompilación  | Parpadeante    | Encendido     | Apagado   |
|            | de la unidad   | si está activa | 400 ms        |           |
|            |                |                | Apagado       |           |
|            |                |                | 100 ms        |           |
|            | Anulación      | Apagado/       | Encendido     | Apagado   |
|            | de la          | Parpadeante    | 3000 ms       | 3000 ms   |
|            | recompilación  | si está activa | Apagado       | Apagado   |
|            | de la unidad   |                | 3000 ms       | 3000 ms   |
|            |                |                | Apagado       | Encendido |
|            |                |                | 3000 ms       | 3000 ms   |
|            |                |                | Apagado       | Apagado   |
|            |                |                | 3000 ms       | 3000 ms   |
|            | Error previsto | Apagado/       | Encendido     | Apagado   |
|            | (SMART)        | Parpadeante    | 500 ms        | 500 ms    |
|            |                | si está activa | Apagado       | Encendido |
|            |                |                | 500 ms        | 500 ms    |
|            |                |                | Apagado       | Apagado   |
|            |                |                | 1 000 ms      | 1 000 ms  |
|            | Identificación | Parpadeante    | Encendido     | Apagado   |
|            | de la unidad/  | si está activa | 250 ms        |           |
|            | Preparación    |                | Apagado       |           |
|            | para la        |                | 250 ms        |           |
|            | extracción     |                |               |           |

 Tabla 1-2.
 Indicadores de estado de la unidad de disco duro: para el panel posterior de unidad de disco duro de 3,5 pulgadas con ampliador

| Tipo de    |                 | LED de         | LED de estado |           |
|------------|-----------------|----------------|---------------|-----------|
| unidad de  | Función         | actividad      |               | <u> </u>  |
| disco duro |                 | Verde          | Verde         | Ambar     |
| SAS        | Ranura vacía    | Apagado        | Apagado       | Apagado   |
|            | Unidad en       | Parpadeante    | Encendido     | Apagado   |
|            | línea/acceso    | si está activa |               |           |
|            | Error de la     | Apagado/       | Apagado       | Encendido |
|            | unidad          | Parpadeante    |               | 125 ms    |
|            |                 | si está activa |               | Apagado   |
|            |                 |                |               | 125 ms    |
|            | Recompilación   | Parpadeante    | Encendido     | Apagado   |
|            | de la unidad    | si está activa | 400 ms        |           |
|            |                 |                | Apagado       |           |
|            |                 |                | 100 ms        |           |
|            | Anulación de la | Apagado/       | Encendido     | Apagado   |
|            | recompilación   | Parpadeante    | 3000 ms       | 3000 ms   |
|            | de la unidad    | si está activa | Apagado       | Apagado   |
|            |                 |                | 3000 ms       | 3000 ms   |
|            |                 |                | Apagado       | Encendido |
|            |                 |                | 3000 ms       | 3000 ms   |
|            |                 |                | Apagado       | Apagado   |
|            |                 |                | 3000 ms       | 3000 ms   |
|            | Error previsto  | Apagado/       | Encendido     | Apagado   |
|            | (SMART)         | Parpadeante    | 500 ms        | 500 ms    |
|            |                 | si está activa | Apagado       | Encendido |
|            |                 |                | 500 ms        | 500 ms    |
|            |                 |                | Apagado       | Apagado   |
|            |                 |                | 1000 ms       | 1 000 ms  |
|            | Identificación  | Parpadeante    | Encendido     | Apagado   |
|            | de la unidad/   | si está activa | 250 ms        | -         |
|            | Preparación     |                | Apagado       |           |
|            | para la         |                | 250 ms        |           |
|            | extracción      |                |               |           |

 Tabla 1-3.
 Indicadores de estado de la unidad de disco duro: para el panel posterior de unidad de disco duro de 2,5 pulgadas con ampliador

### Características e indicadores del panel posterior

Ilustración 1-9. Panel posterior: dos placas base

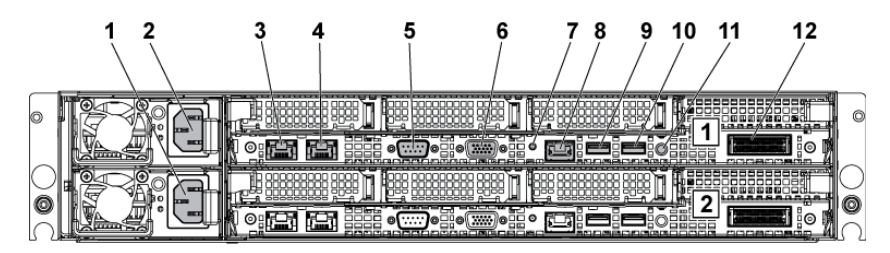

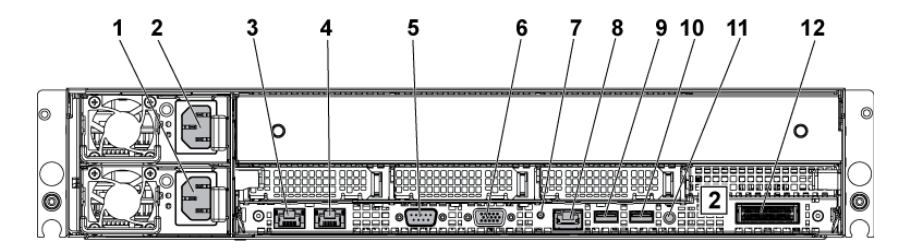

#### Ilustración 1-10. Panel posterior: una placa base

| N.º | Indicador, botón<br>o conector                | lcono            | Descripción                                                                                                    |
|-----|-----------------------------------------------|------------------|----------------------------------------------------------------------------------------------------|
| 1   | Fuente de<br>alimentación 2                   |                  | 1 100 W/1 400 W                                                                                                    |
| 2   | Fuente de<br>alimentación l                   |                  | 1 100 W/1 400 W                                                                                                    |
| 3   | Conector NIC 1                                | <del>ठठि</del> ठ | Conectores NIC 10/100/1000 integrada.                                                                                                    |
| 4   | Conector NIC 2                                | ठठि              | Conectores NIC 10/100/1000 integrada.                                                                                                    |
| 5   | Puerto serie                                  | 10101            | Conecta un dispositivo serie al sistema.                                                                                                    |
| 6   | Puerto VGA                                    | IOI              | Conecta una pantalla VGA al sistema.                                                                                                    |
| 7   | Indicador de<br>identificación del<br>sistema | Ø                | Tanto el software de administración del<br>sistema como los botones de identificación<br>ubicados en la parte frontal pueden hacer<br>que el indicador parpadee en azul para<br>identificar un sistema y una placa concretos.<br>Se ilumina en ámbar cuando el sistema<br>requiere atención a causa de un problema. |

| N.º | Indicador, botón<br>o conector           | lcono | Descripción                                                                                                    |
|-----|------------------------------------------|-------|----------------------------------------------------------------------------------------------------|
| 8   | Puerto de<br>administración de la<br>BMC | r     | Puerto de administración dedicado.                                                                                                    |
| 9   | Puerto USB 0                             | ●     | Conecta dispositivos USB al sistema.<br>Los puertos son compatibles con USB 2.0.                                                                                                    |
| 10  | Puerto USB 1                             | ●     | Conecta dispositivos USB al sistema.<br>Los puertos son compatibles con USB 2.0.                                                                                                    |
| 11  | Botón de<br>encendido/apagado            | Ċ     | El botón de encendido controla la salida de<br>la fuente de alimentación de CC al sistema.                                                                                                    |
|     |                                          |       | <b>NOTA:</b> cuando se enciende el sistema, el<br>monitor de vídeo puede tardar de unos<br>segundos a más de dos minutos en mostrar<br>una imagen, según la cantidad de memoria<br>instalada en el sistema. |
|     |                                          |       | <b>NOTA:</b> en los sistemas operativos compatibles<br>con ACPI, si se apaga el sistema con el botón<br>de encendido, éste se apagará de forma<br>ordenada antes de cerrarse.                               |
|     |                                          |       | <b>NOTA:</b> para forzar el apagado (no ordenado),<br>mantenga presionado el botón de encendido<br>durante cinco segundos.                                                                                  |
| 12  | Conector IPASS                           |       | Conecta a dispositivos PCIE externos o a un puerto de ampliación de bus PCIE.                                                                                                    |

## Códigos de los indicadores de la NIC

Ilustración 1-11. Indicadores de la NIC

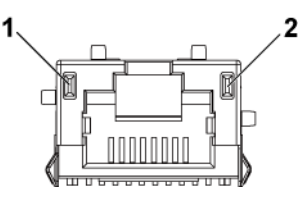

| 1 Indicador de velocidad                            | 2 Indicador de actividad/enlace                                                                                                    |
|-----------------------------------------------------|----------------------------------------------------------------------------------------------------|
| Indicador de estado de la NIC (velocidad)           | Condición                                                                                                    |
| Verde fijo                                          | Enlace a una velocidad de 100 Mbps                                                                                                    |
| Verde parpadeante                                   | Identificación de puerto con una velocidad de<br>10 o 100 Mbps                                                                                                   |
| Ámbar fijo                                          | Enlace a una velocidad de 1 Gbps                                                                                                    |
| Ámbar intermitente                                  | Identificación de puerto con una velocidad<br>de l Gbps                                                                                                    |
| Apagado                                             | Enlace a una velocidad de 10 Mbps cuando el<br>LED de enlace/actividad está encendido en<br>verde; sin enlace cuando el LED de<br>enlace/actividad está apagado. |
| Indicador de estado de la NIC<br>(enlace/actividad) | Condición                                                                                                    |
| Verde fijo                                          | Enlace a la LAN/sin acceso                                                                                                    |
| Verde parpadeante                                   | Acceso a la LAN                                                                                                    |
| Apagado                                             | Sin enlace                                                                                                    |

#### Ilustración 1-12. Indicadores de la NIC (puerto de administración de la BMC)

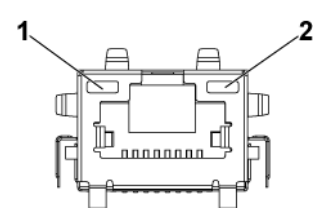

| 1 Indicador de velocidad                            | 2 Indicador de actividad/enlace                                                                                                    |
|-----------------------------------------------------|----------------------------------------------------------------------------------------------------|
| Indicador de estado de la NIC (velocidad)           | Condición                                                                                                    |
| Verde                                               | Enlace a una velocidad de 100 Mbps                                                                                                    |
| Apagado                                             | Enlace a una velocidad de 10 Mbps cuando<br>el LED de enlace/actividad emite una luz<br>verde fija;<br>sin enlace cuando el LED de<br>enlace/actividad está apagado |
| Indicador de estado de la NIC<br>(enlace/actividad) | Condición                                                                                                    |
| Verde                                               | Enlace/acceso a la LAN                                                                                                    |
| Apagado                                             | Sin enlace                                                                                                    |

#### Códigos de los indicadores de alimentación y de la placa base

Los LED situados en los paneles frontal y posterior del sistema muestran códigos de estado durante el inicio del sistema. En la Ilustración 1-1 se muestra la ubicación de los LED del panel frontal en sistemas con unidades de disco duro de 3,5 pulgadas, y en la Ilustración 1-6 se muestra la ubicación de los LED del panel frontal en sistemas con unidades de disco duro de 2,5 pulgadas. En la Ilustración 1-9 se muestra la ubicación de los LED del panel posterior. La Tabla 1-4 muestra el estado asociado con los códigos de estado.

| Componente     | Indicador |         | Condición                                    |
|----------------|-----------|---------|----------------------------------------------|
| Indicador      | Verde     | Fijo    | Encendido S0/S1                              |
| del sistema    |           | parpade | Evento de condición crítica de la BMC en el  |
|                |           | ante    | modo de encendido S0/S1                      |
|                |           | Apagado | Modo apagado <b>S4/S5</b>                    |
|                | Ámbar     | Parpade | Evento de condición crítica de la BMC en el  |
|                |           | ante    | modo de encendido <b>S0/S1</b>               |
|                |           |         | Evento de condición crítica de la BMC en el  |
|                |           |         | modo de apagado <b>S4/S5</b>                 |
|                |           | Apagado | Encendido S0/S1                              |
|                |           |         | Apagado <b>S4/S5</b>                         |
| Indicador de   | Azul      | Fijo    | IPMI con comando de identificación de chasis |
| identificación |           |         | activado o con pulsación de botón de         |
| del sistema    |           |         | identificación de ID activada                |
|                |           | Apagado | IPMI con comando de identificación de chasis |
|                |           |         | desactivado o con pulsación de botón de      |
|                |           |         | identificación de ID desactivada             |

#### Tabla 1-4. Códigos de los indicadores de estado

#### Códigos de indicador de fuente de alimentación

Ilustración 1-13. Indicador de estado de la fuente de alimentación

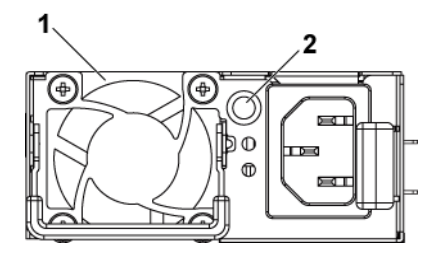

1 Fuente de alimentación 2 LED de alimentación de CA

| LED de alimentación<br>de CA | Condición                                                                                                    |
|------------------------------|----------------------------------------------------------------------------------------------------|
| Verde fijo                   | El suministro de energía está activado (CA OK/CC OK) o en<br>modo de espera (100 VCA-120 VCA para 1023 W, 200 VCA-<br>240 VCA para 1100 W, 200 VCA-240 VCA para 1400 W)                                 |
| Amarillo fijo                | Hay una condición de error en la fuente de alimentación<br>(fallo de UVP/OVP/OCP/SCP/OTP/ventilador).                                                                                                   |
| Apagado                      | El suministro está apagado o el voltaje de entrada de CA está fuera<br>del rango de funcionamiento normal (100 VCA-120 VCA para<br>1023 W, 200 VCA-240 VCA para 1100 W, 200 VCA-240 VCA<br>para 1400 W) |

## LED de latido de la BMC

La placa base proporciona el LED de latido de la BMC (CR2) para las depuraciones de la BMC. El LED de latido de la BCM es verde. Este LED se iluminará cuando el sistema reciba alimentación de CA. Cuando el firmware de la BMC está listo, el LED de latido de la BMC parpadeará.

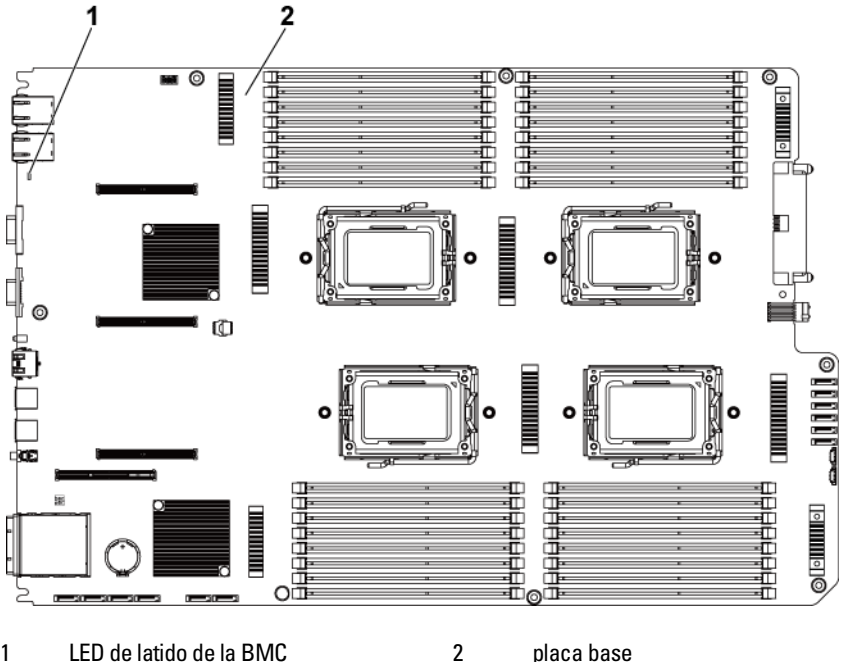

Ilustración 1-14. LED de latido de la BMC

LED de latido de la BMC 1

placa base

## Código de error de la POST

## Recopilación de datos del registro de eventos del sistema (SEL) para la investigación

Siempre que sea posible, el BIOS mostrará los códigos de progreso del inicio actual en la pantalla de vídeo. Los códigos de progreso son cantidades de 32 bits más datos opcionales. Los números de 32 bits incluyen información sobre la clase, la subclase y la operación. Los campos de clase y subclase indican el tipo de hardware que se está inicializando. El campo de operación representa la actividad de inicialización específica. Según la disponibilidad de los bits de datos para mostrar los códigos de progreso, se puede personalizar un código de progreso para que se adapte a la amplitud de datos. Cuanto mayor sea el bit de datos, mayor será la granularidad de la información que se puede enviar al puerto de progreso. El BIOS del sistema y las ROM opcionales pueden notificar los códigos de progreso.

La sección "Respuesta" de la tabla siguiente se divide en estos tres tipos:

- 1 Aviso o No es un error: el mensaje se muestra en la pantalla. Se registra un registro de error en el SEL. El sistema continuará iniciándose con un estado degradado. El usuario puede sustituir la unidad errónea.
- 2 Pausa: se muestra el mensaje en la pantalla, se registra un error en el SEL y se solicita la intervención del usuario para continuar. El usuario puede realizar una acción correctiva inmediata o puede continuar con el inicio.
- 3 Interrumpir: se muestra el mensaje en la pantalla, se registra un error en el SEL y el sistema no se puede iniciar salvo que se solucione el error. El usuario debe sustituir la pieza defectuosa y reiniciar el sistema.

| Código de | Mensaje de error        | Causa del error              | Método de           |
|-----------|-------------------------|------------------------------|---------------------|
| error     |                         |                              | recuperación        |
| 0000h     | Timer Error             | Error del temporizador       | Reparación de la    |
|           |                         | 8254                         | placa               |
| 0003h     | CMOS Battery Low        | Batería baja del CMOS        | Cambiar la batería  |
| 0004h     | CMOS Setting Wrong      | El byte de estado de         | Cargar la           |
|           |                         | diagnóstico ha mostrado      | configuración       |
|           |                         | un error                     | predeterminada      |
|           |                         |                              | del CMOS            |
| 0005h     | CMOS Checksum Bad       | Suma de comprobación de      | Cargar la           |
|           |                         | CMOS o actualización del     | configuración       |
|           |                         | BIOS                         | predeterminada      |
|           |                         |                              | del CMOS            |
| 000Bh     | CMOS Memory Size        | Error de tamaño de la        | Cambiar DIMM o      |
|           | Wrong                   | memoria base                 | reparar la placa    |
| 000Ch     | RAM Read/Write Test     | Memoria del sistema no       | Cambiar DIMM        |
|           | Failed                  | utilizable                   |                     |
| 0012h     | CMOS Date/Time Not      | Fecha y hora indicadas no    | Restablecer fecha y |
|           | Set                     | válidas en el byte de estado | hora                |
|           |                         | del diagnóstico de CMOS      |                     |
| 0040h     | Refresh Timer Test      | Fallo irrecuperable de la    | Reparación de       |
|           | Failed                  | placa base                   | la placa            |
| 0041h     | Display Memory Test     | Fallo irrecuperable de la    | Reparación de la    |
|           | Failed                  | placa base                   | placa               |
| 0044h     | DMA Controller Error    | Fallo irrecuperable de la    | Reparación de la    |
|           |                         | placa base                   | placa               |
| 0045h     | DMA-1 Error             | Fallo irrecuperable de la    | Reparación de la    |
|           |                         | placa base                   | placa               |
| 0046h     | DMA-2 Error             | Fallo irrecuperable de la    | Reparación de la    |
|           |                         | placa base                   | placa               |
| 0048h     | Password Check Failed   | Violación de la contraseña   | Cambiar contraseña  |
|           |                         | de usuario de preinicio      | mediante            |
|           |                         |                              | conmutador          |
| 004Ah     | ADM Module Error        | Sin especificar              | Reparación de la    |
|           |                         |                              | placa               |
| 004Bh     | Language Module Error 7 | Sin especificar              | Reparación de la    |
| -         |                         |                              | placa               |

| Código de | Mensaje de error        | Causa del error          | Método de          |
|-----------|-------------------------|--------------------------|--------------------|
| error     |                         |                          | recuperacion       |
| 005Dh     | S.M.A.R.T. Command      | Error del dispositivo    | Cambiar la unidad  |
|           | Failed                  | HDD/ATAPI/IDE            | de disco duro      |
|           | S.M.A.R.T. Status BAD,  |                          |                    |
|           | Backup and Replace      |                          |                    |
| 005Eh     | Password Check Failed   | Otra violación de        | Cambiar contraseña |
|           |                         | contraseña de preinicio  | mediante           |
|           |                         |                          | conmutador         |
| 0060h     | Primary Master Hard     | Error del dispositivo    | Cambiar la unidad  |
|           | Disk Error              | HDD/ATAPI/IDE            | de disco duro      |
| 0061h     | Primary Slave Hard Disk | Error del dispositivo    | Cambiar la unidad  |
|           | Error                   | HDD/ATAPI/IDE            | de disco duro      |
| 0062h     | Secondary Master Hard   | Error del dispositivo    | Cambiar la unidad  |
|           | Disk Error              | HDD/ATAPI/IDE            | de disco duro      |
| 0063h     | Secondary Slave Hard    | Error del dispositivo    | Cambiar la unidad  |
|           | Disk Error              | HDD/ATAPI/IDE            | de disco duro      |
| 0080h     | Primary Master Drive-   | Error del dispositivo    | Cambiar la unidad  |
|           | ATAPI Incompatible      | HDD/ATAPI/IDE            | de disco duro      |
| 0081h     | Primary Slave Drive-    | Error del dispositivo    | Cambiar la unidad  |
|           | ATAPI Incompatible      | HDD/ATAPI/IDE            | de disco duro      |
| 0082h     | Secondary Master Drive- | Error del dispositivo    | Cambiar la unidad  |
|           | ATAPI Incompatible      | HDD/ATAPI/IDE            | de disco duro      |
| 0083h     | Secondary Slave Drive-  | Error del dispositivo    | Cambiar la unidad  |
|           | ATAPI Incompatible      | HDD/ATAPI/IDE            | de disco duro      |
| 0166h     | CPU Frequency           | Combinación instalada de | Instalar el mismo  |
|           | mismatch!               | CPU no compatible        | modelo de CPU      |
| 0167h     | CPUID mismatch!         | Combinación instalada de | Instalar el mismo  |
|           |                         | CPU no compatible        | modelo de CPU      |
| 0168h     | Ll cache size mismatch! | Combinación instalada de | Instalar el mismo  |
|           |                         | CPU no compatible        | modelo de CPU      |
| 0169h     | L2 cache size mismatch! | Combinación instalada de | Instalar el mismo  |
|           |                         | CPU no compatible        | modelo de CPU      |
| 016Ah     | CPU Patch level         | Combinación instalada de | Instalar el mismo  |
|           | mismatch!               | CPU no compatible        | modelo de CPU      |
| 4168h     | DIMM CRC Error or be    | DIMM dañado              | Cambiar DIMM       |
|           | ignore POST Error       |                          |                    |
| 4169h     | DIMM Chip Select        | DIMM dañado              | Cambiar DIMM       |
|           | Disable, Test Fail      |                          |                    |

| Código de<br>error | Mensaje de error                                                                                                    | Causa del error                                                                                     | Método de<br>recuperación |
|--------------------|----------------------------------------------------------------------------------------------------|----------------------------------------------------------------------------------------------------|---------------------------|
| 5120h              | CMOS cleared by jumper                                                                                                    | Borrado de CMOS por el puente                                                                       | Ninguna acción            |
| 5122h              | Password cleared by jumper                                                                                                    | Borrado de contraseña por el puente                                                                 | Ninguna acción            |
| 8104h              | Warning! Port 60h/64h<br>emulation is not<br>supported by this USB<br>Host Controller!!!                                                                                                    | No admitido por HC                                                                                  | Reparación de<br>la placa |
| 8105h              | Warning! EHCI<br>controller disabled. It<br>requires 64 bit data<br>support in the BIOS.                                                                                                    | Comprobar si esta<br>controladora de host<br>necesita o no una<br>estructura de datos de<br>64 bits | Reparación de<br>la placa |
| 8601h              | Error: BMC Not<br>Responding                                                                                                    | No se encuentra el chip de<br>la BCM                                                                | Reparación de<br>la placa |
| 8701h              | Insufficient Runtime<br>space for MPS data!!<br>System may operate in<br>PIC or Non-MPS mode.                                                                                                    | Error al copiar MPTable<br>en la RAM oculta F000<br>o E000                                          | Reparación de<br>la placa |
| 8702h              | No enough APIC ID in<br>range 0-0Fh can be<br>assigned to IO APICs.<br>(Re-assigning CPUs' local<br>APIC ID may solve this<br>issue)<br>MPS Table is not built!<br>System may operate in<br>PIC or Non-MPS mode. | Error al comprobar<br>la APIC                                                                       | Reparación de<br>la placa |

#### BMC

| N.º<br>sensor | Nombre de<br>sensor  | Evento                                       | Registro de eventos                                                                                                    |
|---------------|----------------------|----------------------------------------------|----------------------------------------------------------------------------------------------------|
| Tipo de sen   | sor: Temperatura     |                                              |                                                                                                    |
| 61h           | Procesador 1<br>Temp | Evento no crítico superior<br>confirmado     | Processor 1 Temp<br>Temperature Upper Non-<br>Critical - Going High -<br>Asserted (Procesador 1<br>Temp Temperatura superior<br>no crítica -<br>Subiendo - Confirmado)        |
|               |                      | Evento crítico superior<br>confirmado        | Processor 1 Temp<br>Temperature Upper Critical<br>- Going High - Asserted<br>(Procesador 1 Temp<br>Temperatura superior crítica<br>- Subiendo - Confirmado)                   |
|               |                      | Evento no recuperable<br>superior confirmado | Processor 1 Temp<br>Temperature Upper Non-<br>Recoverable - Going High -<br>Asserted (Procesador 1<br>Temp Temperatura superior<br>no recuperable - Subiendo -<br>Confirmado) |
|               |                      | Evento no crítico superior<br>no confirmado  | Processor 1 Temp<br>Temperature Upper Non-<br>Critical - Going High -<br>Deasserted (Procesador 1<br>Temp Temperatura superior<br>no crítica - Subiendo -<br>No confirmado)   |
|               |                      | Evento crítico superior no<br>confirmado     | Processor 1 Temp<br>Temperature Upper Critical -<br>Going High - Deasserted<br>(Procesador 1 Temp<br>Temperatura superior crítica -<br>Subiendo - No confirmado)              |

| N.º<br>sensor | Nombre de<br>sensor | Evento                                          | Registro de eventos                                                                                                    |
|---------------|---------------------|-------------------------------------------------|----------------------------------------------------------------------------------------------------|
|               |                     | Evento no recuperable<br>superior no confirmado | Processor 1 Temp<br>Temperature Upper Non-<br>Recoverable - Going High -<br>Deasserted (Procesador 1<br>Temp Temperatura superior<br>no recuperable - Subiendo -<br>No confirmado) |
| 62h           | Processor 2<br>Temp | Evento no crítico superior<br>confirmado        | Processor 2 Temp<br>Temperature Upper Non-<br>Critical - Going High -<br>Asserted (Procesador 1<br>Temp Temperatura superior<br>no crítica -<br>Subiendo - Confirmado)             |
|               |                     | Evento crítico superior<br>confirmado           | Processor 2 Temp<br>Temperature Upper Critical<br>- Going High - Asserted<br>(Procesador 1 Temp<br>Temperatura superior crítica<br>- Subiendo - Confirmado)                        |
|               |                     | Evento no recuperable<br>superior confirmado    | Processor 2 Temp<br>Temperature Upper Non-<br>Recoverable - Going High -<br>Asserted (Procesador 1<br>Temp Temperatura superior<br>no recuperable -<br>Subiendo - Confirmado)      |
|               |                     | Evento no crítico superior<br>no confirmado     | Processor 2 Temp<br>Temperature Upper Non-<br>Critical - Going High -<br>Deasserted (Procesador 1<br>Temp Temperatura superior<br>no crítica - Subiendo -<br>No confirmado)        |
|               |                     | Evento crítico superior<br>no confirmado        | Processor 2 Temp<br>Temperature Upper Critical -<br>Going High - Deasserted<br>(Procesador 1 Temp<br>Temperatura superior crítica -<br>Subiendo - No confirmado)                   |

| N.º<br>sensor | Nombre de<br>sensor | Evento                                          | Registro de eventos                                                                                                    |
|---------------|---------------------|-------------------------------------------------|----------------------------------------------------------------------------------------------------|
|               |                     | Evento no recuperable<br>superior no confirmado | Processor 2 Temp<br>Temperature Upper Non-<br>Recoverable - Going High -<br>Deasserted (Procesador 1<br>Temp Temperatura superior<br>no recuperable - Subiendo -<br>No confirmado) |
|               |                     | Evento no crítico superior<br>confirmado        | Processor 1 Temp<br>Temperature Upper Non-<br>Critical - Going High -<br>Asserted (Procesador 1<br>Temp Temperatura superior<br>no crítica -<br>Subiendo - Confirmado)             |
|               |                     | Evento crítico superior<br>confirmado           | Processor 1 Temp<br>Temperature Upper Critical<br>- Going High - Asserted<br>(Procesador 1 Temp<br>Temperatura superior crítica<br>- Subiendo - Confirmado)                        |
| 63h           | Processor 3<br>Temp | Evento no recuperable<br>superior confirmado    | Processor 1 Temp<br>Temperature Upper Non-<br>Recoverable - Going High -<br>Asserted (Procesador 1<br>Temp Temperatura superior<br>no recuperable -<br>Subiendo - Confirmado)      |
|               |                     | Evento no crítico superior<br>no confirmado     | Processor 1 Temp<br>Temperature Upper Non-<br>Critical - Going High -<br>Deasserted (Procesador 1<br>Temp Temperatura superior<br>no crítica - Subiendo -<br>No confirmado)        |
|               |                     | Evento crítico superior<br>no confirmado        | Processor 1 Temp<br>Temperature Upper Critical -<br>Going High - Deasserted<br>(Procesador 1 Temp<br>Temperatura superior crítica -<br>Subiendo - No confirmado)                   |

| N.º<br>sensor | Nombre de<br>sensor | Evento                                          | Registro de eventos                                                                                                    |
|---------------|---------------------|-------------------------------------------------|----------------------------------------------------------------------------------------------------|
|               |                     | Evento no recuperable<br>superior no confirmado | Processor 1 Temp<br>Temperature Upper Non-<br>Recoverable - Going High -<br>Deasserted (Procesador 1<br>Temp Temperatura superior<br>no recuperable - Subiendo -<br>No confirmado) |
| 64h           | Processor 4<br>Temp | Evento no crítico superior<br>confirmado        | Processor 2 Temp<br>Temperature Upper Non-<br>Critical - Going High -<br>Asserted (Procesador 1<br>Temp Temperatura superior<br>no crítica -<br>Subiendo - Confirmado)             |
|               |                     | Evento crítico superior<br>confirmado           | Processor 2 Temp<br>Temperature Upper Critical<br>- Going High - Asserted<br>(Procesador 1 Temp<br>Temperatura superior crítica<br>- Subiendo - Confirmado)                        |
|               |                     | Evento no recuperable<br>superior confirmado    | Processor 2 Temp<br>Temperature Upper Non-<br>Recoverable - Going High -<br>Asserted (Procesador 1<br>Temp Temperatura superior<br>no recuperable - Subiendo -<br>Confirmado)      |
|               |                     | Evento no crítico superior<br>no confirmado     | Processor 2 Temp<br>Temperature Upper Non-<br>Critical - Going High -<br>Deasserted (Procesador 1<br>Temp Temperatura superior<br>no crítica - Subiendo -<br>No confirmado)        |
|               |                     | Evento crítico superior no<br>confirmado        | Processor 2 Temp<br>Temperature Upper Critical -<br>Going High - Deasserted<br>(Procesador 1 Temp<br>Temperatura superior crítica -<br>Subiendo - No confirmado)                   |

| N.º<br>sensor | Nombre de<br>sensor | Evento                                          | Registro de eventos                                                                                                    |
|---------------|---------------------|-------------------------------------------------|----------------------------------------------------------------------------------------------------|
|               |                     | Evento no recuperable<br>superior no confirmado | Processor 2 Temp<br>Temperature Upper Non-<br>Recoverable - Going High -<br>Deasserted (Procesador 1<br>Temp Temperatura superior<br>no recuperable - Subiendo -<br>No confirmado) |
|               |                     | Evento no crítico superior<br>confirmado        | MLB TEMP 1 Temperature<br>Upper Non-Critical - Going<br>High - Asserted (TEMP<br>MLB 1 Temperatura<br>superior no crítica -<br>Subiendo - Confirmado)                              |
|               |                     | Evento crítico superior<br>confirmado           | MLB TEMP 1 Temperature<br>Upper Critical - Going High<br>- Asserted (TEMP MLB 1<br>Temperatura superior crítica<br>- Subiendo - Confirmado)                                        |
| 21h           | MLB TEMP<br>1       | Evento no recuperable<br>superior confirmado    | MLB TEMP 1 Temperature<br>Upper Non-Recoverable -<br>Going High - Asserted<br>(TEMP MLB 1<br>Temperatura superior no<br>recuperable -<br>Subiendo - Confirmado)                    |
|               |                     | Evento no crítico superior<br>no confirmado     | MLB TEMP 1 Temperature<br>Upper Non-Critical - Going<br>High - Deasserted (TEMP<br>MLB 1 Temperatura<br>superior no crítica -<br>Subiendo - No confirmado)                         |
|               |                     | Evento crítico superior<br>no confirmado        | MLB TEMP 1 Temperature<br>Upper Critical - Going High -<br>Deasserted (TEMP MLB 1<br>Temperatura superior crítica -<br>Subiendo - No confirmado)                                   |

| N.º<br>sensor | Nombre de<br>sensor | Evento                                          | Registro de eventos                                                                                                    |
|---------------|---------------------|-------------------------------------------------|----------------------------------------------------------------------------------------------------|
|               |                     | Evento no recuperable<br>superior no confirmado | MLB TEMP 1 Temperature<br>Upper Non-Recoverable -<br>Going High - Deasserted<br>(TEMP MLB 1<br>Temperatura superior no<br>recuperable - Subiendo -<br>No confirmado) |
|               |                     | Evento no crítico superior<br>confirmado        | MLB TEMP 2 Temperature<br>Upper Non-Critical - Going<br>High - Asserted (TEMP<br>MLB 1 Temperatura<br>superior no crítica -<br>Subiendo - Confirmado)                |
|               |                     | Evento crítico superior<br>confirmado           | MLB TEMP 2 Temperature<br>Upper Critical - Going High<br>- Asserted (TEMP MLB 1<br>Temperatura superior crítica<br>- Subiendo - Confirmado)                          |
| 22h           | MLB TEMP<br>2       | Evento no recuperable<br>superior confirmado    | MLB TEMP 2 Temperature<br>Upper Non-Recoverable -<br>Going High - Asserted<br>(TEMP MLB 1<br>Temperatura superior no<br>recuperable -<br>Subiendo - Confirmado)      |
|               |                     | Evento no crítico superior<br>no confirmado     | MLB TEMP 2 Temperature<br>Upper Non-Critical - Going<br>High - Deasserted (TEMP<br>MLB 1 Temperatura<br>superior no crítica -<br>Subiendo - No confirmado)           |
|               |                     | Evento crítico superior no<br>confirmado        | MLB TEMP 2 Temperature<br>Upper Critical - Going High -<br>Deasserted (TEMP MLB 1<br>Temperatura superior crítica -<br>Subiendo - No confirmado)                     |
| N.º<br>sensor | Nombre de<br>sensor | Evento                                          | Registro de eventos                                                                                                    |
|---------------|---------------------|-------------------------------------------------|----------------------------------------------------------------------------------------------------|
|               |                     | Evento no recuperable<br>superior no confirmado | MLB TEMP 2 Temperature<br>Upper Non-Recoverable -<br>Going High - Deasserted<br>(TEMP MLB 1<br>Temperatura superior no<br>recuperable - Subiendo -<br>No confirmado) |
|               |                     | Evento no crítico superior<br>confirmado        | MLB TEMP 3 Temperature<br>Upper Non-Critical - Going<br>High - Asserted (TEMP<br>MLB 1 Temperatura<br>superior no crítica -<br>Subiendo - Confirmado)                |
|               |                     | Evento crítico superior<br>confirmado           | MLB TEMP 3 Temperature<br>Upper Critical - Going High<br>- Asserted (TEMP MLB 1<br>Temperatura superior crítica<br>- Subiendo - Confirmado)                          |
| 23h           | MLB TEMP<br>3       | Evento no recuperable<br>superior confirmado    | MLB TEMP 3 Temperature<br>Upper Non-Recoverable -<br>Going High - Asserted<br>(TEMP MLB 1<br>Temperatura superior no<br>recuperable - Subiendo -<br>Confirmado)      |
|               |                     | Evento no crítico superior<br>no confirmado     | MLB TEMP 3 Temperature<br>Upper Non-Critical - Going<br>High - Deasserted (TEMP<br>MLB 1 Temperatura<br>superior no crítica -<br>Subiendo - No confirmado)           |
|               |                     | Evento crítico superior<br>no confirmado        | MLB TEMP 3 Temperature<br>Upper Critical - Going High -<br>Deasserted (TEMP MLB 1<br>Temperatura superior crítica -<br>Subiendo - No confirmado)                     |

| N.º<br>sensor | Nombre de<br>sensor | Evento                                          | Registro de eventos                                                                                                    |
|---------------|---------------------|-------------------------------------------------|----------------------------------------------------------------------------------------------------|
|               |                     | Evento no recuperable<br>superior no confirmado | MLB TEMP 3 Temperature<br>Upper Non-Recoverable -<br>Going High - Deasserted<br>(TEMP MLB 1<br>Temperatura superior no<br>recuperable - Subiendo -<br>No confirmado) |
|               |                     | Evento no crítico superior<br>confirmado        | MLB TEMP 2 Temperature<br>Upper Non-Critical - Going<br>High - Asserted (TEMP<br>MLB 1 Temperatura<br>superior no crítica -<br>Subiendo - Confirmado)                |
|               |                     | Evento crítico superior<br>confirmado           | MLB TEMP 2 Temperature<br>Upper Critical - Going High<br>- Asserted (TEMP MLB 1<br>Temperatura superior crítica<br>- Subiendo - Confirmado)                          |
| 24h           | MLB TEMP<br>4       | Evento no recuperable<br>superior confirmado    | MLB TEMP 2 Temperature<br>Upper Non-Recoverable -<br>Going High - Asserted<br>(TEMP MLB 1<br>Temperatura superior no<br>recuperable - Subiendo -<br>Confirmado)      |
|               |                     | Evento no crítico superior<br>no confirmado     | MLB TEMP 2 Temperature<br>Upper Non-Critical - Going<br>High - Deasserted (TEMP<br>MLB 1 Temperatura<br>superior no crítica -<br>Subiendo - No confirmado)           |
|               |                     | Evento crítico superior<br>no confirmado        | MLB TEMP 2 Temperature<br>Upper Critical - Going High -<br>Deasserted (TEMP MLB 1<br>Temperatura superior crítica -<br>Subiendo – No confirmado)                     |

| N.º<br>sensor | Nombre de<br>sensor | Evento                                          | Registro de eventos                                                                                                    |
|---------------|---------------------|-------------------------------------------------|----------------------------------------------------------------------------------------------------|
|               |                     | Evento no recuperable<br>superior no confirmado | MLB TEMP 2 Temperatur<br>Upper Non-Recoverable -<br>Going High - Deasserted<br>(TEMP MLB 1<br>Temperatura superior no<br>recuperable - Subiendo -<br>No confirmado) |
| 2Ah           | FCB<br>Ambient1     | Evento crítico superior<br>confirmado           | FCB Ambient1 Temperature<br>Upper Critical - Going High<br>Asserted (FCB Ambient1<br>Temperatura superior crítica<br>Subiendo - Confirmado)                         |
| Tipo de se    | ensor: Voltaje      |                                                 |                                                                                                    |
|               | PS 12V              | Evento no crítico inferior<br>confirmado        | PS 12 V Voltage Lower<br>Non-Critical - Going Low -<br>Asserted (PS 12 V Voltaje<br>inferior no crítico - Bajando<br>- Confirmado)                                  |
|               |                     | Evento crítico inferior<br>confirmado           | PS 12V Voltage Lower<br>Critical - Going Low -<br>Asserted (PS 12 V Voltaje<br>inferior crítico -<br>Bajando - Confirmado)                                          |
| 14h           |                     | Evento no recuperable<br>inferior confirmado    | PS 12 V Voltage Lower<br>Non-Recoverable - Going<br>Low - Asserted (PS 12 V<br>Voltaje inferior no<br>recuperable - Bajando -<br>Confirmado)                        |
|               |                     | Evento no crítico superior<br>confirmado        | PS 12V Voltage Upper Non<br>Critical - Going High -<br>Asserted (PS 12 V Voltaje<br>superior no crítico -<br>Subiendo - Confirmado)                                 |
|               |                     | Evento crítico superior<br>confirmado           | PS 12V Voltage Upper<br>Critical - Going High -<br>Asserted (PS 12 V Voltaje<br>superior crítico -<br>Subiendo - Confirmado)                                        |

| N.º<br>sensor | Nombre de<br>sensor | Evento                                          | Registro de eventos                                                                                                    |
|---------------|---------------------|-------------------------------------------------|----------------------------------------------------------------------------------------------------|
|               |                     | Evento no recuperable<br>superior confirmado    | PS 12V Voltage Upper Non-<br>Recoverable - Going High -<br>Asserted (PS 12 V Voltaje<br>superior no recuperable -<br>Subiendo - Confirmado)         |
|               |                     | Evento no crítico inferior<br>no confirmado     | PS 12V Voltage Lower Non-<br>Critical - Going Low -<br>Deasserted (PS 12 V<br>Voltaje inferior no crítico -<br>Bajando - No confirmado)             |
|               |                     | Evento crítico inferior<br>no confirmado        | PS 12V Voltage Lower<br>Critical - Going Low -<br>Asserted (PS 12 V Voltaje<br>inferior crítico - Bajando -<br>No confirmado)                       |
|               |                     | Evento no recuperable<br>inferior no confirmado | PS 12V Voltage Lower Non-<br>Recoverable - Going Low -<br>Deasserted (PS 12 V<br>Voltaje inferior no<br>recuperable - Bajando -<br>No confirmado)   |
|               |                     | Evento no crítico superior<br>no confirmado     | PS 12V Voltage Upper Non-<br>Critical - Going High -<br>Deasserted (PS 12 V<br>Voltaje superior no crítico -<br>Subiendo - No confirmado)           |
|               |                     | Evento crítico superior<br>no confirmado        | PS 12V Voltage Upper<br>Critical - Going High -<br>Deasserted (PS 12 V<br>Voltaje superior crítico -<br>Subiendo - No confirmado)                   |
|               |                     | Evento no recuperable<br>superior no confirmado | PS 12V Voltage Upper Non-<br>Recoverable - Going High -<br>Deasserted (PS 12 V<br>Voltaje superior no<br>recuperable - Subiendo -<br>No confirmado) |

| N.º<br>sensor | Nombre de<br>sensor | Evento                                       | Registro de eventos                                                                                                    |
|---------------|---------------------|----------------------------------------------|----------------------------------------------------------------------------------------------------|
|               |                     | Evento no crítico inferior<br>confirmado     | PS 5 V Voltage Lower Non-<br>Critical - Going Low -<br>Asserted (PS 5 V Voltaje<br>inferior no crítico - Bajando<br>- Confirmado)          |
|               |                     | Evento crítico inferior<br>confirmado        | PS 5 V Voltage Lower<br>Critical - Going Low -<br>Asserted (PS 5 V Voltaje<br>inferior crítico - Bajando -<br>Confirmado)                  |
|               | PS 5V               | Evento no recuperable<br>inferior confirmado | PS 5 V Voltage Lower Non-<br>Recoverable - Going Low -<br>Asserted (PS 5 V Voltaje<br>inferior no recuperable -<br>Bajando - Confirmado)   |
| 1-1           |                     | Evento no crítico superior<br>confirmado     | PS 5 V Voltage Upper Non-<br>Critical - Going High -<br>Asserted (PS 5 V Voltaje<br>superior no crítico -<br>Subiendo - Confirmado)        |
| 120           |                     | Evento crítico superior<br>confirmado        | PS 5 V Voltage Upper<br>Critical - Going High -<br>Asserted (PS 5 V Voltaje<br>superior crítico - Subiendo -<br>Confirmado)                |
|               |                     | Evento no recuperable<br>superior confirmado | PS 5 V Voltage Upper Non-<br>Recoverable - Going High -<br>Asserted (PS 5 V Voltaje<br>superior no recuperable -<br>Subiendo - Confirmado) |
|               |                     | Evento no crítico inferior<br>no confirmado  | PS 5 V Voltage Lower Non-<br>Critical - Going Low -<br>Deasserted (PS 5 V Voltaje<br>inferior no crítico -<br>Bajando - No confirmado)     |
|               |                     | Evento crítico inferior no<br>confirmado     | PS 5 V Voltage Lower<br>Critical - Going Low -<br>Deasserted (PS 5 V Voltaje<br>inferior crítico - Bajando -<br>No confirmado)             |

| N.º<br>sensor | Nombre de<br>sensor | Evento                                          | Registro de eventos                                                                                                    |
|---------------|---------------------|-------------------------------------------------|----------------------------------------------------------------------------------------------------|
|               |                     | Evento no recuperable<br>inferior no confirmado | PS 5 V Voltage Lower Non-<br>Recoverable - Going Low -<br>Deasserted (PS 12 V<br>Voltaje inferior no<br>recuperable - Bajando -<br>No confirmado) |
|               |                     | Evento no crítico superior<br>no confirmado     | PS 5 V Voltage Upper Non-<br>Critical - Going High -<br>Deasserted (PS 5 V Voltaje<br>superior no crítico -<br>Subiendo - No confirmado)          |
|               |                     | Evento crítico superior<br>no confirmado        | PS 5 V Voltage Upper<br>Critical - Going High -<br>Deasserted (PS 5 V Voltaje<br>superior crítico - Subiendo -<br>No confirmado)                  |
|               |                     | Evento no recuperable<br>superior no confirmado | PS 5 V Voltage Upper Non-<br>Recoverable - Going High -<br>Deasserted (PS 5 V Voltaje<br>superior no recuperable -<br>Subiendo - No confirmado)   |
|               |                     | Evento no crítico inferior<br>confirmado        | STBY 3,3 V Voltage Lower<br>Non-Critical - Going Low -<br>Asserted (STBY 3,3 V<br>Voltaje inferior no crítico -<br>Bajando - Confirmado)          |
| 16h           | STBY 3.3V           | Evento crítico inferior<br>confirmado           | STBY 3,3 V Voltage Lower<br>Critical - Going Low -<br>Asserted (STBY 3,3 V<br>Voltaje inferior crítico -<br>Bajando - Confirmado)                 |
|               |                     | Evento no recuperable<br>inferior confirmado    | STBY 3,3 V Voltage Lower<br>Recoverable - Going Low -<br>Asserted (STBY 3,3 V<br>Voltaje inferior no<br>recuperable - Bajando -<br>Confirmado)    |

| N.º<br>sensor | Nombre de<br>sensor | Evento                                          | Registro de eventos                                                                                                    |
|---------------|---------------------|-------------------------------------------------|----------------------------------------------------------------------------------------------------|
|               |                     | Evento no crítico superior<br>confirmado        | STBY 3,3 V Voltage Upper<br>Non-Critical - Going High -<br>Asserted (STBY 3,3 V<br>Voltaje superior no crítico -<br>Subiendo - Confirmado)           |
|               |                     | Evento crítico superior<br>confirmado           | STBY 3,3 V Voltage Upper<br>Critical - Going High -<br>Asserted (STBY 3,3 V<br>Voltaje superior crítico -<br>Subiendo - Confirmado)                  |
|               |                     | Evento no recuperable<br>superior confirmado    | STBY 3,3 V Voltage Upper<br>Non-Recoverable - Going<br>High - Asserted (STBY<br>3,3 V Voltaje superior no<br>recuperable - Subiendo -<br>Confirmado) |
|               |                     | Evento no crítico inferior<br>no confirmado     | STBY 3,3 V Voltage Lower<br>Non-Critical - Going Low -<br>Deasserted (STBY 3,3 V<br>Voltaje inferior no crítico -<br>Bajando - No confirmado)        |
|               |                     | Evento crítico inferior no<br>confirmado        | STBY 3,3 V Voltage Lower<br>Critical - Going Low -<br>Deasserted (STBY 3,3 V<br>Voltaje inferior crítico -<br>Bajando - No confirmado)               |
|               |                     | Evento no recuperable<br>inferior no confirmado | STBY 3,3 V Voltage Lower<br>Recoverable - Going Low -<br>Deasserted (STBY 3,3 V<br>Voltaje inferior no<br>recuperable - Bajando -<br>No confirmado)  |
|               |                     | Evento no crítico superior<br>no confirmado     | STBY 3,3 V Voltage Upper<br>Non-Critical - Going High -<br>Deasserted (STBY 3,3 V<br>Voltaje superior no crítico -<br>Subiendo - No confirmado)      |

| N.º<br>sensor | Nombre de<br>sensor | Evento                                          | Registro de eventos                                                                                                    |
|---------------|---------------------|-------------------------------------------------|----------------------------------------------------------------------------------------------------|
|               |                     | Evento crítico superior<br>no confirmado        | STBY 3,3 V Voltage Upper<br>Critical - Going High -<br>Deasserted (STBY 3,3 V<br>Voltaje superior crítico -<br>Subiendo - No confirmado)                  |
|               |                     | Evento no recuperable<br>superior no confirmado | STBY 3,3 V Voltage Upper<br>Non-Recoverable - Going<br>High - Deasserted (STBY<br>3,3 V Voltaje superior no<br>recuperable - Subiendo -<br>No confirmado) |
| 17h           | PS 3.3V             | Evento no crítico inferior<br>confirmado        | PS 5 V Voltage Lower Non-<br>Critical - Going Low -<br>Asserted (PS 5 V Voltaje<br>inferior no crítico -<br>Bajando - Confirmado)                         |
|               |                     | Evento crítico inferior<br>confirmado           | PS 5 V Voltage Lower<br>Critical - Going Low -<br>Asserted (PS 5 V Voltaje<br>inferior crítico - Bajando -<br>Confirmado)                                 |
|               |                     | Evento no recuperable<br>inferior confirmado    | PS 5 V Voltage Lower Non-<br>Recoverable - Going Low -<br>Asserted (PS 5 V Voltaje<br>inferior no recuperable -<br>Bajando - Confirmado)                  |
|               |                     | Evento no crítico superior<br>confirmado        | PS 5 V Voltage Upper Non-<br>Critical - Going High -<br>Asserted (PS 5 V Voltaje<br>superior no crítico -<br>Subiendo - Confirmado)                       |
|               |                     | Evento crítico superior<br>confirmado           | PS 5 V Voltage Upper<br>Critical - Going High -<br>Asserted (PS 5 V Voltaje<br>superior crítico -<br>Subiendo - Confirmado)                               |

| N.º<br>sensor | Nombre de<br>sensor | Evento                                          | Registro de eventos                                                                                                    |
|---------------|---------------------|-------------------------------------------------|----------------------------------------------------------------------------------------------------|
|               |                     | Evento no recuperable<br>superior confirmado    | PS 5 V Voltage Upper Non-<br>Recoverable - Going High -<br>Asserted (PS 5 V Voltaje<br>superior no recuperable -<br>Subiendo - Confirmado)        |
|               |                     | Evento no crítico inferior<br>no confirmado     | PS 5 V Voltage Lower Non-<br>Critical - Going Low -<br>Deasserted (PS 5 V Voltaje<br>inferior no crítico -<br>Bajando - No confirmado)            |
|               |                     | Evento crítico inferior<br>no confirmado        | PS 5 V Voltage Lower<br>Critical - Going Low -<br>Deasserted (PS 5 V Voltaje<br>inferior crítico - Bajando -<br>No confirmado)                    |
|               |                     | Evento no recuperable<br>inferior no confirmado | PS 5 V Voltage Lower Non-<br>Recoverable - Going Low -<br>Deasserted (PS 12 V<br>Voltaje inferior no<br>recuperable - Bajando -<br>No confirmado) |
|               |                     | Evento no crítico superior<br>no confirmado     | PS 5 V Voltage Upper Non-<br>Critical - Going High -<br>Deasserted (PS 5 V Voltaje<br>superior no crítico -<br>Subiendo - No confirmado)          |
|               |                     | Evento crítico superior<br>no confirmado        | PS 5 V Voltage Upper<br>Critical - Going High -<br>Deasserted (PS 5 V Voltaje<br>superior crítico - Subiendo -<br>No confirmado)                  |
|               |                     | Evento no recuperable<br>superior no confirmado | PS 5 V Voltage Upper Non-<br>Recoverable - Going High -<br>Deasserted (PS 5 V Voltaje<br>superior no recuperable -<br>Subiendo - No confirmado)   |

| N.º<br>sensor | Nombre de<br>sensor | Evento                                       | Registro de eventos                                                                                                    |
|---------------|---------------------|----------------------------------------------|----------------------------------------------------------------------------------------------------|
|               |                     | Evento no crítico inferior<br>confirmado     | STBY 3,3 V Voltage Lower<br>Non-Critical - Going Low -<br>Asserted (STBY 3,3 V<br>Voltaje inferior no crítico -<br>Bajando - Confirmado)             |
|               |                     | Evento crítico inferior<br>confirmado        | STBY 3,3 V Voltage Lower<br>Critical - Going Low -<br>Asserted (STBY 3,3 V<br>Voltaje inferior crítico -<br>Bajando - Confirmado)                    |
|               |                     | Evento no recuperable<br>inferior confirmado | STBY 3,3 V Voltage Lower<br>Recoverable - Going Low -<br>Asserted (STBY 3,3 V<br>Voltaje inferior no<br>recuperable - Bajando -<br>Confirmado)       |
| 18h           | STBY 1.2V           | Evento no crítico superior<br>confirmado     | STBY 3,3 V Voltage Upper<br>Non-Critical - Going High -<br>Asserted (STBY 3,3 V<br>Voltaje superior no crítico -<br>Subiendo - Confirmado)           |
|               |                     | Evento crítico superior<br>confirmado        | STBY 3,3 V Voltage Upper<br>Critical - Going High -<br>Asserted (STBY 3,3 V<br>Voltaje superior crítico -<br>Subiendo - Confirmado)                  |
|               |                     | Evento no recuperable<br>superior confirmado | STBY 3,3 V Voltage Upper<br>Non-Recoverable - Going<br>High - Asserted (STBY<br>3,3 V Voltaje superior no<br>recuperable - Subiendo -<br>Confirmado) |
|               |                     | Evento no crítico inferior<br>no confirmado  | STBY 3,3 V Voltage Lower<br>Non-Critical - Going Low -<br>Deasserted (STBY 3,3 V<br>Voltaje inferior no crítico -<br>Bajando - No confirmado)        |

| N.º<br>sensor | Nombre de<br>sensor | Evento                                          | Registro de eventos                                                                                                    |
|---------------|---------------------|-------------------------------------------------|----------------------------------------------------------------------------------------------------|
|               |                     | Evento crítico inferior<br>no confirmado        | STBY 3,3 V Voltage Lower<br>Critical - Going Low -<br>Deasserted (STBY 3,3 V<br>Voltaje inferior crítico -<br>Bajando - No confirmado)                    |
|               |                     | Evento no recuperable<br>inferior no confirmado | STBY 3,3 V Voltage Lower<br>Recoverable - Going Low -<br>Deasserted (STBY 3,3 V<br>Voltaje inferior no<br>recuperable - Bajando -<br>No confirmado)       |
|               |                     | Evento no crítico superior<br>no confirmado     | STBY 3,3 V Voltage Upper<br>Non-Critical - Going High -<br>Deasserted (STBY 3,3 V<br>Voltaje superior no crítico -<br>Subiendo - No confirmado)           |
|               |                     | Evento crítico superior<br>no confirmado        | STBY 3,3 V Voltage Upper<br>Critical - Going High -<br>Deasserted (STBY 3,3 V<br>Voltaje superior crítico -<br>Subiendo - No confirmado)                  |
|               |                     | Evento no recuperable<br>superior no confirmado | STBY 3,3 V Voltage Upper<br>Non-Recoverable - Going<br>High - Deasserted (STBY<br>3,3 V Voltaje superior no<br>recuperable - Subiendo -<br>No confirmado) |
| 19h           | PS 1.1V             | Evento no crítico inferior<br>confirmado        | PS 5 V Voltage Lower Non-<br>Critical - Going Low -<br>Asserted (PS 5 V Voltaje<br>inferior no crítico -<br>Bajando - Confirmado)                         |
|               |                     | Evento crítico inferior<br>confirmado           | PS 5 V Voltage Lower<br>Critical - Going Low -<br>Asserted (PS 5 V Voltaje<br>inferior crítico -<br>Bajando - Confirmado)                                 |

| N.º<br>sensor | Nombre de<br>sensor | Evento                                          | Registro de eventos                                                                                                    |
|---------------|---------------------|-------------------------------------------------|----------------------------------------------------------------------------------------------------|
|               |                     | Evento no recuperable<br>inferior confirmado    | PS 5 V Voltage Lower Non-<br>Recoverable - Going Low -<br>Asserted (PS 5 V Voltaje<br>inferior no recuperable -<br>Bajando - Confirmado)          |
|               |                     | Evento no crítico superior<br>confirmado        | PS 5 V Voltage Upper Non-<br>Critical - Going High -<br>Asserted (PS 5 V Voltaje<br>superior no crítico -<br>Subiendo - Confirmado)               |
|               |                     | Evento crítico superior<br>confirmado           | PS 5 V Voltage Upper<br>Critical - Going High -<br>Asserted (PS 5 V Voltaje<br>superior crítico -<br>Subiendo - Confirmado)                       |
|               |                     | Evento no recuperable<br>superior confirmado    | PS 5 V Voltage Upper Non-<br>Recoverable - Going High -<br>Asserted (PS 5 V Voltaje<br>superior no recuperable -<br>Subiendo - Confirmado)        |
|               |                     | Evento no crítico inferior<br>no confirmado     | PS 5 V Voltage Lower Non-<br>Critical - Going Low -<br>Deasserted (PS 5 V Voltaje<br>inferior no crítico - Bajando<br>- No confirmado)            |
|               |                     | Evento crítico inferior<br>no confirmado        | PS 5 V Voltage Lower<br>Critical - Going Low -<br>Deasserted (PS 5 V Voltaje<br>inferior crítico - Bajando -<br>No confirmado)                    |
|               |                     | Evento no recuperable<br>inferior no confirmado | PS 5 V Voltage Lower Non-<br>Recoverable - Going Low -<br>Deasserted (PS 12 V<br>Voltaje inferior no<br>recuperable - Bajando -<br>No confirmado) |

| N.º<br>sensor | Nombre de<br>sensor | Evento                                          | Registro de eventos                                                                                                    |  |
|---------------|---------------------|-------------------------------------------------|----------------------------------------------------------------------------------------------------|--|
|               |                     | Evento no crítico superior<br>no confirmado     | PS 5 V Voltage Upper Non-<br>Critical - Going High -<br>Deasserted (PS 5 V Voltaje<br>superior no crítico -<br>Subiendo - No confirmado)        |  |
|               |                     | Evento crítico superior<br>no confirmado        | PS 5 V Voltage Upper<br>Critical - Going High -<br>Deasserted (PS 5 V Voltaje<br>superior crítico - Subiendo -<br>No confirmado)                |  |
|               |                     | Evento no recuperable<br>superior no confirmado | PS 5 V Voltage Upper Non-<br>Recoverable - Going High -<br>Deasserted (PS 5 V Voltaje<br>superior no recuperable -<br>Subiendo - No confirmado) |  |
| Tipo de sen   | sor: Fuente de al   | imentación                                      |                                                                                                    |  |
| A6h           | PSU 1<br>Present    | Presencia detectada                             | PSU 1 Present Presence<br>detected - Deasserted (PSU<br>1 Presente Presencia<br>detectada - No confirmado)                                      |  |
|               |                     | Error de configuración                          | PSU 1 Present<br>Configuration Error -<br>Asserted (PSU 1 Presente<br>Error de configuración -<br>Confirmado)                                   |  |
| A7h           | PSU 2<br>Present    | Presencia detectada                             | PSU 2 Present Presence<br>detected - Deasserted (PSU<br>2 Presente Presencia<br>detectada - No confirmado)                                      |  |
|               |                     | Error de configuración                          | PSU 2 Present<br>Configuration Error -<br>Asserted (PSU 2 Presente<br>Error de configuración -<br>Confirmado)                                   |  |
| Tipo de sen   | sor: Procesador     |                                                 |                                                                                                    |  |

| N.º<br>sensor | Nombre de<br>sensor | Evento                                   | Registro de eventos                                                                                                    |  |  |
|---------------|---------------------|------------------------------------------|----------------------------------------------------------------------------------------------------|--|--|
| 41h           | CPU1Status          | Disparo térmico                          | CPU1Status Processor<br>Therman Trip - Asserted<br>(CPU1Status Procesador<br>Disparo térmico -<br>Confirmado)                      |  |  |
| 42h           | CPU2Status          | Disparo térmico                          | CPU2Status Processor<br>Therman Trip - Asserted<br>(CPU2Status Procesador<br>Disparo térmico -<br>Confirmado)                      |  |  |
| 43h           | CPU3Status          | Disparo térmico                          | CPU3Status Processor<br>Therman Trip - Asserted<br>(CPU3Status Procesador<br>Disparo térmico -<br>Confirmado)                      |  |  |
| 44h           | CP42Status          | Disparo térmico                          | CPU4Status Processor<br>Therman Trip - Asserted<br>(CPU4Status Procesador<br>Disparo térmico -<br>Confirmado)                      |  |  |
| Tipo de sen   | sor: Unidad de al   | imentación                               |                                                                                                    |  |  |
| 74h           | AC Pwr On           | Evento no confirmado<br>de pérdida de CA | AC Pwr On Power Unit AC<br>Lost - Deasserted<br>(Alimentación CA Pérdida<br>de CA de unidad de<br>alimentación -<br>No confirmado) |  |  |
| A8h           | PSU 1 AC<br>Status  | Evento confirmado<br>de pérdida de CA    | PSU 1 AC Status Power<br>Unit AC Lost - Asserted<br>(PSU 1 AC Pérdida de CA<br>de la unidad de<br>estado - Confirmado)             |  |  |
| A9h           | PSU 2 AC<br>Status  | Evento confirmado<br>de pérdida de CA    | PSU 2 AC Status Power<br>Unit AC Lost - Asserted<br>(PSU 2 AC Pérdida de CA<br>de la unidad de<br>estado - Confirmado)             |  |  |

| N.º<br>sensor | Nombre de<br>sensor | Evento                               | Registro de eventos                                                                                                    |
|---------------|---------------------|--------------------------------------|----------------------------------------------------------------------------------------------------|
| Tipo de se    | ensor: Evento del s | sistema                              |                                                                                                    |
|               |                     | Alerta                               | PEF Action System Event<br>PEF Action Alert - Asserted<br>(Actividad de PEF Alerta de<br>actividad de PEF del evento<br>del sistema - Confirmado)                                                     |
|               |                     | Apagado                              | PEF Action System Event<br>PEF Action power off -<br>Asserted (Actividad de PEF<br>Apagado de actividad de<br>PEF del evento del sistema -<br>Confirmado)                                             |
| 71h           | PEF Action          | restablecer                          | PEF Action System Event<br>PEF Action reset - Asserted<br>(Actividad de PEF<br>Restablecimiento de<br>actividad de PEF del evento<br>del sistema - Confirmado)                                        |
|               |                     | ciclo de encendido                   | PEF Action System Event<br>PEF Action power cycle -<br>Asserted (Actividad de PEF<br>Ciclo de encendido de<br>actividad de PEF del evento<br>del sistema - Confirmado)                                |
|               |                     | Interrupción de<br>diagnóstico (NMI) | PEF Action System Event<br>PEF Action Diagnostic<br>Interrupt (NMI) - Asserted<br>(Actividad de PEF<br>Interrupción del diagnóstico<br>de actividad de PEF del<br>evento del sistema -<br>Confirmado) |
| Tipo de se    | ensor: Estado de a  | limentación de ACPI del siste        | ema                                                                                                    |
| 73h           | ACPI Pwr<br>State   | Estado de legado ACT                 | ACPI Pwr State System<br>ACPI Power State Legacy<br>ON State - Asserted (ACPI                                                                                                    |

| N.º<br>sensor | Nombre de<br>sensor | Evento                           | Registro de eventos                                                                                                    |
|---------------|---------------------|----------------------------------|----------------------------------------------------------------------------------------------------|
|               |                     |                                  | Pwr State Estado ACT del<br>legado de estado de<br>alimentación de ACPI del<br>sistema - Confirmado)                                                                                      |
|               |                     | Legacy OFF state                 | ACPI Pwr State System<br>ACPI Power State Legacy<br>OFF State - Asserted (ACPI<br>Pwr State Estado DESACT<br>del legado de estado de<br>alimentación de ACPI del<br>sistema - Confirmado) |
| Tipo de se    | ensor: Vigilancia2  |                                  |                                                                                                    |
|               |                     | Temporizador expirado            | WatchDog2 Watchdog 2<br>Timer expired - Asserted<br>(Vigilancia2 Temporizador<br>expirado de vigilancia 2 -<br>Confirmado)                                                                |
| 72h           | WatchDog2           | Restablecimiento forzado         | WatchDog2 Watchdog 2<br>Hard Reset - Asserted<br>(Vigilancia2<br>Restablecimiento forzado de<br>vigilancia 2 - Confirmado)                                                                |
|               |                     | Apagado                          | WatchDog2 Watchdog 2<br>Power Down - Asserted<br>(Vigilancia2 Apagado de<br>vigilancia 2 - Confirmado)                                                                                    |
|               |                     | Ciclo de encendido               | WatchDog2 Watchdog 2<br>Power Cycle - Asserted<br>(Vigilancia2 Ciclo de<br>encendido de vigilancia 2 -<br>Confirmado)                                                                     |
|               |                     | Interrupción del<br>temporizador | WatchDog2 Watchdog 2<br>Timer interrupt - Asserted<br>(Vigilancia2 Interrupción<br>del temporizador de<br>vigilancia 2 - Confirmado)                                                      |

| N.º<br>sensor                                         | Nombre de<br>sensor      | Evento                                              | Registro de eventos                                                                                                    |  |
|-------------------------------------------------------|--------------------------|-----------------------------------------------------|----------------------------------------------------------------------------------------------------|--|
| Tipo de sensor: Desactivación del registro de eventos |                          |                                                     |                                                                                                    |  |
|                                                       |                          | Desactivación de todos<br>los registros de eventos  | All Event Logging Disabled<br>- Asserted (Desactivación de<br>todos los registros de<br>eventos - Confirmado)                |  |
| 40h                                                   | SEL Fullness             | SEL lleno                                           | SEL Full - Asserted<br>(Llenado de SEL -<br>Confirmado)                                                                      |  |
|                                                       |                          | SEL casi lleno                                      | SEL Almost Full - Asserted<br>(SEL casi lleno -<br>Confirmado)                                                               |  |
| Tipo de sei                                           | nsor: Intento de vi      | olación de la seguridad de la p                     | lataforma                                                                                                    |  |
| 75h                                                   | Seguridad                | Violación de contraseña<br>de acceso fuera de banda | Out-of-band Access<br>Password Violation -<br>Asserted (Violación de<br>contraseña de acceso fuera<br>de banda - Confirmado) |  |
| BIOS                                                  |                          |                                                     |                                                                                                    |  |
| N.º<br>sensor                                         | Nombre de<br>sensor      | Evento                                              | Registro de eventos<br>(Salida web de la IU)                                                                                 |  |
| Tipo de ser                                           | nsor: Progreso del       | firmware del sistema (anterio                       | ormente , error de POST)                                                                                                    |  |
| 06h                                                   | POST Error<br>Code Event | Evento del código de<br>error de POST               | Unknown BIOS POST<br>Progress Error - Asserted<br>(Error de progreso de POST<br>del BIOS - Confirmado)                       |  |
| Tipo de ser                                           | nsor: OEM reserva        | da                                                  |                                                                                                    |  |
| 81h                                                   | POST<br>START Event      | Evento de INICIO POST                               | (Código tipo E/R<br>desconocido OEM<br>RESERVADA: 70h -<br>Confirmado)                                                       |  |
| Tipo de ser                                           | nsor: Evento del si      | stema                                               |                                                                                                    |  |
| 85h                                                   | POST OK<br>Event         | Evento de confirmación<br>de POST                   | Unknown System Event<br>OEM System Boot Event -                                                                              |  |

| N.º        | Nombre de     | Evento                                                      | Registro de eventos<br>(Salida web de la III)                                                                                                    |
|------------|---------------|-------------------------------------------------------------|----------------------------------------------------------------------------------------------------|
|            |               |                                                             | Asserted (Evento<br>desconocido del sistema<br>Evento de inicio del sistema<br>OEM - Confirmado)                                                  |
| Tipo de se | nsor: Memoria |                                                             |                                                                                                    |
| 60h        | Memoria -     | ECC corregible/otro error<br>de memoria corregible          | Correctable ECC/other<br>correctable memory error -<br>Asserted (ECC<br>corregible/otro error de<br>memoria corregible -<br>Confirmado)           |
|            |               | ECC no corregible/otro<br>error de memoria<br>no corregible | Uncorrectable ECC/other<br>uncorrectable memory error<br>- Asserted (ECC no<br>corregible/otro error de<br>memoria no corregible -<br>Confirmado) |

| N.º<br>sensor | Nombre de<br>sensor | Evento                                                                                  | Registro de eventos<br>(Salida web de la IU)                                                                                                    |
|---------------|---------------------|-----------------------------------------------------------------------------------------|----------------------------------------------------------------------------------------------------|
|               |                     | Correctable Memory<br>error logging limit<br>reached                                    | Correctable Memory error<br>logging limit reached -<br>Asserted (Límite alcanzado<br>de registros de errores de<br>memoria corregibles -<br>Confirmado) |
|               |                     | Memory Single/Multi bits<br>Error Event (Single<br>bit) (DIMM Number-<br>CPUx/Chx/DIMx) | Unknown Memory<br>Correctable ECC - Asserted<br>(ECC corregible<br>desconocido de memoria -<br>Confirmado)                                              |

FCB

| N.º sensor  | Nombre de<br>sensor | Evento                                | Registro de eventos (Salida<br>web de la IU)                                                               |
|-------------|---------------------|---------------------------------------|----------------------------------------------------------------------------------------------------|
| Tipo de sen | sor: Ventilador     |                                       |                                                                                                    |
| 01h         | FCB FAN1            | Evento crítico inferior<br>confirmado | FCB FAN1 Lower Critical -<br>Going Low - Asserted<br>(FCB FAN1 inferior crítico -<br>Bajando - Confirmado) |
| 02h         | FCB FAN2            | Evento crítico inferior<br>confirmado | FCB FAN2 Lower Critical -<br>Going Low - Asserted<br>(FCB FAN2 inferior crítico -<br>Bajando - Confirmado) |
| 03h         | FCB FAN3            | Evento crítico inferior<br>confirmado | FCB FAN3 Lower Critical -<br>Going Low - Asserted<br>(FCB FAN3 inferior crítico -<br>Bajando - Confirmado) |
| 04h         | FCB FAN4            | Evento crítico inferior<br>confirmado | FCB FAN4 Lower Critical -<br>Going Low - Asserted<br>(FCB FAN4 inferior crítico -<br>Bajando - Confirmado) |

#### Evento de código de error de la POST

El BIOS registra el evento en la BMC si se detecta un error de la POST. A continuación se muestra un ejemplo de evento con el código de error de la POST 4168h para "Memory Ignore".

En la tabla siguiente se muestra la estructura de los eventos de códigos de error de la POST:

| Byte | N.°                                      | Datos                    |
|------|------------------------------------------|--------------------------|
| 1-2  | ID de registro                           | -                        |
| 3    | Tipo de registro                         | -                        |
| 4-7  | Indicación de la hora                    | -                        |
| 8-9  | ID de generador                          | 0x31                     |
| 10   | Versión de formato del mensaje de evento | 0x04 (IPMI 2.0)          |
| 11   | Tipo de sensor                           | 0x0F (error de la POST)  |
| 12   | Número de sensor                         | 0x06                     |
| 13   | Dirección de evento/Tipo de evento       | 0x6F                     |
| 14   | Datos de evento l                        | 0xA0                     |
| 15   | Datos de evento 2                        | 0x68 (8 bits inferiores) |
| 16   | Datos de evento 3                        | 0x41 (8 bits superiores) |

#### Otra información útil que puede necesitar

#### AVISO: consulte la información sobre normativas y seguridad suministrada con el sistema. La información sobre la garantía puede estar incluida en este documento, o bien puede proporcionarse como un documento aparte.

En la *Guía de introducción* se facilita información general sobre la instalación de la pila, las características del sistema, la configuración del sistema y las especificaciones técnicas.

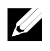

/!\

**NOTA:** visite **support.dell.com/manuals** con regularidad para comprobar si hay actualizaciones y, de ser así, léalas antes de proceder a la instalación, ya que a menudo estas suelen prevalecer sobre la información contenida en otros documentos.

## Modo de recuperación

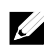

NOTA: se reservará el bloque de inicio.

Se puede recuperar el BIOS desde alguno de los siguientes dispositivos: un USB Disk-On-Key o el CD-ROM. El soporte de recuperación debe incluir el archivo de imagen del BIOS AMIBOOT.ROM en el directorio raíz.

Han de producirse dos condiciones para que el sistema entre en el modo de recuperación:

- Pulse las teclas de acceso <Ctrl><Inicio>.
- Imagen ROM: hará que el sistema entre en modo de recuperación para actualizar la ROM del sistema sin el bloque de inicio.

A continuación se detallan los modos de recuperación:

- 1. Inserte o conecte el soporte de recuperación que incluye el archivo AMIBOOT.ROM.
- 2. Encienda el sistema, pulse <Ctrl><Inicio> y, a continuación, espere a que se complete el proceso de recuperación.
- 3. Reinicie el sistema y cargue la configuración predeterminada del BIOS.

2

# Uso del programa de configuración del sistema

## Menú inicial

El sistema emplea el BIOS CMOS AMI más reciente, que está almacenado en la memoria flash. La memoria flash admite la especificación Plug and Play y contiene un programa de configuración del sistema, la rutina de autoprueba de encendido (POST) y la utilidad de configuración automática de PCI. Esta placa base admite la replicación del BIOS del sistema, lo cual permite ejecutar el BIOS desde una DRAM integrada protegida contra escritura de 64 bits.

Esta utilidad de configuración debe ejecutarse en las situaciones siguientes:

- Cuando se configuran los elementos que se citan a continuación al cambiar la configuración del sistema:
  - Unidades de disco duro, unidades de disquete y periféricos
  - Protección por contraseña para impedir el uso no autorizado
  - Funciones de administración de energía
- Cuando el sistema detecta un error de configuración y se le solicita que haga cambios en la utilidad de configuración.
- Cuando se redefinen los puertos de comunicación para evitar conflictos.
- Cuando se cambia la contraseña o se realizan otros cambios en la configuración de la seguridad.

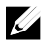

**NOTA:** solo pueden modificarse los elementos que aparecen entre corchetes []. Los elementos que no están entre corchetes se proporcionan únicamente a modo ilustrativo.

# Opciones del programa de configuración del sistema durante el inicio

| <f2></f2>   | Initiate Setup during POST (Iniciar programa de configuración del sistema durante la POST)                  |
|-------------|----------------------------------------------------------------------------------------------------|
| <f9></f9>   | Load optimal (for example, CMOS) defaults (Cargar valores predeterminados óptimos [por ejemplo, CMOS])      |
| <f10></f10> | Save settings and exit in BIOS Setup (Guardar configuración y salir del programa de configuración del BIOS) |

### Redirección de consola

La redirección de consola permite que un usuario remoto diagnostique y corrija problemas de un servidor que no ha podido iniciar correctamente el sistema operativo. La pieza central de la redirección de consola es la consola del BIOS. La consola del BIOS es una utilidad residente en la ROM flash que redirige la entrada y la salida a través de una conexión serie o de módem.

El BIOS admite la redirección de consola a un puerto serie. Si el sistema admite un servidor sin monitor o teclado basado en puerto serie, también debe ofrecer soporte para la redirección de toda la E/S de consola del BIOS hacia el puerto serie. El controlador de la consola serie debe tener la capacidad de admitir las funciones documentadas en la definición de terminal ANSI.

Consulte los pasos siguientes para definir la redirección de consola:

- 1 Abra el menú de configuración del BIOS.
- 2 Seleccione el servidor.
- 3 Seleccione la configuración de acceso remoto.
- 4 Habilite el acceso remoto.
- 5 Seleccione el número de puerto serie.
  - Cuando se selecciona COM1:
    - 1) Conecte el cable rs-232 entre el servidor y el ordenador local.
    - El ordenador local podrá supervisar la pantalla del servidor de forma sincrónica mediante la ejecución de la aplicación de superterminal.
  - Cuando se selecciona COM2 (SOL):
    - Seleccione BMC IP (IP de la BMC) desde el servidor -> IPMI configuration (Configuración de IPMI) -> IP Address (Dirección IP), que es la dirección IP actual en la BMC.
      - a) Compruebe la NIC de la BMC en la configuración de IPMI. Si los usuarios seleccionan la NIC compartida, asegúrese de que el cable LAN esté enchufado en el puerto compartido.
        - ✓ Si los usuarios tienen el servidor DHCP, establezca el origen de la dirección IP de la BMC en DHCP.
        - ✓ Si el usuario define el origen de la dirección IP como estático, debe introducir la BMC en IP address (Dirección IP) --> IP address (Dirección IP).

- b) Compruebe la NIC de la BMC en la configuración de IPMI. Si los usuarios seleccionan una NIC dedicada, asegúrese de que el cable LAN esté enchufado en el puerto dedicado.
  - ✓ Si los usuarios tienen el servidor DHCP, establezca el origen de la dirección IP de la BMC en DHCP.
  - ✓ Si el usuario define el origen de la dirección IP como estático, debe introducir la BMC en IP address (Dirección IP) --> IP address (Dirección IP).

Si el usuario decide establecer la dirección IP por su cuenta, será responsable de las consecuencias que esto genere. La configuración incorrecta de IP puede provocar que no puedan implementar la comunicación con la BMC a través de la LAN.

- 2) Los clientes remotos deben instalar ipmitool en sus sistemas operativos.
- Ejecute IPMITOOL con BMC IP, el nombre de usuario, la contraseña y el parámetro sol aplicando el formato siguiente: ipmotool –I <interface> -U <username> -P <password> -H <Host iP> sol activate
- Los usuarios remotos podrán supervisar la pantalla del servidor de forma sincrónica mediante la ejecución de la aplicación de superterminal.

COM2 funciona siempre, independientemente de la clase de NIC que se haya seleccionado. El usuario solo debe asegurarse de que la IP actual de la BMC existe y de que el comando IPMI a través de la LAN puede funcionar, lo que significará que SOL puede funcionar. En Ilustración 1-9, el puerto de la NIC compartida predeterminado de la BMC es el elemento 3, el puerto dedicado de la BMC es el elemento 8 y COMI es el elemento 5.

Para ver la configuración detallada de la redirección de consola, consulte "Configuración de acceso remoto" en la página 99.

## Menú principal

El menú principal muestra información sobre las placas base y el BIOS.

#### Pantalla principal

|                                                                                                    | BIOS SETU              | P UTILITY        |      |                                                          |
|----------------------------------------------------------------------------------------------------|------------------------|------------------|------|----------------------------------------------------------|
| Main Advanced Boo                                                                                               | t Security             | Server E         | xi   | t                                                        |
| System Overview                                                                                                 |                        |                  |      | Use [ENTER], [TAB]                                       |
| BIOS Firmware<br>Version : 2.4.0                                                                                |                        |                  |      | select a field.                                          |
| Build Date : 10/25/11                                                                                           |                        |                  |      | Use [+] or [-] to configure sustem Date.                 |
| System Firmware<br>BMC FW : 1.06<br>FCB FW : [0118]                                                             |                        |                  |      |                                                          |
| Product Information<br>Name : PowerEdge<br>Asset Tag : wwwpchome<br>Service Tag: 1234567<br>ePPID : CN666666www | C6145<br>Jyahoocom1A00 |                  |      |                                                          |
| Processor<br>AMD Opteron(tm) Processo<br>Sneed : 1600MHz                                                        | or 6262 HE             |                  |      | ←→ Select Screen                                         |
| Count : 64                                                                                                    |                        |                  |      | ↑↓ Select Item<br>+- Change Field                        |
| <b>System Memory</b><br>Size : 8192MB                                                                           |                        |                  |      | Tab Select Field<br>F1 General Help<br>F10 Save and Exit |
| System Time<br>System Date                                                                                      | [13:51:<br>[Mon 10     | 30]<br>/31/2011] | Ţ    | ESC Exit                                                 |
| v02.69 (C) Cop                                                                                                  | uright 1985-201        | 9, American M    | lega | atrends, Inc.                                            |

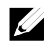

**NOTA:** la información sobre BMC/FCB/Asset Tag/Service Tag/ePPID (BMC/FCB/Etiqueta de inventario/Etiqueta de servicio/ePPID) que se muestra en el menú principal es diferente en cada servidor.

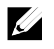

**NOTA:** las opciones del programa de configuración del sistema cambian en función de la configuración del sistema.

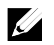

**NOTA:** los valores predeterminados del programa de configuración del sistema se enumeran en las opciones correspondientes de las secciones siguientes, si procede.

#### **Firmware del BIOS**

| Opción     | Descripción                              |
|------------|------------------------------------------|
| Versión    | Muestra la versión del BIOS.             |
| Build Date | Muestra la fecha de generación del BIOS. |

#### Firmware del sistema

| Opción | Descripción                                            |
|--------|--------------------------------------------------------|
| BMC FW | Muestra la versión del firmware de la BMC del sistema. |
| FCB FW | Muestra la versión del firmware FCB del sistema.       |

#### Información acerca del producto

| Opción     | Descripción                                     |
|------------|-------------------------------------------------|
| Name       | Muestra el nombre del producto.                 |
| AssetTag   | Muestra la etiqueta de inventario del producto. |
| ServiceTag | Muestra la etiqueta de servicio del producto.   |
| ePPID      | Muestra la ePPID del producto.                  |

#### Procesador

| Opción | Descripción                                  |
|--------|----------------------------------------------|
| Nombre | Muestra el nombre del procesador.            |
| Speed  | Muestra la velocidad máxima del procesador.  |
| Count  | Muestra el recuento de procesadores físicos. |

#### Memoria del sistema

| Opción      | Descripción                                                                      |
|-------------|----------------------------------------------------------------------------------|
| Size        | Muestra el tamaño total de la memoria del sistema instalada en la<br>placa base. |
| System Date | Muestra la fecha actual.                                                         |
| System Time | Muestra la hora actual.                                                          |

## Menú Advanced (Opciones avanzadas)

Esta opción muestra una tabla de elementos con información avanzada sobre el sistema.

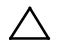

PRECAUCIÓN: si se realizan ajustes incorrectos en los elementos de estas páginas, puede que el sistema no funcione correctamente. A menos que tenga experiencia en el ajuste de estos elementos, es recomendable mantener los valores predeterminados de estas opciones. Si debido a los ajustes realizados en los elementos de estas páginas el sistema no funciona correctamente o no puede iniciarse, abra el BIOS y seleccione Load Optimal Defaults (Cargar valores predeterminados óptimos) en el menú Exit (Salir) para iniciar con normalidad.

| BIOS SETUP UTILITY                                                                  |                        |
|-------------------------------------------------------------------------------------|------------------------|
| Main Advanced Boot Security Server Exi                                              | t                      |
| Advanced Settings                                                                   | Configure CPU.         |
| WARNING: Setting wrong values in below sections<br>may cause system to malfunction. |                        |
| CPU Configuration                                                                   |                        |
| ▶ Memory Configuration                                                              |                        |
| ▶ IDE Configuration                                                                 |                        |
| ► USB Configuration                                                                 |                        |
| ▶ PCI Configuration                                                                 |                        |
| Hyper Transport Configuration                                                       |                        |
| ▶ I/O Virtualization                                                                |                        |
|                                                                                     | ↔ Select Screen        |
|                                                                                     | ↑↓ Select Item         |
|                                                                                     | Enter Go to Sub Screen |
|                                                                                     | F1 General Help        |
|                                                                                     | F10 Save and Exit      |
|                                                                                     | ESC Exit               |
|                                                                                     |                        |
|                                                                                     |                        |
| und 69 (C) Comunicati 1985-2010 - Amorican Mac                                      | atronde Inc            |

| Opción               | Descripción                      |
|----------------------|----------------------------------|
| CPU Configuration    | Configurar la CPU.               |
| Memory Configuration | Configurar la memoria.           |
| IDE Configuration    | Configurar los dispositivos IDE. |

| Opción                        | Descripción                                                                                                    |
|-------------------------------|----------------------------------------------------------------------------------------------------|
| USB Configuration             | Configurar la compatibilidad con USB.                                                                             |
| PCI Configuration             | Configurar la PCI.                                                                                                |
| Hyper Transport Configuration | Configurar Hyper Transport. Se recomienda<br>apagar y encender el sistema después de cambiar<br>la configuración. |
| I/O Virtualization            | Virtualización de E/S.                                                                                            |

#### Configuración de la CPU

Vaya a este elemento y pulse Intro para acceder a la pantalla siguiente:

| Advanced                                                                                                    | BIOS SETUP UTILITY                                                                                                    |                |                                                                                        |
|----------------------------------------------------------------------------------------------------|----------------------------------------------------------------------------------------------------|----------------|----------------------------------------------------------------------------------------|
| Configure advanced CPU settings                                                                                                    |                                                                                                    | Confi<br>Manaç | igurate Power<br>gement                                                                |
| Node Count : 8<br>Core Count : 64                                                                                                    |                                                                                                    |                |                                                                                        |
| AMD Opteron(tm) Processor 6262 HE<br>Revision: B2<br>Cache L1: 768KB<br>Cache L2: 16384KB<br>Cache L3: 16MB<br>Speed : 1600MHz, NB Clk: 1800MHz<br>Able to Change Freq. : Yes<br>uCode Patch Level : 0x6000613<br>> Power Management<br>Saurae Minta L Marking Mala = Freebuld |                                                                                                    |                |                                                                                        |
| Secure Virtual Machine Mode<br>C1E Support<br>CState Mode<br>CPB Mode(Turbo Mode)<br>CPU DownCore Mode<br>ACPI SRAT Table<br>DRAM Prefetches<br>Hardware Prefetcher<br>Software Prefetcher<br>IOMMU<br>L3 Power Control                                                        | Enabled)<br>[Enabled]<br>[C6]<br>[Disabled]<br>[A]1]<br>[Enabled]<br>[Enabled]<br>[Enabled]<br>[Disabled]<br>[Enabled] | <pre></pre>    | Select Screen<br>Select Item<br>Change Option<br>General Help<br>Save and Exit<br>Exit |

v02.69 (C)Copyright 1985-2010, American Megatrends, Inc.

| Opción                                                                              | Descripción                                                                                                    |
|-------------------------------------------------------------------------------------|----------------------------------------------------------------------------------------------------|
| Module Version                                                                      | Muestra la versión del módulo del procesador actual.                                                                                                    |
| Node Count                                                                          | Muestra el recuento de nodos.                                                                                                    |
| Core Count                                                                          | Muestra el recuento de núcleos del procesador.                                                                                                    |
| Revision                                                                            | Muestra la versión del procesador.                                                                                                    |
| Cache Ll                                                                            | Muestra el tamaño de la CPU L1.                                                                                                    |
| Cache L2                                                                            | Muestra el tamaño de la CPU L2.                                                                                                    |
| Cache L3                                                                            | Muestra el tamaño de la CPU L3.                                                                                                    |
| Speed                                                                               | Muestra la frecuencia de la CPU.                                                                                                    |
| Able to Change Freq.                                                                | Muestra la posibilidad de cambiar la frecuencia.                                                                                                    |
| uCode Patch Level                                                                   | Muestra el nivel del parche ucode.                                                                                                    |
| Power Management                                                                    | Este campo permite establecer la administración de energía<br>del sistema en los modos Maximum Performance<br>(Rendimiento máximo), OS Control (Control del sistema<br>operativo) o Advanced Platform Management Link (Enlace<br>de administración avanzada de la plataforma). Cuando se<br>establece en el modo APML, puede cambiar la configuración<br>de las opciones de PSU Power Capping (Limitación de<br>energía de la PSU). |
| Secure Virtual Machine<br>Mode<br>(valor predeterminado:<br>Enabled [Habilitado])   | Seleccione este elemento para habilitar o deshabilitar la función del modo de máquina virtual segura (SVM).                                                                                                    |
| C1E Support<br>(valor predeterminado:<br>Enabled [Habilitado])                      | Seleccione este elemento para habilitar o deshabilitar<br>"Enhanced Halt State" (Estado de interrupción mejorado).                                                                                                    |
| CState Mode<br>(valor predeterminado: C6)                                           | Especifica el método de activación de C-State. Solo para la familia 15h de CPU.                                                                                                    |
| CPB Mode (Turbo Mode)<br>(valor predeterminado:<br><b>Disabled</b> [Deshabilitado]) | Especifica el método de activación del aumento del rendimiento del núcleo. Solo para la familia 15h de CPU.                                                                                                    |

| Opción                                                                        | Descripción                                                                                                    |
|-------------------------------------------------------------------------------|----------------------------------------------------------------------------------------------------|
| CPU DownCore Mode<br>(Todos los valores<br>predeterminados)                   | Seleccione este elemento para realizar un restablecimiento<br>en frío del sistema después de cambiar las opciones.                                                                                                    |
| ACPI SRAT Table<br>(valor predeterminado:<br>Enabled [Habilitado])            | Seleccione este elemento para habilitar o deshabilitar la creación de una tabla SRAT ACPI.                                                                                                    |
| DRAM Prefetcher<br>(valor predeterminado:<br>Enabled [Habilitado])            | Seleccione este elemento para habilitar o deshabilitar el prefetcher de DRAM.                                                                                                    |
| Hardware Prefetcher<br>(valor predeterminado:<br><b>Enabled</b> [Habilitado]) | Seleccione este elemento para habilitar o deshabilitar el<br>prefetcher de hardware. Para plataformas UP, mantenga el<br>valor Enabled (Habilitado); para servidores DP/MP, puede<br>utilizarse para adaptar el rendimiento a la aplicación<br>específica. |
| Software Prefetcher<br>(valor predeterminado:<br>Enabled [Habilitado])        | Seleccione este elemento para habilitar o deshabilitar el<br>aprendizaje del prefetcher de hardware en el prefetcher de<br>software.                                                                                                    |
| IOMMU<br>(valor predeterminado:<br><b>Disabled</b> [Deshabilitado])           | Seleccione este elemento para habilitar o deshabilitar<br>IOMMU.                                                                                                    |
| L3 Power Control<br>(valor predeterminado:<br>Enabled [Habilitado])           | Seleccione este elemento para habilitar o deshabilitar L3<br>Power Control.                                                                                                    |

#### Rendimiento máximo con la función de administración de energía

Vaya a este elemento y pulse Intro para acceder a la pantalla siguiente:

|                                | BIOS SETUP UTILITY        |                                                                                                    |
|--------------------------------|---------------------------|----------------------------------------------------------------------------------------------------|
| Havanced                       |                           |                                                                                                    |
| Power Management Configuration |                           | Set POWER mode.                                                                                                    |
| Power Management               | [Maximum Performanc]      | Performance, PowerNow                                                                                                    |
| Sled Power Capping: Deactiva   | te                        | function will be<br>disabled. If select<br>OS control or APML,<br>PowerNow function<br>will be enabled.<br>Sled Power Capping<br>can be activate by<br>DCMI or APML.<br>↔ Select Screen<br>↑↓ Select Item<br>+- Change Option<br>F1 General Help<br>F10 Save and Exit<br>ESC Exit |
| v02.69 (C)Copyrigh             | t 1985-2010, American Meg | atrends, Inc.                                                                                                    |

| Opción                 | Descripción                                                   |
|------------------------|---------------------------------------------------------------|
| Power Management       | Define el modo de alimentación. Si selecciona Maximum         |
| (valor predeterminado: | Performance [Rendimiento máximo], la función PowerNow         |
| Maximum Performance    | se deshabilitará. Si selecciona OS control (Control del SO) o |
| [Rendimiento máximo])  | APML, la función PowerNow se habilitará. La opción Sled       |
|                        | Power Capping (Limitación de energía de transporte) se        |
|                        | puede activar mediante DCMI o APML.                           |

#### Control del SO con la función de administración de energía

| BIOS SETUP UTILITY                                                |                                               |                                                                                                    |  |
|-------------------------------------------------------------------|-----------------------------------------------|----------------------------------------------------------------------------------------------------|--|
| Advanced                                                          |                                               |                                                                                                    |  |
| Power Management Configuration                                    |                                               | Set POWER mode.<br>— If select Maximum                                                                                                    |  |
| Power Management<br>CPU Power Capping<br>                         | <u>[OS Control]</u><br>[P-state O]<br>:tivate | Performance, PowerNow<br>function will be<br>disabled. If select<br>OS control or APML,<br>PowerNow function<br>will be enabled.<br>Sled Power Capping<br>can be activate by<br>DCMI or APML.<br>↔ Select Screen<br>11 Select Item<br>+- Change Option<br>F1 General Help<br>F10 Save and Exit<br>ESC Exit |  |
| v02.69 (C)Copyright 1985-2010, American Megatren <u>ds, Inc</u> . |                                               |                                                                                                    |  |

Vaya a este elemento y pulse Intro para acceder a la pantalla siguiente:

| Opción                 | Descripción                                               |
|------------------------|-----------------------------------------------------------|
| OS Control             | Seleccione el modo OS Control (Control del SO) para       |
|                        | Power Management (Administración de la energía).          |
| CPU Power Capping      | Establece la limitación de energía de la CPU. Esta opción |
| (valor predeterminado: | decide el estado de rendimiento más elevado del sistema   |
| P-state 0)             | operativo.                                                |

## Enlace de administración avanzada de la plataforma con la función de administración de energía

| BIOS SETUP UTILITY                                                |                            |                                                                                                    |
|-------------------------------------------------------------------|----------------------------|----------------------------------------------------------------------------------------------------|
| Advanced                                                          |                            |                                                                                                    |
| Power Management Configuration                                    |                            | Set POWER mode.                                                                                                    |
| Power Management<br>Chassis CAP value<br>Sled Power Capping: Deac | [APML]<br>[450 ]<br>tivate | Performance, PowerNow<br>function will be<br>disabled. If select<br>OS control or APML,<br>PowerNow function<br>will be enabled.<br>Sled Power Capping<br>can be activate by<br>DCMI or APML.<br>↔ Select Screen<br>↑↓ Select Item<br>+- Change Option<br>F1 General Help<br>F10 Save and Exit<br>ESC Exit |
| v02.69 (C) Copy                                                   | right 1985-2010, Americ    | an Megatrends, Inc.                                                                                                    |

Vaya a este elemento y pulse Intro para acceder a la pantalla siguiente:

| Opción            | Descripción                                                                                                    |
|-------------------|----------------------------------------------------------------------------------------------------|
| APML              | Seleccione Power Management (Administración de<br>energía) para acceder al modo AMD Advanced Platform                      |
|                   | Management Link (Enlace de administración avanzada de la plataforma AMD).                                                  |
| Chassis CAP value | Esta opción controla la energía de la PSU con un límite de<br>potencia de alimentación que oscila entre 450 W y<br>2800 W. |
|                   | El valor se envía a la BMC mediante el comando IPMI y la<br>BMC controla la alimentación de la PSU.                        |
### Configuración de la memoria

|                                                              | BIOS SETUP UTILITY                    |                                                                                                    |     |
|--------------------------------------------------------------|---------------------------------------|----------------------------------------------------------------------------------------------------|-----|
| Advanced                                                     |                                       |                                                                                                    |     |
| Memory Configuration                                         |                                       | Reserve a spare mem                                                                                        | ory |
| CS Sparing Enable<br>DIMM_Voltage                            | [Disabled]<br>[Auto]                  |                                                                                                    |     |
| Memory Timing Paramete<br>Current DIMM_Voltage<br>Memory CLK | rs [CPU Node 0]<br>:1.5V<br>:1333 MHz | ←→ Select Screen<br>↑↓ Select Item<br>←- Change Option<br>F1 General Help<br>F10 Save and Exit<br>ESC Exit |     |
|                                                              |                                       | · · · ·                                                                                                    |     |

Vaya a este elemento y pulse Intro para acceder a la pantalla siguiente:

| Opción                       | Descripción                                                  |
|------------------------------|--------------------------------------------------------------|
| CS Sparing Enable            | Reserva un rango de memoria de sustitución en cada           |
| (valor predeterminado:       | canal. Este elemento estará deshabilitado si la distribución |
| Disabled [Deshabilitado])    | de la memoria no admite la sustitución de memoria.           |
| DUQUU                        |                                                              |
| DIMNI Voltage                | Controla el voltaje del modulo DIMM.                         |
| (valor predeterminado: Auto) |                                                              |
| Memory Timing Parameter      | Selecciona los parámetros temporales con los que se          |
| (valor predeterminado de la  | visualizará el nodo.                                         |
| CPU: Node 0 [Modo 0])        |                                                              |

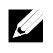

**NOTA:** el elemento estará deshabilitado si la distribución de la memoria no admite la sustitución de memoria.

### Configuración de IDE

| BIOS SETUP UTILITY |                                                                                                    |  |
|--------------------|----------------------------------------------------------------------------------------------------|--|
|                    |                                                                                                    |  |
|                    | Options                                                                                                    |  |
| [Enabled]          | Disabled                                                                                                    |  |
| [Native IDE]       | Enabled                                                                                                    |  |
| [Enabled]          |                                                                                                    |  |
| : [Not Detected]   |                                                                                                    |  |
| : [Not Detected]   |                                                                                                    |  |
| : [Not Detected]   |                                                                                                    |  |
| : [Not Detected]   |                                                                                                    |  |
| : [Not Detected]   |                                                                                                    |  |
| : [Not Detected]   |                                                                                                    |  |
|                    | ↔ Select Screen                                                                                                    |  |
| [Disabled]         | ↑↓ Select Item                                                                                                    |  |
| [35]               | +- Change Option                                                                                                    |  |
| [Disabled]         | F1 General Help                                                                                                    |  |
| l [Disabled]       | F10 Save and Exit                                                                                                    |  |
| rl Misahledl       | FSC Fxit                                                                                                    |  |
|                    | [Enabled]<br>[Native IDE]<br>[Enabled]<br>: [Not Detected]<br>: [Not Detected]<br>: [Not Detected]<br>: [Not Detected]<br>: [Not Detected]<br>: [Not Detected]<br>[Disabled]<br>[35]<br>[Disabled]<br>cl [Disabled] |  |

| B                             | IOS SETUP UTILITY       |                   |
|-------------------------------|-------------------------|-------------------|
| Advanced                      |                         |                   |
| IDE Configuration             |                         | Options           |
| OnChip SATA Channel           | [Enabled]               | Native IDE        |
| OnChip SATA Type              | [AHCI]                  | RAID              |
| SATA IDE Combined Mode        | [Enabled]               | AHCI<br>AMD_AHCI  |
| ▶ AHCI Port0 [Not Detected]   |                         |                   |
| ► AHCI Port1 [Not Detected]   |                         |                   |
| ► AHCI Port2 [Not Detected]   |                         |                   |
| ► AHCI Port3 [Not Detected]   |                         |                   |
| ► AHCI Port4 [Not Detected]   |                         |                   |
| ► AHCI Port5 [Not Detected]   |                         |                   |
|                               |                         | ↔ Select Screen   |
| Hard Disk Write Protect       | [Disabled]              | †↓ Select Item    |
| IDE Detect Time Out (Sec)     | [35]                    | +- Change Option  |
| Power Saving Features         | [Disabled]              | F1 General Help   |
| SATA-IDE Ports Auto Clk Ctrl  | [Disabled]              | F10 Save and Exit |
| SATA-AHCI Ports Auto Clk Ctrl | [Disabled]              | ESC Exit          |
|                               |                         |                   |
| u02.69 (C)Comuriant           | 1985-2010, American Mer | ratrends. Inc.    |

| Opción                           | Descripción                                               |
|----------------------------------|-----------------------------------------------------------|
| OnChip SATA Channel              | Seleccione este elemento para habilitar o deshabilitar la |
| (valor predeterminado:           | controladora SATA integrada.                              |
| Enabled [Habilitado])            |                                                           |
| OnChip SATA Type                 | Native IDE (IDE nativo): modo nativo.                     |
| (valor predeterminado:           | AMD_AHCI: utilice la ROM opcional AMD AHCI.               |
| Native IDE [IDE nativo])         | IDE->AMD_AHCI: sin la ROM opcional AHCI; utilice          |
|                                  | el controlador AMD AHCI (debe cargar el controlador al    |
|                                  | instalar el sistema operativo; Windows 2008 R2 lo admite  |
|                                  | de forma nativa).                                         |
|                                  | RAID: utilice la ROM opcional de RAID.                    |
| SATA IDE Combined Mode           | Dos SATA (puerto 4 y puerto 5) comparten un canal IDE     |
| (valor predeterminado:           | (puede ser el canal principal o el secundario) de la      |
| Enabled [Habilitado])            | controladora IDE (PATA).                                  |
| Hard Disk Write Protect          | Seleccione este elemento para deshabilitar/habilitar la   |
| (valor predeterminado:           | protección contra escritura del dispositivo. Solo será    |
| <b>Disabled</b> [Deshabilitado]) | efectivo si se accede al dispositivo a través del BIOS.   |

| Opción                                                                                     | Descripción                                                                                                    |
|--------------------------------------------------------------------------------------------|----------------------------------------------------------------------------------------------------|
| IDE Detect Time Out(Sec)<br>(valor predeterminado:<br><b>35 Sec.</b> [35 segundos])        | Seleccione el valor de tiempo de espera para detectar dispositivos ATA/ATAPI.                                                                                                    |
| Power Saving Features<br>(valor predeterminado:<br><b>Disabled</b> [Deshabilitado])        | Deshabilita/habilita las funciones de ahorro de energía de<br>SB. Como regla general, esta función debe estar<br>deshabilitada para sistemas de escritorio y habilitada para<br>sistemas móviles. |
| SATA-IDE Ports Auto Clk Ctrl<br>(valor predeterminado:<br><b>Disabled</b> [Deshabilitado]) | Cuando esta opción está habilitada, el sistema apaga los<br>relojes de los puertos SATA no utilizados en IDE.<br>Esto permite ahorrar energía.                                                    |
|                                                                                            | <b>Nota:</b> cuando el usuario cierra los relojes, la función<br>de acoplamiento activo para ese puerto no funcionará.                                                                            |
| SATA-AHCI Ports Auto Clk<br>Ctrl<br>(valor predeterminado:                                 | Cuando esta opción está habilitada, el sistema apaga los<br>relojes de los puertos SATA no utilizados en los modos<br>AHCI. Esto permite ahorrar energía.                                         |
| Disabled [Deshabilitado])                                                                  | <b>Nota:</b> cuando el usuario cierra los relojes, la función<br>de acoplamiento activo para ese puerto no funcionará.                                                                            |

#### AHCI Port0

| BIOS SETUP UTILITY   |                        |                  |
|----------------------|------------------------|------------------|
| Advanced             |                        |                  |
| AHCI Port0           |                        | Select the type  |
| Device :Not Detected |                        | to the system.   |
| SATA Port0           | [Auto]                 |                  |
| S.M.A.R.T.           | [Enabled]              |                  |
|                      |                        |                  |
|                      |                        |                  |
|                      |                        |                  |
|                      |                        |                  |
|                      |                        | ↔ Select Screen  |
|                      |                        | ↑↓ Select Item   |
|                      |                        | +- Change Option |
|                      |                        | F1 General Help  |
|                      |                        | ESC Exit         |
|                      |                        |                  |
|                      |                        |                  |
| v02.69 (C)Copyright  | 1985-2010, American Me | egatrends, Inc.  |

| Opción                       | Descripción                                           |
|------------------------------|-------------------------------------------------------|
| SATA Port0                   | Seleccione el modo Auto (Automático) para SATA Port0. |
| (valor predeterminado: Auto) | -                                                     |
| S.M.A.R.T.                   | Acrónimo de "Self-Monitoring Analysis and Reporting   |
|                              | Technology" (tecnología de informes de análisis de    |
|                              | autosupervisión).                                     |

### Configuración USB

Vaya a este elemento y pulse Intro para acceder a la pantalla siguiente:

| Advanced                                            | BIOS SETUP UTIL        |           |                               |  |
|-----------------------------------------------------|------------------------|-----------|-------------------------------|--|
| USB Configuration                                   |                        | Enab      | les support for               |  |
| Module Version - 2.24.5-13.4                        |                        | opti      | option disables               |  |
| USB Devices Enabled :<br>2 Keuboards, 2 Mice, 2 Hul | ns, 1 Drive            | no U      | SB devices are<br>ected.      |  |
| Legacy USB Support                                  | [Enabled]              |           |                               |  |
| USB 2.0 Controller Mode                             | [HiSpeed]              |           |                               |  |
| BIUS ENCI Hand-Off<br>Legacy USB1.1 HC Support      | [Enabled]<br>[Enabled] |           |                               |  |
|                                                     |                        | ←→<br>1   | Select Screen                 |  |
|                                                     |                        | +-        | Change Option                 |  |
|                                                     |                        | F1<br>F10 | General Help<br>Saue and Fxit |  |
|                                                     |                        | ESC       | Exit                          |  |
|                                                     |                        |           |                               |  |
|                                                     |                        |           |                               |  |

v02.69 (C)Copyright 1985-2010, American Megatrends, Inc.

| Opción                                                                         | Descripción                                                                                                    |
|--------------------------------------------------------------------------------|----------------------------------------------------------------------------------------------------|
| Module Version                                                                 | Muestra la versión del módulo.                                                                                                    |
| USB Devices Enabled                                                            | Muestra los dispositivos USB detectados actualmente.                                                                                                    |
| Legacy USB Support<br>(valor predeterminado:<br>Enabled [Habilitado])          | Seleccione este elemento para habilitar o deshabilitar<br>la compatibilidad con USB de legado.                                                                                                    |
| USB 2.0 Controller Mode<br>(valor predeterminado:<br>Hispeed [Alta velocidad]) | Configure la controladora USB 2.0 en HiSpeed (Alta<br>velocidad) (480 Mbps) o FullSpeed (Velocidad completa)<br>(12 Mbps).<br>Si el usuario utiliza un dispositivo USB (disquete, CDROM)<br>para instalar RedHat Linux 9.0, cambie el modo de<br>controladora USB 2.0 a FullSpeed (Velocidad completa),<br>porque RedHat Linux 9.0 no es totalmente compatible para<br>la función de transferencia. |

| Opción                                                                             | Descripción                                                                                                    |
|------------------------------------------------------------------------------------|----------------------------------------------------------------------------------------------------|
| BIOS EHCI Hand-Off<br>(valor predeterminado:<br>Enabled [Habilitado])              | Se trata de una solución para sistemas operativos que no son<br>compatibles con la función de transferencia de EHCI.<br>El cambio de propiedad de EHCI debe reclamarlo el<br>controlador EHCI. |
| Legacy USB1.1 HC Support<br>(valor predeterminado:<br><b>Enabled</b> [Habilitado]) | Seleccione estos elementos para habilitar o deshabilitar el puerto USB 1.1 HC.                                                                                                    |

### Configuración de PCI

| Havanced                                                                                                    |                                                                                                    |
|----------------------------------------------------------------------------------------------------|----------------------------------------------------------------------------------------------------|
| NIC Function SupportIPXE]NIC1 Option ROMIEnabled]NIC2 Option ROMIEnabled]Onboard VGA deviceIEnabled]Video EnumerationIOnboard VGA]PCI Reset CommandIEnabled]> PCIE Slot ASPM> Mezzing Slot ASPM> NB-SB ASPM | NIC Function Disable<br>or PXE/iSCSI<br>Support<br>↔ Select Screen<br>↑↓ Select Item<br>← Change Option<br>F1 General Help<br>F10 Save and Exit<br>ESC Exit |

| Opción                                                                                | Descripción                                                                                                    |
|---------------------------------------------------------------------------------------|----------------------------------------------------------------------------------------------------|
| NIC Function Support<br>(valor predeterminado: <b>PXE</b> )                           | Compatibilidad ROM de la opción NIC para PXE o iSCSI.                                                                                                    |
| NIC1 Option ROM<br>(valor predeterminado:<br>Enabled [Habilitado])                    | Deshabilita o habilita la ROM opcional. "NICl Option<br>ROM" (ROM opcional de NICl) se muestra en la<br>pantalla de configuración cuando se ha establecido PXE o<br>iSCSI.                            |
| NIC2 Option ROM<br>(valor predeterminado:<br>Enabled [Habilitado])                    | Establece la NIC 82576EB integrada y deshabilita/habilita<br>la ROM opcional. "NIC2 Option ROM" (ROM opcional<br>de NIC2) se muestra en la pantalla de configuración<br>cuando se ha establecido PXE. |
| Onboard VGA device<br>(valor predeterminado:<br>Enabled [Habilitado])                 | Define el chip VGA integrado. La función KVM remoto<br>no funciona si este valor está deshabilitado.                                                                                                  |
| Video Enumeration<br>(valor predeterminado:<br><b>Onboard VGA</b> [VGA<br>integrado]) | Define la enumeración de vídeos.                                                                                                    |
| PCI Reset Command<br>(valor predeterminado:<br>Enabled [Habilitado])                  | Restablece el dispositivo PCI que se ubica detrás de la tarjeta HIC, como los sistemas GPGPU de PEC410x.                                                                                              |
| PCIE-Slot ASPM                                                                        | Establece la ASPM de la ranura PCIE.                                                                                                    |
| Onboard LAN ASPM                                                                      | Establece la ASPM de la LAN integrada.                                                                                                    |
| Mezzing Slot ASPM                                                                     | Establece la ASPM de la ranura intermedia.                                                                                                    |
| NB-SB ASPM                                                                            | Establece la ASPM de NB-SB.                                                                                                    |

#### Ranura PCIE/LAN integrada/ASPM de la ranura intermedia

| Advanced  |            |                                                                                                    |
|-----------|------------|----------------------------------------------------------------------------------------------------|
| Link ASPM | [Disabled] | For ATI GFX Card:<br>M2x - use ASPM L1 only<br>M5x - use both ASPM L0                                                                                      |
|           |            | <ul> <li>↔ Select Screen</li> <li>↑↓ Select Item</li> <li>← Change Option</li> <li>F1 General Help</li> <li>F10 Save and Exit</li> <li>ESC Exit</li> </ul> |

Vaya a uno de estos tres elementos y pulse Intro para ver la pantalla siguiente:

| Opción                    | Descripción                      |
|---------------------------|----------------------------------|
| Link ASPM                 | Para tarjeta ATI GFX:            |
| (valor predeterminado:    | M2x: utilizar únicamente ASPM L1 |
| Disabled [Deshabilitado]) | M5x: utilizar ambas ASPM L0      |

#### Características del puerto NB-SB

| Advanced                                   |                                                                                                    |
|--------------------------------------------|----------------------------------------------------------------------------------------------------|
| NB-SB Link ASPM [L1]                       | Options                                                                                                    |
|                                            | Disabled<br>L1                                                                                                    |
|                                            | <ul> <li>↔ Select Screen</li> <li>↑↓ Select Item</li> <li>← Change Option</li> <li>F1 General Help</li> <li>F10 Save and Exit</li> <li>ESC Exit</li> </ul> |
| v02.69 (C)Copyright 1985-2010, American Me | gatrends, Inc.                                                                                                    |

| Opción                     | Descripción                                    |
|----------------------------|------------------------------------------------|
| Link ASPM                  | Establece este elemento en L1 o deshabilitado. |
| (valor predeterminado: L1) |                                                |

# Configuración de Hyper Transport

| Advanced                                                                           | BIOS SETUP UTILITY                  |                                                                                                    |
|------------------------------------------------------------------------------------|-------------------------------------|----------------------------------------------------------------------------------------------------|
| Hyper Transport Configuration                                                      | 1                                   | Coherent HT Link                                                                                                    |
| Coherent HT Link Speed<br>Non-Coherent HT Link Speed<br>Non-Coherent HT Link Width | [HT3]<br>[HT3 2600MHz]<br>[16 bits] | <ul> <li>←→ Select Screen</li> <li>↑↓ Select Item</li> <li>← Change Option</li> <li>F1 General Help</li> <li>F10 Save and Exit</li> <li>ESC Exit</li> </ul> |
| 02.69 (C) Comur inht                                                               | : 1985-2010, American M             | erratrends. Inc.                                                                                                    |

| Opción                          | Descripción                          |
|---------------------------------|--------------------------------------|
| Coherent HT Link Speed          | Frecuencia de enlace HT coherente    |
| (valor predeterminado: HT3)     |                                      |
| Non-Coherent HT Link Speed      | Frecuencia de enlace HT no coherente |
| (valores predeterminados: HT3   |                                      |
| 2600 MHz)                       |                                      |
| Non-Coherent HT Link            | Ancho de enlace HT no coherente      |
| Width                           |                                      |
| (valor predeterminado: 16 bits) |                                      |

# Virtualización de E/S

|                              | BIOS SETUP UTILITY        |                                                                                                    |
|------------------------------|---------------------------|----------------------------------------------------------------------------------------------------|
| Advanced                     |                           |                                                                                                    |
| Configure I/O Virtualization | n Parameters              | Options                                                                                                    |
| SR-IOV Supported             | [Disabled]                | Disabled<br>Enabled<br>↔ Select Screen<br>↑↓ Select Item<br>+- Change Option<br>F1 General Help<br>F10 Save and Exit<br>ESC Exit |
| v02.69 (C) Copyrig           | nt 1985-2010, American Me | gatrends, Inc.                                                                                                    |

| Opción                    | Descripción                                                |
|---------------------------|------------------------------------------------------------|
| SR-IOV Supported          | Establece este elemento para habilitarlo o deshabilitarlo. |
| (valor predeterminado:    |                                                            |
| Disabled [Deshabilitado]) |                                                            |

# Menú Boot (Inicio)

Esta página permite definir los parámetros de inicio de la POST. Vaya a este elemento y pulse **Intro** para acceder a la pantalla siguiente:

| Main                                                                | Advanced                                                                                              | Boot             | BIOS SETU<br>Security | P UTILITY<br>Server | Exit | t                                                                                                    |
|---------------------------------------------------------------------|----------------------------------------------------------------------------------------------------|------------------|-----------------------|---------------------|------|----------------------------------------------------------------------------------------------------|
| Boot Se<br>Boot<br>Boot<br>Hard<br>Remov<br>CD/DU<br>USB I<br>Netwo | Settings<br>Settings Co<br>Device Prio<br>Disk Drives<br>Vable Drives<br>D Drives<br>Drives<br>Drives | nfigurat<br>rity | ion                   |                     |      | Configure Settings<br>during System Boot.<br>↓ Select Screen<br>↑↓ Select Item<br>Enter Go to Sub Screen<br>F1 General Help<br>F10 Save and Exit<br>ESC Exit |
|                                                                     |                                                                                                    | C) Ci            | .14 1005 201          | 0 0 0               |      | - ĴĴ Ť                                                                                                    |

| Opción                      | Descripción                                                                                                    |  |
|-----------------------------|----------------------------------------------------------------------------------------------------|--|
| Boot Settings Configuration | Configurar los parámetros durante el inicio del sistema.                                                                  |  |
| Boot Device Priority        | Especifica la secuencia de prioridad del dispositivo<br>de inicio                                                         |  |
| Hard Disk Drives            | Especifica la secuencia de la prioridad de los dispositivos<br>de inicio de entre las unidades de disco duro disponibles. |  |
| Removable Drives            | Especifica la secuencia de la prioridad de los dispositivos de inicio de entre las unidades extraíbles disponibles.       |  |
| CD/DVD Drives               | Especifica la secuencia de la prioridad de los dispositivos de inicio de entre las unidades de CD/DVD disponibles.        |  |

| Opción         | Descripción                                                                                                    |
|----------------|----------------------------------------------------------------------------------------------------|
| USB Drives     | Especifica la secuencia de la prioridad de los dispositivos<br>de inicio de entre las unidades USB disponibles. |
| Network Drives | Especifica la secuencia de la prioridad de los dispositivos de inicio de entre las unidades de red disponibles. |

### Configuración de las opciones de inicio

Seleccione este elemento y pulse **Intro** para ver los elementos de submenú siguientes:

| BIOS SETUP UTILITY                                                                                                    |                                                                                             |                                                                                                    |  |  |
|----------------------------------------------------------------------------------------------------|---------------------------------------------------------------------------------------------|----------------------------------------------------------------------------------------------------|--|--|
|                                                                                                    |                                                                                             |                                                                                                    |  |  |
| Boot Settings Configuration                                                                                                    |                                                                                             | Allows BIOS to skip                                                                                                    |  |  |
| Quick Boot<br>Quiet Boot<br>Wait For 'F1' If Error<br>Hit 'F2' Message Display<br>Force PXE First<br>Force PXE BOOT Only<br>Force USB First | [Enabled]<br>[Enabled]<br>[Disabled]<br>[Enabled]<br>[Disabled]<br>[Disabled]<br>[Disabled] | booting. This will<br>decrease the time<br>needed to boot the<br>system.                                                                                   |  |  |
|                                                                                                    |                                                                                             | <ul> <li>↔ Select Screen</li> <li>↑↓ Select Item</li> <li>← Change Option</li> <li>F1 General Help</li> <li>F10 Save and Exit</li> <li>ESC Exit</li> </ul> |  |  |
| u02.69.(f) forumint                                                                                                    | nt 1985-2010. American M                                                                    | erratrends. Inc                                                                                                    |  |  |

| Opción                 | Descripción                                                 |
|------------------------|-------------------------------------------------------------|
| Quick Boot             | Permite que el BIOS omita determinadas pruebas al           |
| (valor predeterminado: | iniciarse, lo que reducirá el tiempo necesario para iniciar |
| Enabled [Habilitado])  | el sistema.                                                 |
| Quiet Boot             | Disabled (Deshabilitado): muestra los mensajes de la        |

| Opción                                                                               | Descripción                                                                                                 |
|--------------------------------------------------------------------------------------|----------------------------------------------------------------------------------------------------|
| (valor predeterminado:<br><b>Enabled</b> [Habilitado])                               | POST normales.<br>Enabled (Habilitado): muestra el logotipo del OEM en<br>lugar de los mensajes de la POST. |
| Wait For 'F1' if Error<br>(valor predeterminado:<br><b>Disabled</b> [Deshabilitado]) | Espere a que se pulse la tecla F1 si se produce un error.                                                   |
| Hit 'F2' Message Display<br>(valor predeterminado:<br><b>Enabled</b> [Habilitado])   | Muestra "Press F2 to run Setup" (Pulse F2 para ejecutar<br>la configuración) en la POST.                    |
| Force PXE first<br>(valor predeterminado:<br><b>Disabled</b> [Deshabilitado])        | Fuerza que el sistema se inicie por PXE primero.                                                            |
| Force PXE Boot only<br>(valor predeterminado:<br><b>Disabled</b> [Deshabilitado])    | Fuerza que el sistema se inicie únicamente por PXE.                                                         |
| Force USB First<br>(valor predeterminado:<br><b>Disabled</b> [Deshabilitado])        | Fuerza que el sistema se inicie primero desde el USB.                                                       |

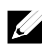

**NOTA:** En la siguiente tabla se muestra la prioridad de las opciones de inicio (de alta a baja):

- "Force PXE BOOT Only" (Forzar inicio PXE solamente)
- Seleccionar dispositivo de inicio mediante el menú emergente (pulsar F11 durante la POST)
- "Force PXE First" (Forzar PXE primero), pulsar F12 durante la POST
- "Force USB First" (Forzar USB primero)
- Orden de inicio en menú de configuración

### Prioridad de dispositivos de inicio

Seleccione este elemento y pulse **Intro** para ver los elementos de submenú siguientes:

| BIOS SETUP UTILITY<br>Boot                                                                                                 |                                                                                                    |                                                                                                    |  |  |
|----------------------------------------------------------------------------------------------------|----------------------------------------------------------------------------------------------------|----------------------------------------------------------------------------------------------------|--|--|
| Boot Device Priority<br><u>Ist Boot Device</u><br>2nd Boot Device<br>3rd Boot Device<br>4th Boot Device<br>5th Boot Device | [Network:IBA GE Slo]<br>[USB:SanDisk]<br>[SATA:3M-ST3500514N]<br>[USB:TEAC FD-05PUB]<br>[USB:TEAC CD-210PU] | Specifies the boot<br>sequence from the<br>available devices.<br>A device enclosed in<br>parenthesis has been<br>disabled in the<br>corresponding type<br>menu. |  |  |
|                                                                                                    |                                                                                                    | <ul> <li>↔ Select Screen</li> <li>↑↓ Select Item</li> <li>↔ Change Option</li> <li>F1 General Help</li> <li>F10 Save and Exit</li> <li>ESC Exit</li> </ul>      |  |  |
| v02.69 (C) Conu                                                                                                    | right 1985-2010, American Me                                                                                | watrends, Inc.                                                                                                    |  |  |

# Hard Disk Drives

|                  | ]             | BIOS SETUP | JTILITY     |                                      |                              |
|------------------|---------------|------------|-------------|--------------------------------------|------------------------------|
|                  | Boot          |            |             |                                      |                              |
| Hard Disk Drives |               |            |             | Spec                                 | ifies the boot               |
| 1st Drive        |               | [SATA:3M-3 | ST3500514N] | sequence from the auailable devices. |                              |
|                  |               |            |             |                                      |                              |
|                  |               |            |             |                                      |                              |
|                  |               |            |             |                                      |                              |
|                  |               |            |             |                                      |                              |
|                  |               |            |             |                                      |                              |
|                  |               |            |             |                                      |                              |
|                  |               |            |             | <i></i>                              | Select Screen                |
|                  |               |            |             | ↑↓<br>+-                             | Select Item<br>Change Ontion |
|                  |               |            |             | F1                                   | General Help                 |
|                  |               |            |             | F10<br>FSC                           | Save and Exit<br>Fxit        |
|                  |               |            |             |                                      |                              |
|                  |               |            |             |                                      |                              |
| v02.69           | (C) Copyright | 1985-2010, | American Me | gatren                               | ls, Inc.                     |

# Unidades extraíbles

|                  | BIOS SETUP LEITY          |                                     |
|------------------|---------------------------|-------------------------------------|
| Boot             |                           |                                     |
| Removable Drives |                           | Specifies the boot                  |
| 1st Drive        | LUSB:TEAC FD-05PUB        | available devices.                  |
|                  |                           |                                     |
|                  |                           |                                     |
|                  |                           |                                     |
|                  |                           |                                     |
|                  |                           | ↔ Select Screen                     |
|                  |                           | ↑↓ Select Item                      |
|                  |                           | +- Change Uption<br>F1 General Helm |
|                  |                           | F10 Save and Exit                   |
|                  |                           | ESC Exit                            |
|                  |                           |                                     |
| v02.69 (C)Copy   | right 1985-2010, American | Megatrends, Inc.                    |

# Unidades CD/DVD

|               |                | BIOS SETUP | UTILITY     |         |                |
|---------------|----------------|------------|-------------|---------|----------------|
|               | Boot           |            |             |         |                |
| CD/DVD Drives |                |            |             | Spec    | ifies the boot |
| 1st Drive     |                | [USB:TEAC  | CD-210PUJ   | avai    | lable devices. |
|               |                |            |             |         |                |
|               |                |            |             |         |                |
|               |                |            |             |         |                |
|               |                |            |             |         |                |
|               |                |            |             | ÷→      | Select Screen  |
|               |                |            |             | †↓      | Select Item    |
|               |                |            |             | F1      | General Help   |
|               |                |            |             | F10     | Save and Exit  |
|               |                |            |             | ESC     | Exit           |
|               |                |            |             |         |                |
|               | (C) Copyr ight | 1985-2010, | American Me | egatren | ds, Inc.       |

# Unidades USB

|            |               | and the second second to the |
|------------|---------------|------------------------------|
| USB Drives |               | Specifies the boot           |
| 1st Drive  | [USB:SanDisk] | available devices.           |
|            |               |                              |
|            |               |                              |
|            |               |                              |
|            |               |                              |
|            |               |                              |
|            |               |                              |
|            |               | ↔ Select Screen              |
|            |               | ↑↓ Select Item               |
|            |               | F1 General Help              |
|            |               | F10 Save and Exit            |
|            |               | ESC Exit                     |
|            |               |                              |

# Unidades de red

| BIOS SETUP UTILITY     |                |                        |                            |             |                                                                                        |
|------------------------|----------------|------------------------|----------------------------|-------------|----------------------------------------------------------------------------------------|
|                        | Boot           |                        |                            |             |                                                                                        |
| Network Drives         |                |                        |                            | Specia      | fies the boot                                                                          |
| 1st Drive<br>2nd Drive |                | [Network:<br>[Network: | IBA GE Slo]<br>IBA GE Slo] | availa      | able devices.                                                                          |
|                        |                |                        |                            | <pre></pre> | Select Screen<br>Select Item<br>Change Option<br>General Help<br>Save and Exit<br>Exit |
| v02.69                 | (C) Copyr ight | 1985-2010,             | American Me                | gatrends    | s, Inc.                                                                                |

# Menú de seguridad

En esta página se pueden definir los parámetros de seguridad. Vaya a este elemento y pulse **Intro** para acceder a la pantalla siguiente:

| BIO<br>Main Advanced Boot Secu                                                                | DS SETUP UTILITY<br>writy Server Ex | kit                                                                                                    |
|-----------------------------------------------------------------------------------------------|-------------------------------------|----------------------------------------------------------------------------------------------------|
| Security Settings<br>                                                                         | led                                 | Enable/Disable<br>Boot Sector Virus<br>Protection.                                                         |
| Change Supervisor Password<br>User Access Level E<br>Change User Password<br>Password Check E | [Full Access]<br>[Setup]            |                                                                                                    |
| Boot Sector Virus Protection [                                                                | [Disabled]                          | ←→ Select Screen<br>↑↓ Select Item<br>←- Change Option<br>F1 General Help<br>F10 Save and Exit<br>ESC Exit |
| u02.69.(C)Comunicate 19                                                                       | 185-2010. American Me               | watrends. Inc.                                                                                             |

| Opción                                                                           | Descripción                                                  |
|----------------------------------------------------------------------------------|--------------------------------------------------------------|
| Supervisor Password                                                              | Muestra si la contraseña del supervisor está instalada o no. |
| User Password                                                                    | Muestra si la contraseña del usuario está instalada o no.    |
| User Access Level<br>(valor predeterminado:<br>Full Access<br>[Acceso completo]) | Define el nivel de acceso para los usuarios.                 |
| Change Supervisor<br>Password                                                    | Instala o cambia la contraseña.                              |

| Opción                                                                                           | Descripción                                                                                                    |
|--------------------------------------------------------------------------------------------------|----------------------------------------------------------------------------------------------------|
| Change User Password                                                                             | Instala o cambia la contraseña.<br>Este elemento solo se muestra cuando está definida la<br>contraseña del supervisor.                                                                                                    |
| Password Check<br>(Valor predeterminado:<br><b>Setup</b> [Configuración])                        | Setup (Configuración): comprueba la contraseña mientras<br>se invoca la configuración.<br>Always (Siempre): comprueba la contraseña mientras se<br>invoca la configuración y en cada inicio.<br>Este elemento solo se muestra cuando está definida la<br>contraseña del supervisor. |
| Boot Sector Virus<br>Protection<br>(valor predeterminado:<br><b>Disabled</b><br>[Deshabilitado]) | Habilita o deshabilita la protección contra virus del sector<br>de inicio.                                                                                                    |

# Menú Server (Servidor)

En esta página se pueden configurar los parámetros del servidor. Vaya a este elemento y pulse **Intro** para acceder a la pantalla siguiente:

|                                                                                                    | BIOS SETUP UTILITY                                                                             |                                                                                                    |
|----------------------------------------------------------------------------------------------------|------------------------------------------------------------------------------------------------|----------------------------------------------------------------------------------------------------|
| Main Advanced Boot                                                                                                    | Security Server                                                                                | Exit                                                                                                    |
| Server Settings                                                                                                    |                                                                                                |                                                                                                    |
| Status Of BMC<br>IPMI Version 2.0<br>BMC Firmware Revision:<br>FCB Firmware Revision:<br>NIC 1 MAC Address: 00-26-60<br>NIC 2 MAC Address: 00-26-60<br>• System Management<br>• Remote Access Configuration | Working<br>Working<br>[0106]<br>[0118]<br>C-FA-80-D8<br>C-FA-80-D9                             |                                                                                                    |
| WHEA Support<br>IPMI detection<br>Restore on AC Power Loss<br>AC Power Recovery Delay<br>► View BMC System Event Log<br>Clear BMC System Event Log<br>BMC BFE status                                        | [Disabled]<br>[Enabled]<br>[Power Off]<br>[Immediate]                                          | <ul> <li>↔ Select Screen</li> <li>↑↓ Select Item</li> <li>Enter Go to Sub Screen</li> <li>F1 General Help</li> <li>F10 Save and Exit</li> <li>ESC Exit</li> </ul> |
| DIC FLI Status                                                                                                    | LHADIEU                                                                                        |                                                                                                    |
| Opción                                                                                                    | Descripción                                                                                    |                                                                                                    |
| WHEA Support<br>(valor predeterminado:<br><b>Disabled</b> [Deshabilitado])                                                                                                    | Habilita o deshabilita<br>hardware de Windows.                                                 | la arquitectura de errores de                                                                                                    |
| IPMI detection                                                                                                    | Permite la detección<br>BMC que admite la<br>controlador IPMI. Esta<br>caso de que el SO no ac | de IPMI. Los SO detectarán la<br>1 carga Plug and Play de un<br>1 función no estará habilitada en<br>1mita este controlador.                                      |
| Restore on AC Power Loss<br>(valor predeterminado:<br><b>Power Off</b> [Apagado])                                                                                                    | Acción de recuperació<br>alimentación de CA.                                                   | n del sistema tras la pérdida de                                                                                                    |

| Opción                                                                       | Descripción                                                                                                    |
|------------------------------------------------------------------------------|----------------------------------------------------------------------------------------------------|
| AC Power Recovery Delay<br>(valor predeterminado:<br>Immediate [Inmediato])  | Seleccione el tiempo que transcurrirá para que se<br>encienda el sistema después de iniciar la BMC.<br>Immediate (Inmediato): encendido inmediatamente<br>después de iniciar la BMC.<br>Random (Aleatorio): selección aleatoria del tiempo para<br>el encendido.<br>User define (Definido por el usuario): el usuario<br>selecciona el tiempo                                                                                                    |
|                                                                              | "Delay Time" (Tiempo de retardo) se muestra en la<br>pantalla de configuración cuando la opción AC Power<br>Recovery Delay (Retardo para la recuperación de la<br>alimentación de CA) está establecida en User define<br>(Definido por el usuario). El valor del campo "Delay<br>Time" (Tiempo de retardo) cambiará a 30 después del<br>reinicio en caso de que sea inferior a 30. El valor de este<br>campo cambiará a 255 después del reinicio en caso de<br>que sea superior a 255. |
| View BMC System Event Log                                                    | Visualiza todos los eventos del registro de eventos de<br>la BMC.<br>Tardará un máximo de 15 segundos en leer todos los<br>registros SEL de la BMC.                                                                                                    |
| Clear BMC System Event Log                                                   | Borra el registro de eventos del sistema de la BMC.                                                                                                    |
| BMC PEF Status<br>(valor predeterminado:<br><b>Disabled</b> [Deshabilitado]) | Habilita o deshabilita el estado PEF de la BCM.                                                                                                    |

# Administración del sistema

| В                                                                     | IOS SETUP UTILITY                      |                        |                                                        |
|-----------------------------------------------------------------------|----------------------------------------|------------------------|--------------------------------------------------------|
|                                                                       | Server                                 |                        |                                                        |
| System Management                                                     |                                        |                        |                                                        |
| Server Board Part Number:                                             | [2R0ANK0020 ]                          |                        |                                                        |
| Server Board Serial Number:<br>NIC 1 MAC Address: 00-26-6C-F          | [TW040N24747520A100]<br>A-71-80        |                        |                                                        |
| NIC 2 MAC Address: 00-26-6C-F<br>Sustem Part Number:                  | A-71-81<br>[A00]                       |                        |                                                        |
| System Serial Number:                                                 | [1234567]                              |                        |                                                        |
| Chassis Part Mumber:<br>Chassis Serial Number:<br>BIOS Version: 2.4.0 | (7777777777777777777777777777777777777 |                        |                                                        |
| BMC Device ID:                                                        | [25]                                   | <b>€</b> -→            | Select Screen                                          |
| BMC Firmware Revision:                                                | [0106]                                 | †1                     | Select Item                                            |
| FCB Firmware Revision:                                                | [0118]                                 | +-<br>F1<br>F10<br>ESC | Change Option<br>General Help<br>Save and Exit<br>Exit |
|                                                                       |                                        |                        | - T                                                    |

#### Configuración de acceso remoto

| BIOS SETUP UTILITY<br>Server                                                                                                    |                                                                       |                                                                                                    |
|----------------------------------------------------------------------------------------------------|-----------------------------------------------------------------------|----------------------------------------------------------------------------------------------------|
| Configure Remote Access type                                                                                                    | and parameters                                                        | Select Remote Access                                                                                                    |
| Remote Access                                                                                                    | [Enabled]                                                             |                                                                                                    |
| Serial port number<br>Serial Port Mode<br>Flow Control<br>Redirection After BIOS POST<br>Terminal Type<br>VT-UIF8 Combo Key Support | [COM1]<br>[115200 8,n,1]<br>[None]<br>[Always]<br>[ANSI]<br>[Enabled] | <ul> <li>↔ Select Screen</li> <li>↑↓ Select Item</li> <li>← Change Option</li> <li>F1 General Help</li> <li>F10 Save and Exit</li> <li>ESC Exit</li> </ul> |
| v02.69 (C) Copyright                                                                                                    | 1985-2010, American                                                   | Megatrends, Inc.                                                                                                    |

| Opción                                                                      | Descripción                                                                                                    |
|-----------------------------------------------------------------------------|----------------------------------------------------------------------------------------------------|
| Remote Access<br>(valor predeterminado:<br><b>Disabled</b> [Deshabilitado]) | Seleccione el tipo de acceso remoto.                                                                                                    |
| Serial Port Number<br>(valor predeterminado:<br>COM1)                       | Seleccione el puerto serie para la redirección de consola.<br>Asegúrese de que el puerto seleccionado esté habilitado.<br>Cuando "Serial Port Number" (Número de puerto serie)<br>está establecido en "COM2", la configuración<br>admitirá SOL. |
| Serial Port Mode (valor<br>predeterminado: 115200 8,n,1)                    | Seleccione la configuración del puerto serie.                                                                                                    |

| Opción                                                                       | Descripción                                                                                                    |
|------------------------------------------------------------------------------|----------------------------------------------------------------------------------------------------|
| Flow Control<br>(valor predeterminado:<br>None [Niguno])                     | Seleccione el control de flujo para la redirección de consola.<br>Cuando se establece el control de flujo en "Software", la función HyperTerminal del lado remoto se interrumpirá al pulsar las teclas <ctrl>+<s>. Pero la configuración de la ROM opcional de PXE de la NIC integrada también se define al pulsar las teclas <ctrl>+<s>. Sugiera al usuario que cambie la pulsación de teclas para establecer la configuración a <ctrl>+<b> en la configuración de la ROM opcional de PXE. La función HyperTerminal en el lado remoto se interrumpirá al pulsar las teclas <ctrl>+<b> en la configuración de la ROM opcional de PXE. La función HyperTerminal en el lado remoto se interrumpirá al pulsar las teclas <ctrl>+<s>.</s></ctrl></b></ctrl></b></ctrl></s></ctrl></s></ctrl> |
| Redirection After BIOS POST<br>(valor predeterminado:<br>Always [Siempre])   | Disabled (Deshabilitado): Desactiva la redirección<br>después de la POST.<br>Always (Siempre): la redirección siempre está activa.<br>Es posible que algunos sistemas operativos no funcionen<br>si el valor se establece en Always (Siempre).                                                                                                    |
| Terminal Type<br>(valor predeterminado: ANSI)                                | Selecciona el tipo de terminal de destino.                                                                                                    |
| VT-UTF8 Combo Key Support<br>(valor predeterminado:<br>Enabled [Habilitado]) | Habilita o deshabilita la compatibilidad con la<br>combinación de teclas VT-UTF8 para los terminales<br>ANSI/VT100.                                                                                                    |

### Configuración de IPMI

|                                                                                | BIOS SETUP UTILIN<br>Server   |                                                                                                    |
|--------------------------------------------------------------------------------|-------------------------------|----------------------------------------------------------------------------------------------------|
| IPMI Configuration                                                             |                               | Set the type of BMC                                                                                                    |
| Set BMC NIC<br>Current MAC address in BMC:                                     | [Shared]<br>00.26.6C.FA.71.83 | Note:BMC will reset.                                                                                                    |
| BMC IP address source<br>▶ IP Address<br>▶ Subnet Mask<br>▶ Default Gateway IP | [DHCP]                        | <ul> <li>↔ Select Screen</li> <li>↑↓ Select Item</li> <li>← Change Option</li> <li>F1 General Help</li> <li>F10 Save and Exit</li> <li>F50 Exit</li> </ul> |
| uA2.69 (C)Convertable                                                          | 1985-2010. American           | Megatrends, Inc.                                                                                                    |

| Opción                                                               | Descripción                                                                  |
|----------------------------------------------------------------------|------------------------------------------------------------------------------|
| Set BMC NIC<br>(valor predeterminado:<br><b>Shared</b> [Compartido]) | Establece el tipo de NIC de la BMC desde el BIOS.<br>Se restablecerá la BMC. |
| BMC IP address source<br>(valor predeterminado:<br>DHCP)             | Establece el origen de la dirección IP de la BMC desde el BIOS.              |

#### Configuración de la dirección IP

Seleccione el elemento **IP** Address (Dirección IP) en la pantalla **IPMI Configuration** (Configuración de IPMI) para ver el siguiente submenú:

| BIOS SETUP UTILITY<br>Server                                                               |                                                                                                    |
|--------------------------------------------------------------------------------------------|----------------------------------------------------------------------------------------------------|
| IP Address Configuration.                                                                  | Enter IP address in                                                                                                    |
| Parameter Selector[03]IP Address[000.000.000.000]Current IP address in BMC:010.003.025.126 | decimal in the form of<br>XXX.XXX.XXX.XXX<br>(XXX less than 256<br>and in decimal only).                                          |
|                                                                                            | <ul> <li>↔ Select Screen</li> <li>↑↓ Select Item</li> <li>F1 General Help</li> <li>F10 Save and Exit</li> <li>ESC Exit</li> </ul> |
| v02.69 (C)Copyright 1985-2010, American Megatrends, Inc.                                   |                                                                                                    |

| Opción     | Descripción                                                      |
|------------|------------------------------------------------------------------|
| IP Address | Introduzca la dirección IP en el formato decimal                 |
|            | XXX.XXX.XXX.XXX (XXX debe ser inferior a 256 y solo en decimal). |

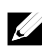

NOTA: cuando el estado de la IP de la BMC es estático, el elemento resulta útil.

#### Configuración de la máscara de subred

Seleccione el elemento **Subnet Mask** (Máscara de subred) en la pantalla **IPMI Configuration** (Configuración de IPMI) para ver el siguiente submenú:

| BIOS SETUP UTILITY<br>Server                                                                                                    |                                                                                                    |
|----------------------------------------------------------------------------------------------------|----------------------------------------------------------------------------------------------------|
| Subnet Mask Configuration.                                                                                                    | Enter Subnet Mask in                                                                                                    |
| Parameter Selector         [06]           Subnet Mask         [000.000.000.000]           Current Subnet Mask in BMC:         255.255.255.000 | decimal in the form of<br>XXX.XXX.XXX.XXX<br>(XXX less than 256<br>and in decimal only).                                          |
|                                                                                                    | <ul> <li>↔ Select Screen</li> <li>↑↓ Select Item</li> <li>F1 General Help</li> <li>F10 Save and Exit</li> <li>ESC Exit</li> </ul> |
| u02.69 (C)Copyright 1985-2010, American Me                                                                                                    | gatrends, Inc.                                                                                                    |

| Opción      | Descripción                                                                                                  |
|-------------|----------------------------------------------------------------------------------------------------|
| Subnet Mask | Introduzca la máscara de subred en el formato decimal<br>XXX.XXX.XXX.XXX (XXX debe ser inferior a 256 y sólo |
|             | en decimal).                                                                                                 |

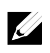

NOTA: cuando el estado de la IP de la BMC es estático, el elemento resulta útil.

#### Configuración de la IP de la puerta de enlace predeterminada:

Seleccione el elemento **Default Gateway IP** (IP de puerta de enlace predeterminada) en la pantalla **IPMI Configuration** (Configuración de IPMI) para ver el siguiente submenú:

| BIOS                                                                            | S SETUP UTILITY<br>Server                  |                                                                                                    |
|---------------------------------------------------------------------------------|--------------------------------------------|----------------------------------------------------------------------------------------------------|
| Default Gateway IP Configuration                                                |                                            | Enter Default Gateway                                                                                                    |
| Parameter Selector [:<br>Default Gateway IP [0<br>Default Gateway IP in BMC: () | 12]<br>300.000.000.000]<br>310.003.025.254 | form of XXX.XXX.XXX.<br>XXX (XXX less than 256<br>and in decimal only).                                                           |
|                                                                                 |                                            | <ul> <li>↔ Select Screen</li> <li>↑↓ Select Item</li> <li>F1 General Help</li> <li>F10 Save and Exit</li> <li>ESC Exit</li> </ul> |
| v02.69 (C)Copyright 1985-2010, American Megatrends, Inc.                        |                                            |                                                                                                    |

| Opción             | Descripción                                         |
|--------------------|-----------------------------------------------------|
| Default Gateway IP | Introduzca la dirección IP de puerta de enlace      |
|                    | predeterminada con el formato decimal               |
|                    | XXX.XXX.XXX.XXX (XXX debe ser inferior a 256 y sólo |
|                    | en decimal).                                        |
|                    |                                                     |

# Menú Exit (Salir)

|                         |                                     |                         | BIOS SETUP    | UTILITY    |     |                                                                                                    |
|-------------------------|-------------------------------------|-------------------------|---------------|------------|-----|----------------------------------------------------------------------------------------------------|
| Main                    | Advanced                            | Boot                    | Security      | Server     | Exi | it                                                                                                    |
| Exit O                  | ptions                              |                         |               |            |     | Exit system setup<br>after saving the                                                                                                    |
| Save C                  | hanges and E                        | kit                     |               |            |     | changes.                                                                                                    |
| Discar                  | d Changes an                        | l Exit                  |               |            |     |                                                                                                    |
| Discar                  | d Changes                           |                         |               |            |     | F10 key can be used<br>for this operation.                                                                                                    |
| Load O                  | ptimal Defau                        | lts                     |               |            |     | _                                                                                                    |
| Load F                  | ailsafe Defa                        | ılts                    |               |            |     |                                                                                                    |
| <b>Save C</b><br>Load C | <b>ustomized De</b><br>ustomized De | <b>faults</b><br>Faults |               |            |     |                                                                                                    |
|                         |                                     |                         |               |            |     | <ul> <li>↔ Select Screen</li> <li>↑↓ Select Item</li> <li>Enter Go to Sub Screen</li> <li>F1 General Help</li> <li>F10 Save and Exit</li> <li>ESC Exit</li> </ul> |
|                         | v02.69 (                            | C) Copyr ig             | ght 1985-2010 | , American | Meg | ratrends, Inc.                                                                                                    |

| Opción                   | Descripción                                                                                                    |
|--------------------------|----------------------------------------------------------------------------------------------------|
| Save Changes and Exit    | Permite salir del programa de configuración del sistema tras<br>guardar los cambios. Para esta operación se puede utilizar la<br>tecla F10.                 |
| Discard Changes and Exit | Permite salir del programa de configuración del sistema sin<br>guardar los cambios. Para esta operación se puede utilizar la<br>tecla ESC.                  |
| Discard Changes          | Descarta los cambios realizados hasta el momento para<br>cualquiera de las opciones de configuración. Para esta<br>operación se puede utilizar la tecla F7. |
| Load Optimal Defaults    | Carga los valores predeterminados óptimos para todas las<br>opciones de configuración. Para esta operación se puede<br>utilizar la tecla F9.                |

| Opción                   | Descripción                                                                                                    |  |
|--------------------------|----------------------------------------------------------------------------------------------------|--|
| Load Failsafe Defaults   | Carga los valores predeterminados a prueba de errores para<br>todas las opciones de configuración. Para esta operación se<br>puede utilizar la tecla F8. |  |
| Save Customized Defaults | Guarda los cambios como valores predeterminados definidos por el usuario.                                                                                |  |
| Load Customized Defaults | Carga los valores predeterminados definidos por el usuario para todas las opciones de configuración.                                                     |  |

# Interfaz de línea de comandos para las opciones de configuración

Las opciones del menú de configuración permiten al usuario controlar la configuración mediante la utilidad de configuración del sistema (syscfg). La utilidad se incluye en Dell OpenManage Deployment Toolkit (DTK).

El usuario puede utilizar la utilidad de la manera siguiente:

- Para cambiar la opción de configuración por el token D4: */syscfg \_t=D4\_token\_id* (Ejemplo: ./syscfg -t=0x002D para habilitar la ROM opcional de la NIC1)
- Para comprobar el estado de actividad del token: /syscfg --istokenactive=id\_token\_D4 (Ejemplo: /syscfg --istokenactive=0x002D para comprobar el estado de actividad del token de la ROM opcional de la NIC1)
- Para cambiar la opción de configuración a través de la memoria de la BMC directamente:

#### /impitool raw <command> <data>

(Ejemplo: ./impitool raw 0xc 1 1 3 10 106 42 120 para establecer la dirección IP del puerto LAN de la BMC en 10.106.42.120)

| Token | Opción de configuración | Descripción                                                                                                    |
|-------|-------------------------|----------------------------------------------------------------------------------------------------|
| 002D  | NIC1 Option ROM         | Habilita la controladora principal de la interfaz<br>de red incorporada (todas las funciones) del<br>sistema, incluida su ROM de inicio PXE. |
| 002E  | NIC Function Support    | Deshabilita la controladora de la interfaz de red integrada del sistema.                                                                     |

Tabla 2-1. Tabla de tokens D4

| Token | Opción de configuración  | Descripción                                                                                                    |
|-------|--------------------------|----------------------------------------------------------------------------------------------------|
| 0051  | BOOTSEQ_DSKT             | Para el próximo inicio del sistema, establece la<br>prioridad de IPL en: disquete, unidad de disco<br>duro, IDE<br>CD-ROM, ROM opcionales (si los dispositivos<br>se encuentran disponibles) |
| 0052  | BOOTSEQ_HDONLY           | Para el próximo inicio del sistema, establece la<br>prioridad de IPL en: unidad de disco duro y, a<br>continuación, ROM<br>opcionales (si los dispositivos se encuentran<br>disponibles)     |
| 0053  | BOOTSEQ_DEVLST           | Para el próximo inicio del sistema, establece la<br>prioridad de IPL en: disquete, IDE CD-ROM,<br>unidad de disco duro, ROM opcionales (si los<br>dispositivos se encuentran disponibles)    |
| 0054  | BOOTSEQ_CDROM            | Para el próximo inicio del sistema, establece la<br>prioridad de IPL en: IDE CD-ROM, disquete,<br>unidad de disco duro, ROM opcionales (si los<br>dispositivos se encuentran disponibles)    |
| 005C  | TOKEN_RBU_EN             | Habilita el BIOS del sistema, en el siguiente<br>reinicio, para buscar una imagen de<br>actualización del BIOS iniciada por el sistema<br>operativo.                                         |
| 005Dh | TOKEN_RBU_DIS            | Deshabilita la actualización del BIOS. Este<br>valor lo establece el BIOS en cada reinicio del<br>sistema.                                                                                   |
| 006E  | NIC1 Option ROM          | Habilita la controladora principal de la interfaz<br>de red integrada del sistema, pero no habilita<br>la ROM de inicio PXE o RPL asociada de la<br>NIC.                                     |
| 0087  | Onboard VGA              | VGA integrado cuando anterior cuando el<br>sistema se enciende                                                                                                    |
| 0088  | Add-in VGA               | VGA adicional cuando anterior cuando el<br>sistema se enciende                                                                                                    |
| 009B  | Legacy USB Support       | Habilita la emulación de USB.                                                                                                    |
| 009C  | Legacy USB Support       | Deshabilita la emulación de USB.                                                                                                    |
| 00A1  | Restore on AC power Loss | Después de una interrupción de alimentación<br>CA, cuando ésta se restaure, el sistema<br>permanecerá apagado.                                                                               |

| Token | Opción de configuración  | Descripción                                                                                                    |  |
|-------|--------------------------|----------------------------------------------------------------------------------------------------|--|
| 00A2  | Restore on AC power Loss | Después de una interrupción de la<br>alimentación CA, cuando ésta se restaure, el<br>sistema volverá al estado en el que estaba antes<br>de la interrupción de la alimentación. |  |
| 00A3  | Restore on AC power Loss | Después de una interrupción de alimentación<br>CA, cuando ésta se restaure, el sistema se<br>encenderá.                                                                         |  |
| 00BB  | NIC2 Option ROM          | Habilita la controladora secundaria de la<br>interfaz de red integrada del sistema, pero no<br>habilita la ROM de inicio PXE o RPL asociada<br>de la NIC.                       |  |
| 00BC  | NIC2 Option ROM          | Habilita la controladora secundaria de la<br>interfaz de red incorporada (todas las<br>funciones) del sistema, incluida su ROM de<br>inicio PXE.                                |  |
| 00BF  | Remote Access            | Redirección de consola serie desactivada.                                                                                                    |  |
| 00C0  | Remote Access            | Redirección de consola serie activada, salida en COM1. Consulte también el token D7h.                                                                                           |  |
| 00CA  | CS Sparing Enabled       | Deshabilita la memoria redundante.                                                                                                    |  |
| 00CB  | CS Sparing Enabled       | Habilita la memoria redundante.                                                                                                    |  |
| 00D7  | Serial Port Number       | Redirección de consola a COM2.                                                                                                    |  |
| 00D8  | Load Optimal Default     | Carga el valor predeterminado óptimo.                                                                                                    |  |
| 0135  | OnChip SATA Channel      | Deshabilita las controladoras SATA integradas.                                                                                                    |  |
| 0137  | OnChip SATA Type         | Las controladoras SATA incorporadas se establecen en modo IDE nativo.                                                                                                    |  |
| 0138  | OnChip SATA Type         | Las controladoras SATA incorporadas se establecen en modo AHCI.                                                                                                    |  |
| 0139  | OnChip SATA Type         | Las controladoras SATA incorporadas se establecen en modo RAID.                                                                                                    |  |
| 013B  | OnChip SATA Channel      | Habilita las controladoras SATA integradas.                                                                                                    |  |
| 0173  | Hardware Prefetcher      | Deshabilita el prefetcher de hardware de la CPU.                                                                                                    |  |
| 0174  | Hardware Prefetcher      | Habilita el prefetcher de hardware de la CPU.                                                                                                    |  |
| 01C4  | ACPI SRAT Table          | Deshabilita la tabla SRAT ACPI.                                                                                                    |  |
| 01C5  | ACPI SRAT Table          | able Habilita la tabla SRAT ACPI.                                                                                                    |  |
| Token | Opción de configuración | Descripción                                                                                                    |  |
|-------|-------------------------|----------------------------------------------------------------------------------------------------|--|
| 021F  | Power Management        | Establecerá el rendimiento máximo.                                                                                                    |  |
| 0221  | Power Management        | Permite que el sistema operativo controle el                                                                                          |  |
| 0221  | Tower Ivianagement      | estado de rendimiento.                                                                                                    |  |
| 0222  | Power Management        | Habilita el control de APML.                                                                                                    |  |
| 0224  | Onboard VGA device      | Habilita el chip VGA integrado.                                                                                                    |  |
| 0225  | Onboard VGA device      | Deshabilita el chip VGA integrado, la función<br>KVM remoto de la BMC no puede funcionar.                                             |  |
| 0231  | CPU DownCore Mode       | Habilita 4 núcleos de la CPU solamente.                                                                                               |  |
| 0232  | CPU DownCore Mode       | Habilita 2 núcleos de la CPU solamente.                                                                                               |  |
| 024D  | Wait For 'F1' If Error  | Habilita el BIOS en la solicitud de F1/F2<br>cuando se produce un error. El BIOS se<br>detiene en la solicitud de F1/F2.              |  |
| 024E  | Wait For 'F1' If Error  | Deshabilita el BIOS en la solicitud de F1/F2<br>cuando se produce un error. El BIOS se<br>detiene en la solicitud de F1/F2.           |  |
| 024F  | Quiet Boot              | Habilita la visualización de la pantalla inicial o<br>de resumen, en lugar de los detalles del flujo<br>de la POST.                   |  |
| 0250  | Quiet Boot              | Deshabilita la visualización de la pantalla<br>inicial o de resumen. El usuario puede ver los<br>detalles de los mensajes de la POST. |  |
| 026F  | CPU DownCore Mode       | Habilita 6 núcleos de la CPU solamente.                                                                                               |  |
| 0270  | CPU DownCore Mode       | Habilita ocho núcleos de la CPU solamente.                                                                                            |  |
| 0271  | CPU DownCore Mode       | Habilita 10 núcleos de la CPU solamente.                                                                                              |  |
| 0272  | CPU DownCore Mode       | Habilita 12 núcleos de la CPU solamente.                                                                                              |  |
| 0273  | CPU DownCore Mode       | Establece los núcleos de la CPU en All<br>(Todos).                                                                                    |  |
| 02A1  | C1E Support             | Habilita la compatibilidad C1E de la CPU.                                                                                             |  |
| 02A2  | C1E Support             | Deshabilita la compatibilidad C1E de la CPU.                                                                                          |  |
| 02AD  | SR-IOV Supported        | Habilita SR-IOV Supported (SR-IOV compatible).                                                                                        |  |
| 02AE  | SR-IOV Supported        | Deshabilita SR-IOV Supported (SR-IOV compatible)                                                                                      |  |
| 02B6  | 1.5V DIMM_Voltage       | establece el voltaje de DIMM en Force 1.5V<br>(Forzar 1,5 V).                                                                         |  |

| Token | Opción de configuración     | Descripción                                                                                                    |
|-------|-----------------------------|----------------------------------------------------------------------------------------------------|
| 02B7  | 1,35V DIMM_Voltage          | establece el voltaje de DIMM en Force 1,35V (Forzar 1,35 V).                                                                                                    |
| 02B8  | Auto DIMM_Voltage           | Detecta automáticamente el voltaje de<br>DIMM.                                                                                                    |
| 401A  | Terminal Type               | La redirección de consola del BIOS, si está<br>habilitada, funciona en el modo de emulación<br>VT100. Consulte también los tokens BFh,<br>C0h y D7h.                                                                                                    |
| 401B  | Terminal Type               | La redirección de consola del BIOS, si está<br>habilitada, funciona en el modo de emulación<br>ANSI. Consulte también los tokens BFh, C0h<br>y D7h.                                                                                                    |
| 401C  | Redirection After BIOS POST | La redirección de consola del BIOS, si está<br>habilitada, continúa operando después de la<br>transferencia del inicio del sistema operativo.                                                                                                    |
| 401D  | Redirection After BIOS POST | La redirección de consola del BIOS, si está<br>habilitada, solo opera durante el inicio del<br>BIOS y se deshabilita antes de la transferencia<br>del inicio del sistema operativo. Consulte<br>también los tokens BFh, C0h, D7h, 401Ah y<br>401Bh.                                                                                                    |
| 4022  | Force PXE First             | Cuando el sistema se inicia desde el BIOS, el<br>primer dispositivo con capacidad de PXE se<br>inserta como el primer dispositivo en la<br>secuencia de inicio. La habilitación de esta<br>función hace que la operación del BIOS se<br>produzca en el siguiente inicio y en todos los<br>inicios posteriores, además de generar un<br>cambio en la secuencia de inicio definida en el<br>sistema (a diferencia de los tokens 93h y 94h).<br>El BIOS elige el primer dispositivo con<br>capacidad de PXE como controladora de red<br>integrada del sistema, si está presente y<br>habilitado, o el primer dispositivo de red de<br>inicio que se encuentre en el orden de<br>búsqueda de PCI estándar del sistema, el<br>primero de ambos. |
| 4023  | Force PXE First             | Deshabilita la prevalencia del inicio PXE y se<br>aplica la secuencia de inicio del sistema.                                                                                                    |

| Token | Opción de configuración   | Descripción                                                                                           |
|-------|---------------------------|----------------------------------------------------------------------------------------------------|
| 4031  | Quick Boot                | Habilitada, se omiten las pruebas de memoria del sistema.                                             |
| 4032  | Quick Boot                | Deshabilitada, se ejecutan las pruebas de memoria del sistema.                                        |
| 4033  | Serial Port Mode          | La velocidad en baudios de la redirección de<br>consola se establecerá en 115200 bits por<br>segundo. |
| 4034  | Serial Port Mode          | La velocidad en baudios de la redirección de<br>consola se establecerá en 57600 bits por<br>segundo.  |
| 4035  | Serial Port Mode          | La velocidad en baudios de la redirección de<br>consola se establecerá en 19200 bits por<br>segundo.  |
| 4036  | Serial Port Mode          | La velocidad en baudios de la redirección de<br>consola se establecerá en 9600 bits por<br>segundo.   |
| 4816  | Force PXE BOOT Only       | Deshabilita la acción de forzar el inicio PXE solamente.                                              |
| 4817  | Force PXE BOOT Only       | Habilita la acción de forzar el inicio PXE solamente.                                                 |
| 481B  | NIC Function Support      | ROM PXE con compatibilidad con NIC integrada.                                                         |
| 481C  | NIC Function Support      | ROM iSCSI con compatibilidad con NIC integrada.                                                       |
| 481D  | Flow Control              | Establece el control de flujo de puerto serie en ninguno.                                             |
| 481E  | Flow Control              | Establece el control de flujo de puerto serie en hardware.                                            |
| 481F  | Flow Control              | Establece el control de flujo de puerto serie en software.                                            |
| 4820  | VT-UTF8 Combo Key Support | Deshabilita la compatibilidad de clave combinada VT-UTF8.                                             |
| 4821  | VT-UTF8 Combo Key Support | Habilita la compatibilidad de clave combinada<br>VT-UTF8.                                             |
| 4822  | BMC NIC                   | Comparte la NIC de la BMC.                                                                            |
| 4823  | BMC NIC                   | Define la NIC de la BMC como dedicada.                                                                |
| 4824  | BMC IP address source     | Establece la dirección IP de la BMC en estática.                                                      |

| Token | Opción de configuración     | Descripción                                                                                                    |
|-------|-----------------------------|----------------------------------------------------------------------------------------------------|
| 4825  | BMC IP address source       | Establece la dirección IP de la BMC en DHCP.                                                                                                    |
| 4826  | WHEA Support                | Deshabilita la compatibilidad 2008 R2 WHEA de Windows.                                                                                                 |
| 4827  | WHEA Support                | Habilita la compatibilidad 2008 R2 WHEA de Windows.                                                                                                    |
| 482A  | Serial Port Number          | Redirección de consola a COM1.                                                                                                    |
| 482B  | Terminal Type               | La redirección de consola del BIOS, si está<br>habilitada, funciona en el modo de emulación<br>VT-UTF8. Consulte también los tokens BFh,<br>C0h y D7h. |
| 4832  | OnChip SATA Type            | Las controladoras SATA incorporadas se establecen en modo AMD_AHCI.                                                                                    |
| 4840  | Force USB First             | Deshabilita los controladores USB como primer dispositivo de inicio.                                                                                   |
| 4841  | Force USB First             | Habilita o deshabilita USB como primer<br>dispositivo de inicio; tiene más prioridad que<br>PXE. Surtirá efecto en el inicio siguiente.                |
| 4842  | Redirection After BIOS POST | La redirección de consola del BIOS, si está<br>habilitada, sigue funcionando hasta el cargador<br>de inicio.                                           |
| 4843  | IPMI Detection              | Deshabilita la ejecución de DUP de la BMC.                                                                                                    |
| 4844  | IPMI Detection              | Normalmente, habilita la detección de IPMI.                                                                                                    |
| 4856  | IOMMU                       | Deshabilita el dispositivo IOMMU.                                                                                                    |
| 4857  | IOMMU                       | Habilita el dispositivo IOMMU.                                                                                                    |
| 4858  | Secure Virtual Machine Mode | Habilita el modo de máquina virtual segura.                                                                                                    |
| 4859  | Secure Virtual Machine Mode | Deshabilita el modo de máquina virtual segura.                                                                                                    |
| 485E  | USB 2.0 Controller Mode     | Establece el modo de controladora USB en velocidad completa.                                                                                           |
| 485F  | USB 2.0 Controller Mode     | Establece el modo de controladora USB en alta velocidad.                                                                                               |
| 4860  | BIOS EHCI Hand-Off          | Habilita la transferencia EHCI USB.                                                                                                    |
| 4861  | BIOS EHCI Hand-Off          | Deshabilita la transferencia EHCI USB.                                                                                                    |
| 4866  | CPU Power Capping           | Establece el límite del estado de encendido de<br>la CPU en P0.                                                                                        |

| Token | Opción de configuración       | Descripción                                                                           |
|-------|-------------------------------|---------------------------------------------------------------------------------------|
| 4867  | CPU Power Capping             | Establece el límite del estado de encendido de la CPU en P1.                          |
| 4868  | CPU Power Capping             | Establece el límite del estado de encendido de la CPU en P2.                          |
| 4869  | CPU Power Capping             | Establece el límite del estado de encendido de la CPU en P3.                          |
| 486A  | CPU Power Capping             | Establece el límite del estado de encendido de<br>la CPU en P4.                       |
| 486E  | PSU Power Capping             | Deshabilita el control de la regulación de<br>compatibilidad de encendido de la BMC.  |
| 486F  | PSU Power Capping             | Habilita el control de la regulación de<br>compatibilidad de encendido de la BMC.     |
| 4871  | SATA-AHCI Ports Auto Clk Ctrl | Deshabilita el control del reloj de puerto<br>SATA-AHCI.                              |
| 4872  | SATA-AHCI Ports Auto Clk Ctrl | Habilita el control del reloj de puerto SATA-<br>AHCI.                                |
| 4873  | SATA-IDE Ports Auto Clk Ctrl  | Deshabilita el control del reloj de puerto<br>SATA-IDE.                               |
| 4874  | SATA-IDE Ports Auto Clk Ctrl  | Habilita el control del reloj de puerto SATA-IDE.                                     |
| 4877  | L3 Power Control              | Deshabilita la detención del reloj para una subcaché inactiva.                        |
| 4878  | L3 Power Control              | Habilita la detención del reloj para una<br>subcaché inactiva.                        |
| 4883  | NB-SB Link ASPM               | Deshabilita la ASPM de enlace NB-SB.                                                  |
| 4884  | NB-SB Link ASPM               | Establece la ASPM de enlace NB-SB en L1.                                              |
| 4887  | Coherent HT Link Speed        | Establece el enlace HT coherente en HT1.                                              |
| 4888  | Coherent HT Link Speed        | Establece el enlace HT coherente en HT3.                                              |
| 4891  | Power Saving Features         | Deshabilita la función de ahorro dinámico de<br>energía para el reloj de núcleo SATA. |
| 4892  | Power Saving Features         | Habilita la función de ahorro dinámico de<br>energía para el reloj de núcleo SATA.    |
| 48A2  | Non-Coherent HT Link Speed    | Establece la velocidad de enlace HT no coherente en HT1 1200 Mhz.                     |
| 48A4  | Non-Coherent HT Link Speed    | Establece la velocidad de enlace HT no coherente en HT3 2000 Mhz.                     |

| Token | Opción de configuración    | Descripción                                                                                                    |
|-------|----------------------------|----------------------------------------------------------------------------------------------------|
| 48A5  | Non-Coherent HT Link Speed | Establece la velocidad de enlace HT no coherente en HT3 2600 Mhz.                                                                       |
| 48A6  | Non-Coherent HT Link Width | Establece el ancho de enlace HT no coherente en 8 bits.                                                                                 |
| 48A7  | Non-Coherent HT Link Width | Establece el ancho de enlace HT no coherente en 16 bits.                                                                                |
| 48B9  | DRAM Prefetcher            | Deshabilita el prefetcher de DRAM.                                                                                                    |
| 48BA  | DRAM Prefetcher            | Habilita el prefetcher de DRAM.                                                                                                    |
| 48BD  | Software Prefetcher        | Deshabilita el aprendizaje del prefetcher de hardware en el software.                                                                   |
| 48BE  | Software Prefetcher        | Habilita el aprendizaje del prefetcher de<br>hardware en el software.                                                                   |
| 5001  | PCIE-Slot ASPM             | Deshabilita la ASPM de la ranura PCIE.                                                                                                  |
| 5002  | PCIE-Slot ASPM             | Establece la ASPM de la ranura PCIE en L0.                                                                                              |
| 5003  | PCIE-Slot ASPM             | Establece la ASPM de la ranura PCIE en L1.                                                                                              |
| 5004  | PCIE-Slot ASPM             | Establece la ASPM de la ranura PCIE en L0 y<br>L1.                                                                                      |
| 5021  | Onboard LAN ASPM           | Deshabilita la ASPM de la NIC integrada.                                                                                                |
| 5022  | Onboard LAN ASPM           | Establece la ASPM de la NIC integrada en L0.                                                                                            |
| 5023  | Onboard LAN ASPM           | Establece la ASPM de la NIC integrada en L1.                                                                                            |
| 5024  | Onboard LAN ASPM           | Establece la ASPM de la NIC integrada en L0<br>y Ll.                                                                                    |
| 5091  | Mezzing Slot ASPM          | Deshabilita la ASPM de la ranura intermedia.                                                                                            |
| 5092  | Mezzing Slot ASPM          | Establece la ASPM de la ranura intermedia en<br>L0.                                                                                     |
| 5093  | Mezzing Slot ASPM          | Establece la ASPM de la ranura intermedia en<br>L1.                                                                                     |
| 5094  | Mezzing Slot ASPM          | Establece la ASPM de la ranura intermedia en L0 y L1.                                                                                   |
| 5097  | SATA IDE Combined Mode     | Deshabilita el modo combinado SATA IDE,<br>si solo se utiliza el modo AHCI, se debe<br>deshabilitar el elemento para los puertos 4 y 5. |
| 5098  | SATA IDE Combined Mode     | Habilitado, dos puertos SATA (puertos 4 y 5) comparten un canal IDE.                                                                    |
| 5103  | PCI Reset                  | El reinicio de PCI está habilitado.                                                                                                    |

| Token | Opción de configuración                       | Descripción                                                          |
|-------|-----------------------------------------------|----------------------------------------------------------------------|
| 5104  | PCI Reset                                     | El reinicio de PCI está deshabilitado.                               |
| 50A0  | CPU DownCore Mode<br>(only for Family15h CPU) | Habilita 2 núcleos de la CPU solamente.                              |
| 50A1  | CPU DownCore Mode<br>(only for Family15h CPU) | Habilita 4 núcleos de la CPU solamente.                              |
| 50A2  | CPU DownCore Mode<br>(only for Family15h CPU) | Habilita 8 núcleos de la CPU solamente.                              |
| 50A3  | CPU DownCore Mode<br>(only for Family15h CPU) | Habilita 12 núcleos de la CPU solamente.                             |
| 51A4  | Cstate Mode                                   | Establece la opción Cstate de la CPU en<br>Disabled (Deshabilitado). |
| 51A5  | Cstate Mode                                   | Establece la opción Cstate de la CPU en C6.                          |
| 51A6  | CPB Mode                                      | Establece el modo CPB en Disabled<br>(Deshabilitado).                |
| 51A7  | CPB Mode                                      | Establece el modo CPB en Auto.                                       |

| Comando IPMI                                                                                                    | Opción de<br>configuración          | Descripción                                                                                                    |
|----------------------------------------------------------------------------------------------------|-------------------------------------|----------------------------------------------------------------------------------------------------|
| ipmitool raw 0x34 0xB1<br><byte1:4><br/>Byte 1 - Power Management<br/>Enable(01h enable)<br/>Byte 2 - Power Capping<br/>Enable(01h enable)<br/>Byte 3 - Current Chassis<br/>Power Capping Value<br/>(Low Byte)<br/>Byte 4 - Current Chassis<br/>Power Capping<br/>Value(High Byte)</byte1:4> | SET POWER<br>MANAGEMENT<br>BEHAVIOR | Este valor controla la alimentación de<br>la PSU; su rango está limitado a 450 <sup>-</sup><br>2000 W. El comando IPMI envía el<br>valor a la BMC y ésta controlará la<br>alimentación de la PSU. Esta opción<br>se muestra cuando se ha seleccionado<br>el modo APML para "Power<br>Management" (Administración de<br>energía) y la placa base en la ubicación<br>2 del chasis.                                                                                                    |
| ipmitool raw 0xc 1 1 3<br><ip address=""></ip>                                                                                                    | IP Address                          | Utilice esta opción para especificar la dirección IP del puerto LAN de la BMC.                                                                                                    |
| ipmitool raw 0xc 1 1 6<br><subnet mask=""></subnet>                                                                                                    | Subnet Mask                         | Utilice esta opción para especificar la<br>dirección de máscara de subred del<br>puerto LAN de la BMC.                                                                                                    |
| ipmitool raw 0xc 1 1 12 <ip<br>Address&gt;</ip<br>                                                                                                    | GateWay Address                     | Utilice esta opción para especificar la<br>dirección de puerta de enlace del<br>puerto LAN de la BMC.                                                                                                    |
| ipmitool raw 0x30 1<br>Return: ID<br>ipmitool raw 0x30 3 ID<br>0x11 0x2 0 0 0 1 <delay<br>Mode&gt;</delay<br>                                                                                                    | Power Staggering<br>AC Recovery     | Configura el comportamiento de la recuperación de la alimentación.<br>Este elemento se puede ver cuando se ha seleccionado "Remote on AC Power Loss" (Restaurar tras pérdida de alimentación de CA) en "Power On" (Encendido) o "Last State" (Último estado).<br>Este parámetro sólo es efectivo si la política de alimentación no se ha definido como siempre desactivada.<br><b>0x00</b> : encendido inmediato (sin demora); valor predeterminado.<br><b>0x01</b> : automático (aleatorio), el tiempo de demora generado automáticamente debe estar en el |

Tabla 2-2. Tabla de comandos IPMI

| Comando IPMI                                                                                                    | Opción de<br>configuración    | Descripción                                                                                                    |
|----------------------------------------------------------------------------------------------------|-------------------------------|----------------------------------------------------------------------------------------------------|
|                                                                                                    |                               | rango entre Minimum Power On<br>Delay (Demora mínima de<br>encendido) y Maximum Power On<br>Delay (Demora máxima de<br>encendido).<br><b>0x02</b> : definido por el usuario, el<br>tiempo de demora definido por el<br>usuario debe estar en el rango entre<br>Minimum Power On Delay (Demora<br>mínima de encendido) y Maximum<br>Power On Delay (Demora máxima de<br>encendido). |
| ipmitool raw 0x30 1<br>Return: ID<br>ipmitool raw 0x30 3 ID<br>0x11 0x4 0 0 0 1 <lsb<br>timer&gt; <hsb timer=""></hsb></lsb<br> | Minimum Power<br>On Delay     | Configura el tiempo de demora de<br>encendido; el valor del tiempo de<br>demora puede estar comprendido<br>entre 0 y 255 segundos.                                                                                                    |
| ipmitool raw 0x30 1<br>Return: ID<br>ipmitool raw 0x30 3 ID<br>0x11 0x5 0 0 0 1 <lsb<br>timer&gt; <hsb timer=""></hsb></lsb<br> | Maximum Power<br>On Delay     | Configura el tiempo de demora de<br>encendido; el valor del tiempo de<br>demora puede estar comprendido<br>entre 0 y 255 segundos.                                                                                                    |
| ipmitool raw 0x30 1<br>Return: ID<br>ipmitool raw 0x30 3 ID<br>0x11 0x3 0 0 0 1 <lsb<br>timer&gt; <hsb timer=""></hsb></lsb<br> | Power On Delay                | Configura el tiempo de demora de<br>encendido; el valor del tiempo de<br>demora puede estar comprendido<br>entre 0 y 255 segundos.                                                                                                    |
| ipmitool raw 0x0a 0x42<br>Return: ID1 ID2                                                                                       | Clear BMC<br>System Event Log | Borra todos los eventos del registro de<br>eventos de la BMC.                                                                                                    |
| ipmitool raw 0x0a 0x47 ID1<br>ID2 0x43 0x4C 0x52 0xAA                                                                           |                               |                                                                                                    |
| ipmitool raw 0x34 0x11<br>Response:<br>Byte 1 – completion code<br>Byte 2 – Board ID                                            | Get Board ID                  | Identifica la ID de la placa de MLB en<br>el chasis.                                                                                                    |

| Manú da aanfiruwaaión                              |                                  | Configuración del<br>rendimiento |             | Configuración<br>optimizada de la energía |              |
|----------------------------------------------------|----------------------------------|----------------------------------|-------------|-------------------------------------------|--------------|
| wenu ae comgu                                      | racion                           | Opción                           | Token<br>D4 | Opción                                    | Token<br>D4  |
| Configuración<br>de la CPU                         | L3 Power Control                 | Enabled<br>(Habilitado)          | 4878        | Disabled<br>(Deshabilitado)               | 4877         |
|                                                    | DRAM Prefetcher                  | Enabled<br>(Habilitado)          | 48BA        | Disabled<br>(Deshabilitado)               | 48B9         |
|                                                    | Hardware<br>Prefetcher           | Enabled<br>(Habilitado)          | 0174        | Disabled<br>(Deshabilitado)               | 0173         |
|                                                    | Software Prefetcher              | Enabled<br>(Habilitado)          | 48BE        | Disabled<br>(Deshabilitado)               | 48BD         |
| CPU<br>Configuration<br>->Power<br>Management      | Power<br>Management              | Max.<br>Performance              | 021F        | OS Control<br>P-State 4                   | 0221<br>486A |
| CPU<br>Configuration<br>->CPB Mode<br>(Turbo Mode) | CPB Mode (Turbo<br>Mode)         | Auto                             | 51A7        | Disabled<br>(Deshabilitado)               | 51A6         |
| SATA<br>Configuration                              | Power Saving<br>Features         | Disabled<br>(Deshabilitado)      | 4891        | Enabled<br>(Habilitado)                   | 4892         |
|                                                    | SATA-AHCI Ports<br>Auto Clk Ctrl | Disabled<br>(Deshabilitado)      | 4871        | Enabled<br>(Habilitado)                   | 4872         |
|                                                    | SATA-IDE Ports<br>Auto Clk Ctrl  | Disabled<br>(Deshabilitado)      | 4873        | Enabled<br>(Habilitado)                   | 4874         |
| Hyper Transport<br>Configuration                   | Coherent HT Link<br>Speed        | HT3                              | 4888        | HT1                                       | 4887         |
|                                                    | Non-Coherent HT<br>Link Speed    | HT3 2600MHz                      | 48A5        | HT1 1200Mhz                               | 48A2         |
|                                                    | Non-Coherent HT<br>Link Width    | 16 bits                          | 48A7        | 8 bit                                     | 48A6         |
| PCI<br>Configuration                               | PCI-E Slot ASPM                  | Disabled<br>(Deshabilitado)      | 5001        | LOs & Ll                                  | 5004         |
| -> Active State<br>Power                           | Onboard LAN<br>ASPM              | Disabled<br>(Deshabilitado)      | 5021        | L0s & L1                                  | 5024         |
| Management<br>Configuration                        | Mezzing Slot<br>ASPM             | Disabled<br>(Deshabilitado)      | 5091        | L0s & L1                                  | 5094         |
|                                                    | NB-SB Link ASPM                  | Disabled<br>(Deshabilitado)      | 4883        | Ll                                        | 4884         |

### Tabla 2-3. Configuración de la administración de energía

# Instalación de los componentes del sistema

# Instrucciones de seguridad

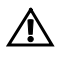

AVISO: manipular sistemas mientras están conectados a una fuente de alimentación puede ser muy peligroso.

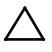

PRECAUCIÓN: los componentes del sistema y las placas de circuito electrónico pueden resultar dañados por una descarga de electricidad estática.

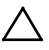

PRECAUCIÓN: Muchas de las reparaciones deben realizarlas únicamente los técnicos de servicio autorizados. El usuario sólo debe solucionar los problemas y realizar las reparaciones sencillas que se autorizan en la documentación del producto o que indique el personal de servicio y asistencia en línea o telefónica. La garantía no cubre los daños ocasionados por reparaciones que Dell no haya autorizado. Lea y siga las instrucciones de seguridad facilitadas con el producto.

Siga las instrucciones que se detallan a continuación para evitar que el sistema sufra algún daño o que los usuarios puedan lesionarse:

- Desconecte siempre el sistema de la toma eléctrica cada vez que vaya a realizar operaciones en el interior del sistema.
- Si es posible, utilice una muñequera de conexión a tierra mientras manipule el interior del sistema. También puede descargar la electricidad estática tocando el chasis de metal desnudo de la carcasa del sistema o la parte de metal desnudo de cualquier otro aparato con conexión a tierra.
- Sujete las placas de circuito electrónico únicamente por los bordes. No toque los componentes de la placa a menos que sea necesario. No doble ni fuerce la placa de circuito.
- Deje todos los componentes dentro del embalaje antiestático hasta que estén preparados para la instalación.

# Herramientas recomendadas

- Destornillador Phillips del n.º 1
- Destornillador Phillips del n.º 2

## Interior del sistema

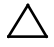

PRECAUCIÓN: Muchas de las reparaciones deben realizarlas únicamente los técnicos de servicio autorizados. El usuario sólo debe solucionar los problemas y realizar las reparaciones sencillas que se autorizan en la documentación del producto o que indique el personal de servicio y asistencia en línea o telefónica. La garantía no cubre los daños ocasionados por reparaciones que Dell no haya autorizado. Lea y siga las instrucciones de seguridad facilitadas con el producto.

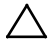

PRECAUCIÓN: Este sistema debe utilizarse siempre con la cubierta del sistema instalada para garantizar una refrigeración adecuada.

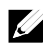

**NOTA:** En la ilustración de esta sección se muestra un sistema con unidades de disco duro de 3,5 pulgadas.

### Ilustración 3-1. Interior del sistema

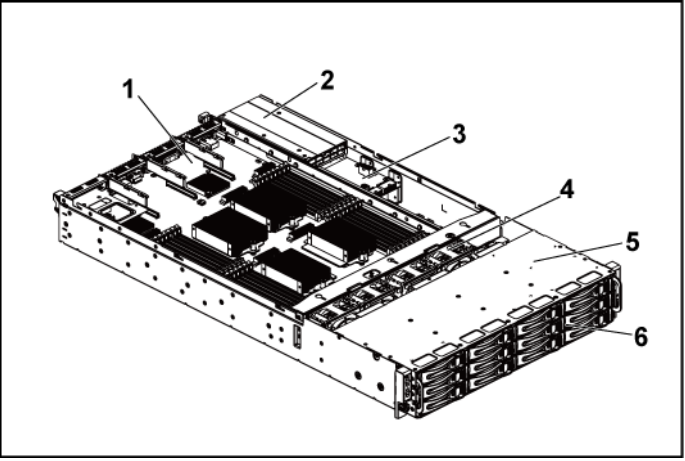

2

4

- 1 Conjunto de placa base (2)
- 3 Placa de distribución de alimentación (2)
- 5 Compartimiento para unidades de disco duro
- Fuente de alimentación (2)
- Ventilador de refrigeración (4)
- 6 Unidad de disco duro (12)

# Unidades de disco duro

Los procedimientos para instalar y para extraer una unidad de disco duro de 3,5 pulgadas y una unidad de disco duro de 2,5 pulgadas son parecidos. A continuación se muestra un ejemplo del procedimiento de sustitución de una unidad de disco duro de 3,5 pulgadas.

### Extracción de una unidad de disco duro de relleno

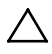

PRECAUCIÓN: para mantener una refrigeración adecuada del sistema, todos los compartimientos para unidades de disco duro vacíos deben tener instaladas unidades de relleno.

**NOTA:** esta sección solo se aplica a sistemas con unidades de disco duro de intercambio activo.

1 Por medio del asa de liberación, tire de la unidad de disco duro de relleno hasta extraerla del compartimiento. Consulte la Ilustración 3-2.

Ilustración 3-2. Extracción o instalación de una unidad de disco duro de relleno

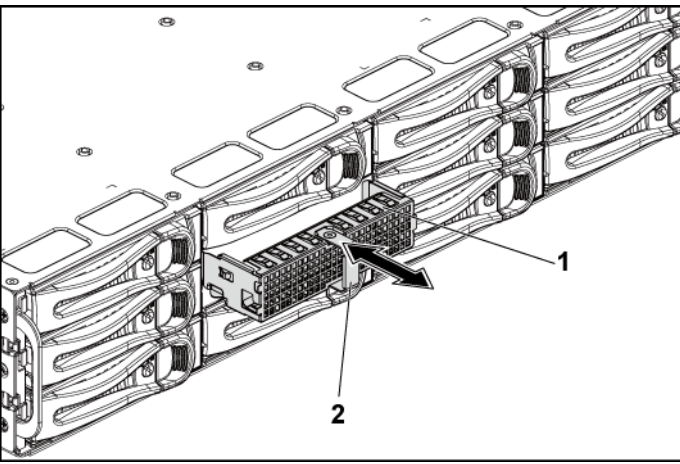

2

1 Unidad de disco duro de relleno

Asa de liberación

### Instalación de una unidad de disco duro de relleno

 Inserte la unidad de disco duro de relleno en el compartimiento para unidades hasta que entre en contacto con el panel posterior. Consulte la Ilustración 3-2.

### Extracción del portaunidades de disco duro

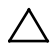

- PRECAUCIÓN: Muchas de las reparaciones deben realizarlas únicamente los técnicos de servicio autorizados. El usuario sólo debe solucionar los problemas y realizar las reparaciones sencillas que se autorizan en la documentación del producto o que indique el personal de servicio y asistencia en línea o telefónica. La garantía no cubre los daños ocasionados por reparaciones que Dell no haya autorizado. Lea y siga las instrucciones de seguridad facilitadas con el producto.
- 1 Gire la palanca de bloqueo en el sentido contrario a las agujas del reloj hasta que apunte al símbolo de desbloqueo.
- 2 Deslice el botón de liberación para abrir el asa de liberación. Consulte la Ilustración 3-3.
- 3 Por medio del asa de liberación, tire del portaunidades de disco duro hasta extraerlo del compartimiento.

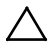

PRECAUCIÓN: para mantener una refrigeración adecuada del sistema, todos los compartimientos para unidades de disco duro vacíos deben tener instaladas unidades de relleno.

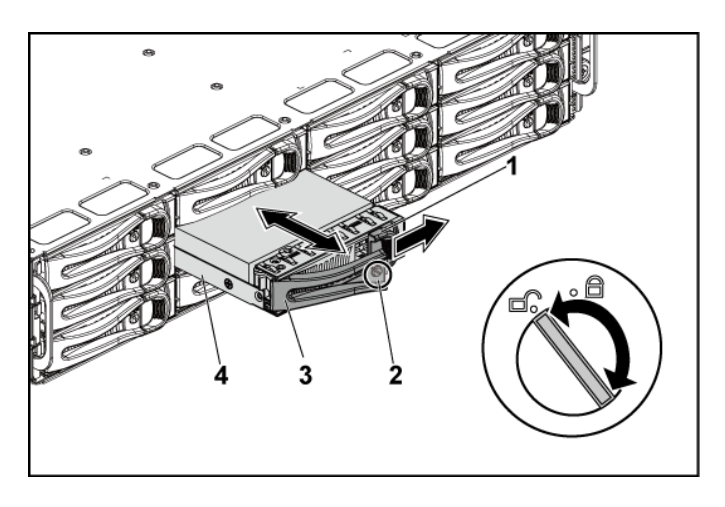

### Ilustración 3-3. Extracción e instalación de un portaunidades de disco duro

| 1 Botón de liberación 2 Palanca de bloque | 0 |
|-------------------------------------------|---|
|-------------------------------------------|---|

3 Asa de liberación 4 Portaunidades de disco duro

### Instalación de un portaunidades de disco duro

- PRECAUCIÓN: Muchas de las reparaciones deben realizarlas únicamente los técnicos de servicio autorizados. El usuario sólo debe solucionar los problemas y realizar las reparaciones sencillas que se autorizan en la documentación del producto o que indique el personal de servicio y asistencia en línea o telefónica. La garantía no cubre los daños ocasionados por reparaciones que Dell no haya autorizado. Lea y siga las instrucciones de seguridad facilitadas con el producto.
- 1 Con la palanca del portaunidades de disco duro abierta, deslice el portaunidades dentro del compartimiento para unidades hasta que entre en contacto con el panel posterior. Consulte la Ilustración 3-3.
- 2 Cierre el asa de liberación para bloquear la unidad de disco duro en su sitio.
- 3 Gire la palanca de bloqueo en el sentido de las agujas del reloj hasta el símbolo de bloqueo. Consulte la Ilustración 3-3.

# Extracción de una unidad de disco duro de un portaunidades de disco duro

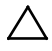

PRECAUCIÓN: Muchas de las reparaciones deben realizarlas únicamente los técnicos de servicio autorizados. El usuario sólo debe solucionar los problemas y realizar las reparaciones sencillas que se autorizan en la documentación del producto o que indique el personal de servicio y asistencia en línea o telefónica. La garantía no cubre los daños ocasionados por reparaciones que Dell no haya autorizado. Lea y siga las instrucciones de seguridad facilitadas con el producto.

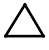

PRECAUCIÓN: no se pueden combinar unidades de disco duro SAS y SATA en la misma configuración del sistema.

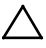

PRECAUCIÓN: utilice únicamente unidades de disco duro que hayan sido probadas y aprobadas para su uso con el panel posterior SAS/SATA.

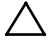

PRECAUCIÓN: cuando instale un portaunidades de disco duro, asegúrese de que las unidades adyacentes estén completamente instaladas. Si inserta un portaunidades de disco duro e intenta bloquear su asa junto a un portaunidades instalado parcialmente, el muelle de protección de este último puede dañarse y quedar inservible.

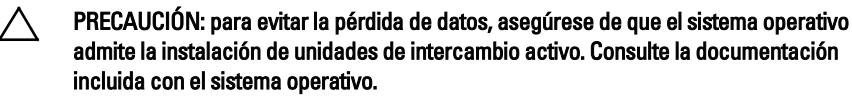

- 1 Quite los cuatro tornillos. Consulte la Ilustración 3-4.
- 2 Levante la unidad de disco duro y extráigala del portaunidades.

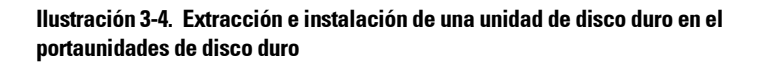

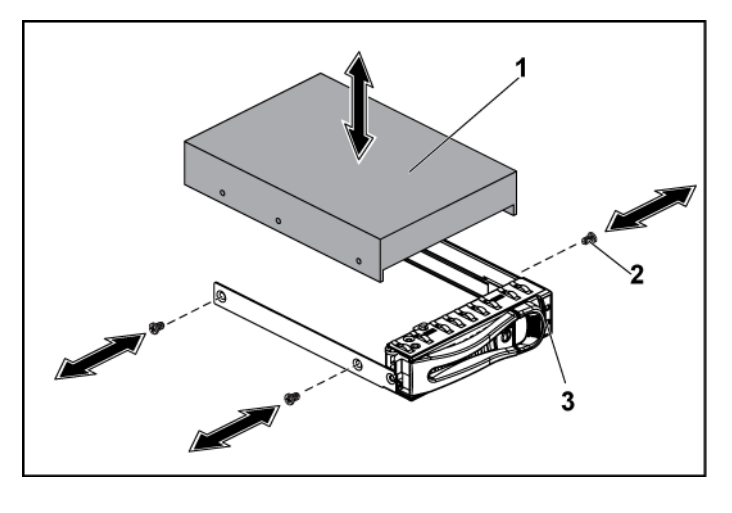

- 1 unidad de disco duro 2 Tornillo (4)
- 3 Portaunidades de disco duro

### Instalación de una unidad de disco duro en un portaunidades

- PRECAUCIÓN: Muchas de las reparaciones deben realizarlas únicamente los técnicos de servicio autorizados. El usuario sólo debe solucionar los problemas y realizar las reparaciones sencillas que se autorizan en la documentación del producto o que indique el personal de servicio y asistencia en línea o telefónica. La garantía no cubre los daños ocasionados por reparaciones que Dell no haya autorizado. Lea y siga las instrucciones de seguridad facilitadas con el producto.
- 1 Inserte la unidad de disco duro en el portaunidades de disco duro. Consulte la Ilustración 3-4.
- 2 Fije la unidad de disco duro al portaunidades de disco duro con cuatro tornillos. Vea la Ilustración 3-4.

# Fuentes de alimentación

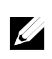

**NOTA:** en la tabla siguiente se enumera la configuración máxima admitida en la que se garantiza la redundancia de las fuentes de alimentación.

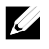

**NOTA:** Es posible que las configuraciones superiores a las indicadas en la tabla cambien el modo de la fuente de alimentación a sin redundancia. En el modo sin redundancia, si el requisito de alimentación supera la capacidad de alimentación del sistema instalado, el BIOS regulará las CPU. Asimismo, si se habilita la limitación de energía de la CPU, la regulación de la CPU se produce en las configuraciones que superan el valor de limitación.

# Tabla 3-1. Matriz de soporte de la PSU y la placa base para el panel posterior de la unidad de disco duro de 3,5 pulgadas con CPLD/configuración de 2 nodos

| PSU    | 1 placa base                                                                                                    | 2 placas base                                                                                                    |
|--------|----------------------------------------------------------------------------------------------------|----------------------------------------------------------------------------------------------------|
| 1100 W | Hasta cuatro procesadores de<br>140 W, dieciséis módulos de<br>memoria de 32 G y tres unidades<br>de disco duro SAS de 3,5 pulg.     | Hasta dos procesadores/ MLB de 115 W,<br>ocho módulos de memoria/MLB de 32 G<br>y cuatro unidades de disco duro SAS de<br>3,5 pulg.        |
| 1400 W | Hasta cuatro procesadores de<br>140 W, treinta y dos módulos de<br>memoria de 32 G y seis unidades<br>de disco duro SAS de 3,5 pulg. | Hasta cuatro procesadores/ MLB de 85 W,<br>dieciséis módulos de memoria/MLB de<br>32 G y cuatro unidades de disco duro SAS<br>de 3,5 pulg. |

Tabla 3-2. Matriz de soporte de la PSU y la placa base para el panel posterior de la unidad de disco duro de 3,5 pulgadas con ampliador/configuración de 1 nodo

| PSU    | 1 placa base                                                                                                    |
|--------|----------------------------------------------------------------------------------------------------|
| 1100 W | Hasta cuatro procesadores/MLB de 85 W, dieciséis módulos de memoria/MLB<br>de 32 G y doce unidades de disco duro SAS de 3,5 pulg. |
| 1400 W | Hasta cuatro procesadores de 140 W, treinta y dos módulos de memoria de 32 G y doce unidades de disco duro SAS de 3,5 pulg.       |

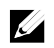

**NOTA:** La siguiente tabla muestra la configuración detallada del suministro de alimentación según las distintas cantidades de DIMM y HDD.

Tabla 3-3. Cantidad y modelo PSU con CPLD / configuración de 2 nodos

| CPLD/confi            | guración de 2 nodos                         |            |         |         |            |         |                               |            |            |
|-----------------------|---------------------------------------------|------------|---------|---------|------------|---------|-------------------------------|------------|------------|
| 85W*4/placa base      |                                             |            |         |         |            |         |                               |            |            |
|                       | DIMM(cantidad/MLB)<br>HDD(cantidad/chasis)  | 4          | 8       | 12      | 16         | 20      | 24                            | 28         | 32         |
|                       | 2                                           |            | 1400W*1 | 1400W*1 | - 1001/114 | 1100W*2 | 1100W*2                       | 1          |            |
|                       | 4                                           | 1          |         |         | 1400W*1    |         |                               |            |            |
| PSU<br>(module (      | 6                                           | 4 40004/#4 |         |         | 1100W*2    |         |                               | 1100W*2    | 1100W*2    |
| (modelo/<br>cantidad) | s                                           | 1400W*1    |         |         |            |         |                               |            |            |
|                       | 10                                          |            |         |         |            |         |                               |            |            |
|                       | 12                                          | ]          | 1100W*2 | 1100W*2 |            |         |                               |            |            |
| 115W*4/pl             | aca base                                    |            |         |         |            |         |                               |            |            |
|                       | DIMM (cantidad/MLB)<br>HDD(cantidad/chasis) | 4          | 8       | 12      | 16         | 20      | 24                            | 28         | 32         |
|                       | 2                                           |            | 1400W*1 |         | 1100W*2    | 1100W*2 | 1100W*2                       | 1100W*2    |            |
|                       | 4                                           | 1400W*1    | 1100W*2 | 1100W*2 |            |         |                               |            |            |
| PSU                   | 6                                           | 1100W*2    |         |         |            |         |                               |            | 1100W*2    |
| (modelo/<br>cantidad) | S                                           |            |         |         |            |         |                               |            |            |
|                       | 10                                          |            |         |         |            |         |                               |            | 4 40004/#2 |
|                       | 12                                          |            |         |         |            |         |                               |            | 1400W*2    |
| 140W*4/pi             | 140W*4/placa base                           |            |         |         |            |         |                               |            |            |
|                       | DIMM (cantidad/MLB)<br>HDD(cantidad/chasis) | 4          | 8       | 12      | 16         | 20      | 24                            | 28         | 32         |
|                       | 2                                           | L100W*2    | 1100W*2 | 1100W*2 | 1100W*2    | 1100W*2 | 1100V*2<br>1400W*2<br>1400W*2 | - 1001/#2  |            |
|                       | 4                                           |            |         |         |            |         |                               | 1100w-2    |            |
| PSU<br>(modele (      | 6                                           |            |         |         |            |         |                               |            | 140014/*2  |
| (modelo/<br>cantidad) | S                                           |            |         |         |            |         |                               | 1 10014/80 | 1400vv · 2 |
| ,                     | 10                                          |            |         |         |            |         |                               | 1400w*2    |            |
|                       | 12                                          |            |         |         |            |         |                               |            |            |

| Expansor/                    | Expansor/ configuración de 1 nodo |         |         |           |           |         |          |         |           |
|------------------------------|-----------------------------------|---------|---------|-----------|-----------|---------|----------|---------|-----------|
| 85W*4/placa base             |                                   |         |         |           |           |         |          |         |           |
|                              | DIMM(cantidad/MLB)                | 4       | 8       | 12        | 16        | 20      | 24       | 28      | 32        |
| PSU<br>(models (             | 2                                 | 1100W*1 | 1100W*1 | 1100W*1   | 1100W*1   | 1100W*1 | 1100W*1  | 1100W*1 |           |
|                              | 4                                 |         |         |           |           |         |          |         | 1100W*1   |
|                              | 6                                 |         |         |           |           |         |          |         |           |
| cantidad)                    | S                                 |         |         |           |           |         |          |         | 1/00///*1 |
|                              | 10                                |         |         |           |           |         | 1400\/*1 | 1400W*1 | 140000 1  |
|                              | 12                                |         |         |           |           | 1400W*1 | 140000 1 |         |           |
| 115W*4/pl                    | aca base                          |         |         | -         | -         | -       |          |         |           |
|                              | DIMM (cantidad/MLB)               | 4       | 8       | 12        | 16        | 20      | 24       | 28      | 32        |
|                              | 2                                 |         |         | 1100W*1   | 1100W*1   | 1100W*1 | 1100W*1  | 1400W*1 | 1400W*1   |
| PSU                          | 4                                 | 1100W*1 | 1100W*1 |           |           |         |          |         |           |
|                              | 6                                 |         |         |           |           | 1400W*1 | 1400W*1  |         |           |
| (modelo/<br>cantidad)        | S                                 |         |         |           | 1400W*1   |         |          |         |           |
| cuntuuu,                     | 10                                |         |         | 140014/81 |           |         |          |         |           |
|                              | 12                                |         | 1400W*1 | 1400W*1   |           |         |          |         |           |
| 140W*4/placa base            |                                   |         |         |           |           |         |          |         |           |
|                              | DIMM(cantidad/MLB)                | 4       | 8       | 12        | 16        | 20      | 24       | 28      | 32        |
|                              | HDD(cantidad/chasis)              |         |         |           | 440004/#4 |         |          |         |           |
| PSU<br>(modelo/<br>cantidad) | 2                                 | 1100W*1 | 1100W*1 | 1100W*1   | 1100W+1   | 1400W*1 | 1400W*1  | 1400W*1 | 1400W*1   |
|                              | 4                                 |         |         | 1400W*1   | 1400W*1   |         |          |         |           |
|                              | 6                                 |         | 1400W*1 |           |           |         |          |         |           |
|                              | 3                                 | 1400W*1 |         |           |           |         |          |         |           |
|                              | 10                                |         |         |           |           |         |          |         |           |
|                              | 12                                |         |         |           |           |         |          |         |           |

### Tabla 3-4. Cantidad y modelo PSU con expansor / configuración de 1 nodo

### Extracción de una fuente de alimentación

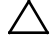

PRECAUCIÓN: Muchas de las reparaciones deben realizarlas únicamente los técnicos de servicio autorizados. El usuario sólo debe solucionar los problemas y realizar las reparaciones sencillas que se autorizan en la documentación del producto o que indique el personal de servicio y asistencia en línea o telefónica. La garantía no cubre los daños ocasionados por reparaciones que Dell no haya autorizado. Lea y siga las instrucciones de seguridad facilitadas con el producto.

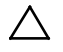

PRECAUCIÓN: es necesario disponer al menos de una fuente de alimentación para que el sistema funcione con normalidad.

- 1 Apague el sistema, incluidos los periféricos conectados, y desconéctelo de la toma eléctrica.
- 2 Desconecte el cable de alimentación de la fuente de energía y la fuente de alimentación.
- <sup>3</sup> Presione la palanca de liberación y con ayuda del asa, deslice la fuente de alimentación hasta extraerla del sistema. Consulte la Ilustración 3-5.

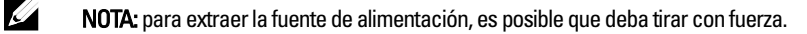

### Ilustración 3-5. Extracción e instalación de una fuente de alimentación

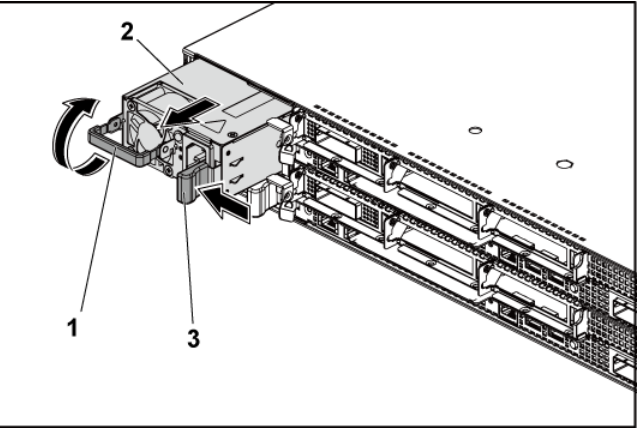

1 Asa

2 Fuente de alimentación

3 Palanca de liberación

### Instalación de una fuente de alimentación

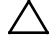

PRECAUCIÓN: Muchas de las reparaciones deben realizarlas únicamente los técnicos de servicio autorizados. El usuario sólo debe solucionar los problemas y realizar las reparaciones sencillas que se autorizan en la documentación del producto o que indique el personal de servicio y asistencia en línea o telefónica. La garantía no cubre los daños ocasionados por reparaciones que Dell no haya autorizado. Lea y siga las instrucciones de seguridad facilitadas con el producto.

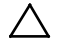

PRECAUCIÓN: es necesario disponer al menos de una fuente de alimentación para que el sistema funcione con normalidad.

1 Compruebe que las dos fuentes de alimentación sean del mismo tipo y cuenten con la misma potencia de salida máxima.

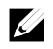

**NOTA:** La potencia máxima de salida se indica en la etiqueta de la fuente de alimentación.

- 2 Introduzca la nueva fuente de alimentación en el chasis hasta que se inserte completamente y la palanca de liberación se asiente en su lugar. Consulte la Ilustración 3-5.
- 3 Conecte el cable de alimentación a la fuente de alimentación y enchufe el cable a la toma eléctrica.

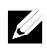

**NOTA:** tras instalar una fuente de alimentación nueva en un sistema con dos fuentes de alimentación, espere varios segundos para que el sistema la reconozca y determine su estado.

# Conjunto de placa base

### Extracción del conjunto de placa base

- PRECAUCIÓN: Muchas de las reparaciones deben realizarlas únicamente los técnicos de servicio autorizados. El usuario sólo debe solucionar los problemas y realizar las reparaciones sencillas que se autorizan en la documentación del producto o que indique el personal de servicio y asistencia en línea o telefónica. La garantía no cubre los daños ocasionados por reparaciones que Dell no haya autorizado. Lea y siga las instrucciones de seguridad facilitadas con el producto.
- 1 Es recomendable que apague el sistema, incluidos los periféricos conectados, y desconéctelo de la toma eléctrica.
- 2 Desconecte todos los cables externos de la placa base.
- Gire hacia abajo todo lo que pueda los seguros de retención en ambos lados del conjunto de la placa base y extraiga del chasis el conjunto de la placa base. Consulte la Ilustración 3-6.

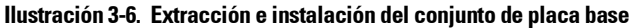

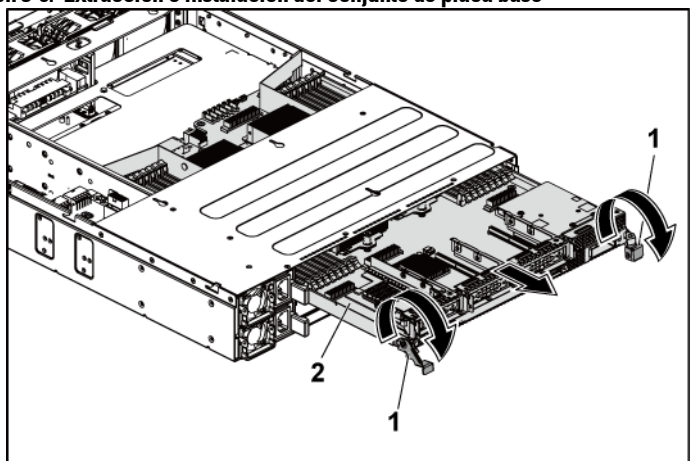

2

1 Seguro de retención (2)

Conjunto de placa base

### Instalación del conjunto de placa base

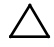

PRECAUCIÓN: Muchas de las reparaciones deben realizarlas únicamente los técnicos de servicio autorizados. El usuario sólo debe solucionar los problemas y realizar las reparaciones sencillas que se autorizan en la documentación del producto o que indique el personal de servicio y asistencia en línea o telefónica. La garantía no cubre los daños ocasionados por reparaciones que Dell no haya autorizado. Lea y siga las instrucciones de seguridad facilitadas con el producto.

- 1 Inserte el conjunto de placa base en el chasis hasta que se asiente en su lugar. Consulte la Ilustración 3-6.
- 2 Gire hacia arriba todo lo que pueda los seguros de retención en ambos lados del conjunto de placa base para fijarlo en el chasis. Consulte la Ilustración 3-6.
- 3 Vuelva a conectar todos los cables externos a la placa base.
- 4 Vuelva a conectar el sistema a la toma eléctrica y enciéndalo junto con los periféricos que tenga conectados.

# Conductos de aire

### Extracción del conducto de aire

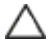

PRECAUCIÓN: Muchas de las reparaciones deben realizarlas únicamente los técnicos de servicio autorizados. El usuario sólo debe solucionar los problemas y realizar las reparaciones sencillas que se autorizan en la documentación del producto o que indique el personal de servicio y asistencia en línea o telefónica. La garantía no cubre los daños ocasionados por reparaciones que Dell no haya autorizado. Lea y siga las instrucciones de seguridad facilitadas con el producto.

- 1 Es recomendable que apague el sistema, incluidos los periféricos conectados, y desconéctelo de la toma eléctrica.
- 2 Extraiga el conjunto de placa base. Consulte "Extracción del conjunto de placa base" en la página 131.

- 3 Desencaje y extraiga los remaches que fijan los conductos de aire al conjunto de placa base y los disipadores de calor. Consulte la Ilustración 3-7.
- 4 Levante suavemente los conductos de aire hasta extraerlos del conjunto de placa base. Consulte la Ilustración 3-7.

Ilustración 3-7. Extracción e instalación de los conductos de aire

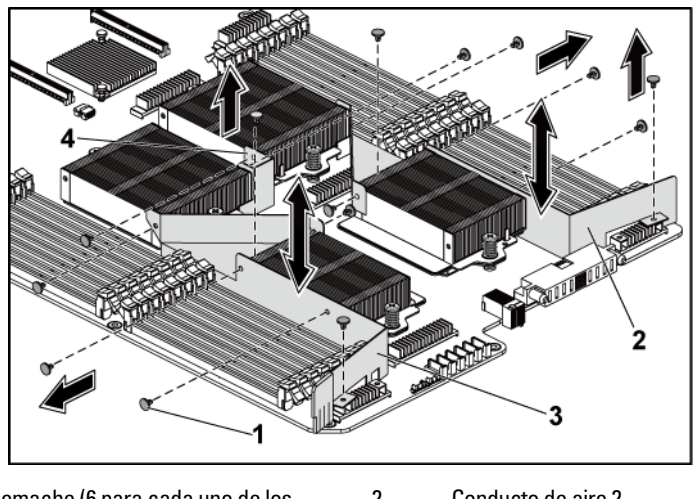

 1
 Remache (6 para cada uno de los conductos de aire 1 y 2, y 2 para el conducto de aire 3)
 2
 Conducto de aire 2

 3
 Conducto de aire 1
 4
 Conducto de aire 3

### Instalación del conducto de aire

PRECAUCIÓN: Muchas de las reparaciones deben realizarlas únicamente los técnicos de servicio autorizados. El usuario sólo debe solucionar los problemas y realizar las reparaciones sencillas que se autorizan en la documentación del producto o que indique el personal de servicio y asistencia en línea o telefónica. La garantía no cubre los daños ocasionados por reparaciones que Dell no haya autorizado. Lea y siga las instrucciones de seguridad facilitadas con el producto.

- NOTA: La configuración del conducto de aire es diferente según el número de procesadores instalados en la placa base. En una configuración de dos procesadores, solo se instala el conducto de aire 3 entre los procesadores 1 y 2; en una configuración de cuatro procesadores, se deben instalar los conductos de aire 1, 2 y 3. En la Ilustración 3-7 se muestra la configuración de cuatro procesadores.
- 1 Alinee los conductos de aire con el conjunto de placa base y los disipadores de calor por los orificios de los remaches. Consulte la Ilustración 3-7.
- 2 Vuelva a colocar los remaches que fijan los conductos de aire al conjunto de placa base y los disipadores de calor. Consulte la Ilustración 3-7.

# Disipadores de calor

### Extracción del disipador de calor

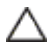

PRECAUCIÓN: Muchas de las reparaciones deben realizarlas únicamente los técnicos de servicio autorizados. El usuario sólo debe solucionar los problemas y realizar las reparaciones sencillas que se autorizan en la documentación del producto o que indique el personal de servicio y asistencia en línea o telefónica. La garantía no cubre los daños ocasionados por reparaciones que Dell no haya autorizado. Lea y siga las instrucciones de seguridad facilitadas con el producto.

- 1 Es recomendable que apague el sistema, incluidos los periféricos conectados, y desconéctelo de la toma eléctrica.
- 2 Extraiga el conjunto de placa base. Consulte "Extracción del conjunto de placa base" en la página 131.
- 3 Extraiga los conductos() de aire. Consulte "Extracción del conducto de aire" en la página 132.

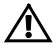

AVISO: El disipador de calor permanece caliente durante un tiempo tras apagar el sistema. Antes de extraerlo, deje transcurrir tiempo suficiente para que se enfríe.

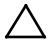

PRECAUCIÓN: No extraiga el disipador de calor de un procesador a menos que vaya a extraer el procesador. El disipador de calor es necesario para mantener unas condiciones térmicas óptimas.

- Utilice un destornillador Phillips para aflojar uno de los tornillos de 4 retención del disipador de calor. Consulte la Ilustración 3-8. Espere 30 segundos hasta que el disipador de calor se suelte del procesador.
- Quite el otro tornillo de retención del disipador de calor. 5
- Levante con cuidado el disipador de calor para extraerlo del procesador y 6 déjelo a un lado con la parte de la pasta térmica hacia arriba.

### Ilustración 3-8. Extracción e instalación del disipador de calor

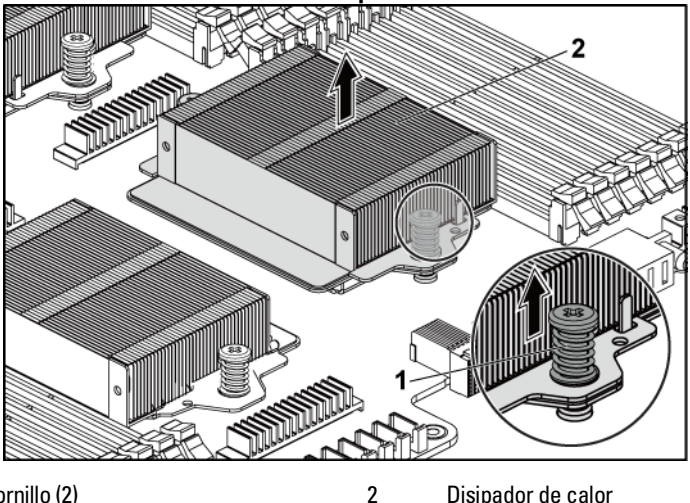

1 Tornillo (2)

Disipador de calor

### Instalación del disipador de calor

PRECAUCIÓN: Muchas de las reparaciones deben realizarlas únicamente los técnicos de servicio autorizados. El usuario sólo debe solucionar los problemas y realizar las reparaciones sencillas que se autorizan en la documentación del producto o que indique el personal de servicio y asistencia en línea o telefónica. La garantía no cubre los daños ocasionados por reparaciones que Dell no haya autorizado. Lea y siga las instrucciones de seguridad facilitadas con el producto.

- 1 Con un paño limpio que no deje pelusa, retire la pasta térmica del disipador de calor.
- 2 Aplique pasta térmica nueva uniformemente en el centro de la parte superior del procesador nuevo.

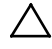

# PRECAUCIÓN: Si se utiliza demasiada pasta térmica, ésta puede entrar en contacto con el protector del procesador y contaminar el zócalo del procesador.

- 3 Coloque el disipador de calor sobre el procesador. Asegúrese de que la pata guía se inserta en la ranura del disipador de calor. Consulte la Ilustración 3-8.
- 4 Con un destornillador Phillips, apriete los dos tornillos de retención del disipador de calor.
- 5 Instale el conjunto de placa base. Consulte "Instalación del conjunto de placa base" en la página 132.
- 6 Vuelva a conectar el sistema a la toma eléctrica y enciéndalo junto con los periféricos que tenga conectados.
- 7 Instale los conductos() de aire. Consulte "Instalación del conducto de aire" en la página 133.

# **Procesadores**

En la tabla siguiente se detallan las opciones limitadas de configuración del sistema C6145 para mantener unas condiciones térmicas adecuadas: **Tabla 3-5. Matriz de configuración limitada para una condición térmica adecua** 

| Procesador<br>(G34 TDP) | N.º de<br>unidades de<br>disco duro | Nota                                                                                                    |  |  |  |  |
|-------------------------|-------------------------------------|----------------------------------------------------------------------------------------------------|--|--|--|--|
|                         | 3,5 pulg. x 12<br>2,5 pulg. x 24    | No hay tarjeta PCI-E en la ranura 2 PCI-E.                                                                                                    |  |  |  |  |
|                         | 3,5 pulg. x 8<br>2,5 pulg. x 18     | Tarjetas PCI-E admitidas en la ranura 2 y la ranura 3<br>PCI-E                                                                                                    |  |  |  |  |
| 85 W                    |                                     | El portador y la unidad de disco duro de relleno de<br>3,5 pulg. deberían colocarse en las cuatro ranuras en la<br>segunda fila de ranuras de disco duro como en la<br>Ilustración 1-1.                                                                                    |  |  |  |  |
|                         |                                     | El portador y la unidad de disco duro de relleno de<br>2,5 pulg. deberían colocarse en la Id. de disco duro<br>10-12 y 22-24 como en la Ilustración 1-5.                                                                                                    |  |  |  |  |
|                         | 3,5 pulg. x 8<br>2,5 pulg. x 18     | Tarjetas PCI-E admitidas en la ranura 2 y la ranura 3<br>PCI-E                                                                                                    |  |  |  |  |
| 115 W                   |                                     | El portador y la unidad de disco duro de relleno de<br>3,5 pulg. deberían colocarse en las cuatro ranuras en la<br>segunda fila de ranuras de disco duro como en la<br>Ilustración 1-1.                                                                                    |  |  |  |  |
|                         |                                     | El portador y la unidad de disco duro de relleno de<br>2,5 pulg. deberían colocarse en la Id. de disco duro<br>10-12 y 22-24 como en la Ilustración 1-5.                                                                                                    |  |  |  |  |
| 140 W                   | 3,5 pulg. x 8                       | No hay tarjeta PCI-E en la ranura 2 PCI-E<br>El portador y la unidad de disco duro de relleno de<br>3,5 pulg. deberían colocarse en las cuatro ranuras en la<br>segunda fila de ranuras de disco duro como en la<br>Ilustración 1-1 y permitir un ambiente máximo de 30°C. |  |  |  |  |

da en sistemas de 2 nodos

| Procesador<br>(G34 TDP) | N.º de<br>unidades de<br>disco duro | Nota                                                                                                    |
|-------------------------|-------------------------------------|----------------------------------------------------------------------------------------------------|
|                         | 3,5 pulg. x12                       |                                                                                                    |
| 85 W                    | 2,5 pulg. x24                       |                                                                                                    |
| 115 W                   | 3,5 pulg. x12                       |                                                                                                    |
| 113 W                   | 2,5 pulg. x24                       |                                                                                                    |
| 140 W                   | 3,5 pulg. x8                        | El portaunidades y la unidad de disco duro de relleno de 3,5 pulg. han de colocarse en las cuatro ranuras de la segunda fila de ranuras de la unidad de disco duro, tal como se muestra en la Ilustración 1-3 y permitir una temperatura ambiente máxima de 30 °C. |

Tabla 3-6. Matriz de configuración limitada para una condición térmica adecuada en sistemas de 1 nodos

### Extracción de un procesador

PRECAUCIÓN: Muchas de las reparaciones deben realizarlas únicamente los técnicos de servicio autorizados. El usuario sólo debe solucionar los problemas y realizar las reparaciones sencillas que se autorizan en la documentación del producto o que indique el personal de servicio y asistencia en línea o telefónica. La garantía no cubre los daños ocasionados por reparaciones que Dell no haya autorizado. Lea y siga las instrucciones de seguridad facilitadas con el producto.

**NOTA:** Si va a actualizar los procesadores, antes de actualizar el sistema, descargue e instale la última versión del BIOS del sistema desde support.dell.com. Siga las instrucciones incluidas en el archivo descargado para instalar la actualización en el sistema.

- 1 Es recomendable que apague el sistema, incluidos los periféricos conectados, y desconéctelo de la toma eléctrica.
- 2 Extraiga el conjunto de placa base. Consulte "Extracción del conjunto de placa base" en la página 131.
- 3 Extraiga el disipador de calor; consulte "Extracción del disipador de calor" en la página 134.

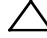

PRECAUCIÓN: el procesador está insertado en el zócalo a presión. Tenga en cuenta que la palanca de liberación puede salir disparada de manera repentina si no se sujeta con firmeza.

- Apriete con firmeza la palanca de liberación del zócalo del procesador con el pulgar y libérela de su posición de bloqueo. Gire la palanca 90 grados hacia arriba hasta que el procesador se suelte del zócalo. Consulte la Ilustración 3-9.
- 5 Gire la bandeja del procesador hacia arriba y retírela del paso. Consulte la Ilustración 3-9.
- 6 Levante el procesador para extraerlo del zócalo y deje la palanca de liberación del zócalo hacia arriba para que el zócalo esté preparado para el nuevo procesador.

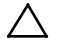

PRECAUCIÓN: procure no doblar ninguna pata del zócalo ZIF al extraer el procesador. Si se doblan las patas, la placa base puede sufrir daños permanentes. Asegúrese de alinear correctamente la muesca del procesador con el zócalo y, a continuación, insértelo directamente. No lo mueva de un lado a otro.

### Ilustración 3-9. Extracción e instalación de un procesador

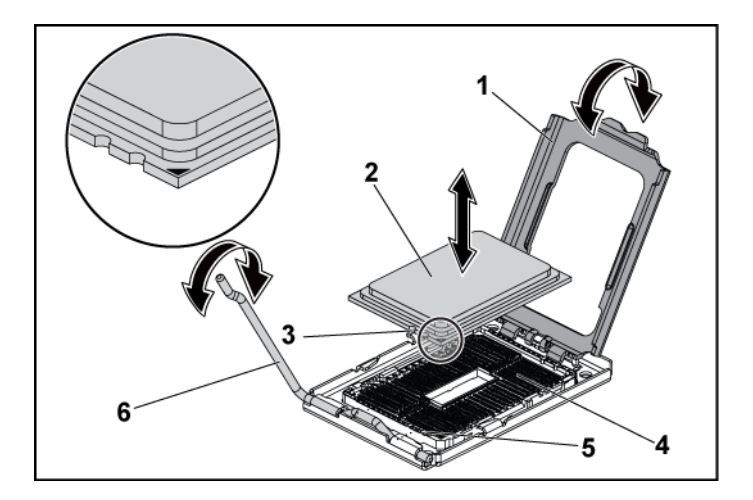

- 1 Bandeja del procesador
- 3 Muesca del procesador (2)
- 5 Saliente del zócalo (2)

- 2 procesador
- 4 Zócalo ZIF
- 6 Palanca de liberación del zócalo

### Instalación de un procesador

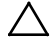

PRECAUCIÓN: Muchas de las reparaciones deben realizarlas únicamente los técnicos de servicio autorizados. El usuario sólo debe solucionar los problemas y realizar las reparaciones sencillas que se autorizan en la documentación del producto o que indique el personal de servicio y asistencia en línea o telefónica. La garantía no cubre los daños ocasionados por reparaciones que Dell no haya autorizado. Lea y siga las instrucciones de seguridad facilitadas con el producto.

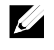

**NOTA:** Si instala un único procesador, debe utilizar el procesador 0 (para conocer la ubicación del zócalo, consulte "Conectores de la placa base" en la página 249).

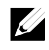

**NOTA:** Si va a actualizar los procesadores, antes de actualizar el sistema, descargue e instale la última versión del BIOS del sistema desde **support.dell.com**. Siga las instrucciones incluidas en los archivos descargados para instalar la actualización en el sistema.

- Desembale el procesador si no se ha utilizado previamente.
   Si el procesador ya se ha utilizado, retire la pasta térmica de la parte superior del procesador con un paño que no deje pelusa.
- 2 Alinee el procesador con los salientes del zócalo ZIF. Consulte la Ilustración 3-9.

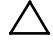

PRECAUCIÓN: Si se coloca el procesador de forma incorrecta, pueden producirse daños permanentes en la placa base o en el procesador. Tenga cuidado de no doblar las patas del zócalo ZIF.

3 Con la palanca de liberación del zócalo del procesador en la posición abierta, alinee el procesador con los salientes del zócalo e inserte con cuidado el procesador en el zócalo. Consulte la Ilustración 3-9.

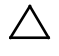

### PRECAUCIÓN: No emplee fuerza para colocar el procesador. Cuando el procesador está colocado de forma correcta, encaja fácilmente en el zócalo.

- 4 Cierre el protector del procesador.
- 5 Gire la palanca de liberación del zócalo hacia abajo hasta que se asiente en su lugar.
- 6 Con un paño limpio que no deje pelusa, retire la pasta térmica del disipador de calor.
- 7 Aplique pasta térmica uniformemente en el centro de la parte superior del procesador nuevo.

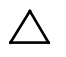

# PRECAUCIÓN: Si se utiliza demasiada pasta térmica, ésta puede entrar en contacto con el protector del procesador y contaminar el zócalo del procesador.

- 8 Coloque el disipador de calor sobre el procesador. Consulte la Ilustración 3-8.
- 9 Con un destornillador Phillips, apriete los tornillos de retención del disipador de calor. Consulte la Ilustración 3-8.
- 10 Instale los conductos de aire. Consulte "Instalación del conducto de aire" en la página 133.
- 11 Instale el conjunto de placa base. Consulte "Instalación del conjunto de placa base" en la página 132.
- 12 Vuelva a conectar el sistema a la toma eléctrica y enciéndalo junto con los periféricos que tenga conectados.
- 13 Pulse <F2> para abrir el programa de configuración del sistema y compruebe que la información del procesador corresponda a la nueva configuración del sistema. Consulte "Opciones del programa de configuración del sistema durante el inicio" en la página 60.

# Conjunto de tarjeta de expansión y tarjeta de expansión

### Extracción de la tarjeta de expansión

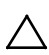

PRECAUCIÓN: Muchas de las reparaciones deben realizarlas únicamente los técnicos de servicio autorizados. El usuario sólo debe solucionar los problemas y realizar las reparaciones sencillas que se autorizan en la documentación del producto o que indique el personal de servicio y asistencia en línea o telefónica. La garantía no cubre los daños ocasionados por reparaciones que Dell no haya autorizado. Lea y siga las instrucciones de seguridad facilitadas con el producto.

- 1 Es recomendable que apague el sistema, incluidos los periféricos conectados, y desconéctelo de la toma eléctrica.
- 2 Extraiga el conjunto de placa base. Consulte "Extracción del conjunto de placa base" en la página 131.

- 3 Quite los tres tornillos que fijan el conjunto de tarjeta de expansión. Consulte la Ilustración 3-10.
- 4 Levante el conjunto de tarjeta de expansión para extraerlo del conjunto de placa base. Consulte la Ilustración 3-10.

# 

### Ilustración 3-10 Extracción del conjunto de tarjeta de expansión

1 Tornillo (3)

Conjunto de tarjeta de expansión

- 3 Conjunto de placa base
- 5 Quite el tornillo que fija la tarjeta de expansión a la canastilla para tarjetas de expansión.

2

6 Sujete la tarjeta de expansión por sus bordes y extráigala con cuidado del conector para tarjetas de expansión.

7 Si va a extraer la tarjeta de forma permanente, coloque un cubrerranuras metálico en la abertura de la ranura de expansión vacía y cierre el seguro de la tarjeta de expansión.

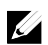

**NOTA:** Es necesario instalar un cubrerranuras en cada una de las ranuras de expansión vacías a fin de cumplir la certificación FCC del sistema. Los cubrerranuras también evitan que entre polvo y suciedad en el sistema y contribuyen a mantener una refrigeración y una circulación del aire adecuadas dentro del sistema.

### Ilustración 3-11. Extracción de la tarjeta de expansión

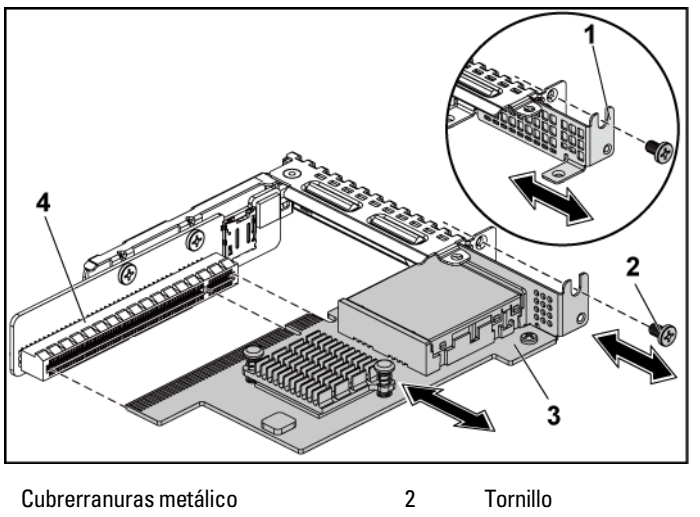

3 Tarjeta de expansión

1

Conector para tarjetas de expansión

### Instalación de la tarjeta de expansión

PRECAUCIÓN: Muchas de las reparaciones deben realizarlas únicamente los técnicos de servicio autorizados. El usuario sólo debe solucionar los problemas y realizar las reparaciones sencillas que se autorizan en la documentación del producto o que indique el personal de servicio y asistencia en línea o telefónica. La garantía no cubre los daños ocasionados por reparaciones que Dell no haya autorizado. Lea y siga las instrucciones de seguridad facilitadas con el producto.

4

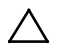

# PRECAUCIÓN: Las tarjetas de expansión sólo se pueden instalar en las ranuras de tarjeta vertical de expansión. No intente instalar las tarjetas de expansión directamente en el conector de tarjeta vertical de la placa base.

- Desembale la tarjeta de expansión y prepárela para su instalación.
   Para obtener instrucciones al respecto, consulte la documentación incluida con la tarjeta.
- 2 Es recomendable que apague el sistema, incluidos los periféricos conectados, y desconéctelo de la toma eléctrica.
- 3 Extraiga el conjunto de placa base. Consulte "Extracción del conjunto de placa base" en la página 131.
- 4 Quite los tres tornillos que fijan el conjunto de tarjeta de expansión. Consulte la Ilustración 3-10.
- 5 Levante el conjunto de tarjeta de expansión para extraerlo del conjunto de placa base. Consulte la Ilustración 3-10.
- 6 Sujete el cubrerranuras por sus bordes y extráigalo con cuidado del conector para tarjetas de expansión. Consulte la Ilustración 3-11.

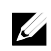

**NOTA:** Conserve el cubrerranuras por si debe extraer la tarjeta de expansión. Es necesario instalar cubrerranuras en las ranuras para tarjetas de expansión vacías a fin de cumplir la certificación FCC del sistema. Asimismo, evitan que entre polvo y suciedad en el sistema y contribuyen a mantener una refrigeración y circulación del aire adecuadas dentro del sistema.
- 7 Sujete la tarjeta por sus bordes y colóquela de modo que el conector de borde de tarjeta quede alineado con el conector para tarjetas de expansión del conjunto de tarjeta de expansión.
- 8 Inserte firmemente el conector de borde de tarjeta en el conector de tarjeta de expansión hasta que la tarjeta encaje por completo.
- 9 Vuelva a colocar el tornillo que fija la tarjeta de expansión.
- 10 Coloque el conjunto de tarjeta de expansión en el conjunto de placa base.
- 11 Vuelva a colocar los tres tornillos que fijan el conjunto de tarjeta de expansión.
- 12 Instale el conjunto de placa base. Consulte "Instalación del conjunto de placa base" en la página 132.
- 13 Vuelva a conectar el sistema a la toma eléctrica y enciéndalo junto con los periféricos que tenga conectados.

# Tarjeta LSI 9260-8i

**NOTA:** El conjunto de la tarjeta 9260-8i debe incluir la tarjeta mediadora de la unidad de reserva de batería (BBU) que está conectada a la batería RAID. Las ilustraciones contenidas en la presente sección se incluyen solo como referencia para la extracción e instalación. Para obtener más información sobre la batería RAID, consulte "Batería RAID de la tarjeta LSI 9260-8i (Opcional)" en la página 151.

## Extracción de la tarjeta LSI 9260-8i

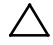

PRECAUCIÓN: Muchas de las reparaciones deben realizarlas únicamente los técnicos de servicio autorizados. El usuario sólo debe solucionar los problemas y realizar las reparaciones sencillas que se autorizan en la documentación del producto o que indique el personal de servicio y asistencia en línea o telefónica. La garantía no cubre los daños ocasionados por reparaciones que Dell no haya autorizado. Lea y siga las instrucciones de seguridad facilitadas con el producto.

1 Extraiga el conjunto de placa base. Consulte "Extracción del conjunto de placa base" en la página 131.

- 2 Desconecte los dos cables SAS/SGPIO conectados al conjunto de la tarjeta LSI 9260-8i.
- **3** Quite los tres tornillos que fijan el conjunto de tarjeta LSI 9260-8i. Consulte la Ilustración 3-12.
- 4 Levante el conjunto de tarjeta LSI 9260-8i para extraerlo del conjunto de placa base. Consulte la Ilustración 3-12.

#### Ilustración 3-12. Extracción del conjunto de la tarjeta LSI 9260-8i

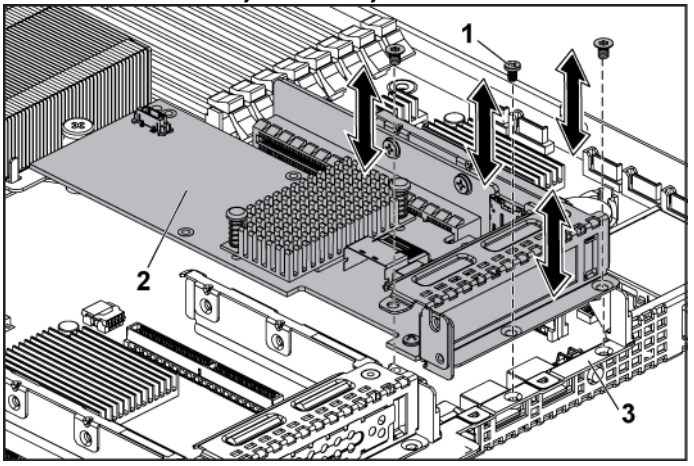

2

1 Tornillo (3)

Conjunto de la tarjeta LSI 9260-8i

- 3 Conjunto de placa base
- 5 Extraiga el tornillo que fija la tarjeta LSI 9260-8i.
- 6 Sujete la tarjeta LSI 9260-8i por sus bordes y extráigala con cuidado del conector para tarjetas de expansión.

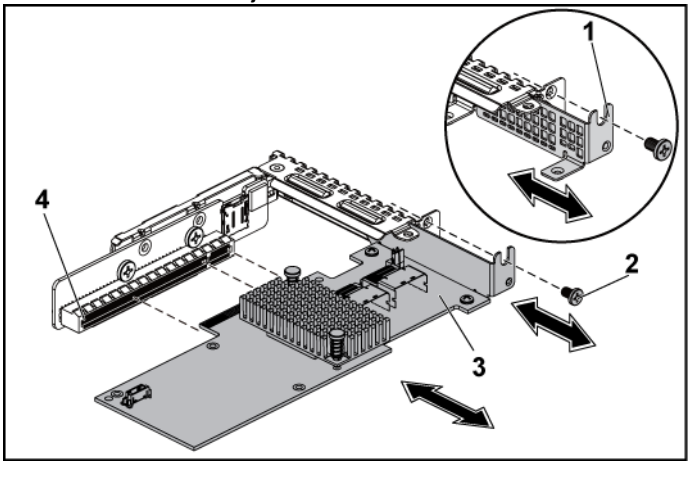

Ilustración 3-13. Extracción de la tarjeta LSI 9260-8i

- 1 Cubierta de las ranuras para tarjetas 2 Tornillo de expansión
- 3 Tarjeta LSI 9260-8i 4 Conector para tarjetas de expansión
- 7 Si va a extraer la tarjeta de forma permanente, coloque un cubrerranuras metálico en la abertura de la ranura de expansión vacía y cierre el seguro de la tarjeta de expansión.

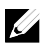

**NOTA:** Es necesario instalar un cubrerranuras en cada una de las ranuras de expansión vacías a fin de cumplir la certificación FCC del sistema. Los cubrerranuras también evitan que entre polvo y suciedad en el sistema y contribuyen a mantener una refrigeración y una circulación del aire adecuadas dentro del sistema.

- 8 Quite los tres tornillos para extraer la tarjeta mediadora de la unidad de reserva de batería (BBU).
- 9 Saque la tarjeta mediadora de la unidad de reserva de batería (BBU) de la tarjeta LSI9260-8i.
- 10 Desconecte el cable de la batería RAID de la tarjeta mediadora de la unidad de reserva de batería (BBU).

#### Colocación de la tarjeta LSI 9260-8i

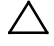

PRECAUCIÓN: Muchas de las reparaciones deben realizarlas únicamente los técnicos de servicio autorizados. El usuario sólo debe solucionar los problemas y realizar las reparaciones sencillas que se autorizan en la documentación del producto o que indique el personal de servicio y asistencia en línea o telefónica. La garantía no cubre los daños ocasionados por reparaciones que Dell no haya autorizado. Lea y siga las instrucciones de seguridad facilitadas con el producto.

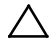

PRECAUCIÓN: Las tarjetas de expansión sólo se pueden instalar en las ranuras de tarjeta vertical de expansión. No intente instalar las tarjetas de expansión directamente en el conector de tarjeta vertical de la placa base.

- 1 Desembale la tarjeta LSI 9260-8i y prepárela para la instalación. Para obtener instrucciones al respecto, consulte la documentación incluida con la tarjeta.
- 2 Es recomendable que apague el sistema, incluidos los periféricos conectados, y desconéctelo de la toma eléctrica.
- 3 Extraiga el conjunto de placa base. Consulte "Extracción del conjunto de placa base" en la página 131.
- 4 Conecte el cable de la batería RAID a la tarjeta mediadora de la unidad de reserva de batería (BBU). Consulte la Ilustración 3-14.
- 5 Acople la tarjeta mediadora de la unidad de reserva de batería (BBU) en la tarjeta LSI 9260-8i; para ello, fíjela con los tres tornillos proporcionados con la batería RAID. Para saber los pasos que ha de seguir para la instalación de la batería RAID, consulte "Batería RAID de la tarjeta LSI 9260-8i (Opcional)" en la página 151.
- 6 Extraiga el tornillo que fija el cubrerranuras. Sujete el cubrerranuras por sus bordes y extráigalo con cuidado del conector para tarjetas de expansión.

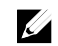

**NOTA:** Conserve el cubrerranuras por si debe extraer la tarjeta de expansión. Es necesario instalar cubrerranuras en las ranuras para tarjetas de expansión vacías a fin de cumplir la certificación FCC del sistema. Asimismo, evitan que entre polvo y suciedad en el sistema y contribuyen a mantener una refrigeración y circulación del aire adecuadas dentro del sistema.

- 7 Conecte los dos cables SAS/SGPIO al conjunto de la tarjeta LSI 9260-8i. Consulte la Ilustración 3-14.
- 8 Sujete la tarjeta por sus bordes y colóquela de modo que el conector de borde de tarjeta quede alineado con el conector de la tarjeta de expansión.
- 9 Inserte firmemente el conector de borde de tarjeta en el conector de tarjeta de expansión hasta que la tarjeta encaje por completo.
- 10 Vuelva a colocar el tornillo que fija la tarjeta LSI 9260-8i.
- 11 Coloque el conjunto de tarjeta LSI 9260-8i en el conjunto de placa base.
- 12 Vuelva a colocar los tres tornillos que fijan el conjunto de tarjeta LSI 9260-8i.
- 13 Instale el conjunto de placa base. Consulte "Instalación del conjunto de placa base" en la página 132.

#### Tendido del cable de la tarjeta LSI 9260-8i

- 1 Conecte el minicable SAS/SGPIO a la tarjeta LSI 9260-8i y, a continuación, conecte el otro extremo del cable a los conectores correspondientes de la placa base. Asegúrese de que los cables pasen por el anillo habilitado para la sujeción del cable. Consulte la Ilustración 3-14.
- 2 Conecte el cable de la batería RAID a la tarjeta mediadora de la unidad de reserva de batería (BBU) de la tarjeta LSI 9260-8i y, a continuación, conecte el otro extremo del cable al conector correspondiente de la batería RAID.

**NOTA:** Cuando conecte el cable de la batería RAID, la tarjeta mediadora de la unidad de reserva de batería (BBU) debe estar instalada en la tarjeta LSI 9260-8i. La tarjeta mediadora de la unidad de reserva de la batería (BBU) se muestra en la ilustración solo como referencia.

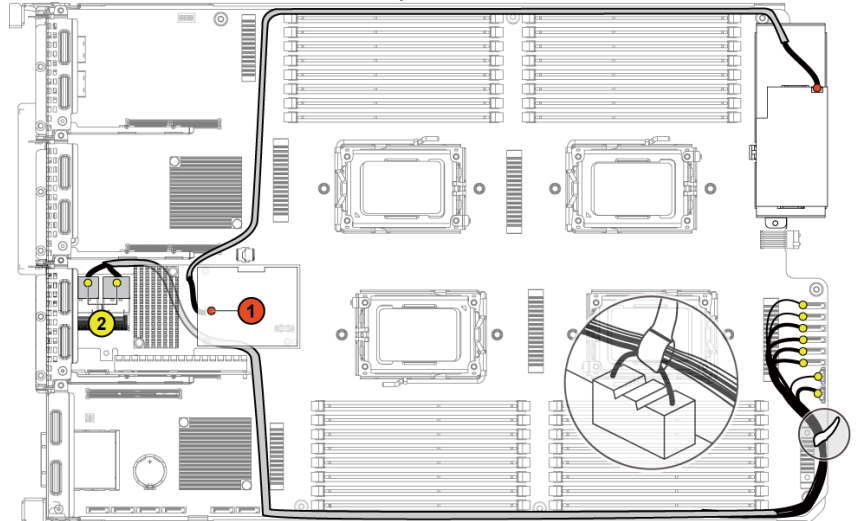

| llustración 3-14. | Tendido del | cable de l | a tarje | ta LSI | 9260-8i |
|-------------------|-------------|------------|---------|--------|---------|
|                   |             |            |         |        |         |

| N.° | Cable        | Desde<br>(Tarjeta LSI 9260-8i) | <b>Hasta</b><br>(La batería RAID y la unidad<br>de disco duro hasta los<br>conectores SATAII del<br>panel posterior) |
|-----|--------------|--------------------------------|----------------------------------------------------------------------------------------------------|
| 1   | Cable de la  | Conector de batería RAID       | Conector de batería                                                                                                  |
|     | batería RAID | (J4)                           | RAID                                                                                                    |
| 2   | Cable        | Miniconector SAS A y           | Conectores SATAII                                                                                                    |
|     | SAS/SGPIO    | miniconector SAS B             | 0∼5 y SGPIO A y B                                                                                                    |

# Batería RAID de la tarjeta LSI 9260-8i (Opcional)

#### Extracción de la batería RAID de la tarjeta LSI 9260-8i

 $\triangle$ 

PRECAUCIÓN: Muchas de las reparaciones deben realizarlas únicamente los técnicos de servicio autorizados. El usuario sólo debe solucionar los problemas y realizar las reparaciones sencillas que se autorizan en la documentación del producto o que indique el personal de servicio y asistencia en línea o telefónica. La garantía no cubre los daños ocasionados por reparaciones que Dell no haya autorizado. Lea y siga las instrucciones de seguridad facilitadas con el producto.

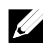

**NOTA:** La información contenida en la presente sección solo se aplica a los sistemas instalados con la tarjeta LSI 9260-8i.

- 1 Es recomendable que apague el sistema, incluidos los periféricos conectados, y desconéctelo de la toma eléctrica.
- 2 Extraiga el conjunto de placa base. Consulte "Extracción del conjunto de placa base" en la página 131.
- 3 Desconecte el cable que establece la conexión con la tarjeta LSI 9260-8i.
- 4 Presione el pestillo de la batería RAID de la tarjeta LSI 9260-8i y levante la batería RAID para desacoplarla del soporte de dicha batería. Consulte la Ilustración 3-15.
- 5 Deslice y extraiga la batería RAID de la tarjeta LSI 9260-8i del soporte en el que está montada. Consulte la Ilustración 3-15.

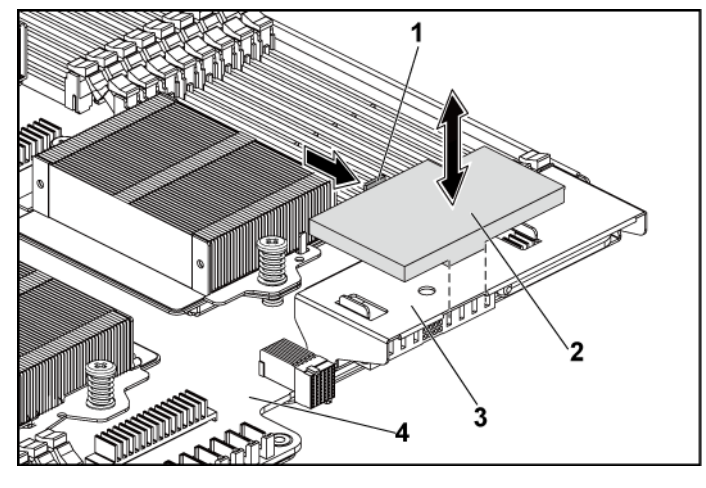

#### Ilustración 3-15. Extracción e instalación de la batería RAID de la tarjeta LSI 9260-8i

Pestillo de la batería RAID
Soporte de la batería RAID de la
Soporte de la batería RAID de la
Conjunto de placa base
tarjeta LSI 9260-8i

#### Instalación de la batería RAID de la tarjeta LSI 9260-8i

- 1 Introduzca la batería RAID de la tarjeta LSI 9260-8i en el soporte hasta que la batería quede totalmente encajada. Consulte la Ilustración 3-15.
- 2 Conecte el cable que establece la conexión con la tarjeta LSI 9260-8i.
- 3 Instale el conjunto de placa base. Consulte "Instalación del conjunto de placa base" en la página 132.
- 4 Vuelva a conectar el sistema a la toma eléctrica y enciéndalo junto con los periféricos que tenga conectados.

#### Extracción del soporte la batería RAID de la tarjeta LSI 9260-8i

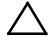

PRECAUCIÓN: Muchas de las reparaciones deben realizarlas únicamente los técnicos de servicio autorizados. El usuario sólo debe solucionar los problemas y realizar las reparaciones sencillas que se autorizan en la documentación del producto o que indique el personal de servicio y asistencia en línea o telefónica. La garantía no cubre los daños ocasionados por reparaciones que Dell no haya autorizado. Lea y siga las instrucciones de seguridad facilitadas con el producto.

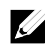

**NOTA:** La información contenida en la presente sección solo se aplica a sistemas que incorporen la tarjeta controladora RIAD opcional.

- 1 Es recomendable que apague el sistema, incluidos los periféricos conectados, y desconéctelo de la toma eléctrica.
- 2 Extraiga el conjunto de placa base. Consulte "Extracción del conjunto de placa base" en la página 131.
- 3 Extraiga la batería RAID de la tarjeta LSI 9260-8i. Consulte "Extracción de la batería RAID de la tarjeta LSI 9260-8i" en la página 151.
- 4 Extraiga los dos tornillos que fijan el soporte de la batería RAID de la tarjeta LSI 9260-8i al componente de ampliación mediador y, a continuación, extraiga el soporte de dicho componente. Consulte la Ilustración 3-16.

llustración 3-16. Extracción e instalación del soporte de la batería RAID de la tarjeta LSI 9260-8i

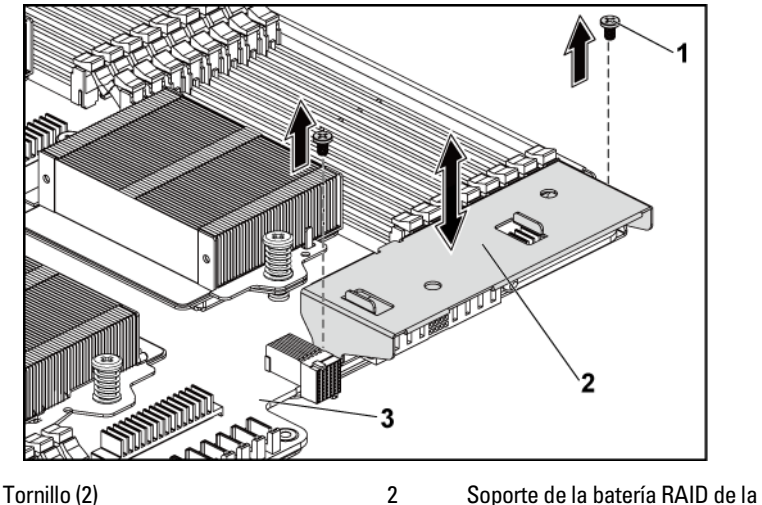

<sup>3</sup> Conjunto de placa base

1

## Instalación del soporte de la batería RAID de la tarjeta LSI 9260-8i

1 Coloque el soporte de la batería RAID de la tarjeta LSI 9260-8i en su lugar en el componente de ampliación mediador. Consulte la Ilustración 3-16.

tarieta LSI 9260-8i

- 2 Vuelva a colocar los tornillos que fijan el soporte de la batería RAID de la tarjeta LSI 9260-8i al componente de ampliación mediador. Consulte la Ilustración 3-16.
- 3 Coloque la batería RAID de la tarjeta LSI 9260-8i en el soporte habilitado para ello. Consulte "Instalación de la batería RAID de la tarjeta LSI 9260-8i" en la página 152.
- 4 Instale el conjunto de placa base. Consulte "Instalación del conjunto de placa base" en la página 132.

5 Vuelva a conectar el sistema a la toma eléctrica y enciéndalo junto con los periféricos que tenga conectados.

# Tarjeta LSI 9265-8i

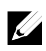

**NOTA:** El conjunto de la tarjeta LSI 9265-8i debe incluir la tarjeta mediadora de la unidad de reserva de batería (BBU) que está conectada a la batería RAID. Las ilustraciones contenidas en la presente sección se incluyen solo como referencia para la extracción e instalación. Para obtener más información sobre la batería RAID, consulte "Batería RAID de la tarjeta LSI 9265-8i (Opcional)" en la página 161.

#### Extracción de la tarjeta LSI 9265-8i

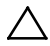

PRECAUCIÓN: Muchas de las reparaciones deben realizarlas únicamente los técnicos de servicio autorizados. El usuario sólo debe solucionar los problemas y realizar las reparaciones sencillas que se autorizan en la documentación del producto o que indique el personal de servicio y asistencia en línea o telefónica. La garantía no cubre los daños ocasionados por reparaciones que Dell no haya autorizado. Lea y siga las instrucciones de seguridad facilitadas con el producto.

- 1 Extraiga el conjunto de placa base. Consulte "Extracción del conjunto de placa base" en la página 131.
- 2 Desconecte los dos cables SAS/SGPIO conectados al conjunto de la tarjeta LSI 9265-8i.
- **3** Quite los tres tornillos que fijan el conjunto de tarjeta LSI 9265-8i. Consulte la Ilustración 3-17.

4 Levante el conjunto de tarjeta LSI 9265-8i para extraerlo del conjunto de placa base. Consulte la Ilustración 3-17.

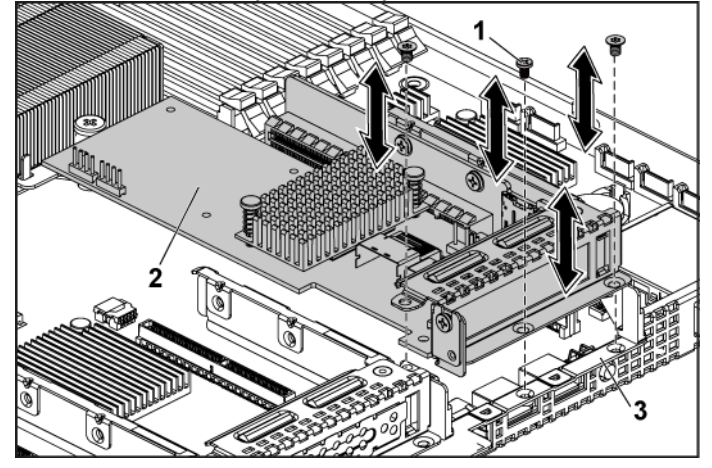

2

Ilustración 3-17. Extracción del conjunto de la tarjeta LSI 9265-8i

1 Tornillo (3)

Conjunto de la tarjeta LSI 9265-8i

- 3 Conjunto de placa base
- 5 Extraiga el tornillo que fija la tarjeta LSI 9265-8i. Consulte la Ilustración 3-18.
- 6 Sujete la tarjeta LSI 9265-8i por sus bordes y extráigala con cuidado del conector para tarjetas de expansión. Consulte la Ilustración 3-18.

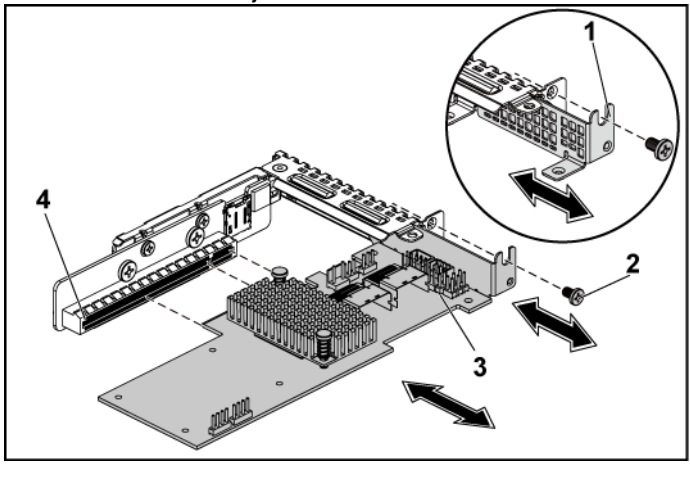

Ilustración 3-18. Extracción de la tarjeta LSI 9265-8i

- 1 Cubierta de las ranuras para tarjetas 2 Tornillo de expansión
- 3 Tarjeta LSI 9265-8i 4 Conector para tarjetas de expansión
- 7 Si va a extraer la tarjeta de forma permanente, coloque un cubrerranuras metálico en la abertura de la ranura de expansión vacía y cierre el seguro de la tarjeta de expansión.

ļ

**NOTA:** Es necesario instalar un cubrerranuras en cada una de las ranuras de expansión vacías a fin de cumplir la certificación FCC del sistema. Los cubrerranuras también evitan que entre polvo y suciedad en el sistema y contribuyen a mantener una refrigeración y una circulación del aire adecuadas dentro del sistema.

- 8 Quite los tres tornillos para extraer la tarjeta mediadora de la unidad de reserva de batería (BBU).
- 9 Saque la tarjeta mediadora de la unidad de reserva de batería (BBU) de la tarjeta LSI9265-8i.
- 10 Desconecte el cable de la batería RAID de la tarjeta mediadora de la unidad de reserva de batería (BBU).

#### Colocación de la tarjeta LSI 9265-8i

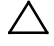

PRECAUCIÓN: Muchas de las reparaciones deben realizarlas únicamente los técnicos de servicio autorizados. El usuario sólo debe solucionar los problemas y realizar las reparaciones sencillas que se autorizan en la documentación del producto o que indique el personal de servicio y asistencia en línea o telefónica. La garantía no cubre los daños ocasionados por reparaciones que Dell no haya autorizado. Lea y siga las instrucciones de seguridad facilitadas con el producto.

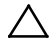

PRECAUCIÓN: Las tarjetas de expansión sólo se pueden instalar en las ranuras de tarjeta vertical de expansión. No intente instalar las tarjetas de expansión directamente en el conector de tarjeta vertical de la placa base.

- 1 Desembale la tarjeta LSI 9265-8i y prepárela para la instalación. Para obtener instrucciones al respecto, consulte la documentación incluida con la tarjeta.
- 2 Es recomendable que apague el sistema, incluidos los periféricos conectados, y desconéctelo de la toma eléctrica.
- 3 Extraiga el conjunto de placa base. Consulte "Extracción del conjunto de placa base" en la página 131.
- 4 Conecte el cable de la batería RAID a la tarjeta mediadora de la unidad de reserva de batería (BBU). Consulte la Ilustración 3-19.
- 5 Acople la tarjeta mediadora de la unidad de reserva de batería (BBU) en la tarjeta LSI 9265-8i; para ello, fíjela con los tres tornillos proporcionados con la batería RAID. Para saber los pasos que ha de seguir para la instalación de la batería RAID, consulte "Batería RAID de la tarjeta LSI 9265-8i (Opcional)" en la página 161.
- 6 Extraiga el tornillo que fija el cubrerranuras. Sujete el cubrerranuras por sus bordes y extráigalo con cuidado del conector para tarjetas de expansión.

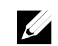

**NOTA:** Conserve el cubrerranuras por si debe extraer la tarjeta de expansión. Es necesario instalar cubrerranuras en las ranuras para tarjetas de expansión vacías a fin de cumplir la certificación FCC del sistema. Asimismo, evitan que entre polvo y suciedad en el sistema y contribuyen a mantener una refrigeración y circulación del aire adecuadas dentro del sistema.

- 7 Conecte los dos cables SAS/SGPIO al conjunto de la tarjeta LSI 9265-8i. Consulte la Ilustración 3-19.
- 8 Sujete la tarjeta por sus bordes y colóquela de modo que el conector de borde de tarjeta quede alineado con el conector de la tarjeta de expansión.
- 9 Inserte firmemente el conector de borde de tarjeta en el conector de tarjeta de expansión hasta que la tarjeta encaje por completo.
- 10 Vuelva a colocar el tornillo que fija la tarjeta LSI 9265-8i.
- 11 Coloque el conjunto de tarjeta LSI 9265-8i en el conjunto de placa base.
- 12 Vuelva a colocar los tres tornillos que fijan el conjunto de tarjeta LSI 9265-8i.
- 13 Instale el conjunto de placa base. Consulte "Instalación del conjunto de placa base" en la página 132.

#### Tendido del cable de la tarjeta LSI 9265-8i

- Conecte el minicable SAS/SGPIO a la tarjeta LSI 9265-8i y, a continuación, conecte el otro extremo del cable a los conectores correspondientes de la placa base. Asegúrese de que los cables pasen por el anillo habilitado para la sujeción del cable. Consulte la Ilustración 3-19.
- 2 Conecte el cable de la batería RAID a la tarjeta mediadora de la unidad de reserva de batería (BBU) de la tarjeta LSI 9265-8i y, a continuación, conecte el otro extremo del cable al conector correspondiente de la batería RAID.

**NOTA:** Cuando conecte el cable de la batería RAID, la tarjeta mediadora de la unidad de reserva de batería (BBU) debe estar instalada en la tarjeta LSI 9265-8i. La tarjeta mediadora de la unidad de reserva de la batería (BBU) se muestra en la ilustración solo como referencia.

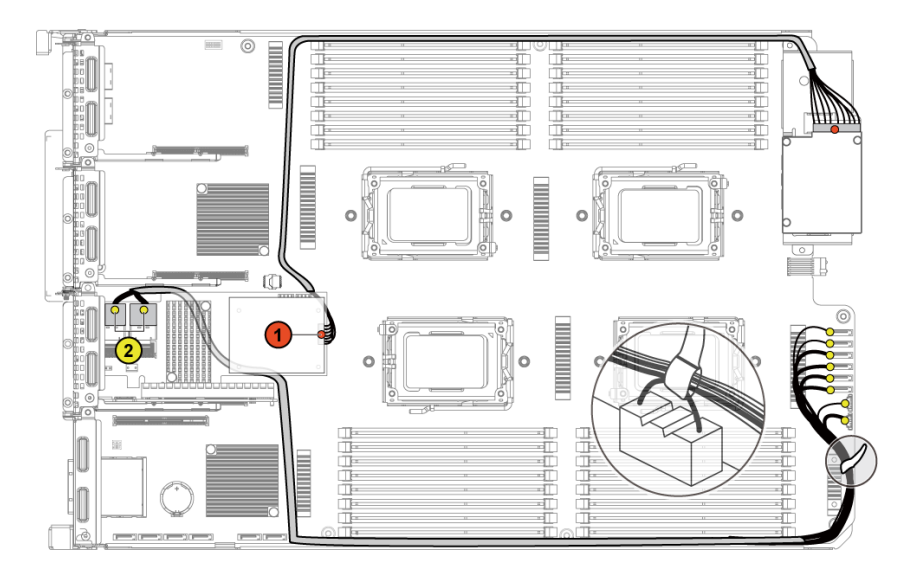

#### Ilustración 3-19. Tendido del cable de la tarjeta LSI 9265-8i

| N.° | Cable        | Desde<br>(Tarjeta LSI 9265-8i) | <b>Hasta</b><br>(La batería RAID y la unidad<br>de disco duro hasta los<br>conectores SATAII del<br>panel posterior) |
|-----|--------------|--------------------------------|----------------------------------------------------------------------------------------------------|
| 1   | Cable de la  | Conector de batería RAID       | Conector de batería                                                                                                  |
|     | batería RAID | (J4)                           | RAID                                                                                                    |
| 2   | Cable        | Miniconector SAS A y           | Conectores SATAII                                                                                                    |
|     | SAS/SGPIO    | miniconector SAS B             | 0~5 y SGPIO A y B                                                                                                    |

# Batería RAID de la tarjeta LSI 9265-8i (Opcional)

#### Extracción del conjunto de la batería RAID de la tarjeta LSI 9265-8i

 $\triangle$ 

PRECAUCIÓN: Muchas de las reparaciones deben realizarlas únicamente los técnicos de servicio autorizados. El usuario sólo debe solucionar los problemas y realizar las reparaciones sencillas que se autorizan en la documentación del producto o que indique el personal de servicio y asistencia en línea o telefónica. La garantía no cubre los daños ocasionados por reparaciones que Dell no haya autorizado. Lea y siga las instrucciones de seguridad facilitadas con el producto.

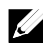

**NOTA:** La información contenida en la presente sección solo se aplica a sistemas que incorporen la tarjeta controladora RIAD opcional.

- 1 Es recomendable que apague el sistema, incluidos los periféricos conectados, y desconéctelo de la toma eléctrica.
- 2 Extraiga el conjunto de placa base. Consulte "Extracción del conjunto de placa base" en la página 131.
- 3 Desconecte el cable que establece la conexión con la tarjeta LSI 9265-8i.
- 4 Extraiga los dos tornillos que fijan el conjunto de la batería RAID de la tarjeta LSI 9265-8i al conjunto de la placa base y, a continuación, extraiga el conjunto de dicha batería del conjunto de la placa base. Consulte la Ilustración 3-20.

llustración 3-20. Extracción e instalación del conjunto de la batería RAID de la tarjeta LSI 9265-8i

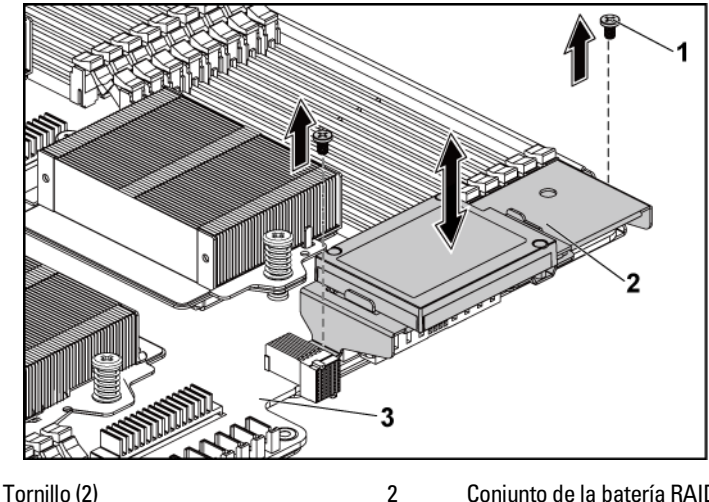

Conjunto de la batería RAID de la tarjeta LSI 9265-8i

3 Conjunto de placa base

1

## Instalación del conjunto de la batería RAID de la tarjeta LSI 9265-8i

- Coloque el conjunto de la batería RAID de la tarjeta LSI 9265-8i en el lugar correspondiente del conjunto de la placa base. Consulte la Ilustración 3-20.
- 2 Vuelva a colocar los tornillos que fijan el conjunto de la batería RAID de la tarjeta LSI 9265-8i al conjunto de la placa base. Consulte la Ilustración 3-20.
- 3 Conecte el cable que establece la conexión con la tarjeta LSI 9265-8i.
- 4 Instale el conjunto de placa base. Consulte "Instalación del conjunto de placa base" en la página 132.
- 5 Vuelva a conectar el sistema a la toma eléctrica y enciéndalo junto con los periféricos que tenga conectados.

#### Extracción de la batería RAID de la tarjeta LSI 9265-8i

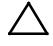

PRECAUCIÓN: Muchas de las reparaciones deben realizarlas únicamente los técnicos de servicio autorizados. El usuario sólo debe solucionar los problemas y realizar las reparaciones sencillas que se autorizan en la documentación del producto o que indique el personal de servicio y asistencia en línea o telefónica. La garantía no cubre los daños ocasionados por reparaciones que Dell no haya autorizado. Lea y siga las instrucciones de seguridad facilitadas con el producto.

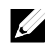

**NOTA:** La información contenida en la presente sección solo se aplica a los sistemas instalados con la tarjeta LSI 9265-8i.

- 1 Es recomendable que apague el sistema, incluidos los periféricos conectados, y desconéctelo de la toma eléctrica.
- 2 Extraiga el conjunto de placa base. Consulte "Extracción del conjunto de placa base" en la página 131.
- 3 Desconecte el cable que establece la conexión con la tarjeta LSI 9265-8i.
- 4 Extraiga el conjunto de la batería RAID de la tarjeta LSI 9265-8i del conjunto de la placa base. Consulte "Extracción del conjunto de la batería RAID de la tarjeta LSI 9265-8i" en la página 161.
- 5 Extraiga los tres tornillos que fijan la batería RAID y, a continuación, desacople la batería RAID del soporte de la batería RAID de la tarjeta LSI 9265-8i. Consulte la Ilustración 3-21.

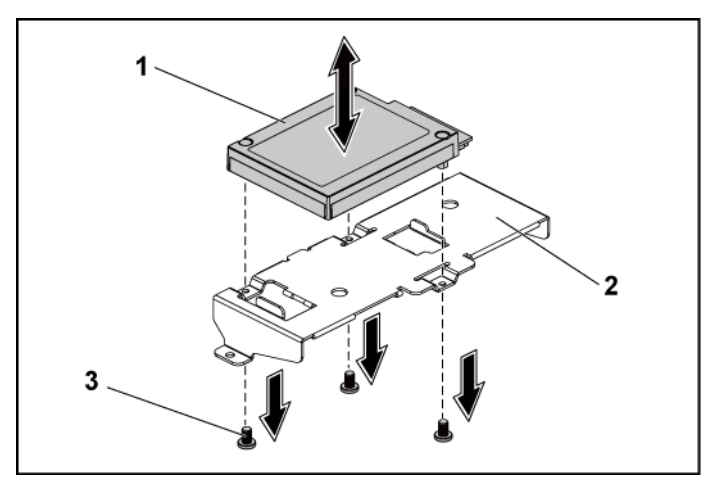

2

#### Ilustración 3-21. Extracción e instalación de la batería RAID de la tarjeta LSI 9265-8i

1 Batería RAID de la tarjeta LSI 9265-8i

Soporte de la batería RAID de la tarjeta LSI 9265-8i

3 Tornillo (3)

## Instalación de la batería RAID de la tarjeta LSI 9265-8i

- 1 Conecte la batería de RAID en el portador de baterías RAID. Consulte la Ilustración 3-21.
- 2 Vuelva a colocar los tornillos que fijan la batería RAID. Consulte la Ilustración 3-21.
- 3 Conecte el cable que establece la conexión con la tarjeta LSI 9265-8i.
- 4 Instale el conjunto de placa base. Consulte "Instalación del conjunto de placa base" en la página 132.
- 5 Extraiga el conjunto de la batería RAID de la tarjeta LSI 9265-8i del conjunto de la placa base. Consulte "Instalación del conjunto de la batería RAID de la tarjeta LSI 9265-8i" en la página 162.
- 6 Vuelva a conectar el sistema a la toma eléctrica y enciéndalo junto con los periféricos que tenga conectados.

## Conector para tarjetas de expansión

#### Extracción del conector para tarjetas de expansión

- PRECAUCIÓN: Muchas de las reparaciones deben realizarlas únicamente los técnicos de servicio autorizados. El usuario sólo debe solucionar los problemas y realizar las reparaciones sencillas que se autorizan en la documentación del producto o que indique el personal de servicio y asistencia en línea o telefónica. La garantía no cubre los daños ocasionados por reparaciones que Dell no haya autorizado. Lea y siga las instrucciones de seguridad facilitadas con el producto.
- 1 Es recomendable que apague el sistema, incluidos los periféricos conectados, y desconéctelo de la toma eléctrica.
- 2 Extraiga el conjunto de placa base. Consulte "Extracción del conjunto de placa base" en la página 131.
- 3 Extraiga la tarjeta de expansión. Consulte "Extracción de la tarjeta de expansión" en la página 141.
- 4 Quite los dos tornillos que fijan el conector de la tarjeta de expansión al soporte de la tarjeta. Consulte la Ilustración 3-22.
- 5 Separe el conector de la tarjeta de expansión del soporte de dicha tarjeta. Consulte Ilustración 3-22.

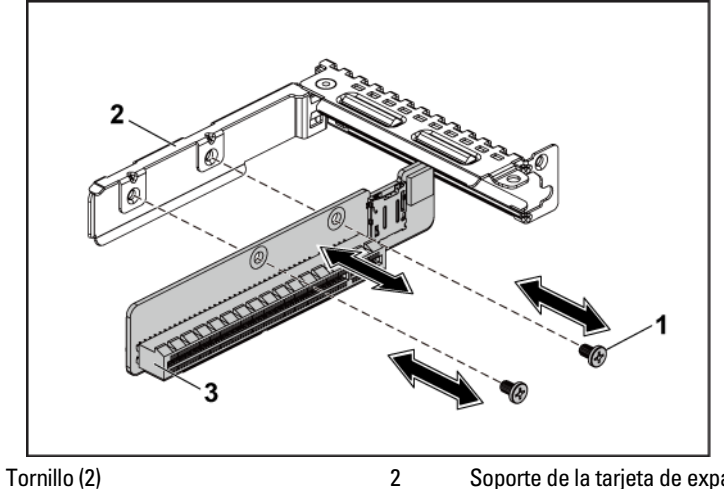

Ilustración 3-22. Extracción e instalación del conector para tarjetas de expansión

1

Soporte de la tarjeta de expansión

3 Conector para tarjetas de expansión

#### Instalación del conector para tarjetas de expansión

PRECAUCIÓN: Muchas de las reparaciones deben realizarlas únicamente los técnicos de servicio autorizados. El usuario sólo debe solucionar los problemas y realizar las reparaciones sencillas que se autorizan en la documentación del producto o que indique el personal de servicio y asistencia en línea o telefónica. La garantía no cubre los daños ocasionados por reparaciones que Dell no hava autorizado. Lea v siga las instrucciones de seguridad facilitadas con el producto.

- Coloque el conector de la tarjeta de expansión en el soporte de la tarjeta. 1 Consulte la Ilustración 3-22.
- 2 Vuelva a colocar los dos tornillos que fijan el conector de la tarjeta de expansión al soporte de la tarjeta. Consulte la Ilustración 3-22.
- 3 Instale la tarjeta de expansión. Consulte "Instalación de la tarjeta de expansión" en la página 143.

- 4 Instale el conjunto de placa base. Consulte "Instalación del conjunto de placa base" en la página 132.
- 5 Vuelva a conectar el sistema a la toma eléctrica y enciéndalo junto con los periféricos que tenga conectados.

# Tarjeta intermedia

## Extracción de la tarjeta intermedia SAS

- PRECAUCIÓN: Muchas de las reparaciones deben realizarlas únicamente los técnicos de servicio autorizados. El usuario sólo debe solucionar los problemas y realizar las reparaciones sencillas que se autorizan en la documentación del producto o que indique el personal de servicio y asistencia en línea o telefónica. La garantía no cubre los daños ocasionados por reparaciones que Dell no haya autorizado. Lea y siga las instrucciones de seguridad facilitadas con el producto.
- 1 Es recomendable que apague el sistema, incluidos los periféricos conectados, y desconéctelo de la toma eléctrica.
- 2 Extraiga el conjunto de placa base. Consulte "Extracción del conjunto de placa base" en la página 131.
- 3 Desconecte todos los cables de la tarjeta intermedia SAS.
- 4 Quite los tres tornillos que fijan el conjunto de tarjeta intermedia SAS al conjunto de la placa base. Consulte la Ilustración 3-23.
- 5 Extraiga el conjunto de tarjeta intermedia SAS de la placa puente de tarjeta intermedia en el conjunto de placa base. Consulte Ilustración 3-23.

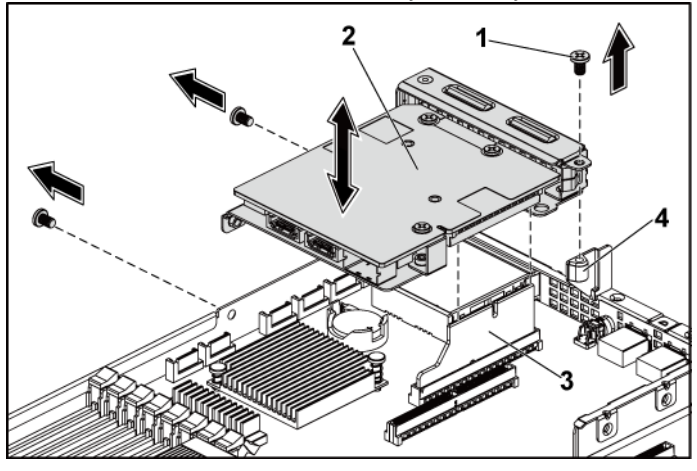

Ilustración 3-23. Extracción e instalación del conjunto de tarjeta intermedia SAS

- 1Tornillo (3)2Conjunto de tarjeta intermedia SAS3Placa puente de tarjeta intermedia4Conjunto de placa base
- 6 Quite los tres tornillos que fijan la tarjeta intermedia SAS al soporte. Consulte la Ilustración 3-24.
- 7 Extraiga del soporte la tarjeta intermedia SAS. Consulte la Ilustración 3-24.

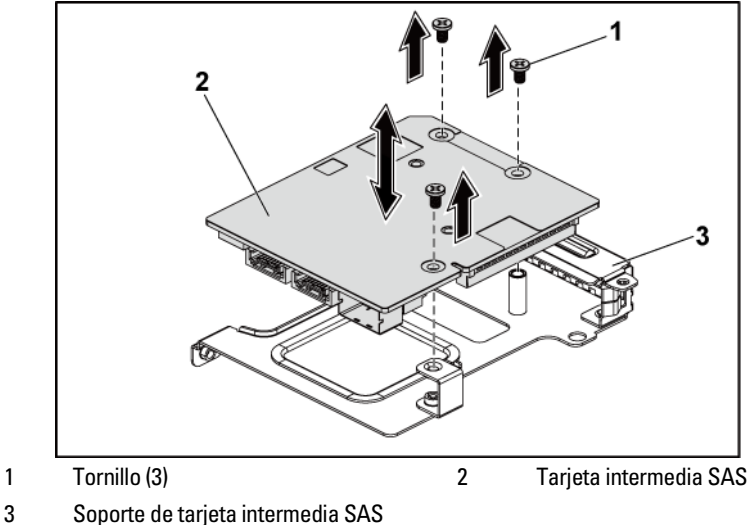

Ilustración 3-24. Extracción e instalación de la tarjeta intermedia SAS

## Instalación de la tarjeta intermedia SAS

- PRECAUCIÓN: Muchas de las reparaciones deben realizarlas únicamente los técnicos de servicio autorizados. El usuario sólo debe solucionar los problemas y realizar las reparaciones sencillas que se autorizan en la documentación del producto o que indique el personal de servicio y asistencia en línea o telefónica. La garantía no cubre los daños ocasionados por reparaciones que Dell no haya autorizado. Lea y siga las instrucciones de seguridad facilitadas con el producto.
- 1 Alinee la tarjeta intermedia SAS con el soporte mediante los tres orificios para tornillos. Consulte la Ilustración 3-24.
- 2 Vuelva a colocar los tres tornillos que fijan la tarjeta intermedia SAS al soporte. Consulte la Ilustración 3-24.
- 3 Instale el conjunto de tarjeta intermedia SAS en la placa puente de tarjeta intermedia en el conjunto de placa base. Consulte la Ilustración 3-23.
- 4 Vuelva a colocar los tres tornillos que fijan el conjunto de tarjeta intermedia SAS al conjunto de la placa base. Consulte la Ilustración 3-23.
- 5 Vuelva a conectar todos los cables a la tarjeta intermedia SAS.

- 6 Instale el conjunto de placa base. Consulte "Instalación del conjunto de placa base" en la página 132.
- 7 Vuelva a conectar el sistema a la toma eléctrica y enciéndalo junto con los periféricos que tenga conectados.

## Tendido del cable de la tarjeta intermedia SAS

 Vuelva a conectar todos los cables a la tarjeta intermedia SAS. Asegúrese de que los cables pasen por el anillo habilitado para la sujeción del cable. Consulte la Ilustración 3-25.

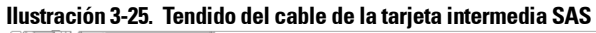

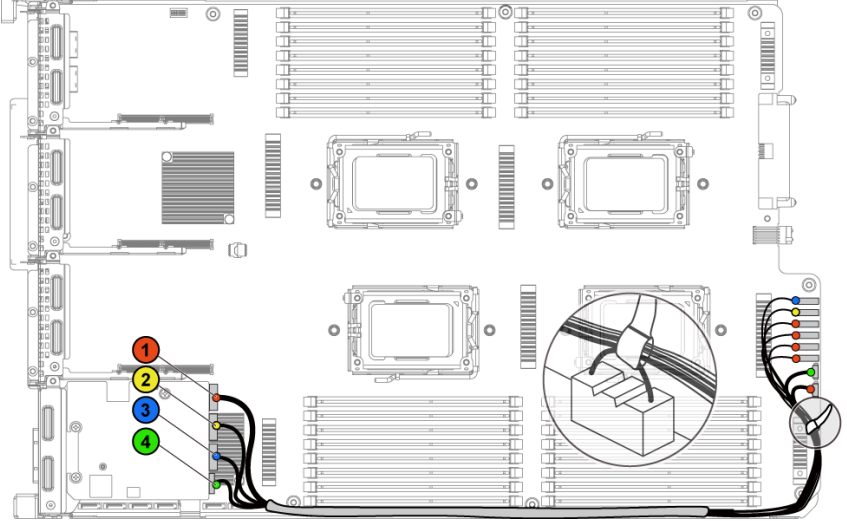

| N.º | Cable              | Desde<br>(Tarjeta intermedia SAS) | Hasta<br>(La unidad de disco duro a<br>los conectores SATAII del<br>panel posterior) |
|-----|--------------------|-----------------------------------|--------------------------------------------------------------------------------------|
| 1   | Cable<br>SAS/SGPIO | SAS_ports 0~3                     | Conectores SATA 1~4<br>y SGPIO A                                                     |
| 2   | Cable SAS          | SAS_port 4                        | Conector SATAII 5                                                                    |
| 3   | Cable SAS          | SAS_port 5                        | Conector SATAII 6                                                                    |
| 4   | Cable SGPIO        | SGPIO B                           | SGPIO B                                                                              |

#### Extracción de la tarjeta intermedia 10GbE

- PRECAUCIÓN: Muchas de las reparaciones deben realizarlas únicamente los técnicos de servicio autorizados. El usuario sólo debe solucionar los problemas y realizar las reparaciones sencillas que se autorizan en la documentación del producto o que indique el personal de servicio y asistencia en línea o telefónica. La garantía no cubre los daños ocasionados por reparaciones que Dell no haya autorizado. Lea y siga las instrucciones de seguridad facilitadas con el producto.
- 1 Es recomendable que apague el sistema, incluidos los periféricos conectados, y desconéctelo de la toma eléctrica.
- 2 Extraiga el conjunto de placa base. Consulte "Extracción del conjunto de placa base" en la página 131.
- 3 Desconecte todos los cables de la tarjeta intermedia 10GbE.
- 4 Quite los tres tornillos que fijan el conjunto de tarjeta intermedia 10GbE. Consulte la Ilustración 3-26.
- 5 Levante el conjunto de tarjeta intermedia 10GbE para extraerlo de la placa puente de tarjeta intermedia en la placa base. Vea la Ilustración 3-26.

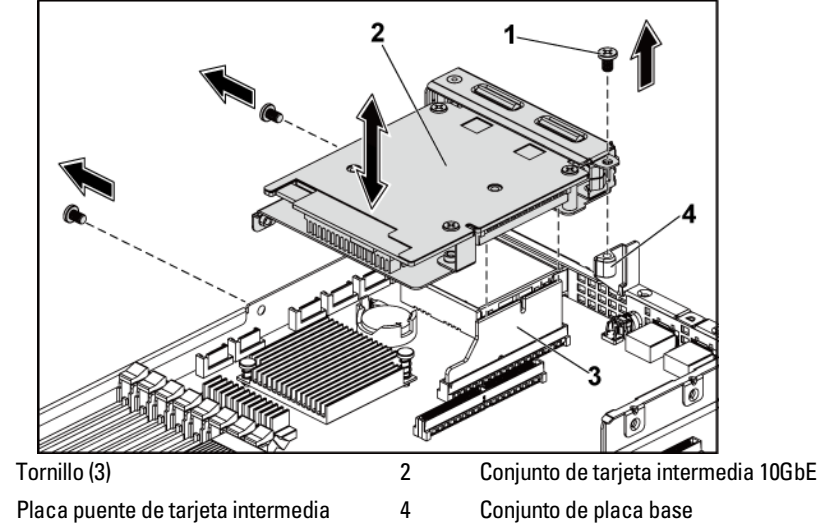

Ilustración 3-26. Extracción e instalación del conjunto de la tarjeta intermedia 10GbE

- 6 Quite los tres tornillos que fijan la tarjeta intermedia 10GbE al soporte. Consulte la Ilustración 3-27.
- 7 Extraiga la tarjeta intermedia 10GbE del soporte. Vea la Ilustración 3-27.

1 3

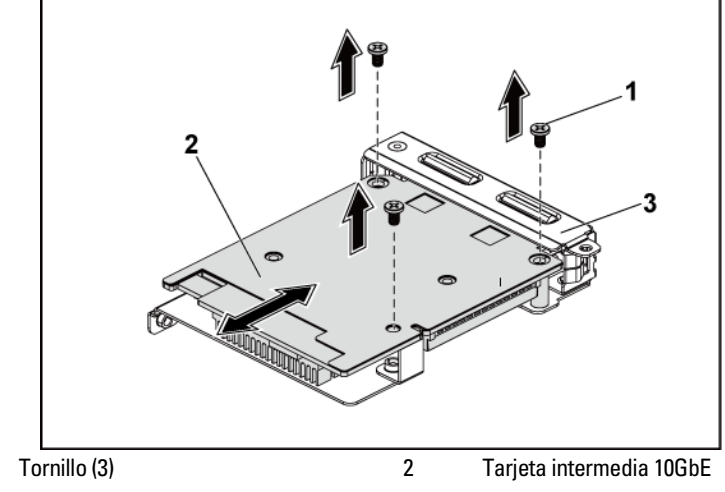

Ilustración 3-27. Extracción e instalación de la tarjeta intermedia 10GbE

3 Soporte de tarjeta intermedia 10GbE

#### Instalación de la tarjeta intermedia 10GbE

 $\triangle$ 

1

PRECAUCIÓN: Muchas de las reparaciones deben realizarlas únicamente los técnicos de servicio autorizados. El usuario sólo debe solucionar los problemas y realizar las reparaciones sencillas que se autorizan en la documentación del producto o que indique el personal de servicio y asistencia en línea o telefónica. La garantía no cubre los daños ocasionados por reparaciones que Dell no haya autorizado. Lea y siga las instrucciones de seguridad facilitadas con el producto.

- 1 Inserte los dos puertos de la tarjeta intermedia 10GbE en las dos ranuras del soporte. Consulte la Ilustración 3-27.
- 2 Instale los tres tornillos que fijan la tarjeta intermedia 10GbE al soporte. Consulte la Ilustración 3-27.
- 3 Instale el conjunto de tarjeta intermedia 10GbE en la placa puente de tarjeta intermedia en el conjunto de placa base. Consulte la Ilustración 3-26.

- 4 Instale los tres tornillos que fijan el conjunto de tarjeta intermedia 10GbE al conjunto de la placa base. Consulte la Ilustración 3-26.
- 5 Vuelva a conectar todos los cables a la tarjeta intermedia 10GbE.
- 6 Instale el conjunto de placa base. Consulte "Instalación del conjunto de placa base" en la página 132.
- 7 Vuelva a conectar el sistema a la toma eléctrica y enciéndalo junto con los periféricos que tenga conectados.

#### Extracción de la tarjeta Mellanox

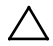

- PRECAUCIÓN: Muchas de las reparaciones deben realizarlas únicamente los técnicos de servicio autorizados. El usuario sólo debe solucionar los problemas y realizar las reparaciones sencillas que se autorizan en la documentación del producto o que indique el personal de servicio y asistencia en línea o telefónica. La garantía no cubre los daños ocasionados por reparaciones que Dell no haya autorizado. Lea y siga las instrucciones de seguridad facilitadas con el producto.
- 1 Es recomendable que apague el sistema, incluidos los periféricos conectados, y desconéctelo de la toma eléctrica.
- 2 Extraiga el conjunto de placa base. Consulte "Extracción del conjunto de placa base" en la página 131.
- 3 Desconecte todos los cables de la tarjeta Mellanox.
- 4 Quite los tres tornillos que fijan el conjunto de tarjeta Mellanox. Consulte la Ilustración 3-28.
- 5 Levante el conjunto de tarjeta Mellanox para extraerlo de la placa puente de tarjeta intermedia en la placa base. Consulte la Ilustración 3-28.

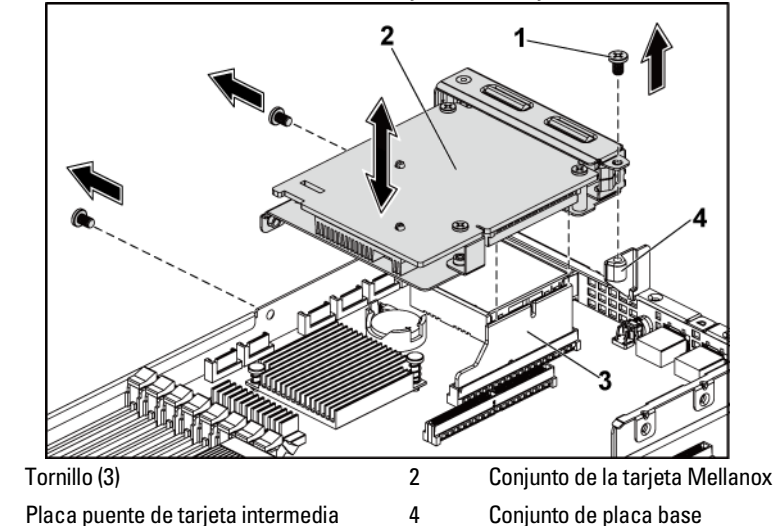

Ilustración 3-28. Extracción e instalación del conjunto de la tarjeta Mellanox

6 Quite los tres tornillos que fijan la tarjeta Mellanox al soporte. Consulte la Ilustración 3-29.

1

3

7 Extraiga la tarjeta Mellanox del soporte. Consulte la Ilustración 3-29.

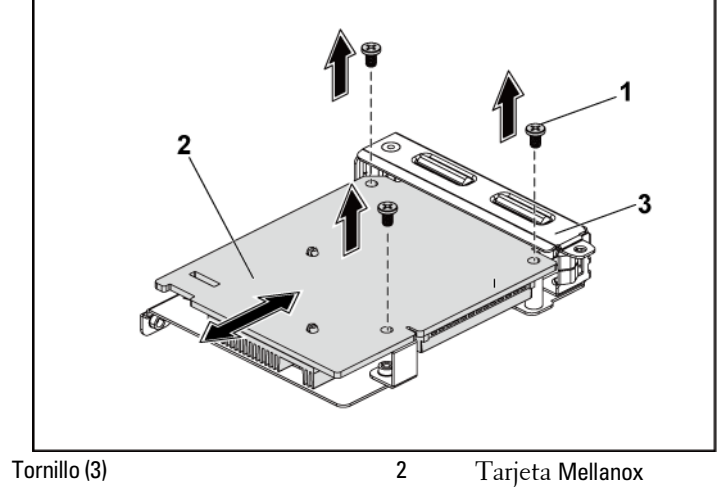

Ilustración 3-29. Extracción e instalación de la tarjeta Mellanox

3 Soporte de tarjeta intermedia

#### Instalación de la tarjeta Mellanox

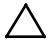

1

PRECAUCIÓN: Muchas de las reparaciones deben realizarlas únicamente los técnicos de servicio autorizados. El usuario sólo debe solucionar los problemas y realizar las reparaciones sencillas que se autorizan en la documentación del producto o que indique el personal de servicio y asistencia en línea o telefónica. La garantía no cubre los daños ocasionados por reparaciones que Dell no haya autorizado. Lea y siga las instrucciones de seguridad facilitadas con el producto.

- Inserte los dos puertos de la tarjeta Mellanox en las dos ranuras del soporte. 1 Consulte la Ilustración 3-29.
- 2 Coloque los tres tornillos que fijan la tarjeta Mellanox al soporte. Consulte la Ilustración 3-29.
- Instale el conjunto de la tarjeta Mellanox en la placa puente de tarjeta 3 intermedia en el conjunto de placa base. Consulte la Ilustración 3-28.

- 4 Coloque los tres tornillos que fijan el conjunto de la tarjeta Mellanox al conjunto de la placa base. Consulte la Ilustración 3-28.
- 5 Vuelva a conectar todos los cables a la tarjeta Mellanox.
- 6 Instale el conjunto de placa base. Consulte "Instalación del conjunto de placa base" en la página 132. Vuelva a conectar el sistema a la toma eléctrica y enciéndalo junto con los periféricos que tenga conectados.

# Tarjeta puente de tarjeta intermedia

## Extracción de la tarjeta puente de tarjeta intermedia

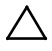

PRECAUCIÓN: Muchas de las reparaciones deben realizarlas únicamente los técnicos de servicio autorizados. El usuario sólo debe solucionar los problemas y realizar las reparaciones sencillas que se autorizan en la documentación del producto o que indique el personal de servicio y asistencia en línea o telefónica. La garantía no cubre los daños ocasionados por reparaciones que Dell no haya autorizado. Lea y siga las instrucciones de seguridad facilitadas con el producto.

- 1 Es recomendable que apague el sistema, incluidos los periféricos conectados, y desconéctelo de la toma eléctrica.
- 2 Extraiga el conjunto de placa base. Consulte "Extracción del conjunto de placa base" en la página 131.
- 3 Extraiga la tarjeta intermedia. Consulte "Extracción de la tarjeta intermedia SAS" en la página 167 y "Extracción de la tarjeta intermedia 10GbE" en la página 170.
- 4 Extraiga la placa puente de tarjeta intermedia fuera de la ranura intermedia de la placa base. Consulte la Ilustración 3-30.

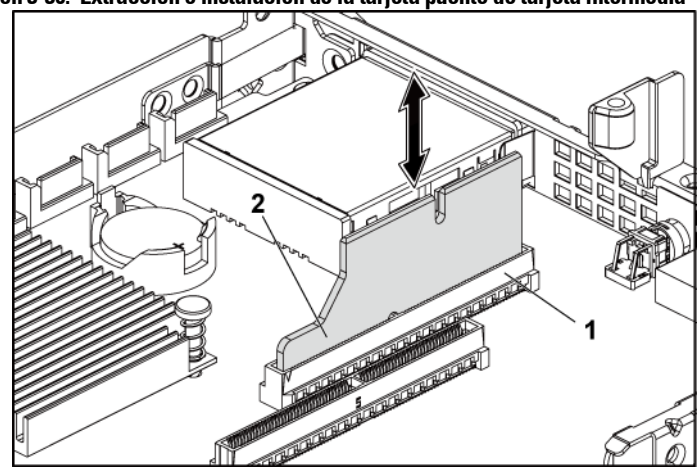

Ilustración 3-30. Extracción e instalación de la tarjeta puente de tarjeta intermedia

1 Ranura para tarjeta intermedia 2 Placa puente de tarjeta intermedia

#### Instalación de la tarjeta puente de tarjeta intermedia

- PRECAUCIÓN: Muchas de las reparaciones deben realizarlas únicamente los técnicos de servicio autorizados. El usuario sólo debe solucionar los problemas y realizar las reparaciones sencillas que se autorizan en la documentación del producto o que indique el personal de servicio y asistencia en línea o telefónica. La garantía no cubre los daños ocasionados por reparaciones que Dell no haya autorizado. Lea y siga las instrucciones de seguridad facilitadas con el producto.
- 1 Instale la placa puente de tarjeta intermedia en la ranura intermedia de la placa base. Consulte la Ilustración 3-30.
- 2 Instale la tarjeta intermedia. Consulte "Instalación de la tarjeta intermedia SAS" en la página 167 e "Instalación de la tarjeta intermedia 10GbE" en la página 172.
- 3 Instale el conjunto de placa base. Consulte "Instalación del conjunto de placa base" en la página 132.
- 4 Vuelva a conectar el sistema a la toma eléctrica y enciéndalo junto con los periféricos que tenga conectados.

# Memoria del sistema

Cada placa base tiene 32 ranuras DIMM DDR3 registrada o sin búfer para la instalación de hasta 32 chips de memoria DDR3-800/1066/1333 para admitir los cuatro procesadores. Consulte "Conectores de la placa base" en la página 249 para ver la ubicación de los módulos de memoria.

#### Configuración DIMM admitida

Para ver la secuencia de los 32 zócalos DIMM, consulte la Ilustración 3-31. Cuando inserte los DIMM SR/DR, empiece siempre por CHA\_DIMM1. Consulte la Tabla 3-5 para ver la configuración válida de la memoria.

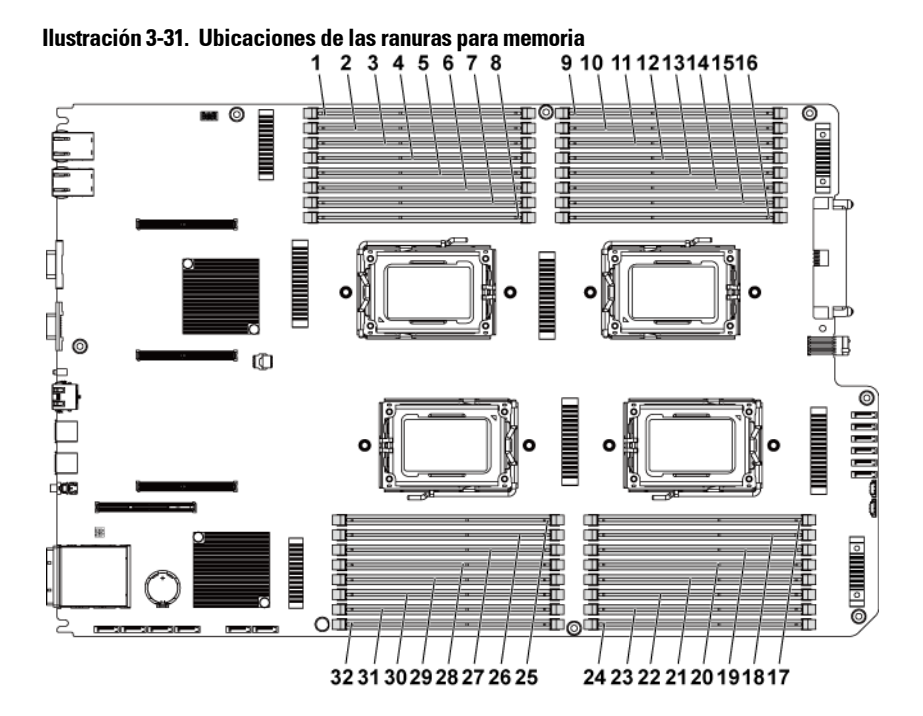

| 1  | DIMM A1_CHA | 2  | DIMM A2_CHA |
|----|-------------|----|-------------|
| 3  | DIMM A3_CHB | 4  | DIMM A4_CHB |
| 5  | DIMM A5_CHC | 6  | DIMM A6_CHC |
| 7  | DIMM A7_CHD | 8  | DIMM A8_CHD |
| 9  | DIMM C1_CHA | 10 | DIMM C2_CHA |
| 11 | DIMM C3_CHB | 12 | DIMM C4_CHB |
| 13 | DIMM C5_CHC | 14 | DIMM C6_CHC |
| 15 | DIMM C7_CHD | 16 | DIMM C8_CHD |
| 17 | DIMM D8_CHD | 18 | DIMM D7_CHD |
| 19 | DIMM D6_CHC | 20 | DIMM D5_CHC |
| 21 | DIMM D4_CHB | 22 | DIMM D3_CHB |
| 23 | DIMM D2_CHA | 24 | DIMM D1_CHA |
| 25 | DIMM B8_CHD | 26 | DIMM B7_CHD |
| 27 | DIMM B6_CHC | 28 | DIMM B5_CHC |
| 29 | DIMM B4_CHB | 30 | DIMM B3_CHB |
| 31 | DIMM B2_CHA | 32 | DIMM B1_CHA |

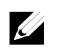

**NOTA:** Para la cuestión térmica, todos los zócalos DIMM han de instalarse con un DIMM real o ficticio.
| Memory Population |       |    |    |    |    |    |    |    |     |     |     |     |     |     |     |     |     |     |     |     |
|-------------------|-------|----|----|----|----|----|----|----|-----|-----|-----|-----|-----|-----|-----|-----|-----|-----|-----|-----|
| #of CPU           |       | 2  | 2  | 2  | 4  | 2  | 4  | 2  | 2   | 4   | 2   | 2   | 4   | 2   | 4   | 2   | 4   | 4   | 4   | 4   |
| 5 ystem<br>Memary |       | 32 | 64 | 64 | 64 | 96 | 96 | 96 | 128 | 128 | 128 | 160 | 192 | 192 | 286 | 236 | 256 | 320 | 384 | 512 |
| #of D             | 01MMs | 8  | 8  | 16 | 16 | 16 | 16 | 8  | 16  | 16  | 8   | 16  | 32  | 16  | 32  | 16  | 16  | 32  | 32  | 32  |
|                   | Al    | 4  | 8  | 4  | 4  | 8  | 8  | 16 | 8   | 8   | 16  | 16  | 8   | 16  | 8   | 16  | 16  | 16  | ъ   | 16  |
|                   | A2    |    |    | 4  |    | 4  |    |    | 8   |     |     | 4   | 4   | 8   | 8   | 16  |     | 4   | 8   | 16  |
| CFU1              | A3    | 4  | 8  | 4  | 4  | 8  | 8  | 16 | 8   | 8   | 16  | 16  | 8   | 16  | 8   | 16  | 16  | 16  | 16  | 16  |
|                   | A4    |    |    | 4  |    | 4  |    |    | 8   |     |     | 4   | 4   | 8   | 8   | 16  |     | 4   | 8   | 16  |
|                   | AS    | 4  | 8  | 4  | 4  | 8  | 4  | 8  | 8   | 8   | 16  | 16  | 8   | 16  | 8   | 16  | 16  | 16  | ю   | 16  |
|                   | A6    |    |    | 4  |    | 4  |    |    | 8   |     |     | 4   | 4   | 8   | 8   | 16  |     | 4   | 8   | 16  |
|                   | A7    | 4  | 8  | 4  | 4  | 8  | 4  | 8  | 8   | 8   | 16  | 16  | 8   | 16  | 8   | 16  | 16  | 16  | ю   | 16  |
|                   | A8    |    |    | 4  |    | 4  |    |    | 8   |     |     | 4   | 4   | 8   | 8   | 16  |     | 4   | 8   | 16  |
|                   | Bl    | 4  | 8  | 4  | 4  | 8  | 8  | 16 | 8   | 8   | 16  | 16  | 8   | 16  | 8   | 16  | 16  | 16  | Б   | 16  |
|                   | B2    |    |    | 4  |    | 4  |    |    | 8   |     |     | 4   | 4   | 8   | 8   | 16  |     | 4   | 8   | 16  |
|                   | B3    | 4  | 8  | 4  | 4  | 8  | 8  | 16 | 8   | 8   | 16  | 16  | 8   | 16  | 8   | 16  | 16  | 16  | ю   | 16  |
| CPU2              | B4    |    |    | 4  |    | 4  |    |    | 8   |     |     | 4   | 4   | 8   | 8   | 16  |     | 4   | 8   | 16  |
|                   | BS    | 4  | 8  | 4  | 4  | 8  | 4  | 8  | 8   | 8   | 16  | 16  | 8   | 16  | 8   | 16  | 16  | 16  | ю   | 16  |
|                   | B6    |    |    | 4  |    | 4  |    |    | 8   |     |     | 4   | 4   | 8   | 8   | 16  |     | 4   | 8   | 16  |
|                   | B7    | 4  | 8  | 4  | 4  | 8  | 4  | 8  | 8   | 8   | 16  | 16  | 8   | 16  | 8   | 16  | 16  | 16  | ю   | 16  |
|                   | B8    |    |    | 4  |    | 4  |    |    | 8   |     |     | 4   | 4   | 8   | 8   | 16  |     | 4   | 8   | 16  |
|                   | Cl    |    |    |    | 4  |    | 8  |    |     | 8   |     |     | 8   |     | 8   |     | 16  | 16  | ю   | 16  |
|                   | C2    |    |    |    |    |    |    |    |     |     |     |     | 4   |     | 8   |     |     | 4   | 8   | 16  |
|                   | C3    |    |    |    | 4  |    | 8  |    |     | 8   |     |     | 8   |     | 8   |     | 16  | 16  | ю   | 16  |
| CHU2              | C4    |    |    |    |    |    |    |    |     |     |     |     | 4   |     | 8   |     |     | 4   | 8   | 16  |
| CF05              | CS    |    |    |    | 4  |    | 8  |    |     | 8   |     |     | 8   |     | 8   |     | 16  | 16  | ю   | 16  |
|                   | C6    |    |    |    |    |    |    |    |     |     |     |     | 4   |     | 8   |     |     | 4   | 8   | 16  |
|                   | C7    |    |    |    | 4  |    | 8  |    |     | 8   |     |     | 8   |     | 8   |     | 16  | 16  | ъ   | 16  |
|                   | C8    |    |    |    |    |    |    |    |     |     |     |     | 4   |     | 8   |     |     | 4   | 8   | 16  |
|                   | Dl    |    |    |    | 4  |    | 8  |    |     | 8   |     |     | 8   |     | 8   |     | 16  | 16  | ю   | 16  |
|                   | D2    |    |    |    |    |    |    |    |     |     |     |     | 4   |     | 8   |     |     | 4   | 8   | 16  |
|                   | D3    |    |    |    | 4  |    | 8  |    |     | 8   |     |     | 8   |     | 8   |     | 16  | 16  | ю   | 16  |
|                   | D4    |    |    |    |    |    |    |    |     |     |     |     | 4   |     | 8   |     |     | 4   | 8   | 16  |
| CPU4              | DS    |    |    |    | 4  |    | 8  |    |     | 8   |     |     | 8   |     | 8   |     | 16  | 16  | Б   | 16  |
|                   | D6    |    |    |    |    |    |    |    |     |     |     |     | 4   |     | 8   |     |     | 4   | 8   | 16  |
|                   | D7    |    |    |    | 4  |    | 8  |    |     | 8   |     |     | 8   |     | 8   |     | 16  | 16  | Б   | 16  |
|                   | D8    |    |    |    |    |    |    |    |     |     |     |     | 4   |     | 8   |     |     | 4   | 8   | 16  |

Tabla 3-7. Configuraciones y limitación de los módulos de memoria (unidad de memoria = GB)

## Extracción de los módulos de memoria

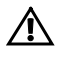

AVISO: Los módulos de memoria están calientes durante un tiempo tras apagar el sistema. Antes de manipularlos, deje transcurrir tiempo suficiente para que se enfríen. Sujete los módulos de memoria por los bordes de la tarjeta y evite tocar sus componentes.

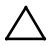

PRECAUCIÓN: Muchas de las reparaciones deben realizarlas únicamente los técnicos de servicio autorizados. El usuario sólo debe solucionar los problemas y realizar las reparaciones sencillas que se autorizan en la documentación del producto o que indique el personal de servicio y asistencia en línea o telefónica. La garantía no cubre los daños ocasionados por reparaciones que Dell no haya autorizado. Lea y siga las instrucciones de seguridad facilitadas con el producto.

- 1 Es recomendable que apague el sistema, incluidos los periféricos conectados, y desconéctelo de la toma eléctrica.
- 2 Extraiga el conjunto de placa base. Consulte "Extracción del conjunto de placa base" en la página 131.
- 3 Localice los zócalos de módulo de memoria. Consulte la Ilustración 3-31.
- 4 Presione hacia abajo y hacia fuera los expulsores de cada extremo del zócalo hasta que el módulo de memoria salte del zócalo. Consulte la Ilustración 3-32.
- 5 Sujete los módulos de memoria únicamente por los bordes de la tarjeta y asegúrese de no tocar la parte central de los módulos.
- 6 Instale el conjunto de placa base. Consulte "Instalación del conjunto de placa base" en la página 132.
- 7 Vuelva a conectar el sistema a la toma eléctrica y enciéndalo junto con los periféricos que tenga conectados.

### Instalación de los módulos de memoria

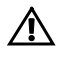

AVISO: Los módulos de memoria están calientes durante un tiempo tras apagar el sistema. Antes de manipularlos, deje transcurrir tiempo suficiente para que se enfríen. Sujete los módulos de memoria por los bordes de la tarjeta y evite tocar sus componentes.

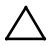

PRECAUCIÓN: Muchas de las reparaciones deben realizarlas únicamente los técnicos de servicio autorizados. El usuario sólo debe solucionar los problemas y realizar las reparaciones sencillas que se autorizan en la documentación del producto o que indique el personal de servicio y asistencia en línea o telefónica. La garantía no cubre los daños ocasionados por reparaciones que Dell no haya autorizado. Lea y siga las instrucciones de seguridad facilitadas con el producto.

- 1 Es recomendable que apague el sistema, incluidos los periféricos conectados, y desconéctelo de la toma eléctrica.
- 2 Extraiga el conjunto de placa base. Consulte "Extracción del conjunto de placa base" en la página 131.
- 3 Localice los zócalos de módulo de memoria. Consulte la Ilustración 3-31.
- 4 Presione los expulsores del zócalo de módulo de memoria hacia abajo y hacia fuera, como se muestra en la Ilustración 3-32, para que el módulo de memoria pueda insertarse en el zócalo.
- 5 Sujete los módulos de memoria únicamente por los bordes de la tarjeta y asegúrese de no tocar la parte central de los módulos.
- 6 Alinee el conector de borde del módulo de memoria con la guía de alineación del zócalo e inserte el módulo de memoria en el zócalo. Consulte la Ilustración 3-32.

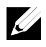

**NOTA:** El zócalo de módulo de memoria dispone de una guía de alineamiento que sólo permite instalar el módulo en una única dirección.

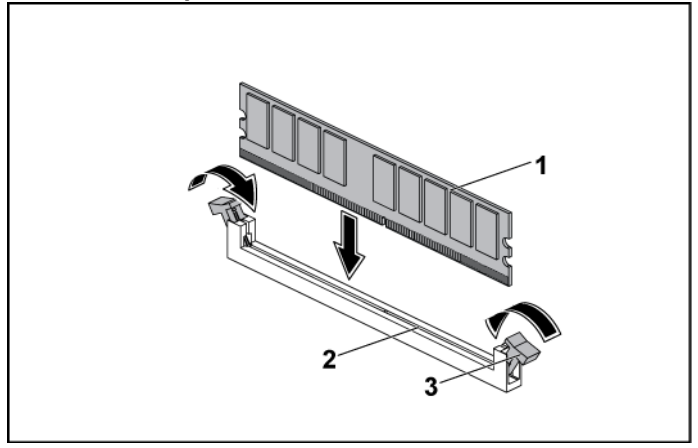

#### Ilustración 3-32. Instalación y extracción de un DIMM

- 1 Módulo de memoria 2 Zócalo de módulo de memoria
- 3 Expulsor del zócalo de módulo de memoria (2)
- Presione el módulo de memoria con los pulgares para fijarlo en el zócalo. Consulte la Ilustración 3-32.

Cuando el módulo de memoria está encajado correctamente en el zócalo, los expulsores del zócalo están alineados con los expulsores de los otros zócalos que tienen instalados módulos de memoria.

- 8 Repita del paso 4 al paso 7 de este procedimiento para instalar los módulos de memoria restantes de las configuraciones aprobadas. Consulte la Tabla 3-5.
- 9 Instale el conjunto de placa base. Consulte "Instalación del conjunto de placa base" en la página 132.
- 10 Inicie el sistema. Pulse <F2> para abrir el programa de configuración del sistema. Compruebe la configuración de la memoria del sistema en la pantalla principal de configuración del sistema.
   El sistema deberá haber cambiado el valor de modo que refleje la memoria recién instalada.

11 Si el valor es incorrecto, es posible que uno o varios de los módulos de memoria no estén instalados correctamente. Repita del paso 2 al paso 10 de este procedimiento para asegurarse de que los módulos de memoria queden bien encajados en sus zócalos.

## Batería del sistema

## Sustitución de la batería del sistema

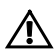

AVISO: Existe el peligro de que una batería nueva explote si no se instala correctamente. Sustituya la batería únicamente por una del mismo tipo o de un tipo equivalente recomendado por el fabricante. Consulte las instrucciones de seguridad para obtener información adicional.

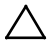

PRECAUCIÓN: Muchas de las reparaciones deben realizarlas únicamente los técnicos de servicio autorizados. El usuario sólo debe solucionar los problemas y realizar las reparaciones sencillas que se autorizan en la documentación del producto o que indique el personal de servicio y asistencia en línea o telefónica. La garantía no cubre los daños ocasionados por reparaciones que Dell no haya autorizado. Lea y siga las instrucciones de seguridad facilitadas con el producto.

- 1 Es recomendable que apague el sistema, incluidos los periféricos conectados, y desconéctelo de la toma eléctrica.
- 2 Extraiga el conjunto de placa base. Consulte "Extracción del conjunto de placa base" en la página 131.
- 3 Localice la batería. Consulte "Conectores de la placa base" en la página 249.

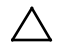

PRECAUCIÓN: Para evitar daños en el conector de la batería, sujete firmemente el conector mientras instala o extrae una batería.

- 4 Gire suavemente el gancho de retención hacia el lado positivo del conector y levante la batería para extraerla del conector. Consulte la Ilustración 3-33.
- 5 Sujete la nueva batería con el signo "+" orientado hacia el gancho de fijación del conector de la batería. Consulte la Ilustración 3-33.

6 Tire suavemente del gancho de retención hacia el lado positivo del conector e inserte la batería en el conector hasta que el gancho de fijación se asiente en su lugar. Consulte la Ilustración 3-33.

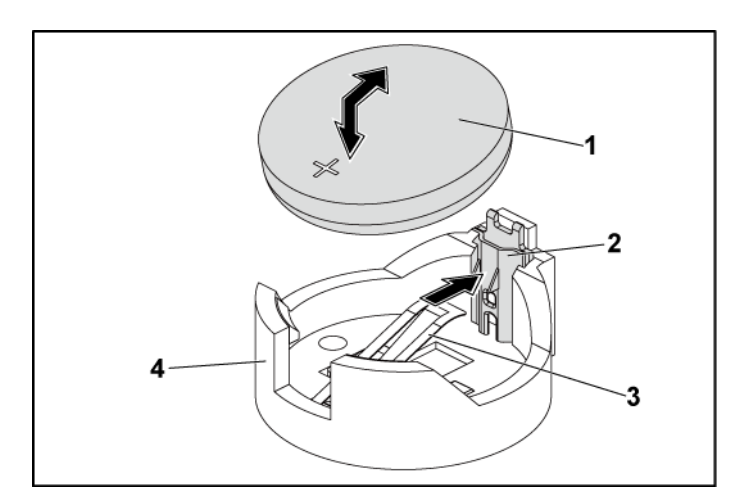

#### Ilustración 3-33. Sustitución de la batería del sistema

1 sistema, batería 2 Lado positivo del conector de la batería

Δ

3 Gancho de retención

Lado negativo del conector de la batería

- 7 Instale el conjunto de placa base. Consulte "Instalación del conjunto de placa base" en la página 132.
- 8 Vuelva a conectar el sistema a la toma eléctrica y enciéndalo junto con los periféricos que tenga conectados.
- 9 Abra el programa de configuración del sistema para confirmar que la batería funciona correctamente. Consulte "Uso del programa de configuración del sistema" en la página 59.
- 10 Especifique la hora y la fecha correctas en los campos **Time** (Hora) y **Date** (Fecha) del programa de configuración del sistema.
- 11 Salga del programa de configuración del sistema.

## Placa base

 $^{\wedge}$ 

## Extracción de una placa base

- PRECAUCIÓN: Muchas de las reparaciones deben realizarlas únicamente los técnicos de servicio autorizados. El usuario sólo debe solucionar los problemas y realizar las reparaciones sencillas que se autorizan en la documentación del producto o que indique el personal de servicio y asistencia en línea o telefónica. La garantía no cubre los daños ocasionados por reparaciones que Dell no haya autorizado. Lea y siga las instrucciones de seguridad facilitadas con el producto.
- 1 Es recomendable que apague el sistema y los periféricos conectados y, además, desconéctelo de la toma eléctrica.
- 2 Extraiga el conjunto de placa base. Consulte "Extracción del conjunto de placa base" en la página 131.
- 3 Extraiga los conductos de aire. Consulte "Extracción del conducto de aire" en la página 132.
- 4 Extraiga el disipador de calor. Consulte "Extracción del disipador de calor" en la página 134.
- 5 Extraiga el conjunto de tarjeta de expansión. Consulte "Extracción de la tarjeta de expansión" en la página 141.
- 6 Extraiga la tarjeta intermedia SAS o la tarjeta intermedia 10GbE, si están instaladas. Consulte "Extracción de la tarjeta intermedia SAS" en la página 167 o "Extracción de la tarjeta intermedia 10GbE" en la página 170.
- 7 Desconecte los cables de alimentación y de la unidad de disco duro de la placa base.
- 8 Quite los ocho tornillos y deslice la placa base. Consulte la Ilustración 3-34.

### PRECAUCIÓN: No levante la placa base por un módulo de memoria, procesador u otro componente.

9 Sujete la placa base por los bordes y levántela para extraerla del conjunto de placa base. Consulte la Ilustración 3-34.

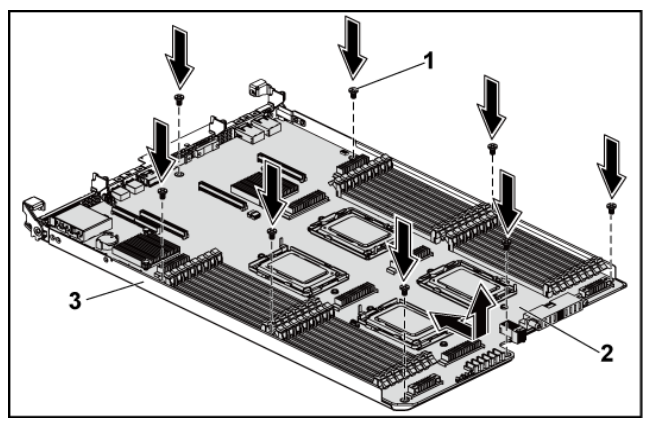

Ilustración 3-34. Extracción e instalación de la placa base

1 Tornillo (8)

placa base

3 Conjunto de placa base

### Instalación de una placa base

- 1 Desembale la nueva placa base.
- 2 Sujetando la placa base por los bordes, insértela en el conjunto de placa base. Consulte la Ilustración 3-34.

2

- 3 Vuelva a colocar los ocho tornillos para fijar la placa base al conjunto de placa base. Consulte la Ilustración 3-34.
- 4 Transfiera los procesadores a la nueva placa base. Consulte "Extracción de un procesador" en la página 138 y "Instalación de un procesador" en la página 140 .
- 5 Extraiga los módulos de la batería y transfiéralos a las mismas ubicaciones en la nueva placa. Consulte "Extracción de los módulos de memoria" en la página 182 e "Instalación de los módulos de memoria" en la página 183.
- 6 Vuelva a colocar los conductos de aire. Consulte "Instalación del conducto de aire" en la página 133.
- 7 Conecte los cables de alimentación y de la unidad de disco duro a la placa base.

- 8 Si procede, instale la tarjeta intermedia SAS. Consulte "Instalación de la tarjeta intermedia SAS" en la página 169.
- 9 Instale el conjunto de tarjeta de expansión. Consulte la Ilustración 3-11 en la página 143.
- 10 Instale el conjunto de placa base. Consulte "Instalación del conjunto de placa base" en la página 132.
- 11 Vuelva a conectar el sistema a la toma eléctrica y enciéndalo junto con los periféricos que tenga conectados.

## Apertura y cierre del sistema

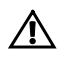

AVISO: siempre que necesite elevar el sistema, pida la ayuda de otros. Con el fin de evitar lesiones personales, no intente mover el sistema usted solo.

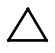

PRECAUCIÓN: Este sistema debe utilizarse siempre con la cubierta del sistema instalada para garantizar una refrigeración adecuada.

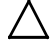

PRECAUCIÓN: Muchas de las reparaciones deben realizarlas únicamente los técnicos de servicio autorizados. El usuario sólo debe solucionar los problemas y realizar las reparaciones sencillas que se autorizan en la documentación del producto o que indique el personal de servicio y asistencia en línea o telefónica. La garantía no cubre los daños ocasionados por reparaciones que Dell no haya autorizado. Lea y siga las instrucciones de seguridad facilitadas con el producto.

## Apertura del sistema

- 1 Es recomendable que apague el sistema, incluidos los periféricos conectados, y desconéctelo de la toma eléctrica.
- 2 Quite el tornillo de fijación de la cubierta del sistema. Consulte la Ilustración 3-35.

- 3 Presione el cierre del pestillo de liberación de la cubierta. Consulte la Ilustración 3-35.
- 4 Sujete la cubierta por ambos lados con su palma en la superficie antideslizante y extraiga la cubierta del sistema. Consulte la Ilustración 3-35.

### Ilustración 3-35. Apertura y cierre del sistema

 1
 Superficie antideslizante
 2
 Cubierta del sistema

 3
 Cierre del pestillo de liberación de la cubierta
 4
 Tornillo de fijación

### Cierre del sistema

- 1 Coloque la cubierta en el chasis y deslícela hacia la parte frontal del chasis hasta que se asiente en su lugar. Consulte la Ilustración 3-35.
- 2 Fije la cubierta utilizando el tornillo de fijación. Consulte la Ilustración 3-35.

## Ventiladores de refrigeración

## Extracción de un ventilador de refrigeración

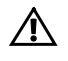

AVISO: No utilice el sistema sin los ventiladores de refrigeración.

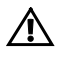

AVISO: El ventilador de refrigeración puede seguir girando durante un tiempo tras apagar el sistema. Antes de extraerlo del sistema, espere a que las aspas hayan dejado de girar.

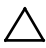

PRECAUCIÓN: Muchas de las reparaciones deben realizarlas únicamente los técnicos de servicio autorizados. El usuario sólo debe solucionar los problemas y realizar las reparaciones sencillas que se autorizan en la documentación del producto o que indique el personal de servicio y asistencia en línea o telefónica. La garantía no cubre los daños ocasionados por reparaciones que Dell no haya autorizado. Lea y siga las instrucciones de seguridad facilitadas con el producto.

- 1 Es recomendable que apague el sistema, incluidos los periféricos conectados, y desconéctelo de la toma eléctrica.
- 2 Abra el sistema. Consulte "Apertura del sistema" en la página 189.
- 3 Desconecte el cable de alimentación del ventilador de la tarjeta controladora del ventilador.

Tenga en cuenta la disposición de los cables a través de las lengüetas del chasis cuando los extraiga del sistema. Deberá colocar estos cables correctamente cuando los vuelva a conectar a fin de evitar que queden pinzados o doblados.

4 Extraiga el ventilador del soporte para el ventilador de refrigeración.

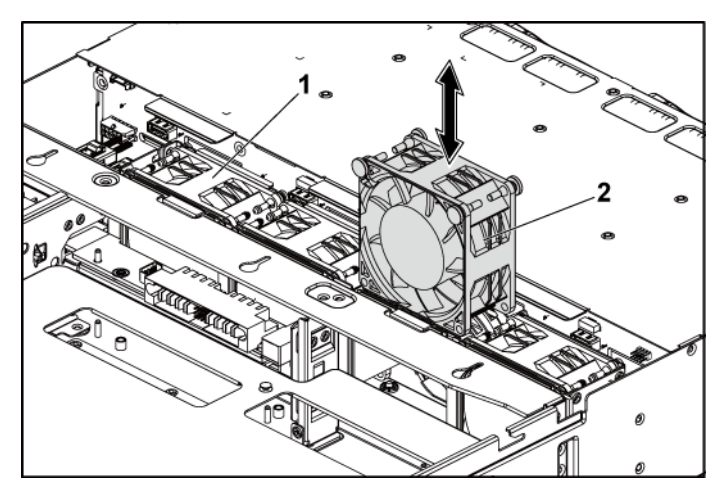

#### Ilustración 3-36. Extracción e instalación de un ventilador de refrigeración

1 Soporte del ventilador de refrigeración 2 Ventiladores de refrigeración (4)

### Instalación de un ventilador de refrigeración

- PRECAUCIÓN: Muchas de las reparaciones deben realizarlas únicamente los técnicos de servicio autorizados. El usuario sólo debe solucionar los problemas y realizar las reparaciones sencillas que se autorizan en la documentación del producto o que indique el personal de servicio y asistencia en línea o telefónica. La garantía no cubre los daños ocasionados por reparaciones que Dell no haya autorizado. Lea y siga las instrucciones de seguridad facilitadas con el producto.
- 1 Alinee el ventilador de refrigeración e insértelo en el soporte para ventilador hasta que quede encajado con firmeza. Consulte la Ilustración 3-36.

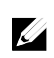

**NOTA:** Las aspas del ventilador deben estar orientadas hacia el panel frontal del sistema.

2 Conecte el cable de alimentación del ventilador al conector de la tarjeta controladora del ventilador. Consulte la Ilustración 3-48.

Deberá colocar estos cables correctamente a través de las lengüetas del chasis a fin de evitar que queden pinzados o doblados.

- 3 Cierre el sistema. Consulte "Cierre del sistema" en la página 190.
- 4 Vuelva a conectar el sistema a la toma eléctrica y enciéndalo junto con los periféricos que tenga conectados.

## **Paneles intermedios**

## Extracción de los paneles intermedios

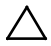

- PRECAUCIÓN: Muchas de las reparaciones deben realizarlas únicamente los técnicos de servicio autorizados. El usuario sólo debe solucionar los problemas y realizar las reparaciones sencillas que se autorizan en la documentación del producto o que indique el personal de servicio y asistencia en línea o telefónica. La garantía no cubre los daños ocasionados por reparaciones que Dell no haya autorizado. Lea y siga las instrucciones de seguridad facilitadas con el producto.
- 1 Es recomendable que apague el sistema, incluidos los periféricos conectados, y desconéctelo de la toma eléctrica.
- 2 Abra el sistema. Consulte "Apertura del sistema" en la página 189.
- 3 Extraiga los conjuntos de placa base. Consulte "Extracción del conjunto de placa base" en la página 131.
- 4 Extraiga los ventiladores de refrigeración. Consulte "Extracción de un ventilador de refrigeración" en la página 191.
- 5 Levante el soporte del ventilador de refrigeración para extraerlo del chasis. Consulte la Ilustración 3-37.

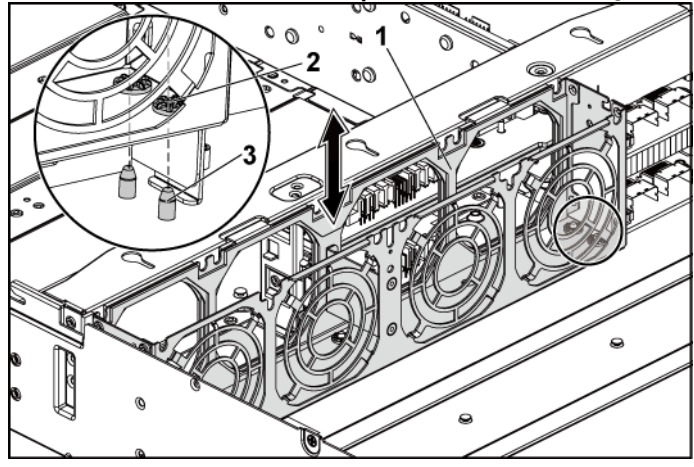

Ilustración 3-37. Extracción e instalación del soporte del ventilador de refrigeración

1 Soporte del ventilador de refrigeración 2 Orificio de la lengüeta de bloqueo (6)

- 3 Lengüeta de bloqueo (6)
- 6 Quite los tornillos que fijan el panel intermedio superior al soporte del panel intermedio. Consulte la Ilustración 3-38.
- 7 Desconecte todos los cables del panel intermedio superior. Tenga en cuenta la disposición de los cables debajo de las lengüetas del chasis cuando los extraiga del sistema. Deberá colocar estos cables correctamente cuando los vuelva a conectar a fin de evitar que queden pinzados o doblados.
- 8 Levante el panel intermedio superior para extraerlo. Consulte la Ilustración 3-38.

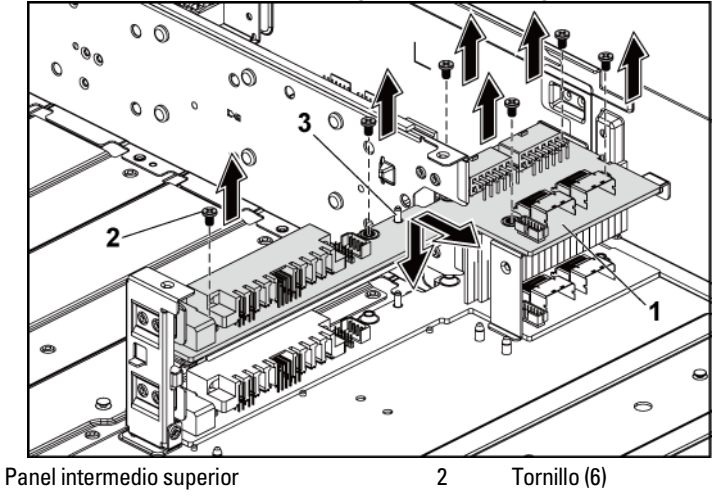

Ilustración 3-38. Extracción e instalación del panel intermedio superior

3 Separador en el soporte del panel intermedio (2)

1

- 9 Quite los tornillos que fijan el soporte de la escuadra del soporte del panel intermedio al chasis. Consulte la Ilustración 3-39.
- 10 Levante la escuadra del soporte del panel intermedio para extraerla del chasis. Consulte la Ilustración 3-39.

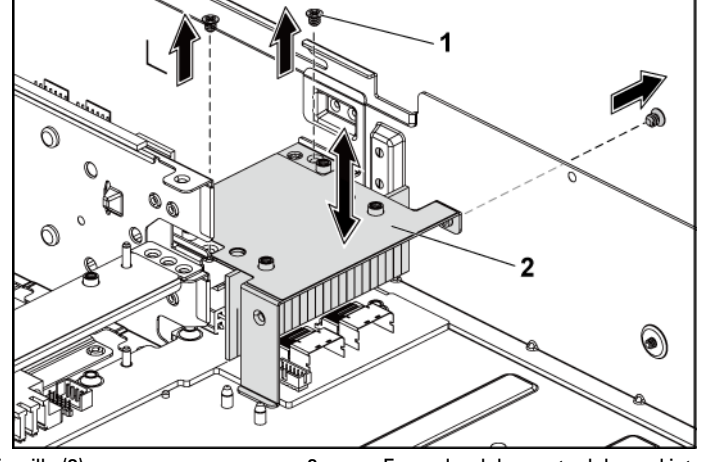

Ilustración 3-39. Extracción e instalación de la escuadra del soporte del panel intermedio

- 1
   Tornillo (3)
   2
   Escuadra del soporte del panel intermedio
- Quite los tornillos que fijan el soporte del panel intermedio al chasis. Consulte la Ilustración 3-40.
- 12 Levante el soporte del panel intermedio para extraerlo del chasis. Consulte la Ilustración 3-40.

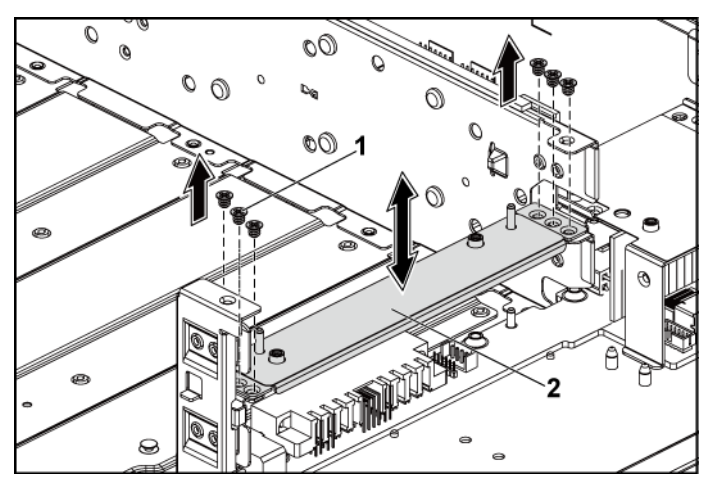

#### Ilustración 3-40. Extracción e instalación del soporte del panel intermedio

- 1 Tornillo (6) 2 Soporte del panel intermedio
- Quite los tornillos que fijan el panel intermedio inferior al chasis. Consulte la Ilustración 3-41.
- 14 Desconecte todos los cables del panel intermedio inferior. Tenga en cuenta la disposición de los cables debajo de las lengüetas del chasis cuando los extraiga del sistema. Deberá colocar estos cables correctamente cuando los vuelva a conectar a fin de evitar que queden pinzados o doblados.
- 15 Levante el panel intermedio inferior para extraerlo del chasis. Consulte la Ilustración 3-41.

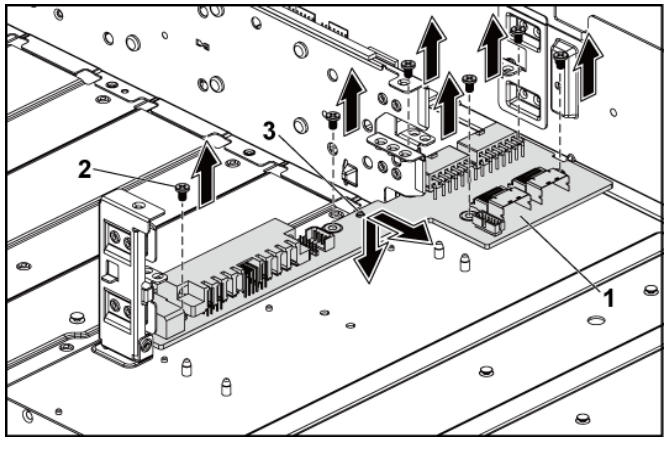

#### Ilustración 3-41. Extracción e instalación del panel intermedio inferior

1 Panel intermedio inferior

Tornillo (6)

2

3 Separador en el chasis (2)

### Instalación de los paneles intermedios

- PRECAUCIÓN: Muchas de las reparaciones deben realizarlas únicamente los técnicos de servicio autorizados. El usuario sólo debe solucionar los problemas y realizar las reparaciones sencillas que se autorizan en la documentación del producto o que indique el personal de servicio y asistencia en línea o telefónica. La garantía no cubre los daños ocasionados por reparaciones que Dell no haya autorizado. Lea y siga las instrucciones de seguridad facilitadas con el producto.
- Coloque el panel intermedio inferior en el chasis. Asegúrese de que los dos separadores del chasis se inserten en la ranura del panel intermedio inferior. Consulte la Ilustración 3-41.
- 2 Vuelva a colocar los tornillos que fijan el panel intermedio inferior al chasis. Consulte la Ilustración 3-41.
- 3 Conecte todos los cables al panel intermedio inferior. Deberá colocar estos cables correctamente a través de las lengüetas del chasis a fin de evitar que queden pinzados o doblados.

- 4 Coloque el soporte del panel intermedio superior en el chasis. Consulte la Ilustración 3-40.
- 5 Coloque la escuadra del soporte del panel intermedio en el chasis. Consulte la Ilustración 3-39.
- 6 Vuelva a colocar los tornillos que fijan el soporte del panel intermedio al chasis. Consulte la Ilustración 3-40.
- 7 Vuelva a colocar los tornillos que fijan la escuadra del soporte del panel intermedio al chasis. Consulte la Ilustración 3-39.
- 8 Coloque el panel intermedio superior en el soporte del panel intermedio. Asegúrese de que los dos separadores del soporte del panel intermedio se insertan en la ranura del panel intermedio superior. Consulte la Ilustración 3-38.
- 9 Vuelva a colocar los tornillos que fijan el panel intermedio superior al soporte del panel intermedio. Consulte la Ilustración 3-38.
- 10 Conecte todos los cables al panel intermedio superior.
   Deberá colocar estos cables correctamente a través de las lengüetas del chasis a fin de evitar que queden pinzados o doblados.
- 11 Alinee los orificios de la lengüeta de bloqueo del soporte del ventilador de refrigeración con las lengüetas de bloqueo correspondientes del chasis y, a continuación, presione el soporte del ventilador hasta que quede encajado con firmeza en el chasis. Consulte la Ilustración 3-37.
- 12 Vuelva a colocar los ventiladores de refrigeración. Consulte "Instalación de un ventilador de refrigeración" en la página 192.
- 13 Vuelva a colocar los conjuntos de placa base. Consulte "Instalación del conjunto de placa base" en la página 132.
- 14 Cierre el sistema; consulte "Cierre del sistema" en la página 190.
- 15 Vuelva a conectar el sistema a la toma eléctrica y enciéndalo junto con los periféricos que tenga conectados.

## **Planos posteriores**

Ľ

**NOTA:** En esta sección se describe un ejemplo de sustitución del panel posterior de unidades de disco duro de 3,5 pulgadas con CPLD. Para obtener información sobre la sustitución de planos posteriores de unidad de disco duro de 2,5 pulgadas, consulte "Tarjeta de ampliación (opcional)" en la página 212.

## Extracción del panel posterior de unidad de disco duro de 3,5 pulgadas

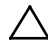

PRECAUCIÓN: Muchas de las reparaciones deben realizarlas únicamente los técnicos de servicio autorizados. El usuario sólo debe solucionar los problemas y realizar las reparaciones sencillas que se autorizan en la documentación del producto o que indique el personal de servicio y asistencia en línea o telefónica. La garantía no cubre los daños ocasionados por reparaciones que Dell no haya autorizado. Lea y siga las instrucciones de seguridad facilitadas con el producto.

- 1 Es recomendable que apague el sistema, incluidos los periféricos conectados, y desconéctelo de la toma eléctrica.
- 2 Extraiga todas las unidades de disco duro. Consulte "Extracción del portaunidades de disco duro" en la página 122.
- 3 Abra el sistema. Consulte "Apertura del sistema" en la página 189.

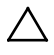

PRECAUCIÓN: Para evitar daños en las unidades y el panel posterior, debe extraer las unidades de disco duro del sistema antes de extraer el panel posterior.

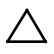

PRECAUCIÓN: Anote el número de cada unidad de disco duro y etiquételas temporalmente antes de extraerlas, de forma que pueda volver a colocarlas en las mismas ubicaciones.

4 Quite los tornillos que fijan la canastilla para unidades de disco duro al chasis. Consulte la Ilustración 3-42.

llustración 3-42. Extracción e instalación de la canastilla para unidades de disco duro de 3,5 pulgadas (1)

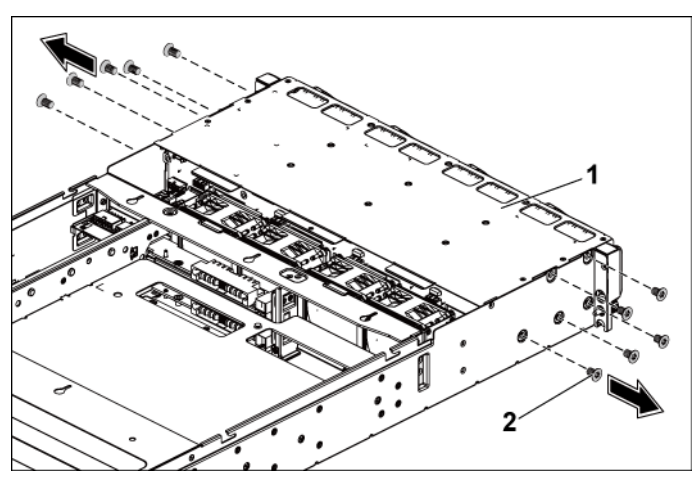

- 1 Canastilla para unidades de disco duro de 2 Tornillo (10) 3,5 pulgadas
- 5 Quite los tornillos que fijan los conjuntos de panel frontal al chasis. Consulte la Ilustración 3-43.
- 6 Desconecte todos los cables del panel posterior. Consulte la Ilustración 5-3 para las unidades de disco duro de 3,5 pulgadas y la Ilustración 5-7 para las unidades de 2,5 pulgadas.

Tenga en cuenta la disposición de los cables debajo de las lengüetas del chasis cuando los extraiga del sistema. Deberá colocar estos cables correctamente cuando los vuelva a conectar a fin de evitar que queden pinzados o doblados.

7 Desconecte los cables del panel frontal de la tarjeta controladora del ventilador. Consulte la Ilustración 3-48.

Tenga en cuenta la disposición de los cables debajo de las lengüetas del chasis cuando los extraiga del sistema. Deberá colocar estos cables correctamente cuando los vuelva a conectar a fin de evitar que queden pinzados o doblados.

8 Extraiga la canastilla para unidades de disco duro del chasis. Consulte la Ilustración 3-43.

## llustración 3-43. Extracción e instalación de la canastilla para unidades de disco duro de 3,5 pulgadas (2)

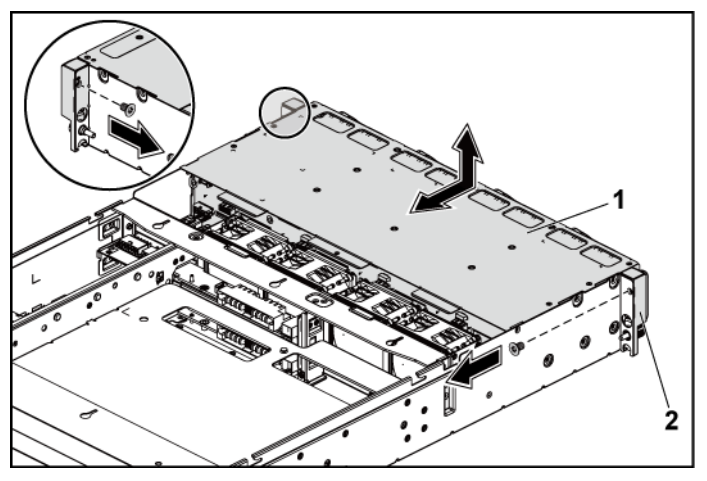

- 1 Canastilla para unidades de disco duro de 2 Conjunto de panel frontal (2) 3,5 pulgadas
- 9 Quite los tornillos que fijan el panel posterior a la canastilla para unidades de disco duro.
- 10 Extraiga el panel posterior de la canastilla para unidades de disco duro. Consulte la Ilustración 3-43.

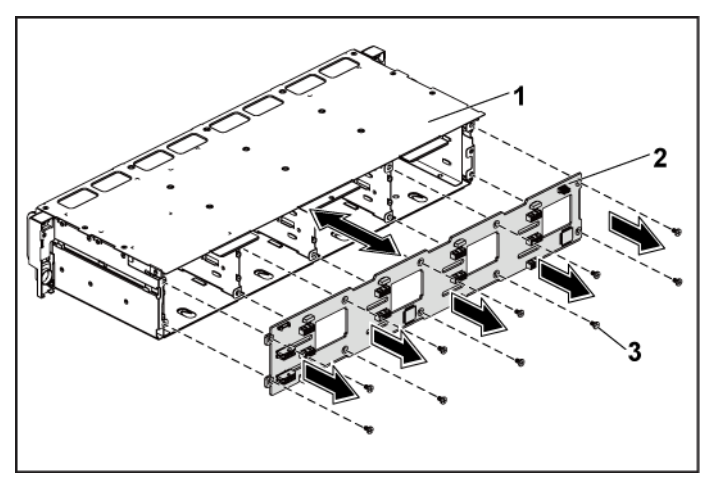

Ilustración 3-44. Extracción e instalación del panel posterior de la canastilla para unidades de disco duro

- 1
   Canastilla para unidades de disco duro de 3,5 pulgadas
   2
   Panel posterior de unidad de disco duro de 3,5 pulgadas
- 3 Tornillo (10)

### Instalación del panel posterior de unidad de disco duro de 3,5 pulgadas

- PRECAUCIÓN: Muchas de las reparaciones deben realizarlas únicamente los técnicos de servicio autorizados. El usuario sólo debe solucionar los problemas y realizar las reparaciones sencillas que se autorizan en la documentación del producto o que indique el personal de servicio y asistencia en línea o telefónica. La garantía no cubre los daños ocasionados por reparaciones que Dell no haya autorizado. Lea y siga las instrucciones de seguridad facilitadas con el producto.
- Instale el panel posterior en la canastilla para unidades de disco duro. Consulte la Ilustración 3-43.
- 2 Vuelva a colocar los tornillos que fijan el panel posterior a la canastilla para unidades de disco duro. Consulte la Ilustración 3-43.

- 3 Vuelva a colocar la canastilla para unidades de disco duro en el chasis. Consulte la Ilustración 3-43.
- 4 Vuelva a colocar los tornillos que fijan los conjuntos de panel frontal al chasis. Consulte la Ilustración 3-43.
- Conecte todos los cables al panel posterior. Consulte la Ilustración 5-3 para las unidades de disco duro de 3,5 pulgadas.
   Deberá colocar estos cables correctamente a través de las lengüetas del chasis a fin de evitar que queden pinzados o doblados.
- 6 Conecte los cables del panel frontal a la tarjeta controladora del ventilador. Consulte la Ilustración 3-48.
   Deberá colocar estos cables correctamente a través de las lengüetas del chasis a fin de evitar que queden pinzados o doblados.
- 7 Vuelva a colocar los tornillos que fijan la canastilla para unidades de disco duro. Consulte la Ilustración 3-42.
- 8 Cierre el sistema; consulte "Cierre del sistema" en la página 190.
- 9 Vuelva a colocar las unidades de disco duro. Consulte "Instalación de una unidad de disco duro en un portaunidades" en la página 125.
- 10 Vuelva a conectar el sistema a la toma eléctrica y enciéndalo junto con los periféricos que tenga conectados.

## Placas de distribución de alimentación

## Extracción de una placa de distribución de alimentación

 $\triangle$ 

PRECAUCIÓN: Muchas de las reparaciones deben realizarlas únicamente los técnicos de servicio autorizados. El usuario sólo debe solucionar los problemas y realizar las reparaciones sencillas que se autorizan en la documentación del producto o que indique el personal de servicio y asistencia en línea o telefónica. La garantía no cubre los daños ocasionados por reparaciones que Dell no haya autorizado. Lea y siga las instrucciones de seguridad facilitadas con el producto.

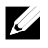

**NOTA:** Este sistema tiene dos placas de distribución de alimentación. El procedimiento para extraer e instalar ambas placas de distribución de alimentación es similar. Para acceder a la segunda placa de distribución de alimentación en la parte inferior, extraiga la placa de distribución de la parte superior.

- 1 Es recomendable que apague el sistema, incluidos los periféricos conectados, y desconéctelo de la toma eléctrica.
- 2 Abra el sistema. Consulte "Apertura del sistema" en la página 189.
- 3 Extraiga la fuente de alimentación. Consulte "Extracción de una fuente de alimentación" en la página 127.
- 4 Desconecte todos los cables de la primera placa de distribución de alimentación. Consulte la Ilustración 3-46.
- 5 Quite los tornillos que fijan la primera placa de distribución de alimentación al sistema. Consulte la Ilustración 3-45.
- 6 Levante la placa de distribución de alimentación para extraerla del sistema. Consulte la Ilustración 3-45.

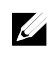

**NOTA:** Para extraer la segunda placa de distribución de alimentación situada debajo de la primera, extraiga el conector de la placa de distribución de alimentación e incline la placa para levantarla.

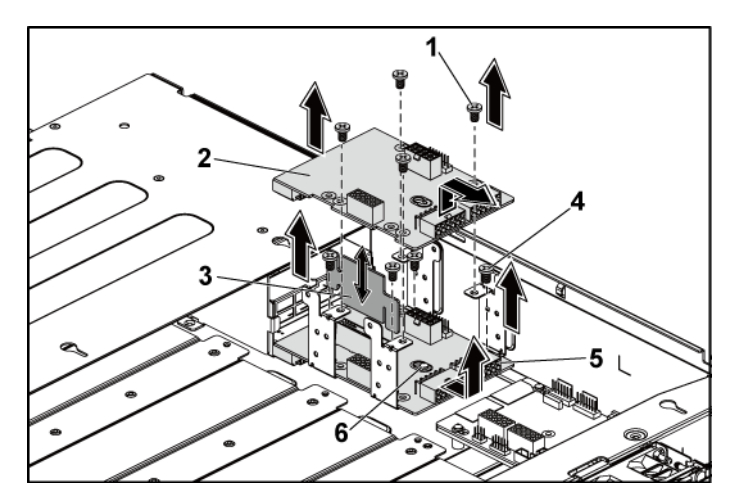

#### Ilustración 3-45. Extracción e instalación de una placa de distribución de alimentación

- 1 Tornillo (4)
- 3 Placa puente de la placa de distribución de alimentación
- Primera placa de distribución de alimentación
- 4 Tornillo (4)
- 5 Segunda placa de distribución de alimentación
- Separador en el chasis

### Instalación de una placa de distribución de alimentación

PRECAUCIÓN: Muchas de las reparaciones deben realizarlas únicamente los técnicos de servicio autorizados. El usuario sólo debe solucionar los problemas y realizar las reparaciones sencillas que se autorizan en la documentación del producto o que indique el personal de servicio y asistencia en línea o telefónica. La garantía no cubre los daños ocasionados por reparaciones que Dell no haya autorizado. Lea y siga las instrucciones de seguridad facilitadas con el producto.

2

6

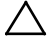

PRECAUCIÓN: Si se ha extraído, debe volver a colocar la segunda placa de distribución de alimentación en la parte inferior y el conector de la placa antes de volver a instalar la primera placa de distribución en la parte superior. 1 Si se ha extraído, coloque primero la segunda placa de distribución de alimentación en el sistema. Consulte la Ilustración 3-45. En caso contrario, vaya al paso 5.

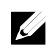

**NOTA:** Para instalar la segunda placa de distribución de alimentación situada debajo de la primera, incline la placa durante la instalación.

- 2 Vuelva a colocar los tornillos que fijan la segunda placa de distribución de alimentación al sistema. Consulte la Ilustración 3-45.
- 3 Vuelva a colocar la placa puente de la placa de distribución. Consulte la Ilustración 3-45.
- 4 Conecte todos los cables a la segunda placa de distribución de alimentación. Consulte la Ilustración 3-46.

Deberá colocar estos cables correctamente a fin de evitar que queden pinzados o doblados.

- 5 Vuelva a colocar los tornillos que fijan la primera placa de distribución de alimentación al sistema. Consulte la Ilustración 3-45.
- 6 Conecte todos los cables a la primera placa de distribución de alimentación. Consulte Ilustración 3-46.

Deberá colocar estos cables correctamente a través de las lengüetas del chasis a fin de evitar que queden pinzados o doblados.

- 7 Vuelva a colocar la fuente de alimentación. Consulte "Instalación de una fuente de alimentación" en la página 130.
- 8 Cierre el sistema. Consulte "Cierre del sistema" en la página 190.
- 9 Vuelva a conectar el sistema a la toma eléctrica y enciéndalo junto con los periféricos que tenga conectados.

## Tendido del cable de la placa de distribución de alimentación

4 Ľ 3 0 0 0 . 0 0. 0 0 c 0 C 3.0

| Ilustración 3-46. | Tendido del cable: | placa de distribución | de alimentación |
|-------------------|--------------------|-----------------------|-----------------|
|-------------------|--------------------|-----------------------|-----------------|

| N.º | Cable                                 | Desde<br>(Placas de distribución de<br>alimentación) | Hasta                                  |
|-----|---------------------------------------|------------------------------------------------------|----------------------------------------|
| -   | PMBus para cables<br>de las placas de | Conectores PMbus (J6)                                | Tarjeta controladora<br>del ventilador |
| 1   | distribución de                       |                                                      |                                        |
|     | Cables de                             | Conoctoros do                                        | Plano intermedio                       |
| 2   | alimentación                          | alimentación principal                               |                                        |
|     | <br>Cables de                         | (J2 y J2)<br>Conectores de                           | Tarieta controladora                   |
| 3   | alimentación de la                    | alimentación de la placa                             | del ventilador                         |
|     | placa del ventilador                  | del ventilador del sistema                           | der venthader                          |
|     | del sistema                           | (J7)                                                 |                                        |

| 4 | Cables de<br>alimentación del<br>panel posterior<br>de unidad de<br>disco duro | Conectores de<br>alimentación del panel<br>posterior de unidad de<br>disco duro (J5) | Panel posterior |
|---|--------------------------------------------------------------------------------|--------------------------------------------------------------------------------------|-----------------|
|   | disco duro                                                                     |                                                                                      |                 |

## Tarjeta controladora del ventilador

## Extracción de la tarjeta controladora del ventilador

- PRECAUCIÓN: Muchas de las reparaciones deben realizarlas únicamente los técnicos de servicio autorizados. El usuario sólo debe solucionar los problemas y realizar las reparaciones sencillas que se autorizan en la documentación del producto o que indique el personal de servicio y asistencia en línea o telefónica. La garantía no cubre los daños ocasionados por reparaciones que Dell no haya autorizado. Lea y siga las instrucciones de seguridad facilitadas con el producto.
- 1 Es recomendable que apague el sistema, incluidos los periféricos conectados, y desconéctelo de la toma eléctrica.
- 2 Abra el sistema. Consulte "Apertura del sistema" en la página 189.
- 3 Desconecte los cables de las placas de distribución de la alimentación.
- 4 Desconecte los cables de la tarjeta controladora del ventilador. Consulte la Ilustración 3-48.

Tenga en cuenta la disposición de los cables debajo de las lengüetas del chasis cuando los extraiga del sistema. Deberá colocar estos cables correctamente cuando los vuelva a conectar a fin de evitar que queden pinzados o doblados.

5 Vuelva a conectar los cables de las placas de distribución de la alimentación.

- 6 Quite el tornillo que fija la tarjeta controladora del ventilador al chasis. Consulte la Ilustración 3-47.
- 7 Deslice y levante la tarjeta controladora del ventilador para extraerla del chasis. Consulte la Ilustración 3-47.

Ilustración 3-47. Extracción e instalación de la tarjeta controladora del ventilador

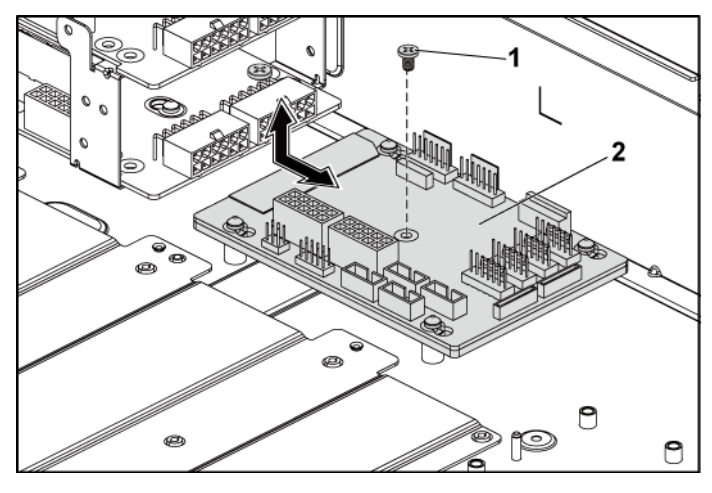

1 Tornillo

2 Tarjeta controladora del ventilador

### Instalación de la tarjeta controladora del ventilador

- PRECAUCIÓN: Muchas de las reparaciones deben realizarlas únicamente los técnicos de servicio autorizados. El usuario sólo debe solucionar los problemas y realizar las reparaciones sencillas que se autorizan en la documentación del producto o que indique el personal de servicio y asistencia en línea o telefónica. La garantía no cubre los daños ocasionados por reparaciones que Dell no haya autorizado. Lea y siga las instrucciones de seguridad facilitadas con el producto.
- 1 Coloque la tarjeta controladora del ventilador en el chasis y deslícela hasta que encaje en su sitio. Consulte la Ilustración 3-47.

- 2 Vuelva a colocar el tornillo que fija la tarjeta controladora del ventilador al chasis. Consulte la Ilustración 3-47.
- Conecte todos los cables a la tarjeta controladora del ventilador.
   Consulte la Ilustración 3-48.
   Deberá colocar estos cables correctamente a través de las lengüetas del chasis a fin de evitar que queden pinzados o doblados.
- Vuelva a colocar las placas de distribución de alimentación. Consulte
   "Instalación de una placa de distribución de alimentación" en la página 206.
- 5 Cierre el sistema. Consulte "Cierre del sistema" en la página 190.
- 6 Vuelva a conectar el sistema a la toma eléctrica y enciéndalo junto con los periféricos que tenga conectados.

## Tendido del cable de la tarjeta controladora del ventilador

#### Ilustración 3-48. Tendido del cable: tarjeta controladora del ventilador

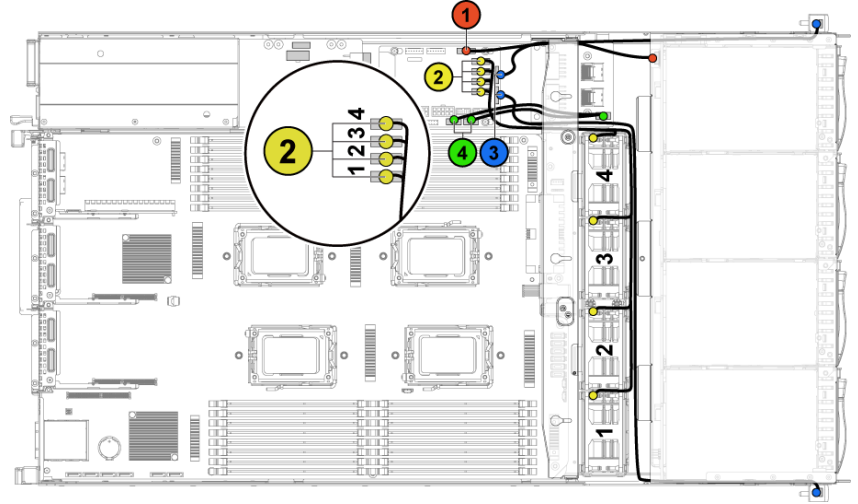

| N.º | Cable                                                             | Desde<br>(Tarjeta controladora del<br>ventilador)                   | Hasta                    |
|-----|-------------------------------------------------------------------|---------------------------------------------------------------------|--------------------------|
| 1   | Cable I2C del<br>panel posterior<br>de la unidad<br>de disco duro | Conector del panel<br>posterior de la unidad de<br>disco duro (J17) | Panel posterior          |
| 2   | Cables del<br>ventilador del<br>sistema                           | Conectores del ventilador<br>del sistema (J12, J19, J11,<br>J16)    | Ventiladores del sistema |
| 3   | Cables del<br>panel frontal                                       | Conectores del panel<br>frontal (J31, J32)                          | Paneles frontales        |
| 4   | Panel frontal<br>para cables de<br>la placa base                  | Conectores del panel<br>frontal para la placa base<br>(J23, J24)    | Paneles intermedios      |

## Tarjeta de ampliación (opcional)

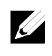

**NOTA:** Para la información de esta sección se ha utilizado como ejemplo un panel posterior SATA2 y SAS de 2,5 pulgadas con ampliador.

## Extracción de la tarjeta de ampliación

- PRECAUCIÓN: Muchas de las reparaciones deben realizarlas únicamente los técnicos de servicio autorizados. El usuario sólo debe solucionar los problemas y realizar las reparaciones sencillas que se autorizan en la documentación del producto o que indique el personal de servicio y asistencia en línea o telefónica. La garantía no cubre los daños ocasionados por reparaciones que Dell no haya autorizado. Lea y siga las instrucciones de seguridad facilitadas con el producto.
- 1 Es recomendable que apague el sistema, incluidos los periféricos conectados, y desconéctelo de la toma eléctrica.
- 2 Extraiga todas las unidades de disco duro. Consulte "Extracción del portaunidades de disco duro" en la página 122.

3 Abra el sistema. Consulte "Apertura del sistema" en la página 189.

PRECAUCIÓN: Para evitar daños en las unidades y el panel posterior, debe extraer las unidades de disco duro del sistema antes de extraer el panel posterior.

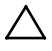

PRECAUCIÓN: Anote el número de cada unidad de disco duro y etiquételas temporalmente antes de extraerlas, de forma que pueda volver a colocarlas en las mismas ubicaciones.

4 Quite los tornillos que fijan la canastilla para unidades de disco duro de 2,5 pulgadas al chasis. Consulte la Ilustración 3-49.

# llustración 3-49. Extracción e instalación de la canastilla para unidades de disco duro de 2,5 pulgadas (1)

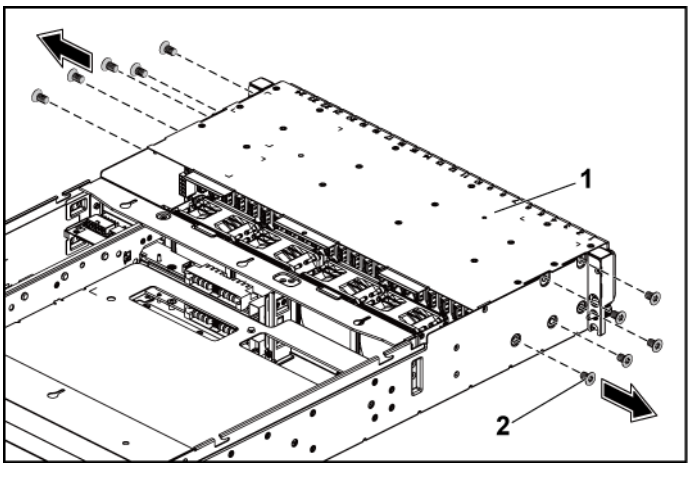

- 1 Canastilla para unidades de disco duro 2 Tornillo (10) de 2.5 pulgadas
- 5 Quite los tornillos que fijan los conjuntos de panel frontal al chasis. Consulte la Ilustración 3-49.
- 6 Desconecte todos los cables del panel posterior. Consulte la Ilustración 5-7 para las unidades de disco duro de 2,5 pulgadas.

Tenga en cuenta la disposición de los cables debajo de las lengüetas del chasis cuando los extraiga del sistema. Deberá colocar estos cables correctamente cuando los vuelva a conectar a fin de evitar que queden pinzados o doblados.

- 7 Desconecte todos los cables de la tarjeta de ampliación. Tenga en cuenta la disposición de los cables debajo de las lengüetas del chasis cuando los extraiga del sistema. Deberá colocar estos cables correctamente cuando los vuelva a conectar a fin de evitar que queden pinzados o doblados.
- 8 Desconecte los cables del panel frontal de la tarjeta controladora del ventilador. Consulte la Ilustración 3-48.

Tenga en cuenta la disposición de los cables debajo de las lengüetas del chasis cuando los extraiga del sistema. Deberá colocar estos cables correctamente cuando los vuelva a conectar a fin de evitar que queden pinzados o doblados.

9 Extraiga la canastilla para unidades de disco duro del chasis. Consulte la Ilustración 3-50.

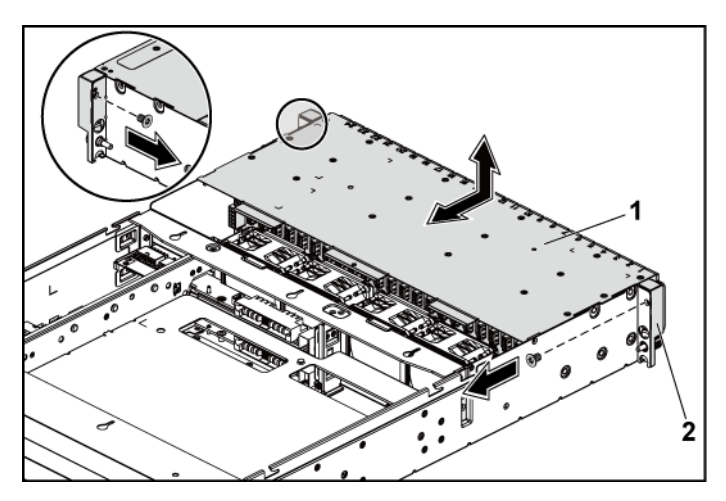

Ilustración 3-50. Extracción e instalación de la canastilla para unidades de disco duro (2)

- 1 Canastilla para unidades de disco duro de 2 Conjunto de panel frontal (2) 2.5 pulgadas
- 10 Quite los tornillos que fijan el panel posterior a la canastilla para unidades de disco duro. Consulte la Ilustración 3-51.
- 11 Extraiga de la canastilla para unidades de disco duro el panel posterior con la tarjeta de ampliación. Consulte la Ilustración 3-51.

Ilustración 3-51. Extracción e instalación del panel posterior con la tarjeta de ampliación

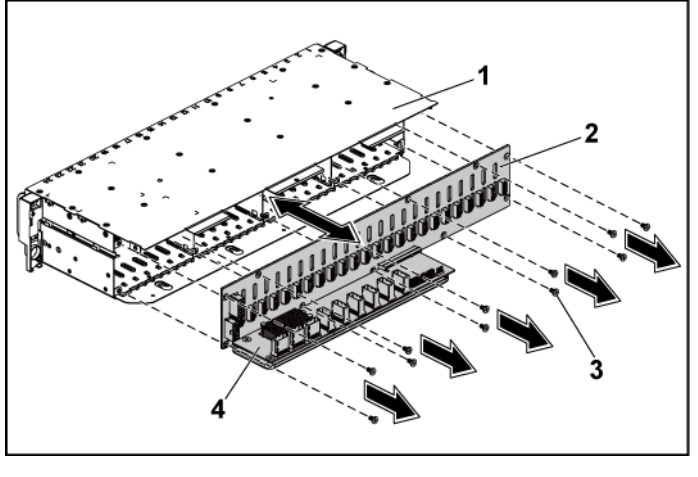

- 2 Panel posterior de unidad de 1 Canastilla para unidades de disco duro disco duro de 2,5 pulgadas de 2.5 pulgadas 4
- Tornillo (11) 3

- Tarjeta de ampliación
- 12 Extraiga la tarjeta de ampliación del panel posterior de unidad de disco duro de 2,5 pulgadas. Consulte la Ilustración 3-52.
Ilustración 3-52. Extracción e instalación de la tarjeta de ampliación en el panel posterior

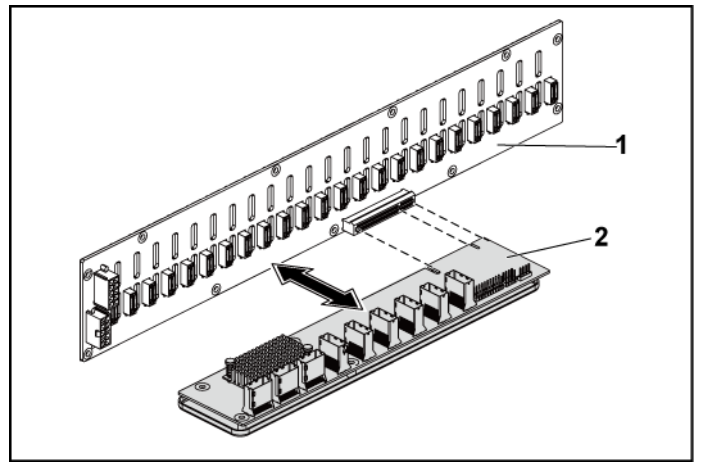

1 Panel posterior de unidad de disco duro 2 Tarjeta de ampliación de 2,5 pulgadas

#### Instalación de la tarjeta de ampliación

- PRECAUCIÓN: Muchas de las reparaciones deben realizarlas únicamente los técnicos de servicio autorizados. El usuario sólo debe solucionar los problemas y realizar las reparaciones sencillas que se autorizan en la documentación del producto o que indique el personal de servicio y asistencia en línea o telefónica. La garantía no cubre los daños ocasionados por reparaciones que Dell no haya autorizado. Lea y siga las instrucciones de seguridad facilitadas con el producto.
- 1 Instale la tarjeta de ampliación en el panel posterior de unidad de disco duro de 2,5 pulgadas. Consulte la Ilustración 3-52.
- 2 Instale el panel posterior de unidad de disco duro de 2,5 pulgadas en la canastilla para unidades de disco duro. Consulte la Ilustración 3-51.
- 3 Vuelva a colocar los tornillos que fijan el panel posterior a la canastilla para unidades de disco duro. Consulte la Ilustración 3-51.

- 4 Vuelva a colocar la canastilla para unidades de disco duro en el chasis. Consulte la Ilustración 3-50.
- Vuelva a colocar los tornillos que fijan los conjuntos de panel frontal al chasis. Consulte la Ilustración 3-50.
   Conecte todos los cables al panel posterior. Consulte la Ilustración 5-3 para las unidades de disco duro de 2,5 pulgadas. Deberá colocar estos cables

correctamente a través de las lengüetas del chasis a fin de evitar que queden pinzados o doblados.

- 6 Conecte todos los cables a la tarjeta de ampliación.
   Deberá colocar estos cables correctamente a través de las lengüetas del chasis a fin de evitar que queden pinzados o doblados.
- 7 Conecte los cables del panel frontal a la tarjeta controladora del ventilador. Consulte la Ilustración 3-48.

Deberá colocar estos cables correctamente a través de las lengüetas del chasis a fin de evitar que queden pinzados o doblados.

- 8 Vuelva a colocar los tornillos que fijan la canastilla para unidades de disco duro. Consulte la Ilustración 3-49.
- 9 Cierre el sistema; consulte "Cierre del sistema" en la página 190.
- 10 Vuelva a colocar las unidades de disco duro. Consulte "Instalación de una unidad de disco duro en un portaunidades" en la página 125.
- 11 Vuelva a conectar el sistema a la toma eléctrica y enciéndalo junto con los periféricos que tenga conectados.

## Paneles frontales

#### Extracción del panel frontal

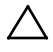

PRECAUCIÓN: Muchas de las reparaciones deben realizarlas únicamente los técnicos de servicio autorizados. El usuario sólo debe solucionar los problemas y realizar las reparaciones sencillas que se autorizan en la documentación del producto o que indique el personal de servicio y asistencia en línea o telefónica. La garantía no cubre los daños ocasionados por reparaciones que Dell no haya autorizado. Lea y siga las instrucciones de seguridad facilitadas con el producto.

- 1 Es recomendable que apague el sistema, incluidos los periféricos conectados, y desconéctelo de la toma eléctrica.
- 2 Extraiga todas las unidades de disco duro. Consulte "Extracción del portaunidades de disco duro" en la página 122.
- 3 Abra el sistema. Consulte "Apertura del sistema" en la página 189.
- 4 Desconecte todos los cables del panel posterior. Consulte la Ilustración 5-3 para las unidades de disco duro de 3,5 pulgadas y la Ilustración 5-7 para las unidades de 2,5 pulgadas.

Tenga en cuenta la disposición de los cables debajo de las lengüetas del chasis cuando los extraiga del sistema. Deberá colocar estos cables correctamente cuando los vuelva a conectar a fin de evitar que queden pinzados o doblados.

- 5 Desconecte los cables del panel frontal de la tarjeta controladora del ventilador. Consulte la Ilustración 3-48. Tenga en cuenta la disposición de los cables debajo de las lengüetas del chasis cuando los extraiga del sistema. Deberá colocar estos cables correctamente cuando los vuelva a conectar a fin de evitar que queden pinzados o doblados.
- 6 Quite los tornillos que fijan la canastilla para unidades de disco duro al chasis. Consulte la Ilustración 3-42.
- 7 Quite los tornillos que fijan el conjunto de panel frontal al chasis. Consulte la Ilustración 3-43.
- 8 Extraiga la canastilla para unidades de disco duro del chasis. Consulte la Ilustración 3-43.
- 9 Quite los tornillos que fijan el conjunto de panel frontal a la canastilla para unidades de disco duro. Consulte la Ilustración 3-53.
- 10 Extraiga el conjunto de panel frontal de la canastilla para unidades de disco duro. Consulte Ilustración 3-53.

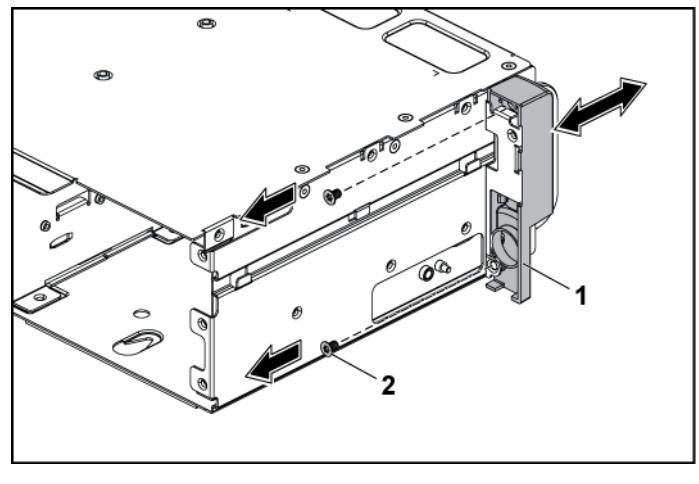

Ilustración 3-53. Extracción e instalación de un conjunto de panel frontal

- 1 Conjunto de panel frontal 2 Tornillo (2)
- Abra los ganchos de retención situados en el conjunto de panel frontal. Consulte la Ilustración 3-54.
- 12 Extraiga el panel frontal del conjunto de panel frontal. Consulte la Ilustración **3-54**.

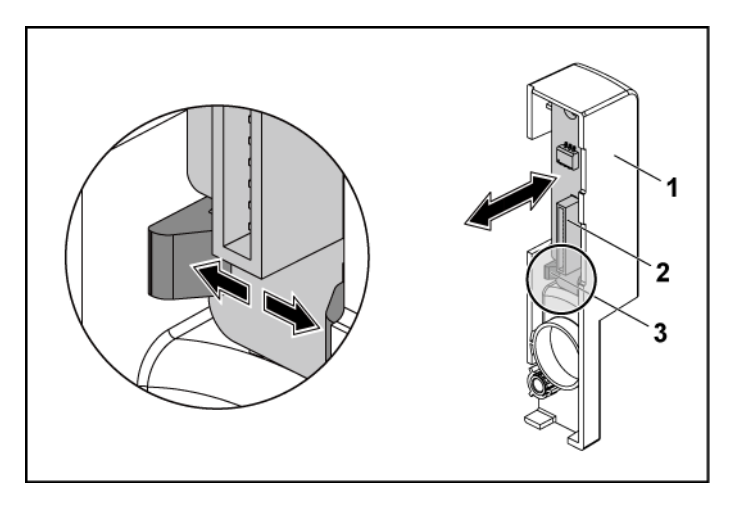

#### Ilustración 3-54. Extracción e instalación de un panel frontal

1 Conjunto del panel frontal

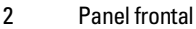

3 Ganchos de retención

#### Instalación del panel frontal

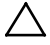

PRECAUCIÓN: Muchas de las reparaciones deben realizarlas únicamente los técnicos de servicio autorizados. El usuario sólo debe solucionar los problemas y realizar las reparaciones sencillas que se autorizan en la documentación del producto o que indique el personal de servicio y asistencia en línea o telefónica. La garantía no cubre los daños ocasionados por reparaciones que Dell no haya autorizado. Lea y siga las instrucciones de seguridad facilitadas con el producto.

- 1 Abra los ganchos de retención situados en el conjunto de panel frontal y coloque el panel frontal en su conjunto. Consulte la
- 2 Ilustración 3-54.
- 3 Vuelva a colocar el conjunto de panel frontal en la canastilla para unidades de disco duro. Vea la Ilustración 3-53.
- 4 Vuelva a colocar los tornillos que fijan el conjunto de panel frontal a la canastilla para unidades de disco duro. Vea la Ilustración 3-53.

- 5 Vuelva a colocar la canastilla para unidades de disco duro en el chasis. Consulte la Ilustración 3-43.
- 6 Vuelva a colocar los tornillos que fijan el conjunto de panel frontal al chasis. Consulte la Ilustración 3-43.
- 7 Vuelva a colocar los tornillos que fijan la canastilla para unidades de disco duro al chasis. Consulte la Ilustración 3-42.
- 8 Conecte los cables del panel frontal a la tarjeta controladora del ventilador. Consulte la Ilustración 3-48.
   Deberá colocar estos cables correctamente a través de las lengüetas del chasis a fin de evitar que queden pinzados o doblados.
- 9 Conecte todos los cables al panel posterior. Consulte la Ilustración 5-3 para las unidades de disco duro de 3,5 pulgadas y la Ilustración 5-7 para las unidades de 2,5 pulgadas.

Deberá colocar estos cables correctamente a través de las lengüetas del chasis a fin de evitar que queden pinzados o doblados.

- 10 Cierre el sistema. Consulte "Cierre del sistema" en la página 190.
- 11 Vuelva a colocar las unidades de disco duro. Consulte "Instalación de una unidad de disco duro en un portaunidades" en la página 125.
- 12 Vuelva a conectar el sistema a la toma eléctrica y enciéndalo junto con los periféricos que tenga conectados.

#### Placas de sensor

# Extracción de la placa de sensor para sistemas con unidades de disco duro de 3,5 pulgadas

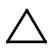

PRECAUCIÓN: Muchas de las reparaciones deben realizarlas únicamente los técnicos de servicio autorizados. El usuario sólo debe solucionar los problemas y realizar las reparaciones sencillas que se autorizan en la documentación del producto o que indique el personal de servicio y asistencia en línea o telefónica. La garantía no cubre los daños ocasionados por reparaciones que Dell no haya autorizado. Lea y siga las instrucciones de seguridad facilitadas con el producto.

- 1 Es recomendable que apague el sistema, incluidos los periféricos conectados, y desconéctelo de la toma eléctrica.
- 2 Extraiga todas las unidades de disco duro. Consulte "Extracción del portaunidades de disco duro" en la página 122.
- 3 Abra el sistema. Consulte "Apertura del sistema" en la página 189.
- 4 Desconecte todos los cables del panel posterior. Consulte la Ilustración 5-3 para las unidades de disco duro de 3,5 pulgadas. Tenga en cuenta la disposición de los cables debajo de las lengüetas del chasis cuando los extraiga del sistema. Deberá colocar estos cables correctamente cuando los vuelva a conectar a fin de evitar que queden pinzados o doblados.
- 5 Desconecte los cables del panel frontal de la tarjeta controladora del ventilador. Consulte la Ilustración 3-48.

Tenga en cuenta la disposición de los cables debajo de las lengüetas del chasis cuando los extraiga del sistema. Deberá colocar estos cables correctamente cuando los vuelva a conectar a fin de evitar que queden pinzados o doblados.

- 6 Extraiga la canastilla para unidades de disco duro del chasis. Consulte la Ilustración 3-43.
- 7 Desconecte el cable de la placa de sensor.
- 8 Quite el tornillo que fija la placa de sensor a la canastilla para unidades de disco duro. Consulte la Ilustración 3-55.
- 9 Extraiga la placa de sensor de la canastilla para unidades de disco duro. Consulte la Ilustración 3-55.

#### Ilustración 3-55. Extracción e instalación de la placa de sensor

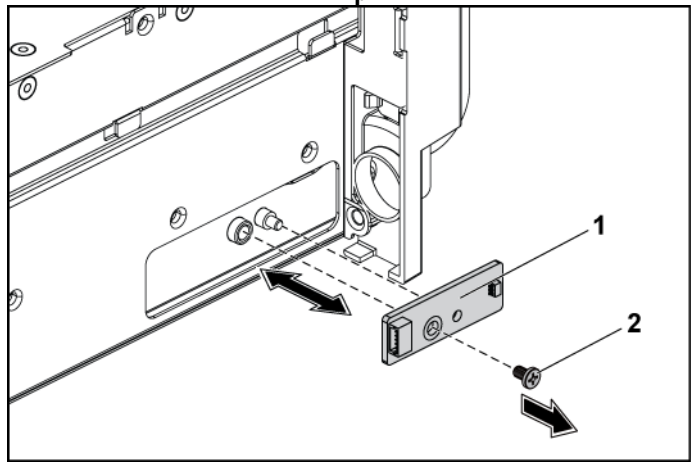

1 Placa de sensor

2 Tornillo

#### Instalación de la placa de sensor para sistemas con unidades de disco duro de 3,5 pulgadas

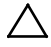

- PRECAUCIÓN: Muchas de las reparaciones deben realizarlas únicamente los técnicos de servicio autorizados. El usuario sólo debe solucionar los problemas y realizar las reparaciones sencillas que se autorizan en la documentación del producto o que indique el personal de servicio y asistencia en línea o telefónica. La garantía no cubre los daños ocasionados por reparaciones que Dell no haya autorizado. Lea y siga las instrucciones de seguridad facilitadas con el producto.
- 1 Vuelva a colocar la placa de sensor en la canastilla para unidades de disco duro. Consulte la Ilustración 3-55.
- 2 Vuelva a colocar el tornillo que fija la placa de sensor a la canastilla para unidades de disco duro. Consulte la Ilustración 3-55.
- 3 Conecte el cable de la placa de sensor a dicha placa.
- 4 Vuelva a colocar la canastilla para unidades de disco duro en el chasis. Consulte la Ilustración 3-43.
- 5 Vuelva a colocar los tornillos que fijan la canastilla para unidades de disco duro al chasis. Consulte la Ilustración 3-43.
- 6 Conecte todos los cables al panel posterior. Consulte la Ilustración 5-3 para las unidades de disco duro de 3,5 pulgadas.
  Deberá colocar estos cables correctamente a través de las lengüetas del chasis a fin de evitar que queden pinzados o doblados.
- 7 Conecte los cables del panel frontal a la tarjeta controladora del ventilador. Consulte la Ilustración 3-48.
   Deberá colocar estos cables correctamente a través de las lengüetas del chasis a fin de evitar que queden pinzados o doblados.
- 8 Cierre el sistema. Consulte "Cierre del sistema" en la página 190.
- 9 Vuelva a colocar las unidades de disco duro. Consulte "Instalación de una unidad de disco duro en un portaunidades" en la página 125.
- 10 Vuelva a conectar el sistema a la toma eléctrica y enciéndalo junto con los periféricos que tenga conectados.

# Extracción de la placa de sensor para sistemas con unidades de disco duro de 2,5 pulgadas

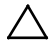

- PRECAUCIÓN: Muchas de las reparaciones deben realizarlas únicamente los técnicos de servicio autorizados. El usuario sólo debe solucionar los problemas y realizar las reparaciones sencillas que se autorizan en la documentación del producto o que indique el personal de servicio y asistencia en línea o telefónica. La garantía no cubre los daños ocasionados por reparaciones que Dell no haya autorizado. Lea y siga las instrucciones de seguridad facilitadas con el producto.
- 1 Es recomendable que apague el sistema, incluidos los periféricos conectados, y desconéctelo de la toma eléctrica.
- 2 Extraiga todas las unidades de disco duro. Consulte "Extracción del portaunidades de disco duro" en la página 122.
- 3 Abra el sistema. Consulte "Apertura del sistema" en la página 189.
- Desconecte todos los cables del panel posterior. Consulte la Ilustración 5-7 para las unidades de disco duro de 2,5 pulgadas.
   Tenga en cuenta la disposición de los cables debajo de las lengüetas del chasis cuando los extraiga del sistema. Deberá colocar estos cables correctamente cuando los vuelva a conectar a fin de evitar que queden pinzados o doblados.
- 5 Desconecte los cables del panel frontal de la tarjeta controladora del ventilador. Consulte la Ilustración 3-48. Tenga en cuenta la disposición de los cables debajo de las lengüetas del chasis cuando los extraiga del sistema. Deberá colocar estos cables correctamente cuando los vuelva a conectar a fin de evitar que queden pinzados o doblados.
- 6 Extraiga la canastilla para unidades de disco duro del chasis. Consulte la Ilustración 3-43.
- 7 Desconecte el cable del conjunto de placa de sensor.

- 8 Quite los tornillos que fijan el conjunto de placa de sensor a la canastilla para unidades de disco duro. Consulte la Ilustración 3-56.
- 9 Extraiga el conjunto de placa de sensor de la canastilla para unidades de disco duro. Consulte la Ilustración 3-56.

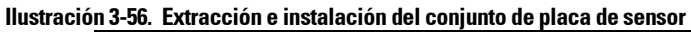

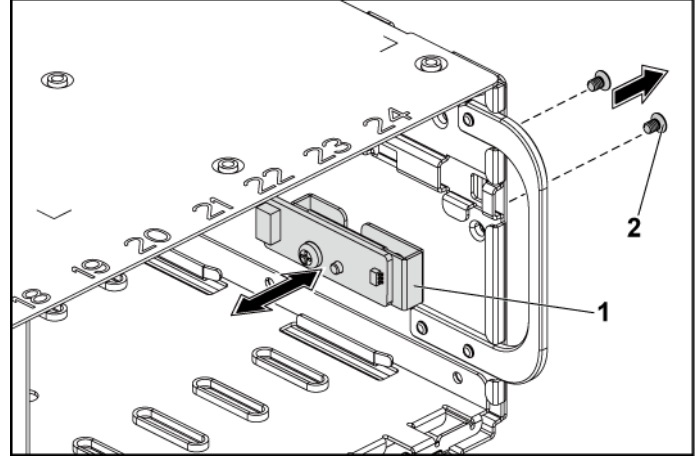

1 Conjunto de placa de sensor 2 Tornillo (2)

- 10 Quite el tornillo que fija la placa de sensor a su soporte. Consulte la Ilustración 3-57.
- Extraiga la placa de sensor del soporte de la placa de sensor. Consulte la Ilustración 3-57.

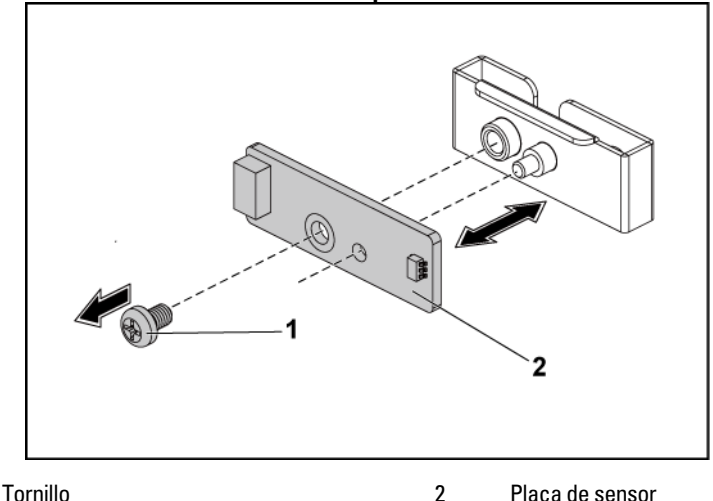

Ilustración 3-57. Extracción e instalación de la placa de sensor

## Instalación de la placa de sensor para sistemas con unidades de disco duro de 2,5 pulgadas

- PRECAUCIÓN: Muchas de las reparaciones deben realizarlas únicamente los técnicos de servicio autorizados. El usuario sólo debe solucionar los problemas y realizar las reparaciones sencillas que se autorizan en la documentación del producto o que indique el personal de servicio y asistencia en línea o telefónica. La garantía no cubre los daños ocasionados por reparaciones que Dell no haya autorizado. Lea y siga las instrucciones de seguridad facilitadas con el producto.
- Vuelva a colocar la placa de sensor en su soporte. Asegúrese de que el separador del soporte de la placa de sensor se inserta en la ranura de la placa de sensor. Consulte la Ilustración 3-57.
- 2 Vuelva a colocar el conjunto de placa de sensor en la canastilla para unidades de disco duro. Consulte la Ilustración 3-56.

1

- 3 Vuelva a colocar el tornillo que fija la placa de sensor a la canastilla para unidades de disco duro. Consulte la Ilustración 3-56.
- 4 Conecte el cable de la placa de sensor a dicha placa.
- 5 Vuelva a colocar la canastilla para unidades de disco duro en el chasis. Consulte la Ilustración 3-43.
- 6 Vuelva a colocar los tornillos que fijan la canastilla para unidades de disco duro al chasis. Consulte la Ilustración 3-42.
- 7 Conecte todos los cables al panel posterior. Consulte la Ilustración 5-7 para las unidades de disco duro de 2,5 pulgadas.
   Deberá colocar estos cables correctamente a través de las lengüetas del chasis a fin de evitar que queden pinzados o doblados.
- 8 Conecte los cables del panel frontal a la tarjeta controladora del ventilador. Consulte la Ilustración 3-48.

Deberá colocar estos cables correctamente a través de las lengüetas del chasis a fin de evitar que queden pinzados o doblados.

- 9 Cierre el sistema. Consulte "Cierre del sistema" en la página 190.
- 10 Vuelva a colocar las unidades de disco duro. Consulte "Instalación de una unidad de disco duro en un portaunidades" en la página 125.
- 11 Vuelva a conectar el sistema a la toma eléctrica y enciéndalo junto con los periféricos que tenga conectados.

# Solución de problemas del sistema Seguridad para el usuario y el sistema

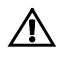

AVISO: siempre que necesite elevar el sistema, pida la ayuda de otros. Con el fin de evitar lesiones personales, no intente mover el sistema usted solo.

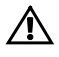

AVISO: Antes de extraer la cubierta del sistema, primero desconecte el sistema de la alimentación, luego desenchufe el cable de alimentación de CA y, a continuación, desconecte todos los periféricos y todas las líneas de LAN.

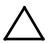

PRECAUCIÓN: Muchas de las reparaciones deben realizarlas únicamente los técnicos de servicio autorizados. El usuario sólo debe solucionar los problemas y realizar las reparaciones sencillas que se autorizan en la documentación del producto o que indique el personal de servicio y asistencia en línea o telefónica. La garantía no cubre los daños ocasionados por reparaciones que Dell no haya autorizado. Lea y siga las instrucciones de seguridad facilitadas con el producto.

## Problemas de instalación

Realice las comprobaciones siguientes para solucionar problemas de instalación:

- Compruebe todas las conexiones de los cables y de la alimentación (incluidas todas las conexiones de los cables del rack).
- Desenchufe el cable de alimentación y espere un minuto. Vuelva a conectar el cable de alimentación y pruébelo otra vez.
- Si la red notifica un error, verifique que el sistema tenga suficiente memoria y espacio en disco.
- Extraiga todos los periféricos, de uno en uno, y pruebe a encender el sistema. Si tras extraer un periférico el sistema funciona, puede que haya un problema con el periférico o un problema de configuración entre el periférico y el sistema. Póngase en contacto con el proveedor del periférico para obtener asistencia.
- Si el sistema no se enciende, consulte la pantalla LED. Si el LED de alimentación no está iluminado, puede que no reciba alimentación de CA. Compruebe si el cable de alimentación de CA está bien conectado.

## Solución de problemas de inicio del sistema

Si el sistema se interrumpe durante el inicio, especialmente después de instalar un sistema operativo o de reconfigurar el hardware del sistema, compruebe si hay configuraciones de la memoria que no son válidas. Estas configuraciones pueden provocar que el sistema se interrumpa durante el inicio sin ninguna salida de vídeo. Consulte "Memoria del sistema" en la página 170.

Para todos los demás problemas de inicio, anote los mensajes del sistema que aparezcan en la pantalla y consulte "Uso del programa de configuración del sistema" en la página 59 para obtener más información.

# Solución de problemas de las conexiones externas

Asegúrese de que todos los cables externos estén bien enchufados en los conectores externos del sistema antes de resolver cualquier problema relacionado con un dispositivo externo. En la Ilustración 1-1, Ilustración 1-6 y Ilustración 1-9 se muestran los conectores del panel frontal y del panel posterior del sistema.

## Solución de problemas del subsistema de vídeo

- 1 Compruebe las conexiones de alimentación y del sistema al monitor.
- 2 Compruebe el cableado de la interfaz de vídeo que va del sistema al monitor.

#### Solución de problemas de los dispositivos USB

Realice los pasos siguientes para solucionar un problema con el teclado o el ratón USB.

Para obtener información sobre otros dispositivos USB, vaya al paso 5.

- 1 Desconecte los cables del teclado y del ratón del sistema durante un instante y, a continuación, vuelva a conectarlos.
- 2 Conecte el teclado o el ratón a los puertos USB del lado opuesto del sistema.
- 3 Si el problema se resuelve, reinicie el sistema, abra el programa de configuración del sistema y compruebe si los puertos USB que no funcionan están habilitados.
- Sustituya el teclado o el ratón por otro que funcione.
   Si el problema se resuelve, sustituya el teclado o el ratón defectuoso.
   Si el problema persiste, continúe con el paso siguiente para solucionar problemas con otros dispositivos USB conectados al sistema.
- 5 Apague los dispositivos USB conectados y desconéctelos del sistema.
- 6 Reinicie el sistema y, si el teclado funciona, abra el programa de configuración del sistema. Verifique que todos los puertos USB estén habilitados. Consulte "Configuración USB" en la página 78. Si el teclado no funciona, puede utilizar el acceso remoto. Si no se puede acceder al sistema, consulte "Configuración de conmutadores y puentes" en la página 263 para obtener instrucciones sobre cómo configurar el puente NVRAM\_CLR interno del sistema y restablecer el BIOS a la configuración predeterminada.
- 7 Vuelva a conectar los dispositivos USB y enciéndalos de uno en uno.
- 8 Si un dispositivo causa el mismo problema, apáguelo, sustituya el cable USB y encienda el dispositivo.
  Si el problema persiste, sustituya el dispositivo.
  Si todas las medidas de corrección fallan, consulte "Obtención de ayuda" en la página 267.

## Solución de problemas de un dispositivo de E/S serie

- 1 Apague el sistema y todos los periféricos que estén conectados al puerto serie.
- Cambie el cable de interfaz serie por otro que funcione y, a continuación, encienda el sistema y el dispositivo serie.
   Si el problema se resuelve, debe reemplazar el cable de interfaz.
- 3 Apague el sistema y el dispositivo serie y cambie el dispositivo por uno equivalente.
- Encienda el sistema y el dispositivo serie.
  Si el problema se resuelve, debe reemplazar el dispositivo serie.
  Si el problema persiste, consulte "Obtención de ayuda" en la página 267.

## Solución de problemas de una NIC

- 1 Reinicie el sistema y compruebe si hay algún mensaje del sistema relacionado con la controladora NIC.
- 2 Compruebe el indicador correspondiente en el conector de NIC. Consulte "Indicadores de la NIC (puerto de administración de la BMC)" en la página 23.
  - Si el indicador de enlace no se enciende, compruebe todas las conexiones de los cables.
  - Si el indicador de actividad no se enciende, puede que falten los archivos del controlador de red o que estén dañados. Si procede, extraiga y vuelva a instalar los controladores. Consulte la documentación de la NIC.
  - Si es posible, cambie la configuración de la negociación automática.
  - Utilice otro conector del concentrador o conmutador.

Si va a utilizar una tarjeta NIC en lugar de una NIC integrada, consulte la documentación de dicha tarjeta.

- 3 Asegúrese de que estén instalados los controladores adecuados y de que los protocolos estén vinculados. Consulte la documentación de la NIC.
- 4 Abra el programa de configuración del sistema y compruebe que los puertos NIC estén habilitados. Consulte "Uso del programa de configuración del sistema" en la página 59.
- 5 Asegúrese de que las NIC, los concentradores y los conmutadores de la red estén definidos en la misma velocidad de transmisión de datos. Consulte la documentación de cada dispositivo de red.
- 6 Asegúrese de que los cables de red sean del tipo adecuado y no excedan la longitud máxima.

Si todas las medidas de corrección fallan, consulte "Obtención de ayuda" en la página 267.

## Solución de problemas en caso de que se moje el sistema

- PRECAUCIÓN: Muchas de las reparaciones deben realizarlas únicamente los técnicos de servicio autorizados. El usuario sólo debe solucionar los problemas y realizar las reparaciones sencillas que se autorizan en la documentación del producto o que indique el personal de servicio y asistencia en línea o telefónica. La garantía no cubre los daños ocasionados por reparaciones que Dell no haya autorizado. Lea y siga las instrucciones de seguridad facilitadas con el producto.
- 1 Apague el sistema y los dispositivos periféricos conectados, y desconecte el sistema de la toma eléctrica.
- 2 Abra el sistema. Consulte "Apertura del sistema" en la página 189.
- 3 Desmonte los componentes del sistema. Consulte "Instalación de los componentes del sistema" en la página 119.
  - Unidades de disco duro
  - Panel posterior SAS
  - Tarjeta de expansión
  - Fuentes de alimentación

- Ventiladores
- Conductos de aire
- Procesadores y disipadores de calor
- Módulos de memoria
- 4 Espere un mínimo de 24 horas para que el sistema se seque por completo.
- 5 Vuelva a instalar los componentes extraídos en el paso 3.
- 6 Cierre el sistema. Consulte "Cierre del sistema" en la página 190.
- Vuelva a conectar el sistema a la toma eléctrica y, a continuación, encienda el sistema y los periféricos conectados a éste.
   Si el sistema no se inicia correctamente, consulte "Obtención de ayuda" en la página 267.
- 8 Si el sistema se inicia correctamente, apáguelo y vuelva a instalar la tarjeta de expansión que haya extraído. Consulte "Instalación de la tarjeta de expansión" en la página 143.
- 9 Si el sistema no se inicia, consulte "Obtención de ayuda" en la página 267.

## Solución de problemas en caso de que se dañe el sistema

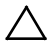

- PRECAUCIÓN: Muchas de las reparaciones deben realizarlas únicamente los técnicos de servicio autorizados. El usuario sólo debe solucionar los problemas y realizar las reparaciones sencillas que se autorizan en la documentación del producto o que indique el personal de servicio y asistencia en línea o telefónica. La garantía no cubre los daños ocasionados por reparaciones que Dell no haya autorizado. Lea y siga las instrucciones de seguridad facilitadas con el producto.
- 1 Apague el sistema y los dispositivos periféricos conectados, y desconecte el sistema de la toma eléctrica.
- 2 Abra el sistema. Consulte "Apertura del sistema" en la página 189.
- 3 Asegúrese de que los componentes siguientes estén instalados correctamente:
  - Conjunto de tarjeta de expansión
  - Fuentes de alimentación

- Ventiladores
- Procesadores y disipadores de calor
- Conductos de aire
- Módulos de memoria
- Portaunidades de disco duro
- 4 Asegúrese de que todos los cables estén bien conectados.
- 5 Cierre el sistema. Consulte "Cierre del sistema" en la página 190.
- 6 Si el sistema no se inicia, consulte "Obtención de ayuda" en la página 267.

## Solución de problemas de la batería del sistema

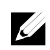

**NOTA:** Si el sistema se mantiene apagado durante periodos prolongados (semanas o meses), la NVRAM puede perder la información de configuración del sistema. Esto se debe a que la batería es defectuosa.

- 1 Vuelva a introducir la hora y la fecha a través del programa de configuración del sistema. Consulte "Opciones del programa de configuración del sistema durante el inicio" en la página 60.
- 2 Apague el sistema y desconéctelo de la toma eléctrica durante al menos una hora.
- 3 Vuelva a conectar el sistema a la toma eléctrica y, a continuación, enciéndalo.
- 4 Abra el programa de configuración del sistema.

Si la fecha y la hora que se indican en el programa de configuración del sistema no son correctas, sustituya la batería. Consulte "Sustitución de la batería del sistema" en la página 185.

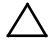

PRECAUCIÓN: Muchas de las reparaciones deben realizarlas únicamente los técnicos de servicio autorizados. El usuario sólo debe solucionar los problemas y realizar las reparaciones sencillas que se autorizan en la documentación del producto o que indique el personal de servicio y asistencia en línea o telefónica. La garantía no cubre los daños ocasionados por reparaciones que Dell no haya autorizado. Lea y siga las instrucciones de seguridad facilitadas con el producto. Si el problema no se resuelve al sustituir la batería, consulte "Obtención de ayuda" en la página 267.

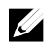

**NOTA:** Algunos programas pueden provocar que la hora del sistema se adelante o se atrase. Si el sistema parece funcionar con normalidad, a excepción de la hora indicada en el programa de configuración del sistema, es posible que el problema se deba al software y no a una batería defectuosa.

# Solución de problemas de las fuentes de alimentación

1 Identifique la fuente de alimentación defectuosa mediante el indicador de fallo de la fuente de alimentación. Consulte "Códigos de los indicadores de alimentación y de la placa base" en la página 24.

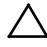

PRECAUCIÓN: Para que el sistema funcione, debe haber instalada una fuente de alimentación como mínimo. Si se utiliza el sistema con una única fuente de alimentación instalada durante periodos prolongados, puede producirse un sobrecalentamiento.

2 Recoloque la fuente de alimentación; para ello, extráigala y vuelva a instalarla. Consulte "Fuentes de alimentación" en la página 126.

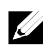

**NOTA:** Después de instalar una fuente de alimentación, espere unos segundos hasta que el sistema la reconozca y determine si funciona correctamente. El indicador de alimentación se iluminará en color verde para indicar que la fuente de alimentación funciona correctamente.

Si el problema persiste, sustituya la fuente de alimentación defectuosa.

3 Si todas las medidas de corrección fallan, consulte "Obtención de ayuda" en la página 267.

#### Solución de problemas de refrigeración del sistema

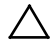

PRECAUCIÓN: Muchas de las reparaciones deben realizarlas únicamente los técnicos de servicio autorizados. El usuario sólo debe solucionar los problemas y realizar las reparaciones sencillas que se autorizan en la documentación del producto o que indique el personal de servicio y asistencia en línea o telefónica. La garantía no cubre los daños ocasionados por reparaciones que Dell no haya autorizado. Lea y siga las instrucciones de seguridad facilitadas con el producto.

Asegúrese de que no se dé ninguna de las situaciones siguientes:

- Se ha extraído la cubierta del sistema, el conducto de aire, la unidad de relleno, el panel de relleno para el hueco de la fuente de alimentación o el panel de relleno frontal o posterior.
- La temperatura ambiente es demasiado elevada.
- El flujo de aire externo está obstruido.
- Los cables internos del sistema obstruyen el flujo de aire.
- Se ha extraído un ventilador de refrigeración o ha fallado. Consulte "Solución de problemas de los ventiladores" en la página 240.

#### Solución de problemas de los ventiladores

 $\triangle$ 

PRECAUCIÓN: Muchas de las reparaciones deben realizarlas únicamente los técnicos de servicio autorizados. El usuario sólo debe solucionar los problemas y realizar las reparaciones sencillas que se autorizan en la documentación del producto o que indique el personal de servicio y asistencia en línea o telefónica. La garantía no cubre los daños ocasionados por reparaciones que Dell no haya autorizado. Lea y siga las instrucciones de seguridad facilitadas con el producto.

- 1 Localice el ventilador defectuoso indicado por el software de diagnóstico.
- 2 Apague el sistema y todos los periféricos conectados.
- 3 Abra el sistema. Consulte "Apertura del sistema" en la página 189.
- 4 Vuelva a colocar el cable de alimentación del ventilador.
- 5 Reinicie el sistema.

Si el ventilador funciona correctamente, cierre el sistema. Consulte "Cierre del sistema" en la página 190.

- 6 Si el ventilador no funciona, apague el sistema e instale un ventilador nuevo. Consulte "Ventiladores de refrigeración" en la página 191.
- 7 Reinicie el sistema.

Si el problema se resuelve, cierre el sistema. Consulte "Cierre del sistema" en la página 190.

Si el ventilador de repuesto no funciona, consulte "Obtención de ayuda" en la página 267.

## Solución de problemas de la memoria del sistema

- 1 Si el sistema no funciona, apague el sistema y todos los periféricos conectados y desconecte el sistema de la fuente de energía. Espero al menos 10 segundos y vuelva a conectar el sistema a la alimentación.
- 2 Encienda el sistema y los periféricos conectados y observe los mensajes que aparecen en la pantalla.

Vaya al paso 11 si aparece un mensaje de error que indica un fallo en un módulo de memoria específico.

3 Abra el programa de configuración del sistema y compruebe la configuración de la memoria del sistema. Consulte "Memoria del sistema" en la página 65. Efectúe cambios en la configuración de la memoria, si es necesario.

Si la configuración de la memoria coincide con la memoria instalada pero la indicación del problema no desaparece, vaya al paso 11.

- 4 Apague el sistema y los dispositivos periféricos conectados, y desconecte el sistema de la toma eléctrica.
- 5 Extraiga el conjunto de placa base. Consulte "Extracción del conjunto de placa base" en la página 131.
- 6 Compruebe los canales de memoria y asegúrese de que estén ocupados correctamente. Consulte "Configuración DIMM admitida" en la página 179.
- 7 Recoloque los módulos de memoria en sus zócalos. Consulte "Instalación de los módulos de memoria" en la página 183.
- 8 Instale el conjunto de placa base. Consulte "Instalación del conjunto de placa base" en la página 132.
- 9 Vuelva a conectar el sistema a la toma eléctrica y enciéndalo junto con los periféricos que tenga conectados.
- 10 Abra el programa de configuración del sistema y compruebe la configuración de la memoria del sistema. Consulte "Memoria del sistema" en la página 65.

Si el problema no se resuelve, continúe con el paso siguiente.

- 11 Es recomendable que apague el sistema y los periféricos conectados y, además, desconéctelo de la toma eléctrica.
- 12 Extraiga el conjunto de placa base. Consulte "Extracción del conjunto de placa base" en la página 131.

- 13 Si una prueba de diagnóstico o un mensaje de error indican que un módulo de memoria específico es defectuoso, cambie o sustituya dicho módulo.
- 14 Para solucionar un problema en un módulo de memoria defectuoso no especificado, sustituya el módulo de memoria del primer zócalo DIMM por otro del mismo tipo y capacidad. Consulte "Instalación de los módulos de memoria" en la página 183.
- 15 Instale el conjunto de placa base. Consulte "Extracción del conjunto de placa base" en la página 131.
- 16 Vuelva a conectar el sistema a la toma eléctrica y enciéndalo junto con los periféricos que tenga conectados.
- 17 Mientras el sistema se inicia, observe los mensajes de error que aparezcan y los indicadores de diagnóstico del panel frontal del sistema.
- Si la indicación del problema de memoria no desaparece, repita del paso 11 al paso 17 para cada módulo de memoria instalado.
  Si el problema persiste después de haber comprobado todos los módulos de memoria, consulte "Obtención de ayuda" en la página 267.

## Solución de problemas de una unidad de disco duro

PRECAUCIÓN: Muchas de las reparaciones deben realizarlas únicamente los técnicos de servicio autorizados. El usuario sólo debe solucionar los problemas y realizar las reparaciones sencillas que se autorizan en la documentación del producto o que indique el personal de servicio y asistencia en línea o telefónica. La garantía no cubre los daños ocasionados por reparaciones que Dell no haya autorizado. Lea y siga las instrucciones de seguridad facilitadas con el producto.

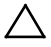

PRECAUCIÓN: Este procedimiento de solución de problemas puede borrar los datos almacenados en la unidad de disco duro. Antes de continuar, realice una copia de seguridad de todos los archivos de la unidad de disco duro.

- 1 Si el sistema dispone de una controladora RAID y las unidades de disco duro están configuradas en una matriz RAID, realice los pasos siguientes:
  - Reinicie el sistema y abra el programa de la utilidad de configuración del adaptador host; para ello, pulse <Ctrl><H> en el caso de una controladora RAID o <Ctrl><C> si se trata de una controladora SAS.

Consulte la documentación suministrada con el adaptador host para obtener información sobre la utilidad de configuración.

- b. Asegúrese de que se hayan configurado correctamente las unidades de disco duro para la matriz RAID.
- c. Desconecte la unidad de disco duro y recolóquela. Consulte
   "Extracción de una unidad de disco duro de un portaunidades de disco duro" en la página 124.
- d. Salga de la utilidad de configuración y deje que el sistema inicie el sistema operativo.
- 2 Asegúrese de que los controladores de dispositivo necesarios para la tarjeta controladora estén instalados y configurados correctamente. Para obtener más información, consulte la documentación del sistema operativo.
- 3 Reinicie el sistema, abra el programa de configuración del sistema y verifique que la controladora esté habilitada y que las unidades aparezcan en dicho programa.

Consulte "Uso del programa de configuración del sistema" en la página 59. Si el problema persiste, consulte "Obtención de ayuda" en la página 267.

### Solución de problemas de una controladora de almacenamiento

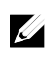

**NOTA:** Cuando deba solucionar problemas relacionados con una controladora RAID SAS, consulte también la documentación del sistema operativo y de la controladora.

- Abra el programa de configuración del sistema y asegúrese de que la controladora SAS esté habilitada. Consulte "Uso del programa de configuración del sistema" en la página 59.
- 2 Reinicie el sistema y pulse la secuencia de teclas correspondiente para abrir el programa de la utilidad de configuración:
  - <Ctrl><C> en el caso de una controladora SAS
  - <Ctrl><H> si se trata de una controladora RAID Consulte la documentación de la controladora para obtener información sobre los valores de configuración.
- 3 Compruebe los valores de configuración, haga las correcciones necesarias y reinicie el sistema.
  - PRECAUCIÓN: Muchas de las reparaciones deben realizarlas únicamente los técnicos de servicio autorizados. El usuario sólo debe solucionar los problemas y realizar las reparaciones sencillas que se autorizan en la documentación del producto o que indique el personal de servicio y asistencia en línea o telefónica. La garantía no cubre los daños ocasionados por reparaciones que Dell no haya autorizado. Lea y siga las instrucciones de seguridad facilitadas con el producto.
- 4 Apague el sistema y los periféricos conectados y desconecte el sistema de la toma eléctrica.
- 5 Extraiga el conjunto de placa base. Consulte "Extracción del conjunto de placa base" en la página 131.
- 6 Asegúrese de que la tarjeta controladora esté bien encajada en el conector de la placa base. Consulte "Instalación de la tarjeta de expansión" en la página 143.

- 7 Si dispone de una controladora RAID SAS con caché respaldada por batería, asegúrese de que la batería RAID esté conectada correctamente y, si procede, de que el módulo de memoria de la tarjeta RAID esté bien colocado.
- 8 Asegúrese de que los cables estén firmemente conectados a la controladora de almacenamiento y a la placa de panel posterior SAS.
- 9 Instale el conjunto de placa base. Consulte "Instalación del conjunto de placa base" en la página 132.
- 10 Vuelva a conectar el sistema a la toma eléctrica y enciéndalo junto con los periféricos que tenga conectados.
   Si el problema persiste, consulte "Obtención de ayuda" en la página 267.

#### Solución de problemas de las tarjetas de expansión

ļ

**NOTA:** Para solucionar los problemas de una tarjeta de expansión, consulte también la documentación del sistema operativo y de la tarjeta.

- PRECAUCIÓN: Muchas de las reparaciones deben realizarlas únicamente los técnicos de servicio autorizados. El usuario sólo debe solucionar los problemas y realizar las reparaciones sencillas que se autorizan en la documentación del producto o que indique el personal de servicio y asistencia en línea o telefónica. La garantía no cubre los daños ocasionados por reparaciones que Dell no haya autorizado. Lea y siga las instrucciones de seguridad facilitadas con el producto.
- 1 Apague el sistema y los dispositivos periféricos conectados, y desconecte el sistema de la toma eléctrica.
- 2 Extraiga el conjunto de placa base. Consulte "Extracción del conjunto de placa base" en la página 131.
- 3 Asegúrese de que todas las tarjetas de expansión estén asentadas firmemente en el conector. Consulte "Instalación de la tarjeta de expansión" en la página 143.

- 4 Instale el conjunto de placa base. Consulte "Instalación del conjunto de placa base" en la página 132.
- 5 Vuelva a conectar el sistema a la toma eléctrica y, a continuación, encienda el sistema y los periféricos conectados a éste.
- 6 Si el problema no se resuelve, consulte "Obtención de ayuda" en la página 267.

#### Solución de problemas de los procesadores

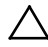

- PRECAUCIÓN: Muchas de las reparaciones deben realizarlas únicamente los técnicos de servicio autorizados. El usuario sólo debe solucionar los problemas y realizar las reparaciones sencillas que se autorizan en la documentación del producto o que indique el personal de servicio y asistencia en línea o telefónica. La garantía no cubre los daños ocasionados por reparaciones que Dell no haya autorizado. Lea y siga las instrucciones de seguridad facilitadas con el producto.
- 1 Apague el sistema y los dispositivos periféricos conectados, y desconecte el sistema de la toma eléctrica.
- 2 Extraiga el conjunto de placa base. Consulte "Extracción del conjunto de placa base" en la página 131.
- 3 Asegúrese de que cada procesador y disipador de calor esté instalado correctamente. Consulte "Instalación de un procesador" en la página 140.
- 4 Instale el conjunto de placa base. Consulte "Instalación del conjunto de placa base" en la página 132.
- 5 Vuelva a conectar el sistema a la toma eléctrica y, a continuación, encienda el sistema y los periféricos conectados a éste.
- 6 Si el problema persiste, apague el sistema y los periféricos conectados y desconecte el sistema de la toma eléctrica.
- 7 Extraiga el conjunto de placa base. Consulte "Extracción del conjunto de placa base" en la página 131.

- 8 Extraiga los demás procesadores y únicamente deje el procesador 1 en el zócalo de procesador 1. Consulte "Extracción de un procesador" en la página 138.
- 9 Instale el conjunto de placa base. Consulte "Instalación del conjunto de placa base" en la página 132.
- 10 Vuelva a conectar el sistema a la toma eléctrica y enciéndalo junto con los periféricos que tenga conectados.
- 11 Si el problema persiste, extraiga el procesador 1 e instale otro procesador que haya extraído en el zócalo de procesador 1. Consulte "Extracción de un procesador" en la página 138 e "Procesadores"
- Repita el paso 9 y el paso 10.Si el problema persiste, repita los pasos 11 y 12 con otros procesadores que haya extraído (si están presentes) de uno en uno.
- Si el problema se resuelve con uno de los procesadores que prueba, los procesadores que ha probado previamente son defectuosos. Consulte "Obtención de ayuda" en la página 267.
- 14 Si ha probado todos los procesadores pero el problema persiste, la placa base es defectuosa. Consulte "Obtención de ayuda" en la página 267.

#### Conflictos de asignaciones de IRQ

La mayoría de los dispositivos PCI pueden compartir una IRQ con otro dispositivo, pero no pueden utilizar una IRQ simultáneamente. Para evitar este tipo de conflicto, consulte la documentación de cada dispositivo PCI para conocer los requisitos específicos de la IRQ.

| Línea IRQ | Asignación              | Línea IRQ | Asignación                  |
|-----------|-------------------------|-----------|-----------------------------|
| IRQ0      | Temporizador 8254       | IRQ8      | RTC                         |
| IRQ1      | Controladora de teclado | IRQ9      | SCI                         |
| IRQ2      | Cascada para IRQ9       | IRQ10     | Controladora USB, NIC       |
| IRQ3      | Puerto serie            | IRQ11     | VGA, controladora USB       |
| IRQ4      | Puerto serie            | IRQ12     | Controladora del ratón      |
| IRQ5      | Libre                   | IRQ13     | Procesador                  |
| IRQ6      | Libre                   | IRQ14     | Controladora IDE principal  |
| IRQ7      | Controladora USB        | IRQ15     | Controladora IDE secundaria |

#### Tabla 4-1. Requisitos específicos de la asignación de IRQ

## **Puentes y conectores**

#### Conectores de la placa base

En esta sección se proporciona información específica sobre los puentes del sistema. También se incluye información básica sobre puentes y conmutadores y se describen los conectores de las distintas placas del sistema.

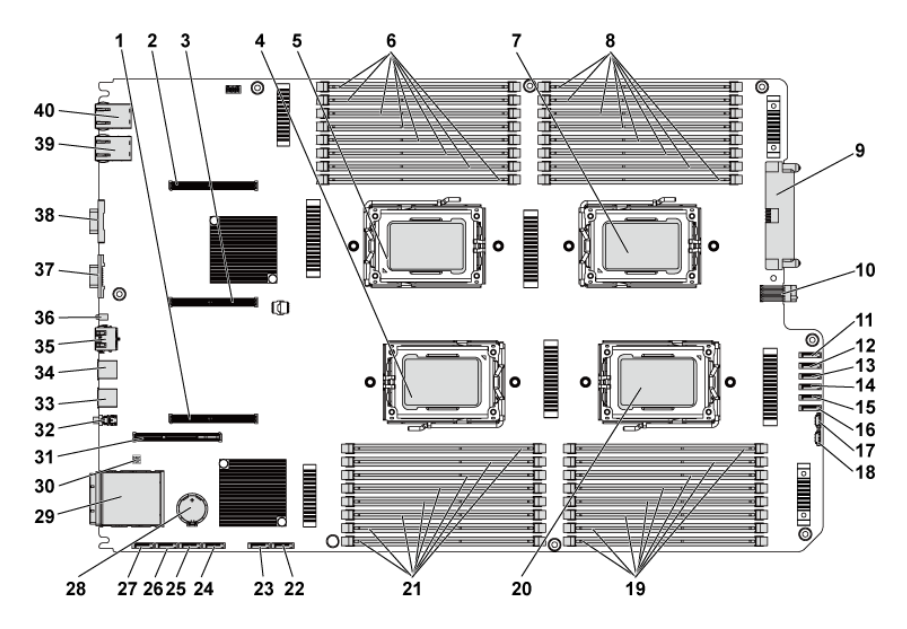

#### Ilustración 5-1. Conectores de la placa base

- 1 Ranura 3 PCI-E x16
- 3 Ranura 2 PCI-E x16
- 5 Procesador 1
- 7 Procesador 3
- 9 Conector de alimentación principal
- 11 Conector SATAII 5 de unidad de disco duro al panel posterior
- 13 Conector SATAII 3 de unidad de disco duro al panel posterior
- 15 Conector SATAII 1 de unidad de disco duro al panel posterior
- 17 Conector SGPIO 2
- 19 Zócalos DIMM del procesador 4
- 21 Zócalos DIMM del procesador 2
- 23 Conector SATAII integrado 4
- 25 Conector SATAII integrado 2
- 27 Conector SATAII integrado 0
- 29 Conector IPASS
- 31 Ranura de tarjeta intermedia PCI-E x16
- 33 Puerto USB 1
- 35 Puerto de administración de la BMC
- 37 Puerto VGA
- 39 NIC 2

- 2 Ranura 1 PCI-E x16
- 4 Procesador 2
- 6 Zócalos DIMM del procesador 1
- 8 Zócalos DIMM del procesador 3
- 10 Placa de señal para conector de la placa
- 12 Conector SATAII 4 de unidad de disco duro al panel posterior
- 14 Conector SATAII 2 de unidad de disco duro al panel posterior
- 16 Conector SATAII 0 de unidad de disco duro al panel posterior
- 18 Conector SGPI0 1
- 20 Procesador 4
- 22 Conector SATAII integrado 5
- 24 Conector SATAII integrado 3
- 26 Conector SATAII integrado 1
- 28 sistema, batería
- 30 Puente de configuración del sistema
- 32 botón de encendido
- 34 Puerto USB 0
- 36 LED de ID
- 38 Puerto serie
- 40 NIC 1

#### **Conectores del panel posterior**

#### Panel posterior de unidad de disco duro de 3,5 pulgadas con CPLD

#### Ilustración 5-2. Vista frontal del panel posterior

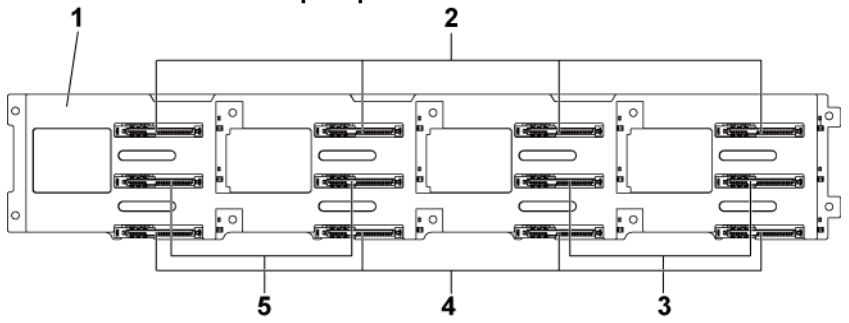

- 1 Panel posterior de 3,5 pulg. con CPLD
- 3 Conectores SATAII y SAS 6-5 (de izquierda a derecha) para la placa base 2
- 5 Conectores SATAII y SAS 5-6 (de izquierda a derecha) para la placa base 1
- 2 Conectores SATAII y SAS 1-4 (de izquierda a derecha) para la placa base 1
- 4 Conectores SATAII y SAS 1-4 (de izquierda a derecha) para la placa base 2

#### Ilustración 5-3. Vista posterior del panel posterior

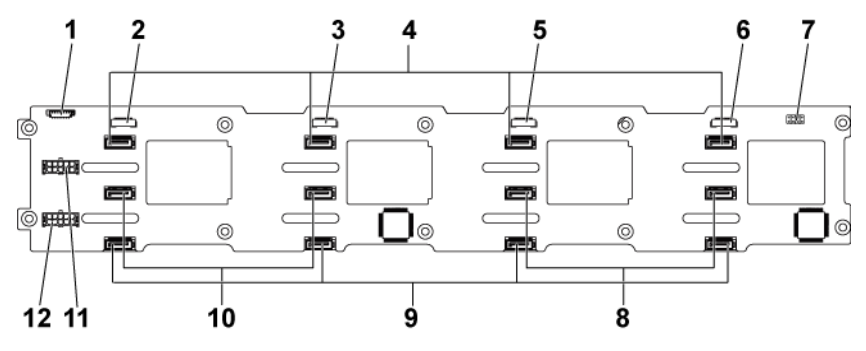

- 1 Conector de la tarjeta controladora del ventilador
- 3 Conector SGPI0 3
- 5 Conector SGPI0 2
- 7 Puente del panel posterior
- 9 Conectores de unidad de disco duro SATAII 1-4 (de derecha a izquierda) para la placa base 2
- 11 Conector de alimentación del panel posterior para la fuente de alimentación 1

- 2 Conector SGPI0 4
- 4 Conectores de unidad de disco duro SATAII 1-4 para la placa base 1 (de derecha a izquierda)
- 6 Conector SGPI0 1
- 8 Conectores de unidad de disco duro SATAII 5-6 (de derecha a izquierda) para la placa base 1
- 10 Conectores de unidad de disco duro SATAII 6-5 para la placa base 2 (de derecha a izquierda)
- 12 Conector de alimentación del panel posterior para la fuente de alimentación 2
# Panel posterior de unidad de disco duro de 3,5 pulgadas con ampliador

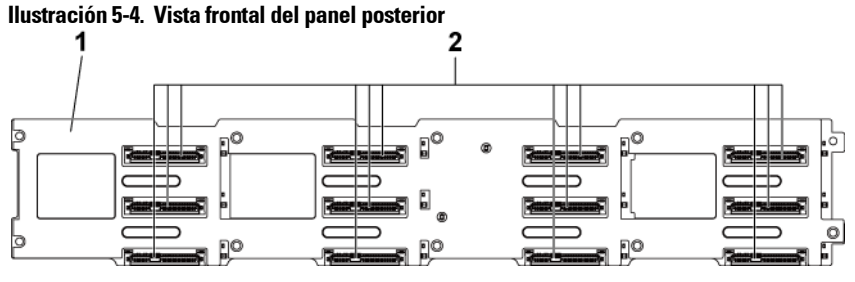

1 Panel posterior de 3,5 pulg. con ampliador 2 Conectores SATAII y SAS 1-4, 5-8 y 9-12 (de izquierda a derecha y de arriba abajo)

#### Ilustración 5-5. Vista posterior del panel posterior

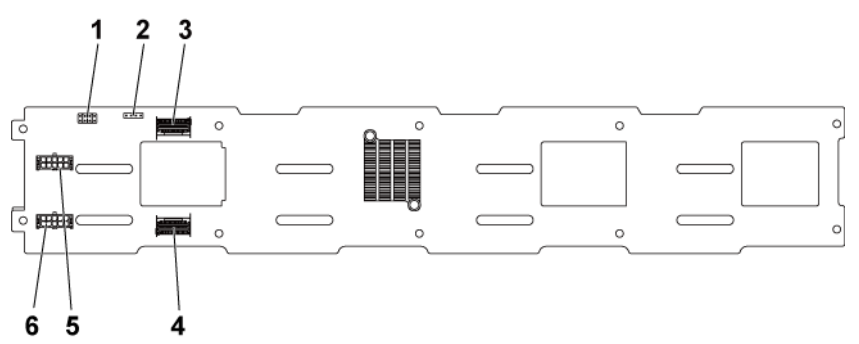

- 1 Puente del panel posterior
- 3 Minipuertos SAS 4-5
- 5 Conector de alimentación del panel posterior para la fuente de alimentación 1
- 2 Conector UART
- 4 Minipuertos SAS 0-3
- 6 Conector de alimentación del panel posterior para la fuente de alimentación 2

# Panel posterior de unidad de disco duro de 2,5 pulgadas con ampliador

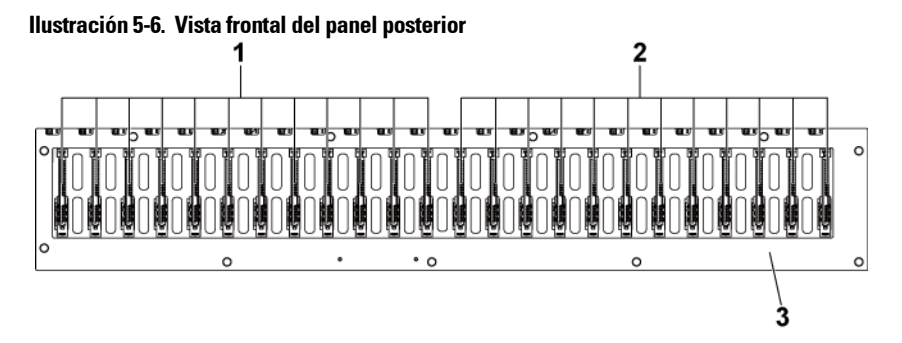

- 1 Conectores SATAII y SAS 1-12 (de izquierda a derecha) para la placa base 1
- 2 Conectores SATAII y SAS 1-12 (de izquierda a derecha) para la placa base 2
- 3 Panel posterior de 2,5 pulg. con ampliador

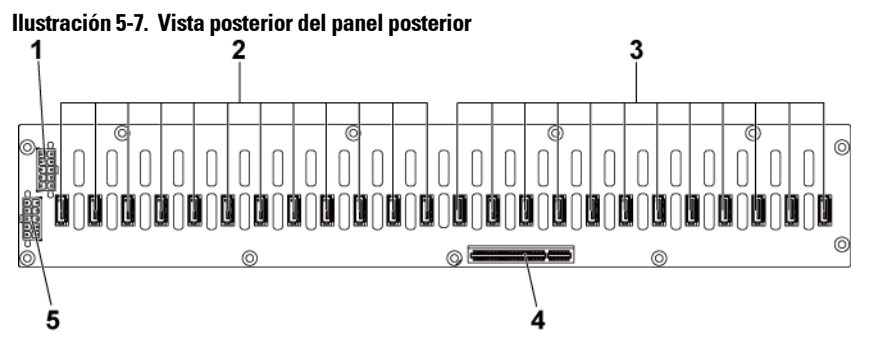

- 1 Conector 1 de la fuente de alimentación
- 3 Conectores de unidad de disco duro SATAII 1-12 (de derecha a izquierda) para la placa base 1
- 5 Conector 2 de la fuente de alimentación
- 2 Conectores de unidad de disco duro SATAII 1-12 (de derecha a izquierda) para la placa base 2
- 4 Conector PCI-E x8

# Conectores de tarjeta de ampliación del panel posterior de unidad de disco duro de 2,5 pulgadas

llustración 5-8. Tarjeta de ampliación del panel posterior de unidad de disco duro de 2,5 pulgadas

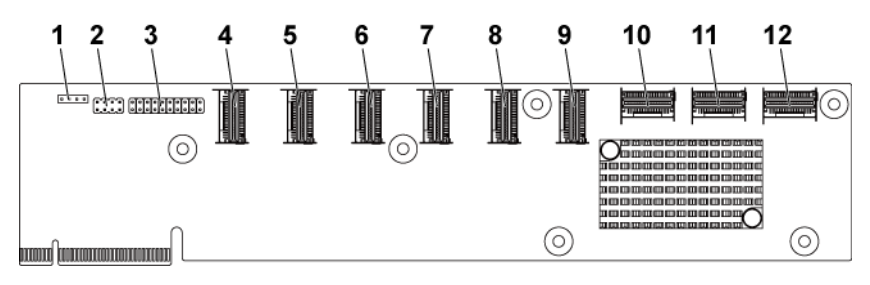

- 1 Conector UART
- 3 Conector JTAG
- 5 Conector Mini-SAS 2 (puertos 5 a 8)
- 7 Conector Mini-SAS 4 (puertos 13 a 16)
- 9 Miniconector SAS 6 (puertos 21-24)
- 11 Miniconector SAS 2 de la placa base
- 2 Puente de la tarjeta de ampliación
- 4 Conector Mini-SAS 1 (puertos 1 a 4)
- 6 Conector Mini-SAS 3 (puertos 9 a 12)
- 8 Conector Mini-SAS 5 (puertos 17 a 20)
- 10 Miniconector SAS 1 de la placa base
- 12 Miniconector SAS 4 de la placa base

## **Conectores del panel intermedio**

#### Ilustración 5-9. Conectores del panel intermedio

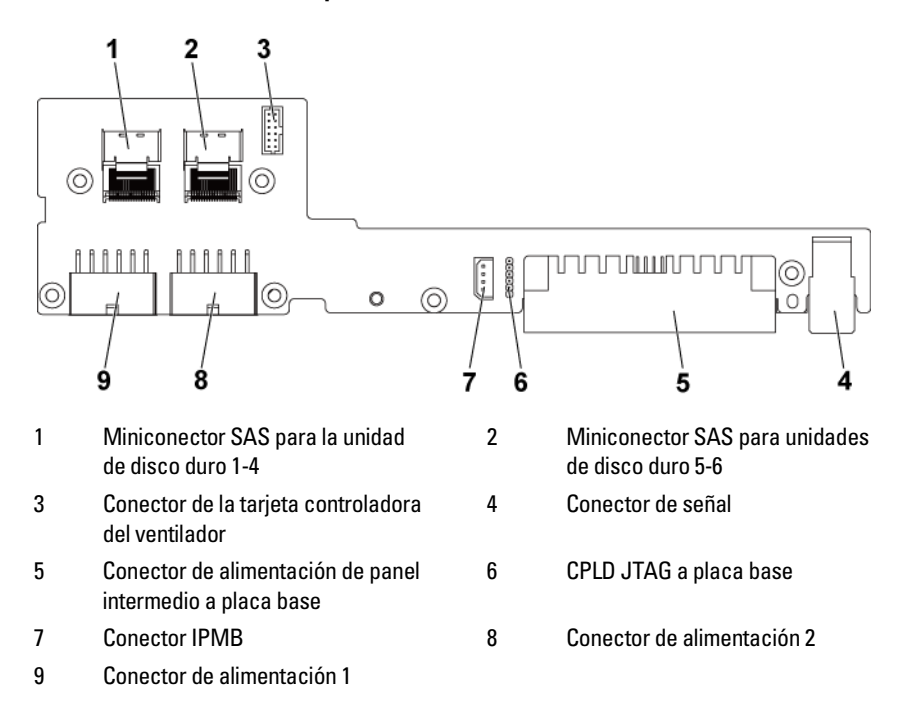

## Conectores para tarjetas de expansión

Ilustración 5-10. Conectores para tarjetas de expansión

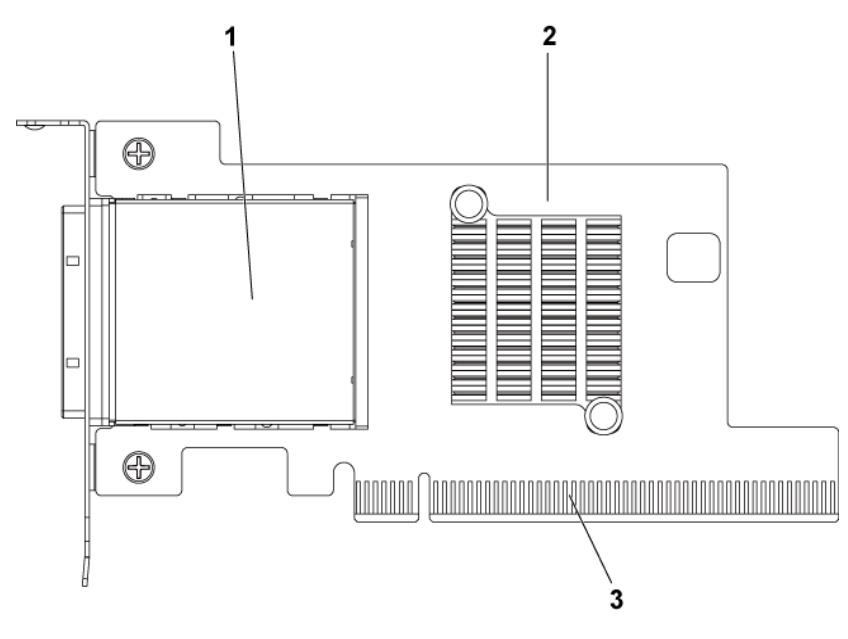

Conector PCI-E Gen 2 x16 iPass
PCI-E Gen 2 x16, patillas doradas

2 Tarjeta de expansión (tarjeta HIC)

# Conectores de tarjeta intermedia SAS

#### Ilustración 5-11. Conectores de tarjeta intermedia SAS

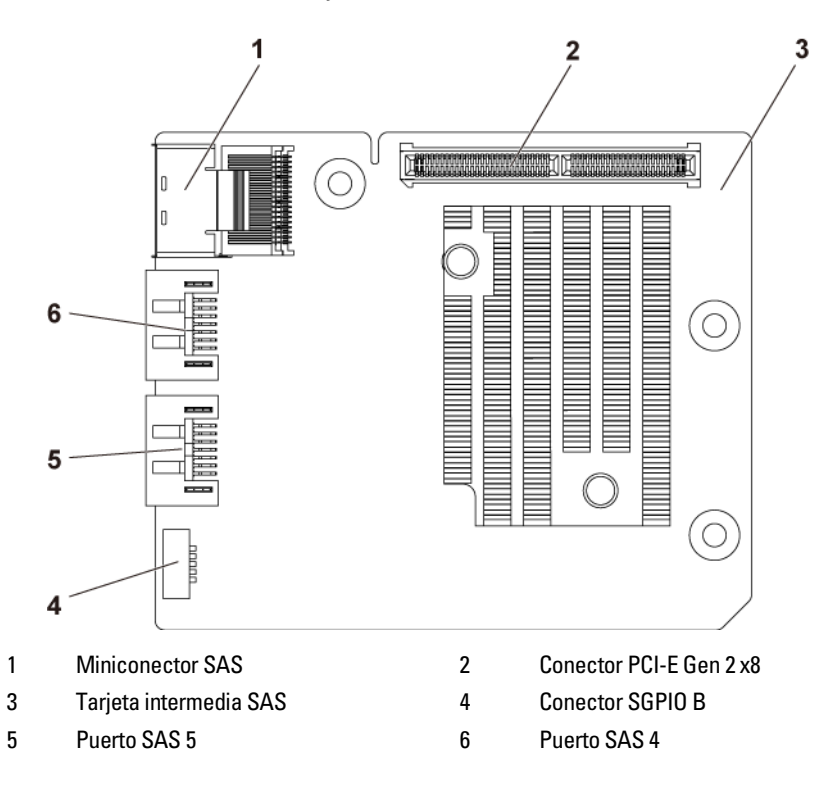

## Conectores de tarjeta intermedia 10GbE

Ilustración 5-12. Conectores de tarjeta intermedia 10GbE

1

3

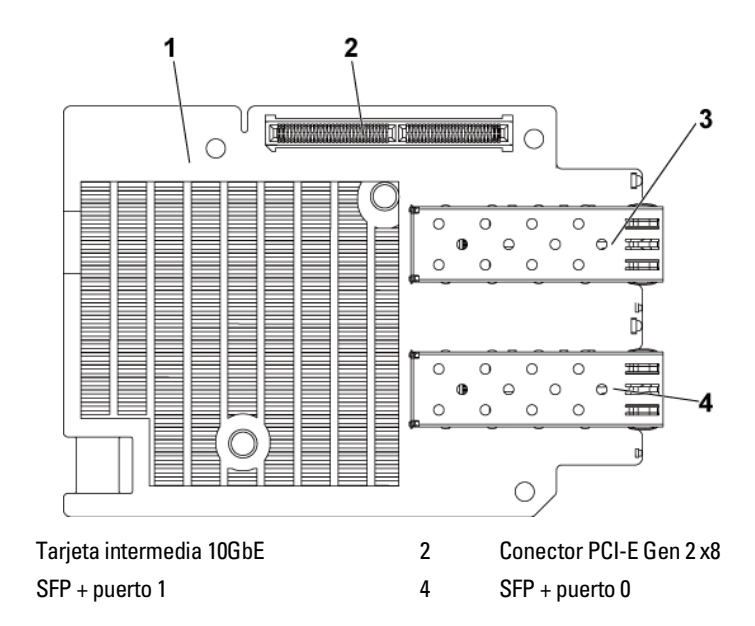

## Conectores de la tarjeta controladora del ventilador

Ilustración 5-13. Conectores de la tarjeta controladora del ventilador

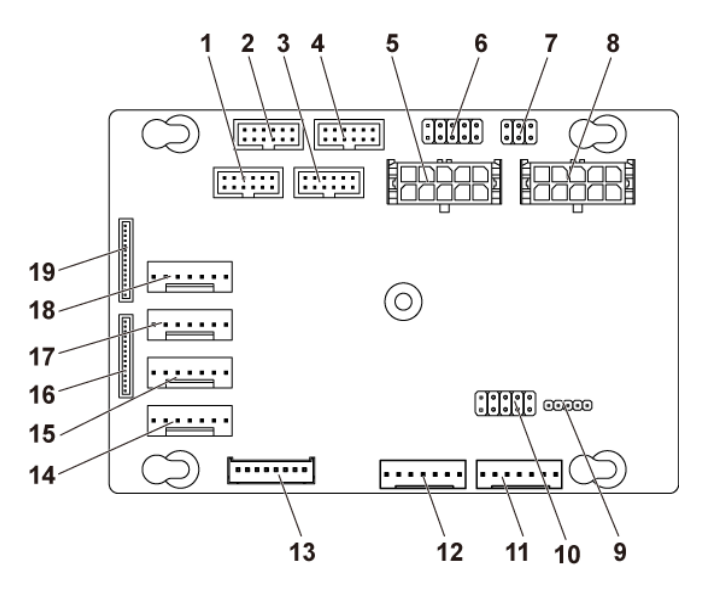

- 1 Conector 4 del panel frontal para la placa base (no se utiliza)
- 3 Conector 3 del panel frontal para la placa base (no se utiliza)
- 5 Conector de alimentación 1 de la placa del ventilador del sistema
- 7 Puente de control de velocidad del ventilador del sistema
- 9 Conector de actualización del firmware FCB
- 11 Conector 2 PMbus
- 13 Conector del panel posterior de unidad de disco duro

- 2 Conector 2 del panel frontal para placa base
- 4 Conector 1 del panel frontal para placa base
- 6 \*Conector PS-ON y de recuperación de firmware FCB
- 8 Conector de alimentación 2 de la placa del ventilador del sistema
- 10 Puente de selección de ID de producto y de desactivación de regulación de la alimentación
- 12 Conector 1 PMbus
- 14 Conector 4 de ventilador del sistema

- 15 Conector 3 de ventilador del sistema
- 17 Conector 2 de ventilador del sistema
- 19 Conector 1 del panel frontal
- ļ

**NOTA:** Las patas 9 y 10 de recuperación del firmware de FCB y el conector PS-ON se utilizan para la recuperación del firmware, mientras que las patas 1-8 se utilizan para la depuración cuando las patas 9 y 10 están cortadas por el puente.

16

18

Conector 2 del panel frontal

Conector 1 de ventilador del sistema

# Conectores de la placa de distribución de alimentación

Ilustración 5-14. Conectores de la placa de distribución de alimentación

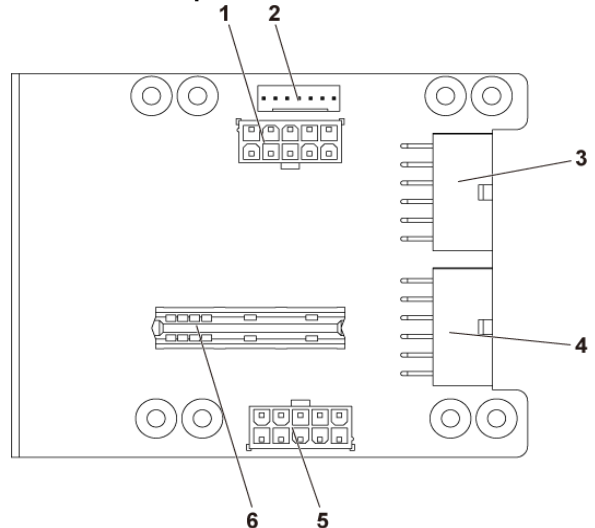

2

4

6

- 1 Conector de alimentación del panel posterior de unidad de disco duro
- 3 Conector 1 de alimentación principal
- 5 Conector de alimentación de la placa del ventilador del sistema
- Conector PMbus
- Conector 2 de alimentación principal
  - Conector de la tarjeta de puente

# Conectores de la placa de sensor

Ilustración 5-15. Conectores de la placa de sensor

1

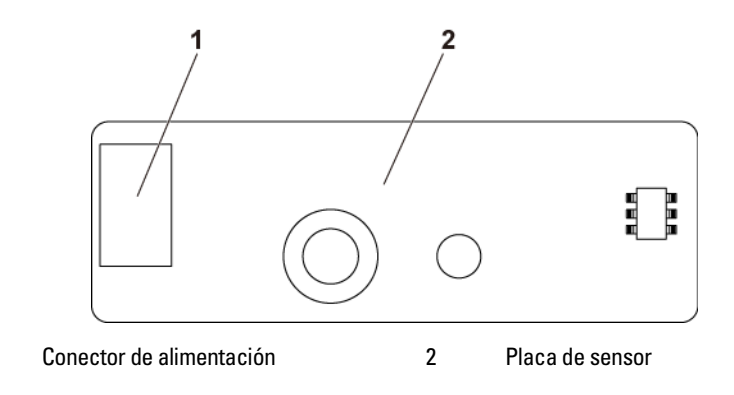

## Configuración de conmutadores y puentes

 $\triangle$ 

PRECAUCIÓN: Muchas de las reparaciones deben realizarlas únicamente los técnicos de servicio autorizados. El usuario sólo debe solucionar los problemas y realizar las reparaciones sencillas que se autorizan en la documentación del producto o que indique el personal de servicio y asistencia en línea o telefónica. La garantía no cubre los daños ocasionados por reparaciones que Dell no haya autorizado. Lea y siga las instrucciones de seguridad facilitadas con el producto.

### Configuración de los conmutadores de configuración del sistema

A continuación se muestra la función del conmutador de configuración del sistema instalado en cada placa base:

Ilustración 5-16. Conmutador de configuración del sistema

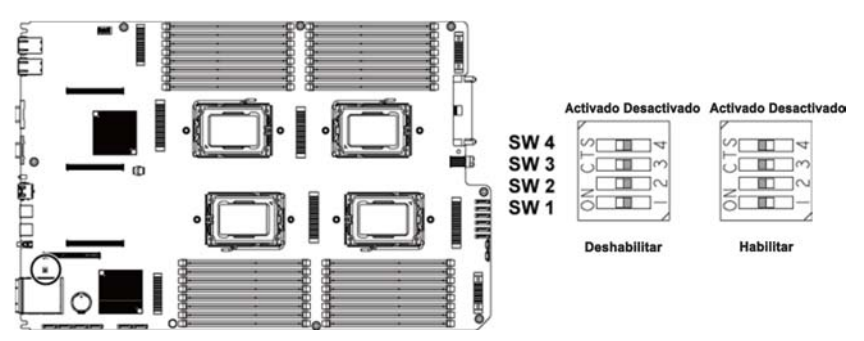

Tabla 5-1. Conmutador de configuración del sistema

| Puente | Función                                 | Apagado       | Encendido |
|--------|-----------------------------------------|---------------|-----------|
| SW 1   | Borrado de NVRAM                        | *Deshabilitar | Habilitar |
| SW 2   | Restablecimiento del sistema            | *Deshabilitar | Habilitar |
| SW 3   | Desactivación del borrado de contraseña | *Deshabilitar | Habilitar |
| SW 4   | Activación de BMC NMI                   | *Deshabilitar | Habilitar |

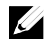

**NOTA:** El asterisco \* que aparece en la tabla de puentes de configuración del sistema describe el estado predeterminado, y el estado predeterminado es el estado no activo.

### Configuración de los puentes del panel posterior de 3,5 pulgadas

PRECAUCIÓN: Muchas de las reparaciones deben realizarlas únicamente los técnicos de servicio autorizados. El usuario sólo debe solucionar los problemas y realizar las reparaciones sencillas que se autorizan en la documentación del producto o que indique el personal de servicio y asistencia en línea o telefónica. La garantía no cubre los daños ocasionados por reparaciones que Dell no haya autorizado. Lea y siga las instrucciones de seguridad facilitadas con el producto.

Ilustración 5-17. Puentes instalados en el panel posterior de 3,5 pulgadas con CPLD

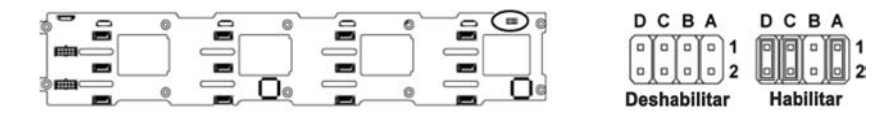

#### Tabla 5-2. Puentes instalados en el panel posterior de 3,5 pulgadas con CPLD

| Puente | Función                   | Apagado                        | Encendido                       |
|--------|---------------------------|--------------------------------|---------------------------------|
| А      | Control del LED           | *Deshabilitar                  | Habilitar                       |
| В      | Reservada                 | -                              | -                               |
| С      | Selección de<br>protocolo | *Protocolo I2C<br>seleccionado | Protocolo SGPIO<br>seleccionado |
| D      | Selección del modo<br>MLB | *Funcionamiento normal         | Prueba de LED                   |

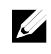

**NOTA:** El \* que aparece en la tabla de puentes del panel posterior describe el estado predeterminado, y el estado predeterminado es el estado no activo.

### Configuración de los puentes del panel posterior de 3,5 pulgadas

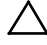

PRECAUCIÓN: Muchas de las reparaciones deben realizarlas únicamente los técnicos de servicio autorizados. El usuario sólo debe solucionar los problemas y realizar las reparaciones sencillas que se autorizan en la documentación del producto o que indique el personal de servicio y asistencia en línea o telefónica. La garantía no cubre los daños ocasionados por reparaciones que Dell no haya autorizado. Lea y siga las instrucciones de seguridad facilitadas con el producto.

#### Ilustración 5-18. Puentes instalados en el panel posterior de 3,5 pulgadas con ampliador

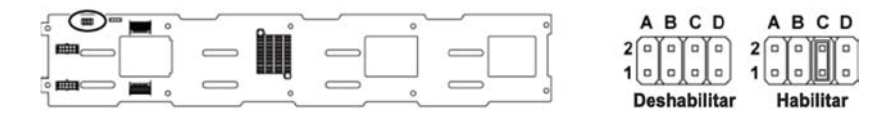

| Puente | Función            | Apagado                                       | Encendido                                        |
|--------|--------------------|-----------------------------------------------|--------------------------------------------------|
| А      | Project_select <1> | Reservada para la<br>configuración de fábrica | Reservada para la<br>configuración<br>de fábrica |
| В      | Project_select <0> | Reservada para la<br>configuración de fábrica | Reservada para la<br>configuración<br>de fábrica |
| С      | BOB_UART_SEL       | *Puerto UART general<br>seleccionado          | Puerto de depuración<br>serie seleccionado       |
| D      | NC_J14_PIN7        | Ninguna función                               |                                                  |

#### Tabla 5-3. Puentes instalados en el panel posterior de 3,5 pulgadas con ampliador

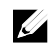

**NOTA:** El \* que aparece en la tabla de puentes del panel posterior describe el estado predeterminado, y el estado predeterminado es el estado no activo.

# Configuración de los puentes de la tarjeta de ampliación del panel posterior de 2,5 pulgadas

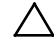

PRECAUCIÓN: Muchas de las reparaciones deben realizarlas únicamente los técnicos de servicio autorizados. El usuario sólo debe solucionar los problemas y realizar las reparaciones sencillas que se autorizan en la documentación del producto o que indique el personal de servicio y asistencia en línea o telefónica. La garantía no cubre los daños ocasionados por reparaciones que Dell no haya autorizado. Lea y siga las instrucciones de seguridad facilitadas con el producto.

A continuación se muestra la función del puente instalado en la tarjeta de ampliación para el panel posterior de 2,5 pulgadas:

# llustración 5-19. Puentes instalados en la tarjeta de expansión del panel posterior de 2,5 pulgadas

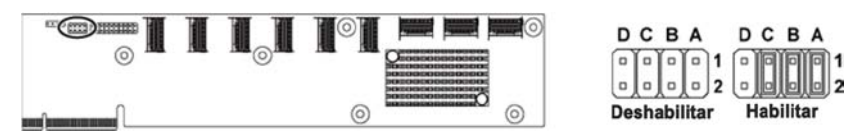

# Tabla 5-4. Puentes instalados en la tarjeta de expansión del panel posterior de 2,5 pulgadas

| Puente | Función                     | Apagado       | Encendido |
|--------|-----------------------------|---------------|-----------|
| А      | Selección de la tarjeta SAS | *Deshabilitar | Habilitar |
| В      | Selección del modo MLB      | *Deshabilitar | Habilitar |
| С      | Selección de UART           | *Deshabilitar | Habilitar |
| D      | Reservada                   | -             | -         |

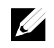

**NOTA:** El asterisco \* que aparece en la tabla de puentes de configuración del sistema describe el estado predeterminado, y el estado predeterminado es el estado no activo.

# Obtención de ayuda

# Cómo ponerse en contacto con Dell

Los clientes de los Estados Unidos pueden llamar al 800-WWW-DELL (800–999–3355).

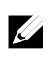

NOTA: Si no dispone de una conexión a Internet activa, puede encontrar información de contacto en la factura de compra, en el albarán o en el catálogo de productos Dell.

Dell proporciona varias opciones de servicio y asistencia en línea o telefónica. Puesto que la disponibilidad varía en función del país y del producto, es posible que no pueda disponer de algunos servicios en su área. Si desea ponerse en contacto con Dell para tratar cuestiones relacionadas con las ventas, la asistencia técnica o el servicio al cliente:

- Vaya a support.dell.com. Haga clic en su país o región en la parte inferior de la página. Para ver una lista completa de los países y regiones, haga clic en All (Todos). Haga clic en la opción All Support (Toda la asistencia) del menú Support (Asistencia técnica).
- 2 Seleccione el enlace de servicio o asistencia apropiado según sus necesidades.
- 3 Elija el método para ponerse en contacto con Dell que le resulte más cómodo.

# Índice

## A

asistencia ponerse en contacto con Dell, 267

### Β

batería (sistema) sustituir, 186 baterías solución de problemas, 237

### С

características del panel frontal, 12 características del panel posterior, 20 características e indicadores panel frontal, 12 códigos de los indicadores alimentación de CA, 26 alimentación y placa base, 25 indicador de la unidad de disco duro, 16 NIC, 23 NIC (puerto de administración), 24 conector para tarjetas de expansión extraer, 166 instalar. 167 configuración de los puentes del panel posterior, 264, 265

conjunto de placa base extraer, 131 instalar, 132

### D

Dell ponerse en contacto, 267 disipador de calor, extraer, 134 disipador de calor, instalar, 135 disipadores de calor extraer, 134 instalar, 135

### Ε

Extracción de la tarjeta Mellanox, 175 Extracción de la tarjeta puente de tarjeta intermedia, 178 extraer conector para tarjetas de expansión, 166 conjunto de placa base, 131 disipador de calor, 134 fuente de alimentación, 129 módulos de memoria (DIMM), 183 panel frontal, 220 paneles intermedios, 194 placa base, 188 placa de distribución de alimentación, 205 placa de sensor, 224 planos posteriores, 201

procesador, 138 tarjeta controladora del ventilador, 210 tarjeta de ampliación, 213 tarjeta de expansión, 142, 146, 156 tarjeta secundaria, 168, 172, 175 unidad de disco duro, 124 unidad de disco duro de intercambio activo, 124 unidad de disco duro de relleno, 123 ventiladores de refrigeración, 192

### F

fuentes de alimentación extraer, 129 instalar, 130 funciones del sistema acceso, 11

### G

garantía, 58

### Ι

indicadores panel frontal, 12 panel posterior, 20 información sobre el sistema, 11 inicio acceso a las funciones del sistema, 11 Instalación de la tarjeta puente de tarjeta intermedia, 179 instalar conector para tarjetas de expansión, 167 conjunto de placa base, 132 disipador de calor, 135 fuente de alimentación, 130 módulos de memoria, 184 panel frontal, 222 paneles intermedios, 199 placa base, 189 placa de sensor, 225 planos posteriores, 204 procesador, 141 tarjeta de ampliación, 218 tarjeta de expansión, 145, 149, 159 tarjeta secundaria SAS, 170, 174, 177 unidad de disco duro de intercambio activo, 125 unidad de disco duro de relleno, 124 ventiladores de refrigeración, 193

### L

LED latido de la BMC, 27

### Μ

memoria solución de problemas, 240 módulos de memoria extraer, 183 instalar, 184 módulos de memoria (DIMM) configurar, 180

### Ν

NIC solución de problemas, 234 números de teléfono, 267

### Ρ

panel de relleno unidad de disco duro, 123 panel frontal, extraer, 220 panel frontal, instalar, 222 panel posterior extraer, 201 instalar. 204 paneles intermedios extraer, 194 instalar, 199 placa base conectores, 249 configuración de los puentes, 263 extraer. 188 instalar, 189 placa de distribución de alimentación extraer, 205 ponerse en contacto con Dell, 267 POST acceso a las características del sistema, 11 procesador extraer, 138 instalar, 141 procesadores solución de problemas, 246 programa de configuración del sistema configuración de la memoria, 72, 73, 74, 75 configuración de las opciones de inicio, 88

configuración de PCI, 81, 83, 84 configuración de USB, 80 configuración del acceso remoto, 101 configuración del procesador, 67, 69 configuración SATA, 76, 79 memoria del sistema, 67

### R

recopilación del registro de eventos del sistema, 28 refrigeración del sistema solución de problemas, 239

### S

seguridad, 121 sistema abrir. 190 cerrar, 191 sistema mojado solución de problemas, 235 sistemas dañados solución de problemas, 236 solución de problemas batería del sistema, 237 conexiones externas, 232 memoria, 240 NIC, 234 problemas de inicio del sistema, 28 procesadores, 246 refrigeración del sistema, 239 secuencia, 231 sistema dañado, 236 sistema mojado, 235 tarjeta controladora secundaria RAID SAS, 244

tarjeta de expansión, 245 teclado, 233 unidad de disco duro, 242 ventiladores de refrigeración, 240 vídeo, 232

sustituir batería del sistema, 186

### Т

tarjeta controladora del ventilador, extraer. 210 tarjeta controladora secundaria RAID SAS solución de problemas, 244 tarjeta controladora secundaria SAS solución de problemas, 244 tarjeta de expansión extraer, 142, 146, 156 instalar, 145, 149, 159 solución de problemas, 245 tarjeta secundaria extraer, 168, 172, 175 instalar, 170, 174, 177 teclados solución de problemas, 233 teléfono, número, 267

Tendido del cable de la placa de distribución de alimentación, 209 Tendido del cable de la tarjeta controladora del ventilador, 212

### U

unidad de disco duro extraer, 124 extraer de unidad de disco duro de intercambio activo, 124 instalar de unidad de disco duro de intercambio activo, 125 solución de problemas, 242 unidad de relleno extraer, 123 instalar, 124

### V

ventiladores de refrigeración extraer, 192 instalar, 193 solución de problemas, 240 vídeo solución de problemas, 232